UNIVERSIDAD TECNICA DEL NORTE

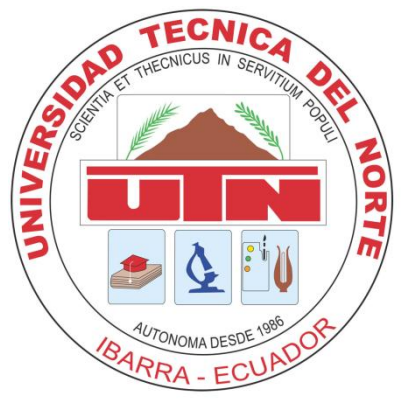

# FACULTAD DE INGENIERIA EN CIENCIAS APLICADAS ESCUELA DE INGENIERIA EN SISTEMAS COMPUTACIONALES

# PROYECTO PREVIO A LA OBTENCIÓN DEL TÍTULO

# **DE INGENIERO EN SISTEMAS COMPUTACIONALES**

### TEMA:

PROYECTO DE PLANIFICACIÓN RECURSOS EMPRESARIALES - ERP

MÓDULO DE ADQUISICIONES - UTN

### **APLICATIVO:**

SISTEMA DE CONTROL, EJECUCIÓN Y SEGUIMIENTO DE COMPRAS

## AUTORA:

Gema Maribel Guerrero Vera

### **DIRECTOR:**

Ing. MSc. José Fernando Garrido Sánchez

Ibarra – Ecuador

2011

# CERTIFICACIÓN

La Señorita egresada Gema Maribel Guerrero Vera ha trabajado en el desarrollo del proyecto de tesis "Sistema de Control, Ejecución y Seguimiento de Compras", previo a la obtención del Título de Ingeniera en Sistemas Computacionales, trabajo que lo realizo con interés profesional y responsabilidad, es todo en cuanto puedo certificar en honor a la verdad.

Ing. MSc. José Fernando Garrido Sánchez

**DIRECTOR DE TESIS** 

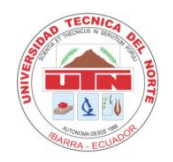

#### UNIVERSIDAD TECNICA DEL NORTE

#### **BIBLIOTECA UNIVERSITARIA**

AUTORIZACIÓN DE USO Y PUBLICACIÓN A FAVOR DE LA UNIVERSIDAD TECNICA DEL NORTE.

#### 1. IDENTIFICACIÓN DE LA OBRA.

La Universidad Técnica del Norte dentro del proyecto Repositorio Digital Institucional determina la necesidad de disponer de textos completos en formato digital con la finalidad de apoyar los procesos de investigación, docencia y extensión de la Universidad.

Por medio del presente documento dejamos sentada nuestra voluntad de participar en este proyecto, para lo cual ponemos a disposición la siguiente información:

| DATOS DEL CONTACTO   |                                                |  |
|----------------------|------------------------------------------------|--|
| CEDULA DE IDENTIDAD: | 100264224-5.                                   |  |
| APELLIDOS Y NOMBRES: | GUERRERO VERA GEMA MARIBEL.                    |  |
| DIRECCION:           | PEDRO VICENTE MALDONADO 12-84 Y LIBORIO MADERA |  |
|                      | BARRIO SAN FELIPE – IBARRA – ECUADOR.          |  |
| E-MAIL:              | mage_santy@hotmail.es                          |  |
| TELEFONO MÓVIL:      | 083316177.                                     |  |

|                   | DATOS DE LA OBRA                                 |  |  |
|-------------------|--------------------------------------------------|--|--|
| TÍTULO:           | PROYECTO DE PLANIFICACIÓN RECURSOS EMPRESARIALES |  |  |
|                   | MÓDULO DE ADQUISICIONES - UTN                    |  |  |
|                   | APLICATIVO:                                      |  |  |
|                   | SISTEMA DE CONTROL, EJECUCIÓN Y SEGUIMIENTO DE   |  |  |
|                   | COMPRAS – UTN.                                   |  |  |
| AUTOR:            | GUERRERO VERA GEMA MARIBEL.                      |  |  |
| FECHA:            |                                                  |  |  |
| PROGRAMA:         |                                                  |  |  |
| TITULO POR EL QUE | INGENIERO EN SISTEMAS COMPUTACIONALES.           |  |  |
| OPTA:             |                                                  |  |  |
| ASESOR:           | ING. MSC. JOSE FERNANDO GARRIDO SANCHEZ.         |  |  |

#### 2. AUTORIZACIÓN DE USO A FAVOR DE LA UNIVERSIDAD

Yo, Gema Maribel Guerrero Vera, con cédula de identidad No 100264224-5, en calidad de autora y titular de los derechos Patrimoniales de la obra o trabajo de grado descrito anteriormente, hago entrega del ejemplar respectivo en forma digital y autorizo a la Universidad Técnica del Norte, la publicación de la obra en el Repositorio Digital Institucional y uso del archivo digital en la Biblioteca de la Universidad con fines académicos, para ampliar la disponibilidad del material y como apoyo a la educación, investigación y extensión; en concordancia con la Ley de Educación Superior, Artículo 143.

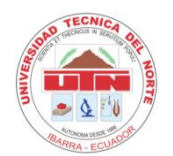

#### UNIVERSIDAD TECNICA DEL NORTE

#### CESIÓN DE DERECHOS DE AUTOR DEL TRABAJO A FAVOR DE LA UNIVERSIDAD TÉCNICA DEL NORTE

Yo, Gema Maribel Guerrero Vera, con cédula de identidad No 100264224-5, manifiesto mi voluntad de ceder a la Universidad Técnica del Norte los Derechos Patrimoniales consagrados en la Ley de Propiedad Intelectual del Ecuador, artículos 4,5 y 6 en calidad de autora de la obra o trabajo de grado denominado: SISTEMA DE CONTROL, EJECUCIÓN Y SEGUIMIENTO DE COMPRAS – UTN, que ha sido desarrollada para optar por el título de INGENIERO EN SITEMAS COMPUTACIONALES, en la UNIVERSIDAD TÉCNICA DEL NORTE, quedando la Universidad facultada para ejercer plenamente los derechos cedidos anteriormente.

En mi condición de autor me reservo los derechos morales de la obra antes citada. En concordancia suscribo este documento en el momento que hago la entrega del trabajo final en formato impreso y digital a la Biblioteca de la Universidad Técnica del Norte.

FIRMA.....

NOMBRES: GEMA MARIBEL GUERRERO VERA.

CÉDULA: 100264224-5.

Ibarra, a los tres días del mes de Octubre del 2011.

# UNIVERSIDAD TECNICA DEL NORTE

# CERTIFICADO

Una vez revisado el Cd, con el trabajo de grado de la Egresada: Gema Maribel Guerrero Vera, con el tema de Tesis: SISTEMA DE CONTROL, EJECUCIÓN Y SEGUIMIENTO DE COMPRAS – UTN, el Cd funciona en su totalidad.

Conteniendo:

- Documento de Tesis
- Articulo

Además, en el aula virtual de la Universidad Técnica del Norte, en cursos virtuales se encuentra ubicada la Tesis: "IMPLEMENTACION DEL SISTEMA DE PRODUCCIÓN MODULAR EN CONFECCIONES FILATO"

Atentamente

Dra. María de la Portilla

Econ. Winston Oviedo

Ing. Marcelo Jurado

A Dios, por permitirme llegar a este momento tan especial en mi vida. Por los triunfos y los momentos difíciles que me han enseñado a valorar lo especial de la vida día a día.

A mis Padres por estar ahí cuando más los necesité, en especial a mi madre por haberme enseñado a encarar las adversidades sin perder nunca la dignidad ni desfallecer en el intento. Me ha dado todo lo que soy como persona, mis valores, mis principios, mi perseverancia y mi empeño, y todo ello con una gran dosis de amor y sin pedir nunca nada a cambio.

A mis hermanos: Danny, Jhonny y Mery, porque siempre he contado con ellos para todo, gracias por la confianza que siempre nos hemos tenido, por el apoyo y amistad.

## AGRADECIMIENTO

Doy gracias a través de estas líneas a las personas que en forma directa o indirecta me brindaron su ayuda en la elaboración de este trabajo.

Demuestro mi leal agradecimiento al Ingeniero Fernando Garrido, mi tutor de tesis que siempre estuvo disponible con sus valiosos consejos para que este proyecto se lleve a cabo y a mis maestros en general por su gran apoyo y motivación para la culminación de mis estudios profesionales.

De manera especial quiero darle las gracias a Edwin por apoyarme y comprenderme, por su paciencia, por su fuerza, por su amor, por ser tal como es....porque lo amo. Es la persona que más directamente ha sufrido las consecuencias del trabajo realizado en las diferentes etapas de la tesis. Quiero agradecerle el respetar mi silencio y mis decisiones, el darme todo su cariño y estímulo.

Cariñosamente quiero darle las gracias a mi hijo Santiago. Tú, tesorito, me devolviste la ilusión y trajiste la alegría nuevamente a mi vida, dándome el impulso final que necesitaba para culminar una etapa de mi vida profesional. Gracias.

Un recuerdo cariñoso y emotivo para mis amigas: Lucia, Andrea, Patricia, Martha, Gina, Mayra, Carolina por compartir momentos alegres y tristes. Gracias chicas por darme su apoyo y amistad.

Quiero agradecer al Lic. Jorge Maya, Jefe de Adquisiciones, por abrirme las puertas de la Jefatura de Adquisiciones y mostrarme las técnicas empleadas en la gestión de compras. Asimismo, agradezco a la Lcda. Mónica Jurado Secretaria de Adquisiciones, por su interés en este trabajo, participación activa y sus acertados consejos y observaciones.

A la Universidad Técnica del Norte y en especial a la Facultad de Ingeniería en Ciencias Aplicadas y a la Escuela de Ingeniería en Sistemas Computacionales por permitirme ser parte de una generación de triunfadores y gente productiva para el país.

# **INDICE DE CONTENIDO**

| DEDICAT   | ORIA                                          | vii  |
|-----------|-----------------------------------------------|------|
| AGRADE    | CIMIENTO                                      | viii |
| RESUME    | N                                             | xxix |
| SUMMA     | RY                                            | xxx  |
| 1. Introd | lucción                                       | 2    |
| 2. Alcano | ce                                            | 3    |
| 3. Herrai | mientas de desarrollo                         | 4    |
| 4. Benef  | icios                                         | 6    |
| CAPITUL   | 0  :                                          | 9    |
| 1. VISIÓN | Ν                                             | 9    |
| 1.1. Intr | roducción                                     | 9    |
| 1.1.1.    | Propósito                                     | 9    |
| 1.1.2.    | Alcance                                       | 10   |
| 1.1.3.    | Definiciones, Siglas y Abreviaturas           | 10   |
| 1.1.4.    | Referencias                                   | 10   |
| 1.2. Pos  | icionamiento                                  | 10   |
| 1.2.1.    | Oportunidad de negocio                        |      |
| 1.2.2.    | Definición del problema                       | 11   |
| 1.2.3.    | Sentencia que define la posición del Producto | 12   |
| 1.3. Des  | scripción De Los Interesados Y Usuarios       | 13   |
| 1.3.1.    | Resumen de los interesados                    |      |
|           |                                               | ix   |

| Е | R | F |
|---|---|---|
|   |   |   |

| 1.3.2  | 3.2. Resumen de los usuarios                      |    |
|--------|---------------------------------------------------|----|
| 1.3.3  | 3.3. Entorno de usuario                           |    |
| 1.3.4  | 3.4. Perfiles de los Stakeholders                 |    |
| 1.3.5  | 3.5. Necesidades de los interesados y usuarios    | 20 |
| 1.3.6  | 3.6. Alternativas y competencia                   | 21 |
| 1.4.   | Vista General del Producto                        |    |
| 1.4.2  | 4.1. Perspectiva del producto                     |    |
| 1.4.2  | 4.2. Resumen de capacidades                       | 23 |
| 1.4.3  | 4.3. Suposiciones y dependencias                  | 24 |
| 1.4.4  | 4.4. Costos y precios                             | 24 |
| 1.4.5  | 4.5. Licenciamiento e instalación                 | 25 |
| 1.5.   | Descripción del producto                          | 25 |
| 1.5.2  | 5.1. Facilidad de acceso y uso                    | 25 |
| 1.5.2  | 5.2. Unificación de la información                | 25 |
| 1.5.3  | 5.3. Mejor control y validación de la información | 25 |
| 1.5.4  | 5.4. Implementación de Front-end y Back-end       | 26 |
| 1.6.   | Restricciones                                     |    |
| 1.7.   | Rangos de calidad                                 | 26 |
| 1.8.   | Otros requerimientos del producto                 |    |
| CAPIT  | PITULO II:                                        | 27 |
| 2. PL/ | PLAN DE DESARROLLO DE SOFTWARE                    | 27 |
| 2.1.   | Introducción                                      | 27 |
| 2.1.2  | 1.1. Propósito                                    | 27 |

|   |      | 5 |
|---|------|---|
| - | R    | Ľ |
| _ | II N | L |
|   |      |   |

| 2.1.2.   | Alcance                                      | .28 |
|----------|----------------------------------------------|-----|
| 2.1.3.   | Resumen                                      | .28 |
| 2.2. Vis | sta General del Proyecto                     | .29 |
| 2.2.1.   | Propósito, Alcance y Objetivos               | .29 |
| 2.2.2.   | Suposiciones y Restricciones                 | .33 |
| 2.2.3.   | Entregables del proyecto                     | .34 |
| 2.2.4.   | Plan de Desarrollo del Software              | .34 |
| 2.3. Or  | ganización del Proyecto                      | .39 |
| 2.3.1.   | Participantes en el Proyecto                 | .39 |
| 2.3.2.   | Interfaces Externas                          | .40 |
| 2.3.3.   | Roles y Responsabilidades                    | .40 |
| 2.4. Ge  | estión del Proceso                           | .41 |
| 2.4.1.   | Estimación del Proyecto                      | .41 |
| 2.4.2.   | Plan del Proyecto                            | .41 |
| 2.4.3.   | Plan de las Fases                            | .42 |
| 2.4.4.   | Calendario del Proyecto                      | .43 |
| 2.4.5.   | Seguimiento y Control del Proyecto           | .45 |
| CAPITUL  | .O III                                       | .49 |
| 3. CASO  | DS DE USO                                    | .49 |
| 3.1. Mo  | odelos De Caso De Uso                        | .49 |
| 3.1.1.   | Caso de Uso de Administrar Proceso de Compra | .49 |
| 3.1.2.   | Caso de Uso de Seguimiento de Compra         | .50 |
| 3.1.3.   | Caso de Uso de Reportes de Compras           | .51 |

| 3.2. Esp | pecificación De Casos De Uso        | 51 |
|----------|-------------------------------------|----|
| 3.2.1.   | Anexar documentación de soporte     | 51 |
| 3.2.2.   | Asignar Veedores                    | 52 |
| 3.2.3.   | Establecer funcionarios             | 53 |
| 3.2.4.   | Ingresar Proceso de Compra          | 53 |
| 3.2.5.   | Ingresar Orden de Compra            | 55 |
| 3.2.6.   | Administración de Órdenes de Compra | 56 |
| 3.2.7.   | Generar Reportes                    | 56 |
| 3.2.8.   | Examinar Compra                     | 57 |
| CAPITUL  | .O IV                               | 59 |
| 4. VISTA | LÓGICA                              | 59 |
| 4.1. Dis | seño Del Modelo Entidad-Relación    | 59 |
| 4.2. Mc  | odelo Físico                        | 60 |
| 4.3. Dia | agrama Global De Paquetes           | 61 |
| CAPITUL  | .0 V                                | 62 |
| 5. VISTA | A DE IMPLEMENTACIÓN                 | 62 |
| 5.1. Dia | agramas De Actividades              | 62 |
| 5.1.1.   | Anexar documentación de soporte     | 62 |
| 5.1.2.   | Asignar Veedores                    | 63 |
| 5.1.3.   | Establecer funcionarios             | 65 |
| 5.1.4.   | Ingresar Proceso de compra          | 66 |
| 5.1.5.   | Ingresar Orden de Compra            | 67 |
| 5.1.6.   | Administración de Órdenes de Compra | 68 |

|  | F | R | Ρ |
|--|---|---|---|
|--|---|---|---|

| 5.1.7. Generar Reportes69                  |
|--------------------------------------------|
| 5.1.8. Examinar Proceso70                  |
| 5.2. Diagramas De Arquitectura71           |
| CAPITULO VI                                |
| 6. ESPECIFICACIONES DE PRUEBA73            |
| 6.1. Casos de Prueba73                     |
| 6.2. Ejecución de Pruebas74                |
| 6.2.1. Anexar Documentación de soporte74   |
| 6.2.2. Asignar Veedores75                  |
| 6.2.3. Establecer funcionarios76           |
| 6.2.4. Ingresar Proceso de Compra78        |
| 6.2.5. Orden de Compra83                   |
| 6.2.6. Administración de Orden de Compra87 |
| 6.2.7. Generar Reportes                    |
| 6.2.8. Seguimiento de Compra90             |
| CAPITULO VII                               |
| 7. LISTA DE RIEGOS93                       |
| CAPITULO VIII                              |
| 8. CONCLUSIONES Y RECOMENDACIONES          |
| 8.1. Conclusiones                          |
| 8.2. Recomendaciones                       |
| CAPITULO IX                                |
| 9. GLOSARIO                                |

| E | R | F |
|---|---|---|
|   |   |   |

| 9.1.  | Introducción                               | 101 |
|-------|--------------------------------------------|-----|
| 9.2.  | Propósito                                  | 101 |
| 9.3.  | Alcance                                    | 101 |
| 9.4.  | Referencia                                 | 102 |
| 9.5.  | Organización del Glosario                  | 102 |
| 9.6.  | Abreviaturas y Definiciones                | 102 |
| 9.6.  | 1. Abreviaturas                            | 102 |
| 9.6.  | 2. Definiciones                            | 102 |
| CAPIT | ULO X                                      | 116 |
| 10.   | REFERENCIAS                                | 116 |
| CAPIT | ULO XI                                     | 118 |
| 11.   | ANEXOS                                     | 118 |
| A. AN | IEXO A: MANUAL DE INSTALACIÓN              | 118 |
| A.1.  | Instalación de Herramientas sobre LINUX    | 118 |
| A.2.  | ORACLE <sup>®</sup> 10G DATABASE SERVER    | 118 |
| A.2.1 | Prerrequisitos                             | 118 |
| A.2.2 | Instalación                                | 120 |
| A.2.3 | Después de Instalar                        | 120 |
| A.2.4 | Iniciar y Parar Oracle 10g                 | 120 |
| A.3.  | ORACLE <sup>®</sup> 10G DEVELOPER SUITE    | 121 |
| A.4.  | ORACLE <sup>®</sup> 10G APPLICATION SERVER | 122 |
| A.4.1 | Instalación                                | 123 |
| A.4.2 | Después de Instalar                        | 124 |

| Е | R | F |
|---|---|---|
|   |   |   |

| A.4.3.    | Iniciar y Parar el Application Server                   | 124 |
|-----------|---------------------------------------------------------|-----|
| A.4.4.    | Notas de Último Momento                                 | 125 |
| B. ANEXO  | O B: GUÍA DE PROGRAMACIÓN                               | 127 |
| B.1. Está | ándares de Programación                                 | 127 |
| B.1.1.    | Propósito                                               | 127 |
| B.1.2.    | Descripción                                             | 127 |
| B.2. Esta | andarización del Diseño de la Base de Datos             | 128 |
| B.2.1.    | Objetos de una base de datos en Oracle <sup>®</sup> 10g | 128 |
| B.2.2.    | Áreas de Desarrollo                                     | 129 |
| B.2.3.    | Nombres de los Objetos de la base de datos              | 129 |
| B.3. Esta | andarización del Lenguaje de Programación               | 130 |
| B.3.1.    | Nombres de objetos                                      | 130 |
| B.3.2.    | Nombres de variables de tipos de datos                  | 132 |
| B.3.3.    | Nombres de constantes                                   | 139 |
| B.3.4.    | Nombres de Funciones y procedimientos                   | 139 |
| B.3.5.    | Documentación y comentarios en el código                | 139 |
| B.3.6.    | Palabras reservadas del lenguaje de programación        | 140 |
| C. ANEXO  | O C: PROTOTIPO DE INTERFAZ DE USUARIO                   | 141 |
| C.1. Intr | roducción                                               | 141 |
| C.1.1.    | Propósito                                               | 141 |
| C.1.2.    | Descripción                                             | 141 |
| C.2. Arc  | hivos de Configuración                                  | 142 |
| C.2.1.    | Visualización de iconos                                 | 142 |

| F | R   | ī |
|---|-----|---|
| L | IV. | U |

| C.3.          | Per         | sonalización de la página principal de la aplicación                          | 143           |
|---------------|-------------|-------------------------------------------------------------------------------|---------------|
| C.3.1         |             | Configuración del archivo formsweb.cfg                                        | 143           |
| C.4.          | Dise        | eño de la plantilla estándar                                                  | 146           |
| C.5.<br>están | Fun<br>ndar | nciones y procedimientos para la ejecución de los procesos básicos de la plar | ıtilla<br>147 |
| C.5.1         |             | Function FUN_ALERTA_2BOTONES                                                  | 147           |
| C.5.2         |             | Function FUN_ALERTA_2BOTONES                                                  | 147           |
| C.5.3         |             | Function FUN_OBTENER_FECHA_LARGA                                              | 148           |
| C.5.4         |             | Function FUN_OBTENER_FECHA_LARGA                                              | 148           |
| C.5.5         |             | Function FUN_OBTENER_HORA_ACTUAL                                              | 150           |
| C.5.6         |             | Procedure PRO_ACCIONES_TOOLBAR                                                | 151           |
| C.5.7         |             | Procedure PRO_INFORMACION_OBJETO                                              | 153           |
| C.5.8         |             | Procedure PRO_INFORMACION_TOOLBAR                                             | 154           |
| C.5.9         |             | Procedure PRO_ALERTA                                                          | 155           |
| C.5.1         | 0.          | Procedure PRO_TITULO_COLOR_VENTANA                                            | 156           |
| C.5.1         | 1.          | Procedure PRO_VENTANA_CENTRADA                                                | 157           |
| D. AN         | NEXC        | O D: DICCIONARIO DE DATOS                                                     | 160           |
| D.1.          | Nor         | mbre De Las Tablas Del Módulo                                                 | 160           |
| D.2.          | Ехр         | licación De Campos De Cada Tabla                                              | 161           |
| D.2.1         |             | ADQ_TAB_ADMTECNICOS_ITEMS                                                     | 161           |
| D.2.2         |             | ADQ_TAB_ADMTECN_ITEMS_PROCESOS                                                | 161           |
| D.2.3         |             | ADQ_TAB_CONSOLIDAR_ITEMS                                                      | 162           |
| D.2.4         | •           | ADQ_TAB_DOCUMENTOS                                                            | 163           |
| D.2.5         |             | ADQ_TAB_DOCUMENTOS_IMPLICADOS                                                 | 164           |

| D.2.6.    | ADQ_TAB_DOCUMENTOS_REQUERIDO   | 166 |
|-----------|--------------------------------|-----|
| D.2.7.    | ADQ_TAB_DT_CONSOLIDACIONES_SOL | 167 |
| D.2.8.    | ADQ_TAB_DT_ORDENES_COMPRA      | 168 |
| D.2.9.    | ADQ_TAB_DT_PROCESOS_COMPRA     | 169 |
| D.2.10.   | ADQ_TAB_ESTADOS_COMPRAS        | 170 |
| D.2.11.   | ADQ_TAB_FUNCIONES_USUARIOS     | 171 |
| D.2.12.   | ADQ_TAB_OBJETOS_CONTRATACION   | 172 |
| D.2.13.   | ADQ_TAB_OBJS_CONTRA_PROCEDS    | 173 |
| D.2.14.   | ADQ_TAB_ORDCOMPRA_CONSOL       | 173 |
| D.2.15.   | ADQ_TAB_ORDENES_COMPRA         | 175 |
| D.2.16.   | ADQ_TAB_PARAMETROS_SNCP        | 176 |
| D.2.17.   | ADQ_TAB_PROCEDIMIENTOS_COMPRA  | 177 |
| D.2.18.   | ADQ_TAB_PROCESCMP_CONSOL       | 178 |
| D.2.19.   | ADQ_TAB_PROCESOS_COMPRA        | 179 |
| D.2.20.   | ADQ_TAB_ROLES_COMPRAS          |     |
| D.2.21.   | ADQ_TAB_ROLES_USUARIOS         | 181 |
| D.2.22.   | ADQ_TAB_SECUENCIA_PROCESOS     | 182 |
| D.2.23.   | ADQ_TAB_SEGUIMIENTO_COMPRAS    | 182 |
| D.2.24.   | ADQ_TAB_SEGUIMIENTOS_ESTADOCMP | 184 |
| D.2.25.   | ADQ_TAB_TADMINTECNICOS         | 184 |
| D.2.26.   | ADQ_TAB_TIPOS_DOCUMENTOS       | 185 |
| E. ANEX   | O E: MANUAL DE PROCEDIMIENTOS  | 186 |
| E.1. Inti | roducción                      | 186 |

| E.2. C  | 0bjetivo18                                             | 86 |
|---------|--------------------------------------------------------|----|
| E.3. A  | lcance18                                               | 86 |
| E.4. R  | esponsabilidad Directa18                               | 87 |
| E.5. C  | Definiciones y Abreviaturas18                          | 88 |
| E.5.1.  | Definiciones18                                         | 88 |
| E.5.2.  | Abreviaturas19                                         | 90 |
| E.6. P  | rocesos Identificados19                                | 91 |
| E.6.1.  | Calendario de Actividades19                            | 91 |
| E.6.2.  | Administración del Proceso de Compras19                | 91 |
| E.6.3.  | Ingreso de la Orden de Compra19                        | 93 |
| E.6.4.  | Seguimiento del Proceso de Compra19                    | 94 |
| E.7. R  | eferencias y documentos relacionados19                 | 94 |
| E.8. C  | Diagrama de Flujo19                                    | 95 |
| F. ANE  | EXO F: MANUAL DE USUARIO                               | 96 |
| F.1. lı | ntroducción19                                          | 96 |
| F.2. P  | resentación del Módulo de Adquisiciones MADQ19         | 96 |
| خ.F.2.1 | Qué es el sistema MADQ?19                              | 96 |
| ¿.F.2.2 | Qué agentes intervienen en el MADQ?19                  | 97 |
| F.2.3.A | cceso a la Aplicación19                                | 97 |
| F.2.4.A | utentificación del usuario19                           | 98 |
| F.2.5.N | Лепи́ Principal19                                      | 99 |
| F.3. F  | uncionalidades para los Usuarios de Centros de Costo20 | 00 |
| F.3.1.S | eguimiento de compras20                                | 00 |

| F.4.   | Funcionalidades de Ejecución para el Usuario Administrador | 204 |
|--------|------------------------------------------------------------|-----|
| F.4.1. | PARAMETROS                                                 | 204 |
| F.4.2. | Objetos de Contratación                                    | 204 |
| F.4.3. | Procedimientos de Contratación                             | 205 |
| F.4.4. | Parámetros Generales del SNCP                              | 208 |
| F.4.5. | Cifras para Montos de Contratación                         | 211 |
| F.4.6. | Tipos de Documentos                                        | 214 |
| F.4.7. | Documentos por Procedimientos de Contratación              | 215 |
| F.4.8. | Registro de Roles de Compras                               | 216 |
| F.4.9. | Registro de Roles a Usuarios                               | 217 |
| F.4.10 | D. Registro Detalles de Procedimientos de Contratación     | 219 |
| F.4.11 | 1. Registro de Tipo de Veedores                            | 222 |
| F.4.12 | 2. Registro de veedores a ítems                            | 223 |
| F.4.13 | 3. Registro de Estados de Compra                           | 224 |
| F.4.14 | 4. MANTENIMIENTO                                           | 225 |
| F.4.15 | 5. Manejo del Calendario de Actividades                    | 225 |
| F.4.16 | 6. Administración de periodos                              | 225 |
| F.4.17 | 7. Orden de compra                                         | 226 |
| F.4.18 | 8. Cabecera del Formulario                                 | 226 |
| F.4.19 | 9. Consolidación del Formulario de Orden de Compras        | 229 |
| F.4.20 | D. Detalle del Formulario de Orden de Compras              | 230 |
| F.4.21 | 1. Administración de Órdenes de Compra                     | 231 |
| F.4.22 | 2. PROCESOS                                                | 232 |

| F.4.23.                                               | Anexar documentos                                         | .232 |
|-------------------------------------------------------|-----------------------------------------------------------|------|
| F.4.24.                                               | Administrar procesos                                      | .235 |
| F.4.25.                                               | Cabecera del Formulario                                   | .235 |
| F.4.26.                                               | Consolidación del Formulario de administración de compras | .238 |
| F.4.27.                                               | Funciones del Formulario                                  | .240 |
| F.5. Rej                                              | portes del Sistema                                        | .242 |
| F.5.1.Reporte Administración de Compra por Solicitud2 |                                                           | .242 |
| F.5.2.Rej                                             | porte Administración de Compra por Procedimiento          | .244 |

# ÍNDICE DE FIGURAS

| Figura 0.1Esquema de proyecto                                                    | 3  |
|----------------------------------------------------------------------------------|----|
| Figura 0.2Arquitectura basada en Forms-Services                                  | 4  |
| Figura 1.1Perspectiva del producto                                               | 23 |
| Figura 2.1Fases y Flujos de trabajo en Metodología Rational Unifed Process (RUP) | 44 |
| Figura 3.1Caso de Uso de Administrar Proceso de Compra                           | 50 |
| Figura 3.2Caso de Uso de Seguimiento de Compra                                   | 50 |
| Figura 3.3Caso de Uso de Reportes de Compra                                      | 51 |
| Figura 4.1Modelo Entidad-Relación                                                | 59 |
| Figura 4.2Modelo Físico                                                          | 60 |
| Figura 4.3Modelado del Negocio                                                   | 61 |
| Figura 5.1Diagrama de Actividades: Anexar Documentación de soporte               | 62 |
| Figura 5.2Diagrama de Actividades: Seleccionar Procedimiento                     | 63 |
| Figura 5.3Diagrama de Actividades: Asignar Veedores                              | 63 |
| Figura 5.4Top: Seleccionar Usuario                                               | 64 |
| Figura 5.5 Top: Seleccionar Rol de Compra                                        | 64 |
| Figura 5.6 Diagrama de Actividades: Establecer funcionarios                      | 65 |
| Figura 5.7 Diagrama de Actividades: Ingresar Proceso de Compra                   | 66 |
| Figura 5.8Diagrama de Actividades: Ingresar Orden de Compra                      | 67 |
| Figura 5.9Diagrama de Actividades: Administrar Órdenes de Compra                 | 68 |
| Figura 5.10Diagrama de Actividades: Generar Reportes                             | 69 |
| Figura 5.11 Diagrama de Actividades: Examinar Proceso                            | 70 |
| Figura 5.12 Diagrama de Arquitectura                                             | 71 |
| Figura 6.1Ingresar código del expediente                                         | 74 |
| Figura 6.2Seleccionar tipo de documento                                          | 74 |
| Figura 6.3Buscar y cargar documento                                              | 75 |
| Figura 6.4Mensaje de operación exitosa                                           | 75 |
| Figura 6.5 Ventana de Roles Usuarios                                             | 76 |
| Figura 6.6Seleccionar cédulas de personas                                        | 76 |
| Figura 6.7 Seleccionar roles de compra                                           | 76 |
| Figura 6.8 Mensaje de operación exitosa                                          | 76 |
| Figura 6.9 Ventana de Detalle de procedimientos                                  | 77 |
| Figura 6.10 Seleccionar procedimientos                                           | 77 |
| Figura 6.11 Detalle de la secuencia de procedimientos                            | 77 |
| Figura 6.12 Seleccionar roles usuarios                                           | 77 |

| Figura | 6.13 Ingreso de expediente                                 | 78 |
|--------|------------------------------------------------------------|----|
| Figura | 6.14 Se muestra la cabecera de la Administración de Compra | 78 |
| Figura | 6.15 Procedimientos disponibles para el proceso de compra  | 78 |
| Figura | 6.16 Alerta de selección de procedimiento                  | 78 |
| Figura | 6.17 Documentos disponibles para el proceso de compra      | 79 |
| Figura | 6.18 Documento ingresado                                   | 79 |
| Figura | 6.19 Campo para seleccionar la fecha                       | 79 |
| Figura | 6.20 Muestra calendario de fechas                          | 79 |
| Figura | 6.21 Campo para seleccionar la fecha                       | 79 |
| Figura | 6.22 Muestra calendario de fechas                          | 80 |
| Figura | 6.23 Campo para seleccionar la fecha                       | 80 |
| Figura | 6.24 Mensaje de operación exitosa                          | 80 |
| Figura | 6.25 Escoger consolidación disponible                      | 80 |
| Figura | 6.26 Vista de ítems                                        | 80 |
| Figura | 6.27 Lista de tipos de veedores disponibles                | 81 |
| Figura | 6.28 Lista de usuarios veedores                            | 81 |
| Figura | 6.29 Formulario de funcionarios y secuencias               | 81 |
| Figura | 6.30 Listado de funcionarios                               | 81 |
| Figura | 6.31 Seleccionar secuencia a ingresar                      | 82 |
| Figura | 6.32 Listado de secuencias                                 | 82 |
| Figura | 6.33 Registrar fecha de la secuencia                       | 82 |
| Figura | 6.34 Mensaje de operación exitosa                          | 82 |
| Figura | 6.35 Registro de documentos                                | 82 |
| Figura | 6.36 Listado de documentos                                 | 82 |
| Figura | 6.37 Seleccionar ítem a eliminar                           | 83 |
| Figura | 6.38 Mensaje de confirmar la eliminación                   | 83 |
| Figura | 6.39Ítem liberado después de eliminación                   | 83 |
| Figura | 6.40 Cabecera de Órdenes de compras                        | 84 |
| Figura | 6.41 Ventana de calendario                                 | 84 |
| Figura | 6.42 Listado procesos administrados.                       | 84 |
| Figura | 6.43 Actualización del registro administrado               | 84 |
| Figura | 6.44Ingreso del monto global                               | 85 |
| Figura | 6.45Listado de proveedores                                 | 85 |
| Figura | 6.46Botón de desglose de ítems solicitados                 | 85 |
| Figura | 6.47Vista de requerimientos solicitados                    | 85 |
| Figura | 6.48Agregar requerimientos a orden                         | 86 |
| Figura | 6.49Mensaje de agregación                                  | 86 |

| Figura 6.50 Mensaje de operación exitosa                    | 86  |
|-------------------------------------------------------------|-----|
| Figura 6.51 Detalle de la orden                             | 86  |
| Figura 6.52 Botón para ingresar proveedores                 | 86  |
| Figura 6.53 Ventana de ingreso de proveedores               | 87  |
| Figura 6.54 Botón para ingresar proveedores                 | 87  |
| Figura 6.55 Mensaje de operación exitosa                    | 87  |
| Figura 6.56Menú de Administración de Órdenes de Compra      | 88  |
| Figura 6.57Ventana de administración de órdenes.            | 88  |
| Figura 6.58Filtro de Código de Orden.                       | 88  |
| Figura 6.59Orden de Compra filtrada por código              | 88  |
| Figura 6.60Aplicar filtro de fecha inicio y fecha final.    | 88  |
| Figura 6.61Órdenes de Compra filtradas por fechas           | 88  |
| Figura 6.62Botón de detalle de Orden de Compra              | 89  |
| Figura 6.63Detalle de Orden de Compra                       | 89  |
| Figura 6.64Modificar campo de requerimiento.                | 89  |
| Figura 6.65Mensaje de operación exitosa                     | 89  |
| Figura 6.66Ventana de requisitos para generar el reporte    | 90  |
| Figura 6.67Reporte                                          | 90  |
| Figura 6.68Menú de Seguimiento de Compra                    | 91  |
| Figura 6.69Ventana de Seguimiento de Compra                 | 91  |
| Figura 6.70Listado de Centros de Costo                      | 91  |
| Figura 6.71Ventana de Seguimiento de compras                | 91  |
| Figura 6.72Botón de detalle de Solicitud de Compra          | 91  |
| Figura 6.73Detalle de estados de Compra.                    | 91  |
| Figura C.1Menú del Módulo de Adquisiciones                  | 146 |
| Figura C.2Plantilla del Formulario                          | 146 |
| Figura E.1: Diagrama de Flujo                               | 195 |
| Figura F.1: Ingreso al sistema                              | 198 |
| Figura F.2: Autentificación de Usuario                      | 198 |
| Figura F.3: Acceso a Financiero                             | 199 |
| Figura F.4: Acceso a Adquisiciones                          | 199 |
| Figura F.5: Pantalla principal del Módulo de Adquisiciones. | 200 |
| Figura F.6: Formulario de Seguimiento de Trámite de Compras | 200 |
| Figura F.7: Listado de Centros de costo                     | 201 |
| Figura F.8: Listado de requerimientos presupuestados        | 201 |
| Figura F.9: Estado de requerimiento solicitado              | 202 |
| Figura F.10: Estado de requerimiento consolidado            | 202 |

| Figura F.11: | Estado de requerimiento administrado.                         | 203 |
|--------------|---------------------------------------------------------------|-----|
| Figura F.12: | Estado de requerimiento administrado.                         | 203 |
| Figura F.13: | Formulario de Objetos de Contratación                         | 204 |
| Figura F.14: | Ingreso de Objetos de Contratación                            | 204 |
| Figura F.15: | Activación de Objetos de Contratación                         | 205 |
| Figura F.16: | Descripción de Objetos de Contratación                        | 205 |
| Figura F.17: | Formulario de Procedimientos de Contratación.                 | 206 |
| Figura F.18: | Ingreso de Procedimientos de Contratación                     | 206 |
| Figura F.19: | Anexar pliegos al procedimientos de Contratación              | 207 |
| Figura F.20: | Mensaje de operación exitosa                                  | 207 |
| Figura F.21: | Descripción del Procedimiento de Contratación                 | 208 |
| Figura F.22: | Formulario de Parámetros Generales.                           | 208 |
| Figura F.23: | Presupuesto General del Estado.                               | 209 |
| Figura F.24: | Anexar documentos de parámetros generales                     | 209 |
| Figura F.25: | Mensaje de operación exitosa                                  | 210 |
| Figura F.26: | Anexar documentos de parámetros generales                     | 210 |
| Figura F.27: | Mensaje de operación exitosa                                  | 211 |
| Figura F.28: | Formulario de parámetros generales                            | 211 |
| Figura F.29: | Formulario de Cifras para montos de contratación              | 212 |
| Figura F.30: | Listado de Objetos de Contratación.                           | 212 |
| Figura F.31: | Listado de Procedimientos de Contratación                     | 213 |
| Figura F.32: | Ingreso de coeficientes y su detalle                          | 213 |
| Figura F.33: | Formulario Tipos de Documentos.                               | 214 |
| Figura F.34: | Ingreso de Tipos de Documentos                                | 214 |
| Figura F.35: | Formulario de Documentos por Procedimientos de Contratación   | 215 |
| Figura F.36: | Listado de Procedimientos de Contratación                     | 215 |
| Figura F.37: | Listado de tipos de documentos                                | 216 |
| Figura F.38: | Ingreso de la descripción del documento para el procedimiento | 216 |
| Figura F.39: | Formulario Roles de Compras                                   | 217 |
| Figura F.40: | Ingreso de Roles de Compras                                   | 217 |
| Figura F.41: | Formulario Roles Usuarios                                     | 218 |
| Figura F.42: | Listado de los Usuarios por cedula                            | 218 |
| Figura F.43: | Listado de los roles de Usuarios                              | 219 |
| Figura F.44: | Formulario de Roles Usuarios                                  | 219 |
| Figura F.45: | Formulario de Detalles de Procedimientos de Contratación      | 220 |
| Figura F.46: | Listado de procedimientos Contratación.                       | 220 |
| Figura F.47: | Ingreso de la cabecera del formulario                         | 221 |

| Figura F.48: | : Listado de usuarios de compra                      | 221 |
|--------------|------------------------------------------------------|-----|
| Figura F.49: | : Detalle del formulario                             | 222 |
| Figura F.50: | : Formulario de tipos de Veedores                    | 222 |
| Figura F.51: | : Ingreso de tipos de Veedores                       | 223 |
| Figura F.52: | : Formulario de Asignación de veedores               | 223 |
| Figura F.53: | : Formulario de Estados de Compra                    | 224 |
| Figura F.54: | : Formulario de Estados de Compra                    | 225 |
| Figura F.55: | : Cabecera del Formulario                            | 226 |
| Figura F.56: | : Cabecera del Formulario                            | 226 |
| Figura F.57: | : Fijación de fecha de emisión de la orden de compra | 227 |
| Figura F.58: | : Listado de procedimientos                          | 227 |
| Figura F.59: | : Listado de procedimientos                          | 228 |
| Figura F.60: | : Listado de proveedores                             | 228 |
| Figura F.61: | : Cabecera de la Orden de Compra                     | 229 |
| Figura F.62: | : Cabecera de la Orden de Compra                     | 229 |
| Figura F.63: | : Mensaje de agregación de consolidación             | 230 |
| Figura F.64: | : Mensaje de operación exitosa                       | 230 |
| Figura F.65: | : Detalle de la Orden de Compra                      | 231 |
| Figura F.66: | : Cabecera del Formulario                            | 231 |
| Figura F.67: | : Cabecera del Formulario                            | 232 |
| Figura F.68: | : Formulario de Anexar Documentación                 | 232 |
| Figura F.69: | : Formulario de Anexar Documentación                 | 233 |
| Figura F.70: | : Lista de tipos de documentos                       | 233 |
| Figura F.71: | : Ventana de navegación                              | 234 |
| Figura F.72: | : Cuadro de dialogo de transacción completa          | 234 |
| Figura F.73: | : Formulario finalizado de anexos de documentos      | 235 |
| Figura F.74: | : Cabecera del Formulario                            | 235 |
| Figura F.75: | : Listado de los Procedimientos                      | 236 |
| Figura F.76: | : Listado de documentos anexados a este proceso      | 237 |
| Figura F.77: | : Fijación de plazos de inicio y fin                 | 237 |
| Figura F.78: | : Cabecera del Formulario                            | 237 |
| Figura F.79: | : Consolidación del Formulario                       | 238 |
| Figura F.80: | : Listado de consolidaciones del Formulario          | 238 |
| Figura F.81: | : Listado de tipo de veedores                        | 239 |
| Figura F.82: | : Listado de tipo de usuarios veedores               | 239 |
| Figura F.83: | : Secuencias del proceso                             | 240 |
| Figura F.84: | : Listado de usuarios operadores del portal          | 240 |

| Figura F.85: Listado de etapas por cada procedimiento                  | 241 |
|------------------------------------------------------------------------|-----|
| Figura F.86: Ventana de anexar documentos                              | 241 |
| Figura F.87: Formulario Reporte de Administración por Solicitud Compra | 242 |
| Figura F.88: Listado de Centros de Costo                               | 242 |
| Figura F.89: Listado de Solicitudes.                                   | 243 |
| Figura F.90: Reporte de Administración de Compra por Solicitud         | 243 |
| Figura F.91: Administración de Compra por Procedimiento                | 244 |
| Figura F.92: Listado de procedimientos de compra                       | 244 |
| Figura F.93: Ingreso de de fechas de inicio-fin                        | 245 |
| Figura F.94: Reporte Administración de Compra por Procedimiento        | 245 |

# ÍNDICE DE TABLAS

| Tabla 1.1Definición del problema                                            | 12 |
|-----------------------------------------------------------------------------|----|
| Tabla 1.2Definición de la Posición del Producto                             | 13 |
| Tabla 1.3 Descripción de interesados y usuarios                             | 14 |
| Tabla 1.4Resumen de Usuarios                                                | 15 |
| Tabla 1.5Perfil del Coordinador de Proyecto                                 | 17 |
| Tabla 1.6Perfil responsable del Proyecto                                    | 18 |
| Tabla 1.7Perfil responsable del Proyecto                                    | 18 |
| Tabla 1.8Perfil Responsable Funcional del Proyecto                          | 19 |
| Tabla 1.9Perfil de Usuario: Jorge Maya                                      | 19 |
| Tabla 1.10Perfil de Usuario: Mónica Jurado                                  | 20 |
| Tabla 1.11Necesidades de los interesados y usuarios                         | 21 |
| Tabla 1.12Resumen de capacidades                                            | 23 |
| Tabla 1.13Costos y Precios                                                  | 24 |
| Tabla 2.1Roles y Responsabilidades                                          | 41 |
| Tabla 2.2Plan de Fases                                                      | 42 |
| Tabla 2.3Plan de Fases: Hitos                                               | 43 |
| Tabla 3.1Caso de Uso de Administrar Proceso de Compra                       | 50 |
| Tabla 3.2Casode Uso de Gestión de Seguimiento de Compra                     | 51 |
| Tabla 3.3Casode Uso de Gestión de Reportes de Compra                        | 51 |
| Tabla 3.4Especificación de Caso de Uso: Anexar Documentación                | 52 |
| Tabla 3.5 Especificación de Caso de Uso: Asignar Veedores                   | 53 |
| Tabla 3.6Especificación de Caso de Uso: Establecer funcionarios.            | 53 |
| Tabla 3.7Especificación de Caso de Uso: Ingresar Proceso de Compra          | 55 |
| Tabla 3.8Especificación de Caso de Uso: Ingresar Orden de Compra            | 55 |
| Tabla 3.9Especificación de Caso de Uso: Administración de Órdenes de Compra | 56 |
| Tabla 3.10Especificación de Caso de Uso: Generar Reportes                   | 57 |
| Tabla 3.11Especificación de Caso de Uso: Examinar Compra                    | 57 |
| Tabla 6.1Caso de Uso a ser probados                                         | 73 |
| Tabla 6.2Pruebas de Caso de Uso: Anexar documentación de soporte            | 75 |
| Tabla 6.3Pruebas de Caso de Uso: Asignar Veedores                           | 76 |
| Tabla 6.4Pruebas de Caso de Uso: Establecer funcionarios                    | 77 |
| Tabla 6.5Pruebas de Caso de Uso: Ingresar Proceso de Compra                 | 83 |
| Tabla 6.6Pruebas de Caso de Uso: Orden de Compra e Ingreso de Proveedores   | 87 |
| Tabla 6.7Pruebas de Caso de Uso: Administración de Órdenes de Compra        | 89 |
|                                                                             |    |

ERF

| Tabla 6.8Pruebas de Caso de Uso: Consultar reporte     | 90  |
|--------------------------------------------------------|-----|
| Tabla 6.9Pruebas de Caso de Uso: Seguimiento de Compra | 91  |
| Tabla 7.1Lista de Riesgos                              | 95  |
| Tabla B.2.1.1Tabla:Tipos de objetos de la Bdd          | 128 |
| Tabla B.2.2.2Tabla: Áreas de Desarrollo                | 129 |
| Tabla B.2.3.3Tabla: Nombres de Objetos                 | 130 |
| Tabla B.2.3.4Tabla: Ejemplos de definición de objetos  | 130 |
| Tabla B.3.1.5Tabla: Prefijos de Objetos                | 131 |
| Tabla B.3.2.6Tabla: Variables y tipos de datos         | 139 |
| Tabla D.1Tabla: ADQ_TAB_ADMTECNICOS_ITEMS              | 161 |
| Tabla D.2 Tabla: ADQ_TAB_ADMTECN_ITEMS_PROCESOS        | 162 |
| Tabla D.3 Tabla: ADQ_TAB_CONSOLIDAR_ITEMS              | 163 |
| Tabla D.4 Tabla: ADQ_TAB_DOCUMENTOS                    | 164 |
| Tabla D.5 Tabla: ADQ_TAB_DOCUMENTOS_IMPLICADOS         | 166 |
| Tabla D.6 Tabla: ADQ_TAB_DOCUMENTOS_REQUERIDO          | 166 |
| Tabla D.7 Tabla: ADQ_TAB_DT_CONSOLIDACIONES_SOL        | 168 |
| Tabla D.8 Tabla: ADQ_TAB_DT_ORDENES_COMPRA             | 169 |
| Tabla D.9 Tabla: ADQ_TAB_DT_PROCESOS_COMPRA            | 170 |
| Tabla D.10 Tabla: ADQ_TAB_ESTADOS_COMPRAS              | 171 |
| Tabla D.11 Tabla: ADQ_TAB_FUNCIONES_USUARIOS           | 172 |
| Tabla D.12 Tabla: ADQ_TAB_OBJETOS_CONTRATACION         | 172 |
| Tabla D.13 Tabla: ADQ_TAB_OBJS_CONTRA_PROCEDS          | 173 |
| Tabla D.14 Tabla: ADQ_TAB_ORDCOMPRA_CONSOL             | 174 |
| Tabla D.15 Tabla: ADQ_TAB_ORDENES_COMPRA               | 176 |
| Tabla D.16 Tabla: ADQ_TAB_PARAMETROS_SNCP              | 177 |
| Tabla D.17 Tabla: ADQ_TAB_PROCEDIMIENTOS_COMPRA        | 178 |
| Tabla D.18 Tabla: ADQ_TAB_PROCESCMP_CONSOL             | 179 |
| Tabla D.19 Tabla: ADQ_TAB_PROCESOS_COMPRA              | 180 |
| Tabla D.20 Tabla: ADQ_TAB_ROLES_COMPRAS                | 181 |
| Tabla D.21 Tabla: ADQ_TAB_ROLES_USUARIOS               | 182 |
| Tabla D.22 Tabla: ADQ_TAB_SECUENCIA_PROCESOS           | 182 |
| Tabla D.23 Tabla: ADQ_TAB_SEGUIMIENTO_COMPRAS          | 183 |
| Tabla D.24 Tabla: ADQ_TAB_SEGUIMIENTOS_ESTADOCMP       | 184 |
| Tabla D.25Tabla: ADQ_TAB_TADMINTECNICOS                | 185 |
| Tabla D.26 Tabla: ADQ_TAB_TIPOS_DOCUMENTOS             | 185 |

La vida en sociedad del ser humano ha originado la necesidad de transmitir y tratar la información de una forma continuada. Con este fin, a lo largo del tiempo se han ido perfeccionando diferentes técnicas y medios.

Actualmente el mundo de los procesos avanza a pasos agigantados, y este movimiento arrollador va de la mano con los cambios que surgen en la tecnología, las nuevas demandas de información, los cambios sociales, culturales y económicos existentes en este nuevo entorno.

Dentro del ámbito administrativo, la gestión de compras, es un método de dirección que enfatiza más sobre los resultados que sobre las operaciones, señala las metas que deben alcanzar a todos los niveles de la organización y utiliza los resultados en comparación con las metas fijadas, como método de evaluación de la contribución de cada uno de los miembros y como guía para el manejo de la unidad.

Brinda una poderosa integración, que conecta en forma homogénea sus compras con el portal de Compras Públicas y la orden de compras en un solo sistema

El seguimiento de compras es una funcionalidad central del Sistema de Control, Ejecución y Seguimiento de Compras, que permite utilizar sus funciones de integración para administrar todo el proceso de las compras, desde la creación de ítems en solicitudes de compra hasta que se ejecute la constatación física.

En este objetivo son de gran ayuda la comodidad, confidencialidad, la filosofía abierta, y el conectar capacidades con conocimientos y tecnología, de esta manera el Sistema de Control, Ejecución y Seguimiento de Compras, se ha implementado y puesto en ejecución para contribuir en el desarrollo y productividad de la Universidad Técnica del Norte.

## SUMMARY

Life in human society has created the need to transmit and process information on an ongoing basis. To this end, over time have been perfecting different techniques and media.

Currently the world is making strides processes, and this movement is sweeping the hand with the changes that occur in technology, new demands for information, the social, cultural and economic ties in this new environment.

Within the administrative, purchasing management, is a method of leadership that emphasizes more on the results of operations, said the goals to be achieved at all levels of the organization and uses the results compared to targets, as a method of assessing the contribution of each member and a guide for the management of the unit.

Provides a powerful integration, linking their purchases evenly with the Public Procurement portal and the purchase order in one system.

Monitoring shopping is a central feature of the Control System, Implementation and Monitoring of Purchasing, which allows to use its integration capabilities to manage the entire procurement process, from creation of items in purchase applications to run the verification physics.

This target is of great help comfort, privacy, open philosophy, and connecting knowledge and technology capabilities, so the Control System, Implementation and Monitoring of Procurement has been implemented and implemented to contribute to the development and productivity of the Technical University of the North.

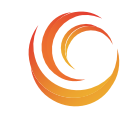

SISTEMA DE CONTROL, EJECUCIÓN Y SEGUIMIENTO DE COMPRAS

ERP-UTN

# Introducción MADQ2

Estamos viviendo en una sociedad de información global emergente, con una economía global que depende cada vez más de la creación, la administración y la distribución de la información a través de redes globales como Internet.<sup>[1]</sup>

Debido a la integración de Sistemas gubernamentales<sup>[2]</sup> junto con sus normas y procedimientos, tecnología de apoyo, mecanismos de difusión y capacitación necesarios para que las instituciones del Estado adquieran o contraten bienes obras y servicios constituye uno de los aspectos más importantes de implantación del Sistema de Control, Ejecución y Seguimiento de Compras que está interesado en mejorar sus prácticas de gestión para hacerlas más eficientes, transparentes y de beneficio para los usuarios de cada dependencia de la Universidad Técnica del Norte

En vista del avance de la tecnología en el ámbito de la información surge la necesidad de contar con una Solución Informática que permita atender los requerimientos de la Gestión de Compras de la UTN, e integrarse a un solo repositorio de datos aportando así a la generación de un gran ERP<sup>1</sup> para la Academia, utilizando las potencialidades del Oracle<sup>®</sup> Developer suite 10g.

Este Sistema de Control, Ejecución y Seguimiento de Compras, está orientado a la administración de los procesos de compras realizados en el Portal de Compras Públicas de manera eficaz, efectiva y con un resultado rápido en la entrega de información a los usuarios.

Es así, que con la implantación de este Sistema se desea conseguir rediseñar la función corporativa de la Jefatura de Adquisiciones de la UTN, y convertirse en una jefatura que busca el éxito a partir de nuevas filosofías con nuevos enfoques y que se conforman a partir de

<sup>&</sup>lt;sup>[1]</sup> "Los sistemas de información y su importancia para las organizaciones y empresas:",

http://www.gestiopolis.com/Canales4/mkt/simparalas.htm

<sup>&</sup>lt;sup>[2]</sup> "Sistemas gubernamentales", SNCP :Sistema Nacional de Contratación Pública,

<sup>&</sup>lt;sup>1</sup> **ERP:(**Enterprise ResourcePlanningSystems) Sistema de Planificación de Recursos Empresariales.

nuevos grupos humanos, renovados, con conocimientos actualizados y cuyo aprendizaje es permanente.

### 2. Alcance

En este proyecto se pretende:

Desarrollar e implementar una aplicación informática institucional que solucione los problemas de gestión y administración de los procesos de compra de la Universidad, apegado a los estándares<sup>2</sup> y lineamientos de la gestión universitaria y la Ley Orgánica del Sistema Nacional de Contratación Pública y su Reglamento.

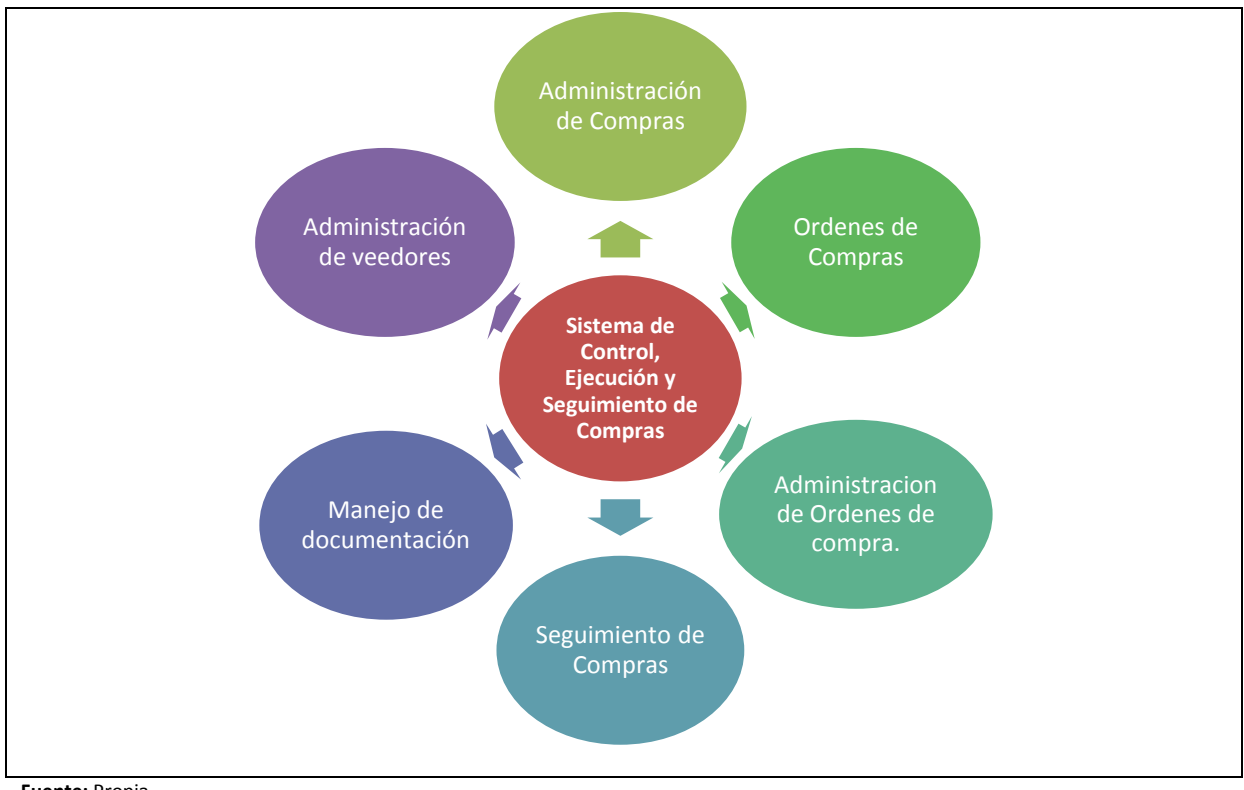

Fuente: Propia

Figura 0.1 Esquema de proyecto.

<sup>&</sup>lt;sup>2</sup> Estándares: Que sirve como tipo, modelo, norma, patrón o referencia.

### 3. Herramientas de desarrollo

Para el desarrollo de este proyecto se utilizó Oracle <sup>®</sup> Database, Oracle <sup>®</sup> Developer Suite y Oracle <sup>®</sup> Application Server 10g mismos que han sido adquiridos por la UTN, inversión que potencializa a la Academia hacia derroteros tecnológicos de avanzada.

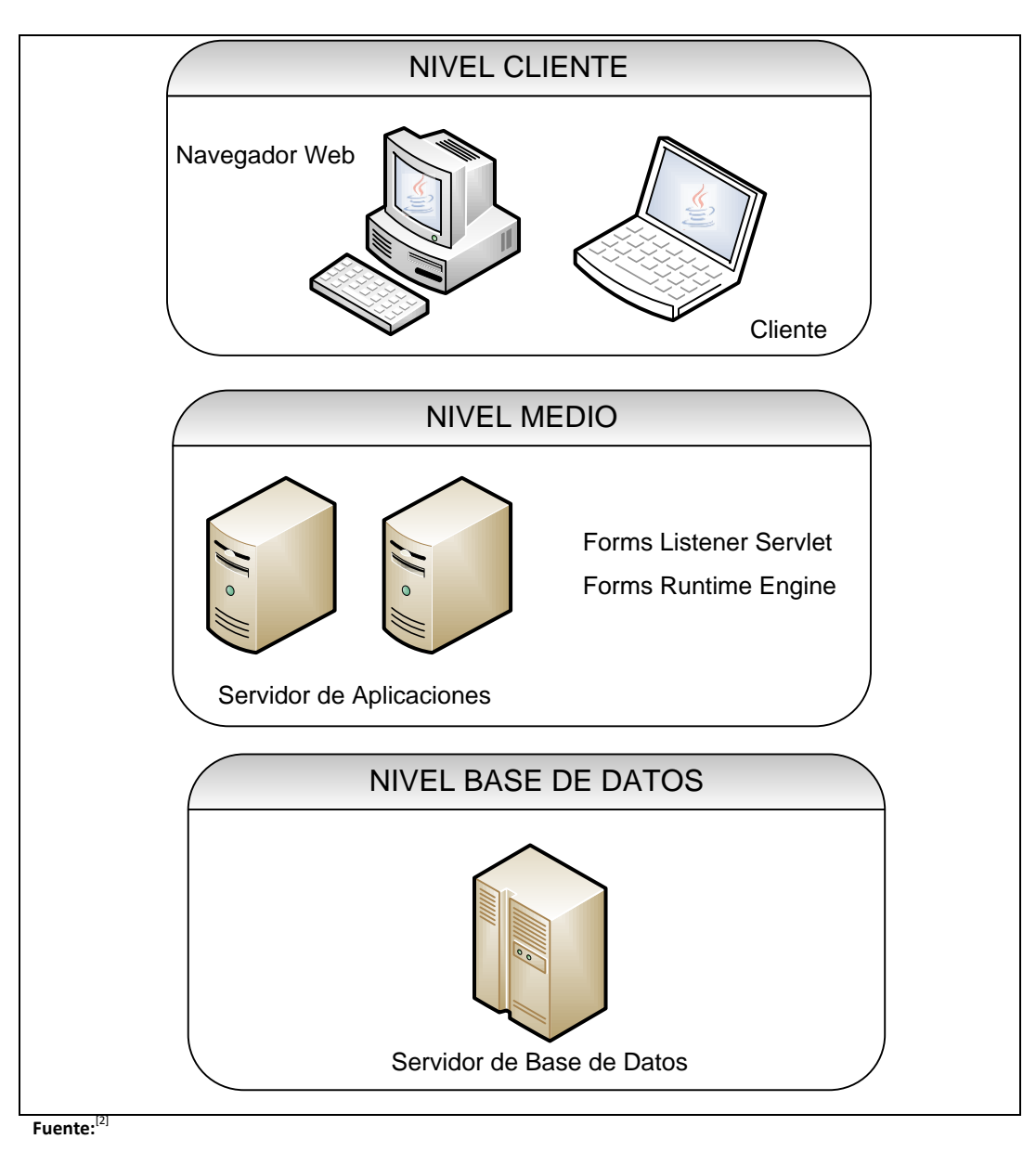

Figura 0.2 Arquitectura basada en Forms-Services

<sup>[2]</sup> Oracle, "Overview of Forms Server", 2009, http://www.uriit.ru/japan/Our\_Resources/Doc\_iAS/forms.6i/a83591/chap02.htm

Las principales características de Oracle<sup>®</sup> Database 10g son:

- Oracle<sup>®</sup> Database 10g, es la nueva base de datos basada en tecnología Grid<sup>3</sup> y diseñada para ayudar a las empresas a optimizar el rendimiento de sus herramientas tecnológicas, tanto de hardware como de software.
- Oracle<sup>®</sup> 10g Database ha sido concebida para que las empresas incrementen la rentabilidad de sus inversiones en tecnología.
- Esta nueva base de datos de Oracle<sup>®</sup> está diseñada para funcionar de forma eficaz tanto en pequeños servidores como en servidores SMP<sup>4</sup>, pasando por entornos de red y grid's empresariales. Oracle<sup>®</sup> 9i/10g Database incorpora prestaciones como la automatización<sup>5</sup> de la puesta a punto y la gestión, lo que la hace una herramienta rentable y fácil de utilizar.
- Entre las nuevas funcionalidades de Oracle<sup>®</sup> Database 10g destaca su capacidad de administración automática, que elimina alguna de las tareas repetitivas que paralizan el día a día de las administraciones, como el diagnóstico de rendimiento, la puesta a punto de las aplicaciones y la gestión de memoria. Incluye también un motor de auto diagnóstico que identifica cualquier problema operacional o de rendimiento, y recomienda acciones para resolverlo.
- Oracle<sup>®</sup> Database 10g<sup>6</sup> incorpora un nuevo sistema de control desarrollado para entornos web, llamado Database Control. Este sistema crea una ventana de diagnóstico gráfico dentro de la base de datos, al mismo tiempo que ésta funciona. Esto permite a

<sup>&</sup>lt;sup>3</sup> Tecnología Grid: Conecta centenares de grandes ordenadores para que compartan no sólo información, sino también capacidad de cálculo y grandes espacios de almacenamiento.

<sup>&</sup>lt;sup>4</sup> **SMP:** (SymmetricMulti-Processor) Soporte para multiprocesador.

<sup>&</sup>lt;sup>5</sup> Automatización: Acuerdos documentados que tienen especificaciones técnicas u otros criterios específicos para ser usados como referentes, guías o definiciones.

<sup>&</sup>lt;sup>6</sup> Oracle DataBase 10g: Repositorio de información.

los administradores controlar de forma activa la base de datos mientras recibe alertas y consejos para sacar el máximo rendimiento del software.

Oracle<sup>®</sup> Developer Suite es el más completo entorno de desarrollo integrado, que combina el poder de desarrollo de aplicaciones y herramientas de inteligencia empresarial en un único conjunto que se basa en los últimos estándares de la industria.<sup>[2]</sup>

### 4. Beneficios

- El sistema registra datos de objetos y procedimientos de contratación, parámetros generales de SNCP<sup>7</sup>, cifras para montos y objetos de contratación, documentos, veedores, roles de usuarios y compras. Se administran aquí los datos indispensables de la compra realizada (código del expediente y procedimiento, plazo de inicio y fin, descripción del objeto de contratación...), las consolidaciones y veedores, el usuario encargado y las secuencias por las que ha pasado el proceso, permitiendo tener información de manera rápida y sin duplicidad de datos.
- La interfaz gráfica acorta la curva de aprendizaje por su facilidad de uso.
- Agilita la toma de decisiones, ya que con una simple acción se pueden conocer datos y estadísticas muy valiosas sobre los ítems planificados.
- Contar con un sistema realizado con tecnología actual el cual brindará mayor seguridad en los datos.
- Procesos rápidos, eficientes y homogéneos.
- Los sistemas de información de la Universidad están unificados de esta manera no se tiene duplicidad de datos.

<sup>&</sup>lt;sup>[2]</sup>Oracle, "Overview of Forms Server", 2009,

http://www.uriit.ru/japan/Our\_Resources/Doc\_iAS/forms.6i/a83591/chap02.htm <sup>7</sup>SNCP: Sistema Nacional de Contratación Pública
- Con la información la jefatura de adquisiciones tiene la oportunidad de estudiar y analizar la información, para explotar de mejor manera el potencial compras y ordenes de cada proceso realizado para la institución.
- Compras mayoritarias en un mismo proceso.
- Asignación de personal en calidad de veedores (técnico-administrador) para los procesos de compra de las consolidaciones realizadas según los ítems planificados.
- Las distintas dependencias Universitarias podrán acceder a los estados de su trámite de compra de una forma rápida y veras.
- Mantiene a la Institución siguiendo los lineamientos del Sistema de Nacional de Contratación Pública (SNCP) implementado por el Instituto Nacional de Contratación Pública (INCOP).

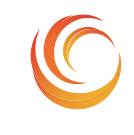

SISTEMA DE CONTROL, EJECUCIÓN Y SEGUIMIENTO DE COMPRAS

**ERP-UTN** 

# Fase de Inicio MADQ2

### CAPITULO I

VISION.

CAPITULO II

PLAN DE DESARROLLO DE SOFTWARE.

### **CAPITULO I:**

## 1. VISIÓN

### 1.1. Introducción

### 1.1.1. Propósito

El propósito de éste documento es analizar y definir las necesidades de alto nivel y las características del "Módulo de Gestión de Adquisiciones – UTN", con el Sistema de Control, Ejecución y Seguimiento de Compras siendo parte del Sistema de Planificación Recursos Empresariales(ERP)para la Universidad Técnica del Norte.

El Sistema de Control, Ejecución y Seguimiento de Compras, correspondiente al Módulo de Adquisiciones del Proyecto de Planificación Recursos Empresariales – ERP, se encargará de registrar la información proveniente del Portal de Compras Públicas anexando documentación ya sean consolidaciones, pliegos, certificaciones, actas, resoluciones, oficios y contratos, asignando veedores como técnico o administrador, fijando un funcionario a cargo y secuencias del proceso dependiendo del procedimiento asociado al expediente de compra de los ítems consolidados; los ítems integrados a un proceso de compra se transfieren a una orden de compra de esta manera se organiza los ítems a adquirir para someterse a la constatación física correspondiente.

Los usuarios de cada centro de costo se encontraran informados sobre el estado de su trámite de compra a través del seguimiento de compra

La información almacenada del proceso de adquisición permitirá elaborar estadísticas gerenciales, y se encontrará integrado con módulos de Presupuesto, Inventario y Activos Fijos, además del Sistema de Compras Públicas; manejados en la Universidad Técnica del Norte

Los detalles de cómo el sistema cubre los requerimientos se pueden observar en la especificación de los casos de uso y otros documentos adicionales.

#### 1.1.2. Alcance

Este documento de visión se aplica al SISTEMA DE CONTROL, EJECUCIÓN Y SEGUIMIENTO DE COMPRAS que se encuentra desarrollado por la Egresada Gema Maribel Guerrero Vera, de la Facultad de Ingeniería en Sistemas Computacionales de la UTN, como proyecto de tesis de grado.

### 1.1.3. Definiciones, Siglas y Abreviaturas

(Ver Glosario).

### 1.1.4. Referencias

- Glosario
- Plan de Desarrollo de Software
- Metodología RUP (Rational Unified Process)
- Diagrama de casos de uso.

### 1.2. Posicionamiento

### **1.2.1.** Oportunidad de negocio

Este sistema permitirá a la UTN automatizar el control de las actividades relacionadas a la administración de los procesos de compras realizadas de bienes, obras, servicios y consultoría, lo cual supondrá un acceso rápido y sencillo a los datos, gracias a interfaces gráficas y amigables. Además, los datos accedidos estarán siempre actualizados, lo cual es un factor muy importante para poder obtener la información en tiempo real.

### 1.2.2. Definición del problema

|                                 | La Jefatura de Adquisiciones de la Universidad<br>Técnica del Norte no cuenta con un sistema<br>informático para la administración de compras de<br>la institución.                                                                                                    |
|---------------------------------|----------------------------------------------------------------------------------------------------|
|                                 | Escasa información por parte de los usuarios de cada centro de costo sobre el estado de su trámite de compra.                                                                                                    |
|                                 | La orden de compra se la hace manualmente de acuerdo a un formato impreso.                                                                                                    |
| El problema de                  | Falta de informes por cuatrimestre de compras ya<br>sean por procedimientos para el personal de<br>adquisiciones o por solicitudes para los usuarios de<br>cada centro de costo.                                                                                                    |
|                                 | Abrir múltiples expedientes para la compra de un mismo tipo de ítem de diferentes dependencias.                                                                                                    |
|                                 | Traspapelar documentos.                                                                                                    |
|                                 | Integración con el Sistema Nacional de Compras<br>Públicas                                                                                                    |
| Que afecta a                    | Todos los usuarios de las diferentes dependencias<br>y facultades de la Universidad Técnica del Norte<br>involucradas con los procesos de gestión de<br>Adquisición de bienes, obras, servicio y consultoría.                                                                                                    |
|                                 | Existen muchos controles y actividades manuales que no permiten una gestión eficiente para los requerimientos que adquiere la institución.                                                                                                    |
| El impacto de ello es           | Altos costos y consumo de tiempo.                                                                                                    |
|                                 | Las ineficiencias del proceso distraen a su personal del verdadero rol de hacer productivo el uso de la información.                                                                                                    |
| Una solución exitosa<br>debería | Implementar una solución informática de calidad<br>que automatice la gestión de administración, y se<br>encargue de registrar a estos a través de procesos<br>de compra los mismos que se asocian a una orden<br>de compra dando paso al inicio efectivo de la<br>constatación física e informando detalladamente al |

| usuario de cada centro de costo sobre el estado y<br>el funcionario a cargo de su trámite de compra,<br>usando una red Wan con una base de datos<br>accesible desde los distintos nodos de la red y<br>generar interfaces amigables y sencillas. |
|----------------------------------------------------------------------------------------------------|
| Cubrir las necesidades de integración con distintos<br>módulos del Proyecto de Planificación Recursos<br>Empresariales – ERP y el Sistema Nacional de<br>Compras Públicas.                                                                       |

Tabla 1.1 Definición del problema

### **1.2.3.** Sentencia que define la posición del Producto

|                        | Dirección Financiera - Jefatura de Adquisiciones                                                                                                    |
|------------------------|----------------------------------------------------------------------------------------------------|
|                        | Facultades                                                                                                    |
|                        | Jefaturas                                                                                                    |
| Para                   | Departamentos                                                                                                    |
|                        | Unidades                                                                                                    |
|                        | Decanos                                                                                                    |
|                        | Funcionarios                                                                                                    |
| Quienes                | Podrán hacer uso de los datos registrados<br>obteniendo información por cada proceso de<br>compra de forma ordenada.<br>No tienen información del estado en que se<br>encuentra su trámite de compra.                                                         |
|                        | Módulo de Adquisiciones – UTN                                                                                                    |
| El nombre del producto | Sistema de Control, Ejecución y Seguimiento de<br>Compras                                                                                                    |
| Que                    | Se encarga de administrar las adquisiciones<br>realizadas para la institución facilitando la<br>adquisición de bienes, obras, servicios y consultoría<br>para la Universidad Técnica del Norte además de la<br>integración con el Sistema Nacional de Compras |

|                  | Públicas.                                                                                                    |
|------------------|----------------------------------------------------------------------------------------------------|
| No como          | Los procesos manuales que se realizan actualmente.                                                                                                    |
| Nuestro producto | Es una solución personalizada que permite<br>automatizar los diferentes pasos que implica la<br>administración de procesos de la Universidad<br>Técnica del Norte y la integración a la plataforma<br>ERP además de sistemas externos, mediante una<br>interfaz gráfica sencilla y amigable. Proporcionando<br>un acceso rápido y actualizado a la información<br>desde cualquier punto que tenga acceso a la base de<br>datos. |

Tabla 1.2 Definición de la Posición del Producto

### 1.3. Descripción De Los Interesados Y Usuarios

Para proveer de una forma efectiva productos y servicios que se ajusten a las necesidades de los usuarios, es necesario identificar e involucrar a todos los participantes en el proyecto como parte del proceso de modelado de requerimientos. También es necesario identificar a los usuarios del sistema y asegurarse de que el conjunto de participantes en el proyecto los representa adecuadamente.

Esta sección muestra un perfil de los participantes y de los usuarios involucrados en el proyecto, así como los problemas más importantes que éstos perciben para enfocar la solución propuesta hacia ellos. No describe sus requisitos específicos ya que éstos se capturan mediante otro artefacto. En lugar de esto proporciona la justificación de por qué estos requisitos son necesarios.

### **1.3.1.** Resumen de los interesados

Los interesados son todas aquellas personas directamente involucradas en la definición y alcance de este proyecto. A continuación se presenta la lista de los interesados:

| Nombre | Descripción | Responsabilidades |
|--------|-------------|-------------------|
|        |             |                   |

| Ing. Fernando<br>Garrido                                      | Director del<br>Departamento de<br>Informática de la UTN                 | Director del Comité<br>Informático, el cual realiza<br>actividades de control y<br>seguimiento del proyecto.                                                 |
|---------------------------------------------------------------|--------------------------------------------------------------------------|----------------------------------------------------------------------------------------------------|
| Ing. Juan Carlos<br>García                                    | Director de Proyecto                                                     | Responsable del análisis y<br>diseño del proyecto.<br>Gestiona el correcto<br>desarrollo del proyecto en lo<br>referente a la construcción e<br>implantación |
| Ing. Iván Chiles<br>Ing. Evelyn Enríquez<br>Ing. Luis Aguilar | Ingenieros de software                                                   | Quienes realizarán labores de gestión de requisitos, diseño de datos para posteriores versiones.                                                             |
| Egresada Gema<br>Guerrero                                     | Analista de Sistemas                                                     | Integrante del Comité<br>Informático.                                                                                                    |
| Lic. Jorge Maya                                               | Responsable del proyecto<br>por parte de la Jefatura<br>de Adquisiciones | Responsable de coordinar con<br>los diferentes usuarios la<br>correcta determinación de los<br>requerimientos y la correcta<br>concepción del sistema.       |

Tabla 1.3 Descripción de interesados y usuarios

### 1.3.2. Resumen de los usuarios

Los usuarios son todas aquellas personas involucradas directamente en el uso del sistema. A continuación se presenta una lista de los usuarios:

| Nombre                                    | Descripción                                                                                                    | Responsabilidad                                                                                                    |
|-------------------------------------------|----------------------------------------------------------------------------------------------------|----------------------------------------------------------------------------------------------------|
| Administrador<br>del Sistema              | Persona del centro de cómputo<br>que administra el Sistema de<br>Gestión de Control, Ejecución y<br>Seguimiento de Compras.                                          | Administrar funcionalmente<br>el sistema (gestionar acceso<br>a usuarios, dar<br>mantenimiento al sistema<br>frente a nuevos<br>requerimientos). |
| Administrador<br>funcional del<br>sistema | Persona de la Jefatura de<br>Adquisiciones de la Universidad<br>Técnica del Norte que<br>administra el Sistema de<br>Control, Ejecución y<br>Seguimiento de Compras. | Administrar funcionalmente<br>el sistema: creación de<br>nuevas cuentas, ingreso de<br>parámetros específicos y<br>definición de períodos.       |

| Usuario del<br>sistema               | Personal responsable de cada<br>centro de costo de los<br>diferentes departamentos de la<br>UTN que harán uso del Sistema<br>de Control, Ejecución y<br>Seguimiento de Compras. | Consultar en qué estado se<br>encuentra el trámite de<br>compra del bien que realizó<br>la petición.                                                                                                    |
|--------------------------------------|----------------------------------------------------------------------------------------------------|----------------------------------------------------------------------------------------------------|
| Usuario de<br>gestión del<br>sistema | Personal de la Jefatura de<br>Adquisiciones.                                                                                                    | Ingreso de parámetros<br>necesarios al sistema.<br>Validar la información<br>proveniente del Portal de<br>Compras Públicas de cada<br>proceso realizado.<br>Registro de cada uno de los<br>documentos que permiten<br>la toma de la decisión de la<br>compra.<br>Administración de Órdenes<br>de Compra.<br>Seguimiento de los<br>requerimientos.<br>Generar reportes<br>completos ya sean por<br>cuatrimestre o anual. |

Tabla 1.4 Resumen de Usuarios

#### **1.3.3.** Entorno de usuario

Los usuarios del Sistema de Control, Ejecución y Seguimiento de Compras dentro del front-end están Decanos, Directores de Escuela, Coordinadores de Carrera, Jefes de Departamentales, cuyo cantidad depende de los Centros de Costo que están definidos en la institución y en la parte de back-end se encuentran los funcionarios de la Jefatura de Adquisiciones, estos últimos con la posibilidad de interactuar en ambas partes.

Los usuarios ingresan al sistema con la ayuda de un navegador web, donde al autentificarse pueden acceder a las distintas opciones de la aplicación dependiendo de los privilegios de acuerdo al rol de usuario respectivo. El sistema está diseñado de forma intuitiva y al manejar un entorno web resulta muy familiar para los diferentes usuarios. Los informes serán generados en formato PDF, lo cual también resultará familiar.

Actualmente debido a la integración del Sistema Nacional de Contratación Pública para la realización de las compras la manipulación de los procesos de compra es responsabilidad de una sola jefatura en donde no existe un adecuado seguimiento de los ítems planificados por cada usuario

El proceso de gestión de control, ejecución y seguimiento de compras está compuesto de las siguientes actividades:

- a) Elaboración de calendario anual.
- b) Definición de parámetros para cada procedimiento.
- c) Anexar documentación para el expediente de compra (Documentos requeridos para cada procedimiento)
- d) Asignar veedores según ítems consolidados.
- e) Actualización según secuencias del procedimiento de compra.
- f) Elaboración por parte del personal de adquisiciones del Proceso de compra fijando el código del expediente resultante del Portal de Compras Públicas, añadiendo la consolidación, veedores, funcionario a cargo, documentos implicados y secuencias.
- g) Gestionar orden de compra de un proceso ya definido asignando proveedor adjudicado.
- h) Actualizar características de cada ítem comprado.
- Manejo de diferentes estados en cada iteración con la finalidad de que el usuario realice el seguimiento de su trámite.
- j) Integración con los sistemas internos de Presupuesto, Activos Fijos, Inventario y el sistema externo gubernamental de Compras Públicas.

### **1.3.4.** Perfiles de los Stakeholders

#### 1.3.4.1. Coordinador del proyecto

| Representante     | Ing. Fernando Garrido                                                                                                    |
|-------------------|----------------------------------------------------------------------------------------------------|
| Descripción       | Jefe del Departamento de Informática de la<br>Universidad Técnica del Norte Responsable a<br>nivel directivo del proyecto                                                             |
| Тіро              | Director                                                                                                    |
| Responsabilidades | Establecer los lineamientos generales para el<br>desarrollo del proyecto.<br>Coordinar a nivel directivo los diferentes<br>requerimientos que surjan en el desarrollo del<br>sistema. |
| Criterio de éxito | Mantener una funcionalidad integral en los<br>sistemas.<br>Mantener activa la aplicación luego de ser<br>implantada.                                                                  |
| Implicación       | Revisor de la administración (Management<br>Reviewer)                                                                                                    |
| Entregable        | N/A                                                                                                    |
| Comentarios       | Mantener una relación constante con el<br>desarrollo del proyecto.<br>Brindar apoyo a nivel gerencial cuando sea<br>necesario.                                                        |

Tabla 1.5Perfil del Coordinador de Proyecto

#### 1.3.4.2. Responsable del proyecto

| Representante      | Ing. Juan Carlos García                         |
|--------------------|-------------------------------------------------|
| Descrinción        | Responsable del proyecto por parte del          |
| Description        | Departamento de Informática.                    |
| Тіро               | Analista de sistemas                            |
| Responsabilidades  | Gestiona el correcto desarrollo del proyecto en |
|                    | lo referente a la construcción e implantación.  |
| Criterios de éxito | Cumplir con el cronograma determinado.          |
|                    | Obtener un sistema de calidad que cumpla con    |
|                    | los requerimientos funcionales establecidos.    |
| Implicación        | Jefe de proyecto (Project Manager)              |
|                    |                                                 |

| Entregables                               | Documento de visión                         |
|-------------------------------------------|---------------------------------------------|
|                                           | Glosario                                    |
|                                           | Lista de riesgos                            |
|                                           | Resumen del modelo de casos de uso          |
|                                           | Especificaciones del modelo de casos de uso |
|                                           | Especificaciones complementarias            |
| Comentarios                               | Ninguno                                     |
| Tabla 1 6 Perfil responsable del Provecto |                                             |

Tabla 1.6Perfil responsable del Proyecto

#### Ingenieros de Software 1.3.4.3.

| Representantes     | Ing. Iván Chiles, Ing. Evelyn Enríquez e Ing. Luis<br>Aguilar                                                                                         |
|--------------------|----------------------------------------------------------------------------------------------------|
| Descripción        | Responsables de gestión de configuración.                                                                                                    |
| Тіро               | Analista de sistemas                                                                                                    |
| Responsabilidades  | Correcto funcionamiento de la Base de Datos y<br>el servidor de aplicaciones.<br>Correcta instalación del sistema en las<br>máquinas de los usuarios. |
| Criterios de éxito | Mantener los servidores funcionando sin inconvenientes.                                                                                               |
| Implicación        | Mantenimiento de la aplicación.                                                                                                    |
| Entregables        | Informes                                                                                                    |
| Comentarios        | Ninguno                                                                                                    |

Tabla 1.7 Perfil responsable del Proyecto

#### 1.3.4.4. **Responsable funcional**

| Representante     | Lic. Jorge Enrique Maya Pita.                                                                                                    |  |  |
|-------------------|----------------------------------------------------------------------------------------------------|--|--|
| Descripción       | Responsable del proyecto por parte de la                                                                                                    |  |  |
| Тіро              | Usuario                                                                                                    |  |  |
| Responsabilidades | Responsable de coordinar con los diferentes<br>usuarios la correcta determinación de los<br>requerimientos y la correcta concepción del<br>sistema.<br>Legalización de documentos relacionados al<br>proceso de compras del Portal de Compras<br>Públicas.<br>Solicitar el informe de recepción de bienes,<br>obras, servicios o consultoría al técnico o<br>administrador del proceso de compra |  |  |

|                           | asignado.<br>Coordinar las pruebas de validación del nuevo<br>sistema.<br>Coordinar y asegurar la capacitación de los<br>usuarios. |  |
|---------------------------|----------------------------------------------------------------------------------------------------|--|
| Criterio de Éxito         | Sistema en funcionamiento.                                                                                                    |  |
| Grado de<br>participación | Activa                                                                                                    |  |
| Comentarios               | Ninguno                                                                                                    |  |

Tabla 1.8Perfil Responsable Funcional del Proyecto

#### Perfiles de usuario 1.3.4.5.

| Lic. Jorge Enrique Maya Pita                    |  |  |  |  |
|-------------------------------------------------|--|--|--|--|
| Jefe de Adquisiciones                           |  |  |  |  |
| Usuario                                         |  |  |  |  |
| tema.                                           |  |  |  |  |
| ición de procesos de                            |  |  |  |  |
|                                                 |  |  |  |  |
| Administración de técnicos o administradores    |  |  |  |  |
| asignados para procesos de compra.              |  |  |  |  |
| Modulo instalado y en funcionamiento            |  |  |  |  |
| Realización de los procesos de compras          |  |  |  |  |
| prominentes del Portal de Compras Públicas de   |  |  |  |  |
| las consolidaciones de los ítems solicitados de |  |  |  |  |
| cada una de las dependencias o unidades         |  |  |  |  |
| requirentes con el sistema desde junio del 2010 |  |  |  |  |
| Acciones de personal, realizadas e impresas     |  |  |  |  |
| desde el sistema.                               |  |  |  |  |
| Responsabilidad total del módulo.               |  |  |  |  |
|                                                 |  |  |  |  |
|                                                 |  |  |  |  |
|                                                 |  |  |  |  |

 Tabla 1.9
 Perfil de Usuario: Jorge Maya

| Representante     | Mónica Julieta Jurado Heredia                            |  |  |  |  |  |
|-------------------|----------------------------------------------------------|--|--|--|--|--|
| Descripción       | Secretaria del Director de la Jefatura de Adquisiciones. |  |  |  |  |  |
| Тіро              | Usuario                                                  |  |  |  |  |  |
| Responsabilidades | Responsable de administrar procesos de compras.          |  |  |  |  |  |

|                   | Ingresar información de órdenes de compra.<br>Reportes de procesos.                                                                                                    |  |  |
|-------------------|----------------------------------------------------------------------------------------------------|--|--|
| Criterio de Éxito | Sistema en funcionamiento.<br>Información real de las compras realizadas en el<br>Portal de compras Públicas.<br>Alimentación de la Base de Datos para futuras<br>compras.<br>Obtención de reportes y estados de los procesos<br>de compra. |  |  |
| Grado de          | Activa                                                                                                    |  |  |
| participación     |                                                                                                    |  |  |
| Comentarios       | Ninguno                                                                                                    |  |  |

Tabla 1.10Perfil de Usuario: Mónica Jurado

### **1.3.5.** Necesidades de los interesados y usuarios

| Necesidades              | Prior              | Inquietudes      | Solución<br>Actual  | Solución propuesta      |  |
|--------------------------|--------------------|------------------|---------------------|-------------------------|--|
| Un sistema informático   | Alta               | Existe confusión | NO EXISTE           | Desarrollar el          |  |
| que se encargue de       |                    | en el manejo y   |                     | Sistema de Control,     |  |
| procesar la              |                    | organización de  |                     | Ejecución y             |  |
| información saliente     |                    | la               |                     | Seguimiento de          |  |
| del Portal de Compras    |                    | documentación    |                     | Compras dentro del      |  |
| Públicas (documentos,    |                    |                  |                     | Módulo de Gestión       |  |
| procedimientos,          |                    |                  |                     | de Adquisiciones -      |  |
| veedores y montos) de    |                    |                  |                     | UTN.                    |  |
| procesos realizados.     |                    |                  |                     |                         |  |
| Implementar este         | Alta               | El sistema debe  | NO EXISTE.          | Los centros de costo    |  |
| sistema y ponerlo en     |                    | almacenar todos  |                     | solo deberán            |  |
| producción para          |                    | los datos para   |                     | consultar en el         |  |
| facilitar y organizar la | ganizar la facilit |                  |                     | sistema para            |  |
| información referente    | erente manejo c    |                  |                     | informase sobre el      |  |
| contratación de bienes,  |                    | información de   |                     | estado de su trámite    |  |
| servicios, obras y       |                    | cada proceso de  |                     | de compra sin           |  |
| consultoría.             |                    | compra.          | necesidad de acudir |                         |  |
|                          |                    |                  |                     | o llamar a la jefatura. |  |

| Alta  | Existe un                     | N/A                                                                                                    | Desarrollar el                                                                                                    |
|-------|-------------------------------|----------------------------------------------------------------------------------------------------|----------------------------------------------------------------------------------------------------|
|       | formato de acta               |                                                                                                    | Sistema de Control,                                                                                                    |
|       | de entrega                    |                                                                                                    | Ejecución y                                                                                                    |
|       | recepción donde               |                                                                                                    | Seguimiento de                                                                                                    |
|       | se ingresa los                |                                                                                                    | Compras dentro del                                                                                                    |
|       | ítems adquiridos.             |                                                                                                    | Módulo de Gestión                                                                                                    |
|       |                               |                                                                                                    | de Adquisiciones –                                                                                                    |
|       |                               |                                                                                                    | UTN.                                                                                                    |
| Alta  | Se debe utilizar              | N/A                                                                                                    | Desarrollar el sistema                                                                                                    |
|       | las herramientas              |                                                                                                    | utilizando la                                                                                                    |
|       | existentes.                   |                                                                                                    | herramientas                                                                                                    |
|       |                               |                                                                                                    | deOracle Developer                                                                                                    |
|       |                               |                                                                                                    | Suite Realease 10g.                                                                                                    |
| Alta  | Cumplir con                   | Desarrollo                                                                                                    | Desarrollo con la                                                                                                    |
|       | todos los                     | con la                                                                                                    | ayuda de los                                                                                                    |
|       | requerimientos                | ayuda de                                                                                                    | expertos en el tema.                                                                                                    |
|       | de los usuarios.              | los                                                                                                    |                                                                                                    |
|       |                               | expertos                                                                                                    |                                                                                                    |
|       |                               | en el área                                                                                                    |                                                                                                    |
|       |                               | de                                                                                                    |                                                                                                    |
|       |                               | adquisicio                                                                                                    |                                                                                                    |
|       |                               | nes.                                                                                                    |                                                                                                    |
| Media | Tener un control              | NO EXISTE                                                                                                    | Elaborar reportes                                                                                                    |
|       | en porcentajes                |                                                                                                    | mediante las                                                                                                    |
|       | por cada Centro               |                                                                                                    | herramientas                                                                                                    |
|       | de Costo                      |                                                                                                    | Bussiness Intelligence                                                                                                    |
|       |                               |                                                                                                    | de Oracle Discoverer.                                                                                                    |
|       | Alta<br>Alta<br>Alta<br>Media | AltaExisteun<br>formato de acta<br>deformato de acta<br>deentrega<br>recepción donde<br>se ingresa los<br>ítems adquiridos.AltaSe debe utilizar<br>las herramientas<br>existentes.AltaCumplircon<br>todosAltaCumplircon<br> | AltaExisteunN/Aformato de actaformato de actadeentregarecepción donderecepción dondese ingresa lositems adquiridos.AltaSe debe utilizarN/Alas herramientasexistentes.N/AAltaCumplirconDesarrollotodoslosconlarequerimientosayudadede los usuarios.losexpertosen el áreadeadquisiciomediaTener un controlNO EXISTEen porcentajespor cada Centrode Costo |

 Tabla 1.11
 Necesidades de los interesados y usuarios

### 1.3.6. Alternativas y competencia

#### **1.3.6.1.** Adquirir un sistema desarrollado externamente.

La Universidad Técnica del Norte como entidad pública tuvo que integrarse al manejo del

21

Sistema Nacional de Compras Públicas del Ecuador herramienta creada por la Subsecretaria de Innovación Tecnológica y Compras Públicas del Gobierno Nacional a través del cual las Instituciones Públicas realizan sus adquisiciones. Dicho portal maneja los diversos procesos de compra, pero no posee la opción de organizar toda la información saliente del Portal, además de no poseer integración con la información que se maneja dentro de la institución.

### 1.4. Vista General del Producto

El Sistema de Control, Ejecución y Seguimiento de Compras del Módulo de Gestión de Adquisiciones – UTN, está desarrollado para organizar información de los procesos de compra resultante del Portal de Compras Públicas de forma organizada y periódica para someterse a la constatación física, definiendo nuevos procesos óptimos y eliminando otros manuales o redundantes.

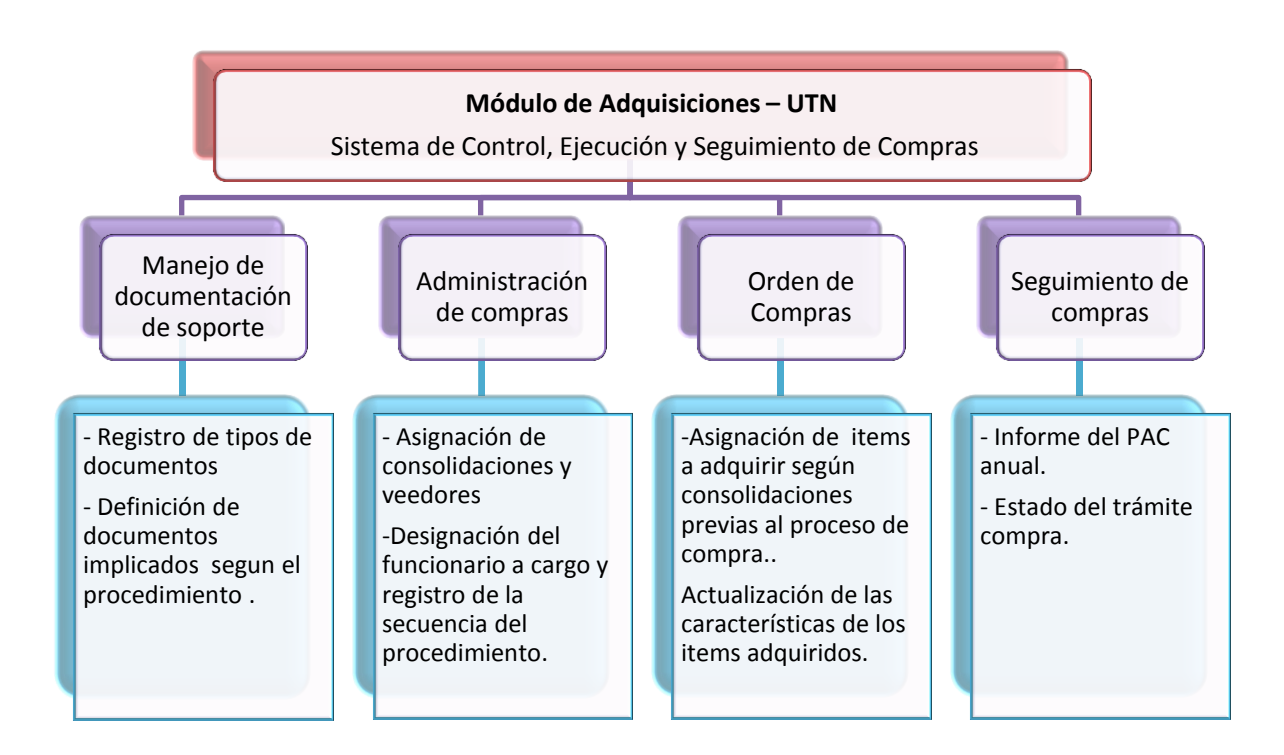

### 1.4.1. Perspectiva del producto

Fuente: Propia

Figura 1.1Perspectiva del producto

### 1.4.2. Resumen de capacidades

A continuación se mostrará un listado con los beneficios que obtendrá el cliente a partir del producto:

| Beneficios para el usuario                                                                               | Características que lo soportan                                                                                                    |
|----------------------------------------------------------------------------------------------------|----------------------------------------------------------------------------------------------------|
| La Jefatura de Adquisiciones<br>organizará la información<br>saliente del Portal de Compras<br>Públicas. | Registro de todo proceso de compra<br>consolidado anexando documentación<br>requerida para cada procedimiento de<br>compra.                                                 |
|                                                                                                    | Información al usuario de centro de<br>costo sobre el plazo de inicio y fin,<br>veedores, funcionario a cargo y<br>secuencias por las que el proceso de<br>compra a pasado. |
|                                                                                                    | Se transfieren a la orden de compra los<br>ítems de consolidaciones que ya fueron<br>registrados en un proceso de compra.                                                   |
|                                                                                                    | Gestiona las características de los ítems<br>adquiridos para realizar la respectiva<br>constatación física.                                                                 |
| Los usuarios de los centros de costo contarán con una herramienta unificada.                             | El seguimiento de compra posee<br>información desde el inicio hasta las<br>etapas finales del requerimiento<br>solicitado.                                                  |
| Alta disponibilidad.                                                                                     | El acceso al sistema a través de la Web<br>permitirá a los usuarios un acceso<br>inmediato desde cualquier punto de la<br>intranet de UTN.                                  |
| Facilidades para el análisis de<br>la información.                                                       | A través de los diferentes reportes y funciones de consulta que brinda el sistema.                                                                                          |

Tabla 1.12 Resumen de capacidades

23

### 1.4.3. Suposiciones y dependencias

La Jefatura de Adquisiciones y los Centros de Costo de la Universidad debe contar con acceso TCP/IP al servidor de base de datos y al servidor de aplicaciones de la UTN. Esto con el objetivo de que cada usuario pueda acceder a la aplicación, y le permita manejar las múltiples opciones de acuerdo a los privilegios establecidos para el rol que desempeña dentro del sistema.

### 1.4.4. Costos y precios

|                                        | USD                                                                                            | Real<br>(USD) |          |
|----------------------------------------|------------------------------------------------------------------------------------------------|---------------|----------|
|                                        | Equipos de Computación                                                                         | 1.430,00      | 1.430,00 |
|                                        | Servidor de Aplicación Web                                                                     | 5.000,00      | 0,00     |
| Hardware                               | Servidor de Base de Datos                                                                      | 5.000,00      | 0,00     |
|                                        | Equipo con Web Browser                                                                         | 700,00        | 0,00     |
|                                        | Oracle <sup>®</sup> Standard One 10g (1 licencia por Procesador)                               | 5.000,00      | 0,00     |
| Software                               | Oracle <sup>®</sup> Developer Suite Release 10g<br>Oracle <sup>®</sup> Application Server 10g, | 5.000,00      | 0,00     |
|                                        | Oracle <sup>®</sup> Forms, Report Server (1<br>licencia por procesador)                        | 20.000,00     | 0,00     |
| Costo de<br>Desarrollo                 | Pago por desarrollo                                                                            | 3.500,00      | 0.00,00  |
| Capacitación<br>a los<br>Desarrollares | Cursos y Libros, Asesoramiento                                                                 | 800,00        | 800,00   |
| Proyecto                               | Papelería y Suministros de Oficina                                                             | 500,00        | 500,00   |
| Subtotal (Parcial)                     |                                                                                                | 46.930,00     | 2.730,00 |
| 5%<br>Imprevistos                      |                                                                                                | 240,00        | 115,00   |
| Total                                  |                                                                                                | 47.170,00     | 2.845,00 |

Tabla 1.13Costos y Precios

#### 1.4.5. Licenciamiento e instalación

- Es necesaria la adquisición de la licencia de desarrollador del producto Oracle<sup>®</sup>
   Developer Suite10g.
- Oracle Standart One versión 10g
- Oracle Middleware Fusion 10g.
- La instalación del producto es realizada por el personal de soporte del Departamento de Informática.
- No es necesaria una instalación en el lado del usuario ya que el sistema utiliza tecnología
   Web, solamente agregar los complementos necesarios para el correcto funcionamiento.

### 1.5. Descripción del producto

#### **1.5.1.** Facilidad de acceso y uso

El Sistema de Control, Ejecución y Seguimiento de Compras está desarrollado utilizando tecnología Web y las ventajas que ofrece la herramienta Oracle<sup>®</sup> Developer Suite Release 10g, de fácil implementación, acceso y uso.

### 1.5.2. Unificación de la información

Uno de los principales objetivos del sistema es determinar y presentar al usuario formatos unificados de ingreso, procesamiento y consulta de datos.

### 1.5.3. Mejor control y validación de la información

Los usuarios de la Jefatura de Adquisiciones y de Centros de Costo contarán con facilidades para la verificación de la información organizada.

#### 1.5.4. Implementación de Front-end y Back-end

La aplicación mantiene separadas la parte donde interactúan los usuarios de Centros de Costo al realizar el seguimiento de compra de los requerimientos y la parte de administración de estos por parte de los funcionarios de la Jefatura de Adquisiciones donde se encarga de procesar la información.

### 1.6. Restricciones

Se debe contemplar como máximo de usuarios finales, 400 usuarios concurrentes aproximadamente que es lo que soporta el hardware actual.

Este es un sistema diseñado específicamente de acuerdo a las necesidades de la Jefatura de Adquisiciones.

### 1.7. Rangos de calidad

El desarrollo del Sistema de Control, Ejecución y Seguimiento de Compras se ajusta a la Metodología de Desarrollo de Software RUP, contemplando los parámetros de calidad que la metodología define.

### **1.8.** Otros requerimientos del producto

Se requiere de un computador compatible donde se ejecuten los servicios Oracle <sup>®</sup> Developer Suite Realease 10g para la construcción de la aplicación.

## **CAPITULO II:**

## 2. PLAN DE DESARROLLO DE SOFTWARE

### 2.1. Introducción

Este Plan de Desarrollo del Software es una versión preliminar preparada para ser incluida en la propuesta elaborada como respuesta al Sistema de Control, Ejecución y Seguimiento de Compras dentro del Módulo de Gestión de Adquisiciones del proyecto Gestión de Recursos Empresariales (ERP) para la Universidad Técnica del Norte. Este documento provee una visión global del enfoque de desarrollo propuesto.

El proyecto está basado en metodología Rational Unified Process (RUP) que incluye el detalle para las fases de Inicio y Elaboración y adicionalmente fases posteriores de Construcción y Transición para dar una visión global de todo el proceso.

El enfoque de desarrollo propuesto constituye una configuración del proceso RUP de acuerdo a las características del proyecto, seleccionando los roles de los participantes, las actividades a realizar y los artefactos (entregables) que serán generados. Este documento es a su vez uno de los artefactos de esta metodología.

### 2.1.1. Propósito

El propósito del Plan de Desarrollo de Software es proporcionar la información necesaria para controlar el proyecto. En él se describe el enfoque de desarrollo del software.

Los usuarios del Plan de Desarrollo del Software son:

 El jefe del proyecto lo utiliza para organizar la agenda y necesidades de recursos, y para realizar su seguimiento.

27

 Los miembros del equipo de desarrollo lo usan para entender lo qué deben hacer, cuándo deben hacerlo y qué otras actividades dependen de ello.

#### 2.1.2. Alcance

El Plan de Desarrollo del Software describe el plan global usado para el desarrollo del Sistema de Control, Ejecución y Seguimiento de Compras parte del Módulo de Gestión de Adquisiciones - UTN. El detalle de las iteraciones individuales se describe en los planes de cada iteración, documentos que se aportan en forma separada

Durante el proceso de desarrollo en el artefacto "Visión" se definen las características del producto a desarrollar, lo cual constituye la base para la planificación de las iteraciones.

Este plan está basado en la captura de requisitos por medio del stakeholder de la Jefatura de Adquisiciones para hacer una estimación aproximada, una vez comenzado el proyecto y durante la fase de Inicio se generará la primera versión del artefacto "Visión", el cual se utilizará para refinar este documento. Posteriormente, el avance del proyecto y el seguimiento en cada una de las iteraciones ocasionará el ajuste de este documento produciendo nuevas versiones actualizadas.

#### 2.1.3. Resumen

Después de esta breve descripción, el resto del documento está organizado en las siguientes secciones:

**Vista General del Proyecto.-** Proporciona una descripción del propósito, alcance y objetivos del proyecto, estableciendo los artefactos que serán producidos y utilizados durante el mismo.

Organización del Proyecto.- Describe la estructura organizacional del equipo de desarrollo.

**Gestión del Proceso.**-Explica la planificación y costos estimados, define las fases e hitos del proyecto y describe cómo se realizará su seguimiento.

**Planes y Guías de aplicación.-** Proporciona una vista global del proceso de desarrollo de software, incluyendo métodos, herramientas y técnicas que serán utilizadas

### 2.2. Vista General del Proyecto

### 2.2.1. Propósito, Alcance y Objetivos

La Universidad Técnica del Norte siendo entidad de carácter público tiene como misión esencial contribuir al desarrollo socioeconómico, científico, educativo y cultural de la región norte y del país, a través de la creación y transmisión del conocimiento científico; formando profesionales críticos, creativos, capacitados, humanistas y éticos, comprometidos con la preservación del medio ambiente. En los próximos años, será un centro de educación superior acreditado, fortaleciendo la formación integral, la investigación científica y tecnológica, orientada al desarrollo sostenible a través de una gestión de calidad universitaria, diversificando los vínculos con el entorno y contribuyendo al desarrollo humano de la sociedad. Esto conlleva una previsible adaptación a los nuevos sistemas de información y a la evolución tecnológica.

Como parte del proceso de automatización, se considera necesario en las áreas institucionales de la UTN la implementación de un proyecto integrado a modo de Sistema de Gestión de Recursos Empresariales (ERP). Uno de los componentes de este proyecto es el Sistema de Control, Ejecución y Seguimiento de Compra como parte del Módulo de Gestión de Adquisiciones.

Partiendo del plan de automatización de procesos incentivado por el Departamento de Informática de la Universidad Técnica del Norte y la reingeniería de procesos realizada a la Jefatura de Adquisiciones se determina la creación del Sistema de Control, Ejecución y Seguimiento de Compra, para la adecuada gestión de las actividades relacionadas con la Comunidad Universitaria. En base a la información recopilada de las diferentes reuniones con los Stakeholders se identificó las principales actividades las cuales se detallan a continuación separando la parte que interactúa con los usuarios (front-end) y la parte donde se resuelve las peticiones de los usuarios (back-end):

#### FRONT-END

#### a) Seguimiento de compra

- Disponible por todo el periodo de adquisiciones (anual).
- Filtro de centro de costo
- Filtro por año en ejecución.
- Filtro de ítems activos que se encuentren presupuestados.
- Detallar ítems requeridos en el último nivel del CPC, cantidad, disponible, mes, estado.
- Descripción de cada ítem según el estado alcanzado en el proceso de compra, definiendo el código, el estado y la observación en donde se detalla una descripción de la etapa del ítem.

#### BACK-END

#### b) Organización de Actividades

- Manejo de actividades para el calendario anual.
- Actividades estructuradas por cuatrimestres según requiere el INCOP.
- Opciones apertura, reapertura, prolongación, y cierre de periodos de las actividades.

#### c) Asociando documentación

 Dependiendo del procedimiento se registra los documentos implicados para el proceso de compra ya sean consolidaciones, pliegos, resoluciones, actas, oficios de orden de pago y contratos.

#### d) Asignación de veedores

- Registrar al personal veedor (técnico, administrador o comisión técnica) designado por ítems de consolidaciones.
- e) Determinación de funcionarios a procedimientos
  - Según el procedimiento y sus secuencias se asigna al funcionario a cargo.

#### f) Administración de Procesos de Compra

- Asignar el código del expediente para el proceso de compra formado por el alias del procedimiento, las siglas de la institución, las siglas de la jefatura, el número respectivo y el año pertinente según la estructuración definida en la Ley Orgánica del Sistema Nacional de Contratación Pública y su Reglamento.
- Selección del procedimiento de compra filtrado según el expediente ingresado previamente.
- Fijación del Plazo de inicio (fecha en que fue emitida la consolidación) y el Plazo de fin (fecha en que se realizó el oficio para la orden de pago.
- Descripción del objeto de contratación concerniente al pliego que fue publicado en el portal de Compras Públicas.
- Dependiendo de la consolidación se asigna al personal veedor (técnico, administrador o comisión técnica).

- Determinar el funcionario a cargo, las secuencias y documentos implicados dependiendo del procedimiento de compra
- Cambiar el estado de un ítem a un nuevo escalón de administrado.

#### g) Orden de compra

- Fijación de la fecha de emisión, proceso y proveedor según expediente de compra.
- Determinación del total de la compra adjudicada.
- Ingreso de la descripción referencial de la orden de compra.
- Aprobación de consolidaciones vinculadas con la orden de compra.
- Presentación de ítems consolidados.
- Cambiar el estado de un ítem a un nuevo escalón de gestionado.

#### h) Administración de Orden de compra

- Modificar características o especificaciones técnicas según oferta ganadora del proceso.
- Cambiar el estado de un ítem a un nuevo escalón de inventario.

#### i) Reportes

- Plan de compras individuales para centro de costo, clasificado por año.
- Ítems administrados por cada procedimiento de compra indicando las secuencias por las que ha pasado y su estado.
- Ítems gestionados con características a adquirir.

#### j) Integración con otros sistemas

 Integración con los sistemas internos de Presupuesto, Activos Fijos, Inventario y el sistema externo gubernamental de Compras Públicas.

#### 2.2.2. Suposiciones y Restricciones

Las suposiciones y restricciones respecto al Sistema de Control, Ejecución y Seguimiento de Compras, que se derivan directamente de las entrevistas el stakeholder de la Institución:

Debe contemplarse las implicaciones de los siguientes puntos críticos:

- Gestión de flujos de trabajo, seguridad de transacciones e intercambio de información
- Adaptación al proceso de administrar los requerimientos y realizar el seguimiento de compra.
- El sistema será diseñado sobre plataforma WEB y cumplirá con los estándares de calidad vigentes para desarrollo de software. Esto se conseguirá cumpliendo con el estándar PMI para dirección de proyectos, metodología RUP para el proceso de ingeniería de software y herramientas Oracle 10g para la construcción de las aplicaciones.

Como es natural, la lista de suposiciones y restricciones se incrementará durante el desarrollo del proyecto, particularmente una vez establecido el artefacto "Visión".

#### 2.2.3. Entregables del proyecto

A continuación se indican y describen cada uno de los artefactos que serán generados y utilizados por el proyecto y que constituyen los entregables. Esta lista constituye la configuración de UP (Unificación de Procesos) desde la perspectiva de artefactos, y que propongo para este proyecto.

Es preciso destacar que de acuerdo a la filosofía de UP (y de todo proceso iterativo e incremental), todos los artefactos son objeto de modificaciones a lo largo del proceso de desarrollo, con lo cual, sólo al término del proceso podríamos tener una versión definitiva y completa de cada uno de ellos. Sin embargo, el resultado de cada iteración y los hitos del proyecto están enfocados a conseguir un cierto grado de completitud y estabilidad de los artefactos.

### 2.2.4. Plan de Desarrollo del Software

Es parte del presente en el actual numeral.

#### a) Modelo de Casos de Uso del Negocio (Diagramas de contexto)

Es un modelo de las funciones de negocio vistas desde la perspectiva de los actores externos (Agentes de registro, solicitantes finales, otros sistemas etc.). Permite situar al sistema en el contexto organizacional haciendo énfasis en los objetivos en este ámbito. Este modelo se representa con un Diagrama de Casos de Uso usando estereotipos específicos para este modelo.

#### b) Modelo de Objetos del Negocio

Es un modelo que describe la realización de cada caso de uso del negocio, estableciendo los actores internos, la información que en términos generales manipulan y los flujos de trabajo (workflows<sup>8</sup>) asociados al caso de uso del negocio. Para la representación de este modelo se utilizan Diagramas de Colaboración (para mostrar actores externos, internos y las entidades (información) que manipulan, un Diagrama de Clases para mostrar gráficamente las entidades del sistema y sus relaciones, y Diagramas de Actividad para mostrar los flujos de trabajo.

#### c) Glosario

Es un documento que define los principales términos y abreviaturas usadas en el proyecto. Permite establecer una terminología consensuada.

#### d) Modelo de Casos de Uso

El modelo de Casos de Uso presenta las funciones del sistema y los actores que hacen uso de ellas. Se representa mediante Diagramas de Casos de Uso.

#### e) Visión

Este documento define la visión del proyecto desde la perspectiva de los usuarios, especificando las necesidades y características del proyecto. Constituye una base de acuerdo en cuanto a los requisitos del sistema.

#### f) Especificaciones de Casos de Uso

Para los casos de uso que lo requieran (cuya funcionalidad no sea evidente o que no baste con una simple descripción narrativa) se realiza una descripción detallada utilizando una plantilla de documento, donde se incluyen: precondiciones, post-condiciones, flujo de eventos, requisitos no-funcionales asociados. También, para casos de uso cuyo flujo de eventos sea complejo podrá adjuntarse una representación gráfica mediante un Diagrama de Actividad.

<sup>&</sup>lt;sup>8</sup> Workflows: Se refiere al flujo de trabajo a seguir para la consecución de una tarea o trabajo predeterminado

#### g) Especificaciones Adicionales

Este documento capturará todos los requisitos que no han sido incluidos como parte de los casos de uso y se refieren requisitos no-funcionales globales. Dichos requisitos incluyen: requisitos legales o normas, aplicación de estándares, requisitos de calidad del producto, tales como: confiabilidad, desempeño, etc., u otros requisitos de ambiente, tales como: sistema operativo, requisitos de compatibilidad, etc.

#### h) Prototipos de Interfaces de Usuario (Plantillas)

Se trata de prototipos que permiten al usuario hacerse una idea más o menos precisa de las interfaces que proveerá el sistema y así, conseguir retroalimentación de su parte respecto a los requisitos del sistema. Estos prototipos se realizarán como: dibujos a mano en papel, dibujos con alguna herramienta gráfica o prototipos ejecutables interactivos, siguiendo ese orden de acuerdo al avance del proyecto. Sólo los de este último tipo serán entregados al final de la fase de Elaboración, los otros serán desechados. Asimismo, este artefacto, será desechado en la fase de Construcción en la medida que el resultado de las iteraciones vayan desarrollando el producto final.

#### i) Modelo de Análisis y Diseño(Modelo Entidad-Relación)

Este modelo establece la realización de los casos de uso en clases y pasando desde una representación en términos de análisis (sin incluir aspectos de implementación) hacia una de diseño (incluyendo una orientación hacia el entorno de implementación), de acuerdo al avance del proyecto.

#### j) Modelo de Datos (Modelo Relacional)

Previendo que la persistencia de la información del sistema será soportada por una base de datos relacional, este modelo describe la representación lógica de los datos persistentes, de acuerdo con el enfoque para modelado relacional de datos. Para expresar este modelo se utiliza un Diagrama de Clases (donde se utiliza un perfil UML para Modelado de Datos, para conseguir la representación de tablas, claves, etc.).

#### k) Modelo de Implementación

Este modelo es una colección de componentes y los subsistemas que los contienen. Estos componentes incluyen: ficheros ejecutables, ficheros de código fuente, y todo otro tipo de ficheros necesarios para la implantación y despliegue del sistema. (Este modelo es sólo una versión preliminar al final de la fase de Elaboración, posteriormente tiene bastante refinamiento).

#### I) Modelo de Despliegue

Este modelo muestra el despliegue la configuración de tipos de nodos del sistema, en los cuales se hará el despliegue de los componentes.

#### m) Casos de Prueba

Cada prueba es especificada mediante un documento que establece las condiciones de ejecución, las entradas de la prueba, y los resultados esperados. Estos casos de prueba son aplicados como pruebas de regresión en cada iteración. Cada caso de prueba llevará asociado un procedimiento de prueba con las instrucciones para realizar la prueba, y dependiendo del tipo de prueba dicho procedimiento podrá ser automatizable mediante un script de prueba.

#### n) Solicitud de Cambio

Los cambios propuestos para los artefactos se formalizan mediante este documento. Mediante este documento se hace un seguimiento de los defectos detectados, solicitud de mejoras o cambios en los requisitos del producto. Así se provee un registro de decisiones de cambios, de su evaluación e impacto, y se asegura que éstos sean conocidos por el equipo de desarrollo. Los

cambios se establecen respecto de la última baseline<sup>9</sup> (el estado del conjunto de los artefactos en un momento determinado del proyecto) establecida. En nuestro caso al final de cada iteración se establecerá una baseline.

#### o) Plan de Iteración

Es un conjunto de actividades y tareas ordenadas temporalmente, con recursos asignados, dependencias entre ellas. Se realiza para cada iteración, y para todas las fases.

#### p) Evaluación de Iteración

Este documento incluye le evaluación de los resultados de cada iteración, el grado en el cual se han conseguido los objetivos de la iteración, las lecciones aprendidas y los cambios a ser realizados.

#### q) Lista de Riesgos

Este documento incluye una lista de los riesgos conocidos y vigentes en el proyecto, ordenados en orden decreciente de importancia y con acciones específicas de contingencia<sup>10</sup> o para su mitigación.

#### r) Manual de Instalación

Este documento incluye las instrucciones para realizar la instalación del producto.

#### s) Material de Apoyo al Usuario Final

Corresponde a un conjunto de documentos y facilidades de uso del sistema, incluyendo: Guías del Usuario, Guías de Operación, Guías de Mantenimiento

<sup>&</sup>lt;sup>9</sup> Baseline: Es la línea sobre la que descansan los caracteres de una fuente.

<sup>&</sup>lt;sup>10</sup> **Contingencia**: Situación en la cual, la posibilidad que un hecho suceda o no suceda (riesgo), depende de un conjunto variable de otros acontecimientos.

#### t) Producto

Los ficheros del producto empaquetados y almacenados en un CD con los mecanismos apropiados para facilitar su instalación. El producto, a partir de la primera iteración de la Fase de Construcción es desarrollado incremental e iterativamente, obteniéndose una nueva release al final de cada iteración.

#### u) Evolución del Plan de Desarrollo del Software

El Plan de Desarrollo del Software se revisará periódicamente y se reafinará antes del comienzo de cada iteración.

### 2.3. Organización del Proyecto

### 2.3.1. Participantes en el Proyecto

De momento no se incluye el personal que designará Responsable del Proyecto, Comité de Control y Seguimiento, otros participantes que se estimen convenientes para proporcionar los requisitos y validar el sistema.

El resto del personal del proyecto considerando las fases de Inicio, Elaboración y dos iteraciones de la fase de Construcción, estará formado por los siguientes puestos de trabajo y personal asociado:

- Jefe de Proyecto.- Con una experiencia en metodologías de desarrollo, herramientas CASE y notaciones, en particular la notación UML y el proceso de desarrollo RUP.
- Analista de Sistemas.-El perfil establecido es: Ingeniero en Informática con conocimientos de UML, uno de ellos al menos con experiencia en sistemas afines a la línea del proyecto

- Analistas Programadores.-Con conocimientos en el entorno de desarrollo del proyecto, con el fin de que los prototipos puedan ser lo más cercanos posibles al producto final. Este trabajo ha sido encomendado a Gema Maribel Guerrero Vera.
- Ingeniero de Software.-El perfil establecido es: Ingeniero en Informática que participará realizando labores de gestión de requisitos, gestión de configuración, documentación y diseño de datos. Encargado de las pruebas funcionales del sistema, realizará la labor de Tester.

### **2.3.2.** Interfaces Externas

Se define los participantes del proyecto que proporcionarán los requisitos del sistema, y entre ellos quiénes serán los encargados de evaluar los artefactos de acuerdo a cada subsistema y según el plan establecido.

El equipo de desarrollo interactuará activamente con los participantes para especificación y validación de los artefactos generados.

### 2.3.3. Roles y Responsabilidades

A continuación se describen las principales responsabilidades de cada uno de los puestos en el equipo de desarrollo durante las fases de Inicio y Elaboración, de acuerdo con los roles que desempeñan en RUP.

| Puesto           | Responsabilidad                                     |  |  |
|------------------|-----------------------------------------------------|--|--|
| Jefe de Proyecto | El jefe de proyecto asigna los recursos, gestiona   |  |  |
|                  | las prioridades, coordina las interacciones con los |  |  |
|                  | clientes y usuarios, y mantiene al equipo del       |  |  |
|                  | proyecto enfocado en los objetivos. El jefe de      |  |  |
|                  | proyecto también establece un conjunto de           |  |  |
|                  | prácticas que aseguran la integridad y calidad de   |  |  |
|                  | los artefactos del proyecto. Además, el jefe de     |  |  |

|                      | proyecto se encargará de supervisar el              |  |  |  |  |  |
|----------------------|-----------------------------------------------------|--|--|--|--|--|
|                      | establecimiento de la arquitectura del sistema.     |  |  |  |  |  |
|                      | Gestión de riesgos. Planificación y control del     |  |  |  |  |  |
|                      | proyecto.                                           |  |  |  |  |  |
| Analista de Sistemas | Captura, especificación y validación de requisitos, |  |  |  |  |  |
|                      | interactuando con el cliente y los usuarios         |  |  |  |  |  |
|                      | mediante entrevistas. Elaboración del Modelo de     |  |  |  |  |  |
|                      | Análisis y Diseño. Colaboración en la elaboración   |  |  |  |  |  |
|                      | de las pruebas funcionales y el modelo de datos.    |  |  |  |  |  |
| Programador          | Construcción de prototipos. Colaboración en la      |  |  |  |  |  |
|                      | elaboración de las pruebas funcionales, modelo      |  |  |  |  |  |
|                      | de datos y en las validaciones con el usuario.      |  |  |  |  |  |
| Ingeniero de         | Gestión de requisitos, gestión de configuración y   |  |  |  |  |  |
| Software             | cambios, elaboración del modelo de datos,           |  |  |  |  |  |
|                      | preparación de las pruebas funcionales,             |  |  |  |  |  |
|                      | elaboración de la documentación. Elaborar           |  |  |  |  |  |
|                      | modelos de implementación y despliegue.             |  |  |  |  |  |

Tabla 2.1 Roles y Responsabilidades

### 2.4. Gestión del Proceso

### 2.4.1. Estimación del Proyecto

El presupuesto del proyecto y los recursos involucrados se adjuntan en un documento separado.

### 2.4.2. Plan del Proyecto

En esta sección se presenta la organización en fases e iteraciones y el calendario del proyecto.

### 2.4.3. Plan de las Fases

El desarrollo se llevará a cabo en base a fases con una o más iteraciones en cada una de ellas. La siguiente tabla muestra una la distribución de tiempos y el número de iteraciones de cada fase (para las fases de Construcción y Transición es sólo una aproximación muy preliminar).

| Fase                 | Nro.<br>Iteraciones | Duración   |
|----------------------|---------------------|------------|
| Fase de Inicio       | 1                   | 10 semanas |
| Fase de Elaboración  | 2                   | 08 semanas |
| Fase de Construcción | 2                   | 15 semanas |
| Fase de Transición   | -                   | -          |

Tabla 2.2 Plan de Fases

Los hitos que marcan el final de cada fase se describen en la siguiente tabla.

| Descripción         | Hito                                                                                                    |
|---------------------|----------------------------------------------------------------------------------------------------|
| Fase de Inicio      | En esta fase desarrollará los requisitos del producto<br>desde la perspectiva del usuario, los cuales serán<br>establecidos en el artefacto Visión. Los principales<br>casos de uso serán identificados y se hará un<br>refinamiento del Plan de Desarrollo del Proyecto.<br>La aceptación del cliente / usuario del artefacto<br>Visión y el Plan de Desarrollo marcan el final de<br>esta fase.                                                                                                    |
| Fase de Elaboración | En esta fase se analizan los requisitos y se<br>desarrolla un prototipo de arquitectura (incluyendo<br>las partes más relevantes y / o críticas del sistema).<br>Al final de esta fase, todos los casos de uso<br>correspondientes a requisitos que serán<br>implementados en la primera release de la fase de<br>Construcción deben estar analizados y diseñados<br>(en el Modelo de Análisis / Diseño). La revisión y<br>aceptación del prototipo de la arquitectura del<br>sistema marca el final de esta fase. En nuestro caso<br>particular, por no incluirse las fases siguientes, la<br>revisión y entrega de todos los artefactos hasta<br>este punto de desarrollo también se incluye como<br>hito. La primera iteración tendrá como objetivo la<br>identificación y especificación de los principales<br>casos de uso, así como su realización preliminar en |
|                      | el Modelo de Analisis / Diseno, también permitira     |
|----------------------|-------------------------------------------------------|
|                      | hacer una revisión general del estado de los          |
|                      | artefactos hasta este punto y ajustar si es necesario |
|                      | la planificación para asegurar el cumplimiento de     |
|                      | los objetivos. Ambas iteraciones tendrán una          |
|                      | duración de una semana.                               |
| Fase de Construcción | Durante la fase de construcción se terminan de        |
|                      | analizar y diseñar todos los casos de uso, refinando  |
|                      | el Modelo de Análisis / Diseño. El producto se        |
|                      | construve en base a 2 iteraciones, cada una           |
|                      | produciendo una release a la cual se le aplican las   |
|                      | pruebas y se valida con el cliente / usuario. Se      |
|                      | comienza la elaboración de material de anove al       |
|                      |                                                       |
|                      | usuario. El nito que marca el fin de esta fase es la  |
|                      | versión de la release 3.0, con la capacidad           |
|                      | operacional parcial del producto que se haya          |
|                      | considerado como crítica, lista para ser entregada.   |
| Fase de Transición   | En esta fase se prepararán se asegura la una          |
|                      | implantación y cambio del sistema previo de           |
|                      | manera adecuada, incluyendo el entrenamiento de       |
|                      | los usuarios. El hito que marca el fin de esta fase   |
|                      | incluye, la entrega de toda la documentación del      |
|                      | provecto con los manuales de instalación y todo el    |
|                      | material de anovo al usuario la finalización del      |
|                      | entrenamiente de les usuarios                         |
|                      | entrenamiento de los usuarios.                        |

Tabla 2.3 Plan de Fases: Hitos

### 2.4.4. Calendario del Proyecto

A continuación se presenta un calendario de las principales tareas del proyecto incluyendo sólo las fases de Inicio y Elaboración. Como se ha comentado, el proceso iterativo e incremental de RUP está caracterizado por la realización en paralelo de todas las disciplinas de desarrollo a lo largo del proyecto, con lo cual la mayoría de los artefactos son generados muy tempranamente en el proyecto pero van desarrollándose en mayor o menor grado de acuerdo a la fase e iteración del proyecto. La siguiente figura ilustra este enfoque, en ella lo ensombrecido marca el énfasis de cada disciplina (workflow) en un momento determinado del desarrollo.

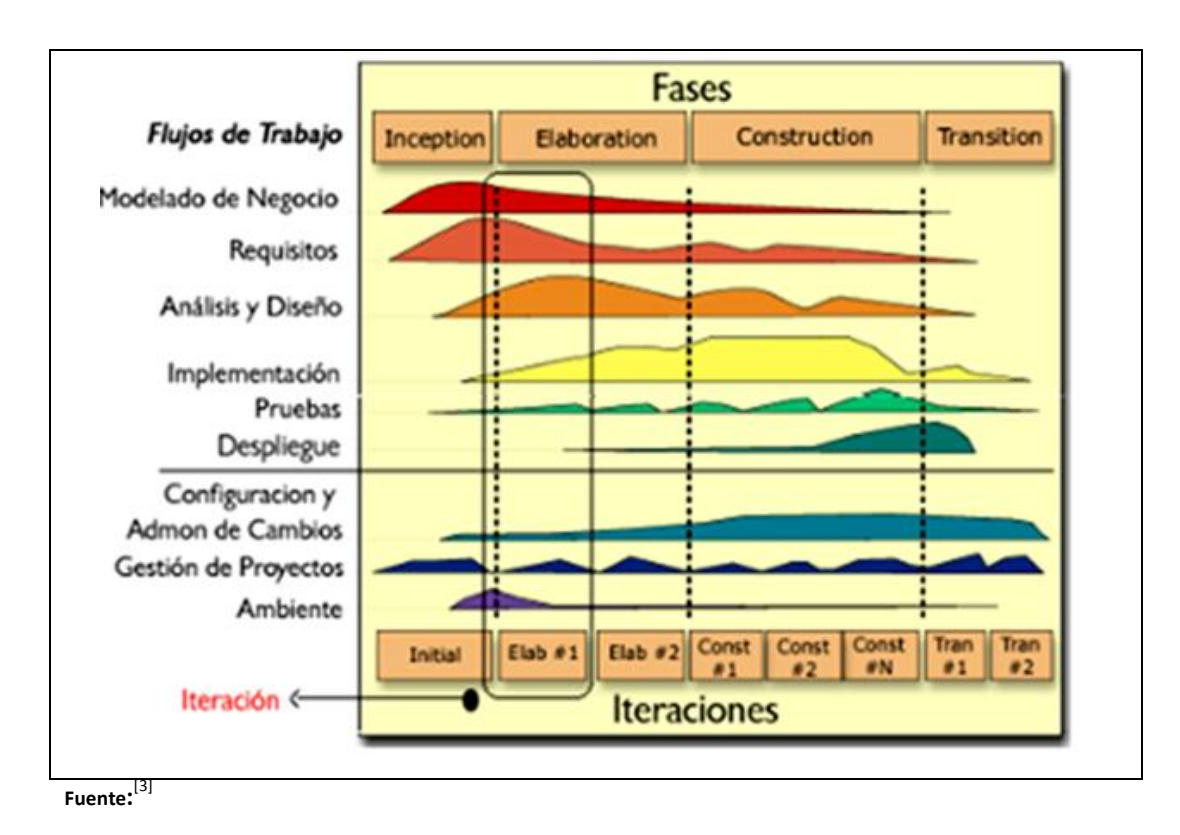

Figura 2.1Fases y Flujos de trabajo en Metodología Rational Unifed Process (RUP)

Para este proyecto se ha establecido el siguiente calendario. La fecha de aprobación indica cuándo el artefacto en cuestión tiene un estado de completitud suficiente para someterse a revisión y aprobación, pero esto no quita la posibilidad de su posterior refinamiento y cambios.

| Disciplinas / Artefactos generados o<br>modificados durante la Fase de Inicio | Comienzo      | Aprobación     |
|-------------------------------------------------------------------------------|---------------|----------------|
| Modelado del Negocio                                                          |               |                |
| Modelo de Casos de Uso del                                                    | Semana 1      | Semana 5       |
| Negocio y Modelo de Objetos                                                   | 08/12 - 12/12 | 15/12 – 19/12  |
| del Negocio                                                                   |               |                |
| Requisitos                                                                    |               |                |
| Glosario                                                                      | Semana 2      | Semana 5       |
|                                                                               | 24/11 – 28/11 | 15/12 – 19/12  |
| Visión                                                                        | Semana 2      | Semana 4       |
|                                                                               | 24/11 – 28/11 | 08/12 - 12/12  |
| Modelo de Casos de Uso                                                        | Semana 3      | siguiente fase |

<sup>&</sup>lt;sup>[3]</sup> "RUP Etapa diseño", 2007, http://www.scribd.com/doc/395783/RUP-etapa-diseno

|                                | 01/12 – 05/12            |                |  |
|--------------------------------|--------------------------|----------------|--|
| Especificación de Casos de Uso | Semana 5                 | siguiente fase |  |
|                                | 15/12 – 19/12            |                |  |
| Especificaciones Adicionales   | Semana 5                 |                |  |
|                                | 15/12 – 19/12            | siguiente fase |  |
| Análisis / Diseño              |                          |                |  |
| Modelo de Análisis / Diseño    | Semana 6                 | siguiente fase |  |
|                                | 05/01 – 09/01            |                |  |
| Modelo de Datos                | Semana 7                 | siguiente fase |  |
|                                | 12/01 – 16/01            |                |  |
| Implementación                 |                          |                |  |
| Prototipos de Interfaces de    | Semana 8                 | Semana 9       |  |
| Usuario                        | 19/01 – 23/01            | 26/01 - 30/01  |  |
| Modelo de Implementación       | Semana 10                | siguiente fase |  |
|                                | 02/02 - 06/02            |                |  |
| Pruebas                        |                          |                |  |
| Casos de Pruebas Funcionales   | Semana 11                | siguiente fase |  |
|                                | 09/02 – 13/02            |                |  |
| Despliegue                     |                          |                |  |
| Modelo de Despliegue           | Semana 11                | siguiente fase |  |
|                                | 09/02 – 13/02            |                |  |
| Gestión de Cambios y           | Durante todo el pi       | royecto        |  |
| Configuración                  |                          |                |  |
| Gestión del proyecto           |                          |                |  |
| Plan de Desarrollo del         | Semana 1                 | Semana 2       |  |
| Software en su versión 1.0 y   | 17/11 – 21/11            | 24/11 –        |  |
| planes de las Iteraciones      |                          | 28/11          |  |
| Ambiente                       | Durante todo el proyecto |                |  |

Fuente: Propia

Tabla 2.4. Roles y Responsabilidades

## 2.4.5. Seguimiento y Control del Proyecto

#### Gestión de Requisitos

Los requisitos del sistema son especificados en el artefacto Visión. Cada requisito tendrá una serie de atributos tales como importancia, estado, iteración donde se implementa, etc. Estos atributos permitirán realizar un efectivo seguimiento de cada requisito. Los cambios en los requisitos serán gestionados mediante una Solicitud de Cambio, las cuales serán evaluadas y distribuidas para asegurar la integridad del sistema y el correcto proceso de gestión de configuración y cambios.

#### Control de Plazos

El calendario del proyecto tendrá un seguimiento y evaluación semanal por el jefe de proyecto y por el Comité de Seguimiento y Control.

#### Control de Calidad

Los defectos detectados en las revisiones y formalizados también en una Solicitud de Cambio tendrán un seguimiento para asegurar la conformidad respecto de la solución de dichas deficiencias Para la revisión de cada artefacto y su correspondiente garantía de calidad se utilizarán las guías de revisión y checklist incluidas en RUP.

#### Gestión de Riesgos

A partir de la fase de Inicio se mantendrá una lista de riesgos asociados al proyecto y de las acciones establecidas como estrategia para mitigarlos o acciones de contingencia. Esta lista será evaluada al menos una vez en cada iteración.

#### Gestión de Configuración

Se realizará una gestión de configuración para llevar un registro de los artefactos generados y sus versiones.

También se incluirá la gestión de las Solicitudes de Cambio y de las modificaciones que éstas produzcan, informando y publicando dichos cambios para que sean accesibles a todo los participantes en el proyecto. Al final de cada iteración se establecerá una un registro del estado de cada artefacto, estableciendo una versión, el cual podrá ser modificado sólo por una Solicitud de Cambio aprobada.

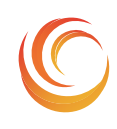

SISTEMA DE CONTROL, EJECUCIÓN Y SEGUIMIENTO DE COMPRAS

ERP-UTN

# Fase de Elaboración MADQ2

# CAPITULO III

ESPECIFICACION DE CASOS DE USO.

# **CAPITULO III**

# 3. CASOS DE USO

## 3.1. Modelos De Caso De Uso

En esta sección se muestra los diagramas de casos de uso del presente sistema, que fueron obtenidos durante el proceso de especificación de requisitos, los cuales permiten mostrar la funcionalidad del sistema de forma detallada.

#### 3.1.1. Caso de Uso de Administrar Proceso de Compra

El siguiente diagrama describe los casos de uso que corresponde a administrar proceso de compra.

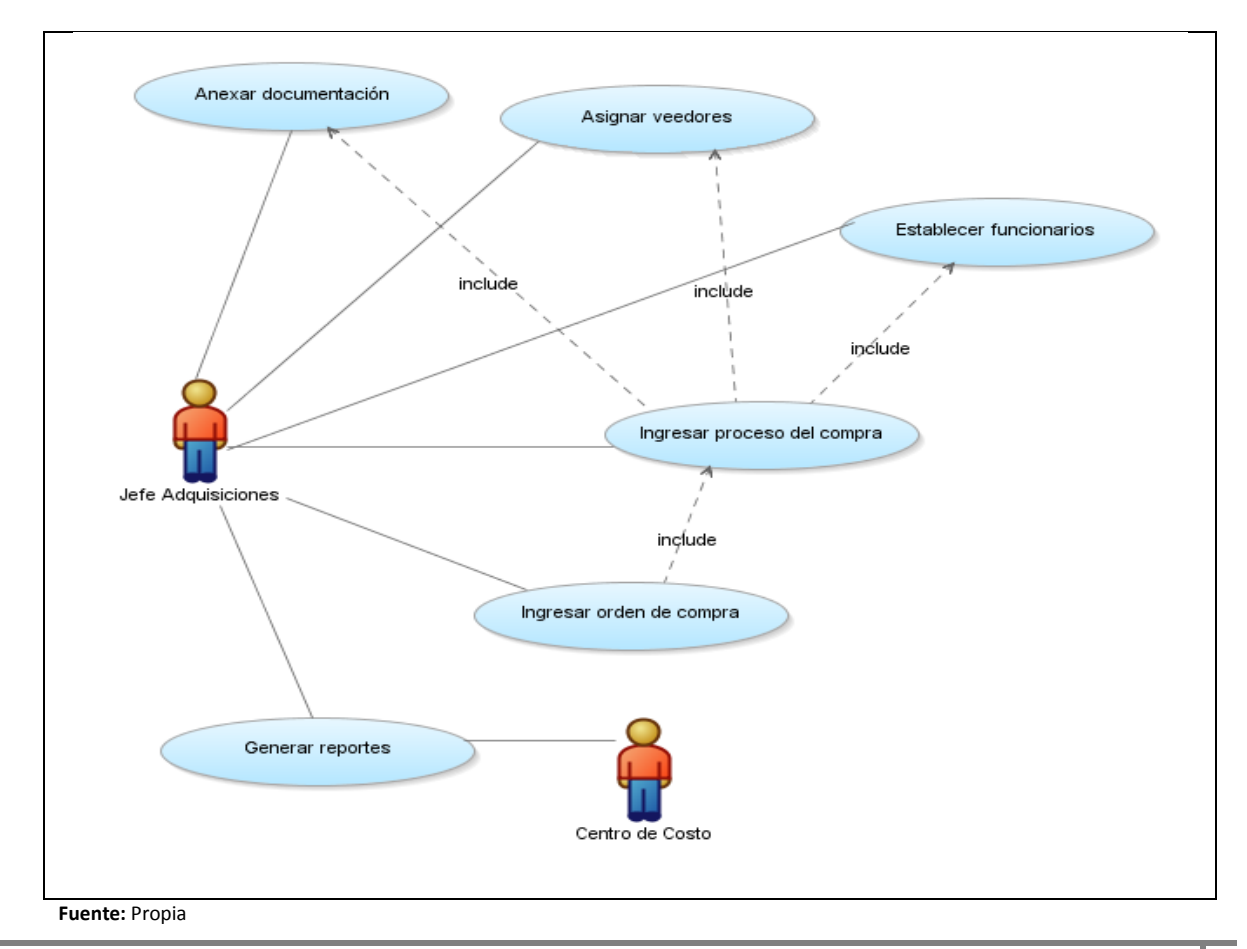

Figura 3.1Caso de Uso de Administrar Proceso de Compra

A continuación se muestra una breve explicación de los casos de uso mencionados:

| Caso de Uso                | Descripción de Caso de Uso                       |
|----------------------------|--------------------------------------------------|
| Anexar documentación de    | Se encarga de relacionar documentos              |
| soporte                    | referentes al proceso de compra realizado en el  |
|                            | Portal de Compras Públicas.                      |
| Asignar veedores           | Se encarga de fijar veedores ya sean técnicos o  |
|                            | administradores dependiendo de los ítems de la   |
|                            | consolidación del proceso realizado.             |
| Establecer funcionarios    | Se encarga de asignar funcionarios a cada        |
|                            | procedimiento y sus secuencias.                  |
| Ingresar proceso de compra | Se encarga de registrar el ingreso de procesos   |
|                            | de compras para requerimientos consolidados.     |
| Ingresar Órdenes de        | Se encarga de registrar el ingreso de órdenes de |
| Compra                     | compra para cada proceso de compra.              |
| Generar Reportes           | Permite obtener reportes de los Procesos de      |
|                            | Compra.                                          |

 Tabla 3.1Caso de Uso de Administrar Proceso de Compra.

#### 3.1.2. Caso de Uso de Seguimiento de Compra

El siguiente diagrama describe los casos de uso que corresponde al seguimiento de compra.

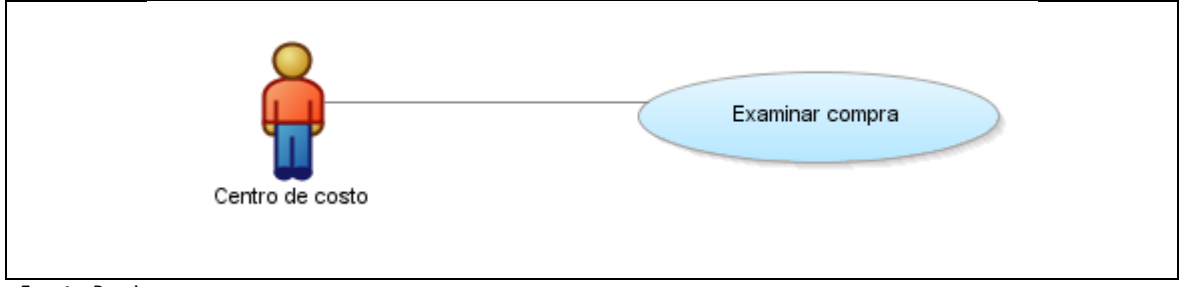

Fuente: Propia

Figura 3.2Caso de Uso de Seguimiento de Compra

A continuación se muestra una breve explicación de los casos de uso mencionados:

| Caso de Uso     | Descripción de Caso de Uso                                                                 |
|-----------------|--------------------------------------------------------------------------------------------|
| Examinar Compra | Se encarga de publicar los ítems planificados y no planificados de todo el año para que el |

| usuario de los centros de costo deba estar al tanto del estado por el que pasan durante todas |
|-----------------------------------------------------------------------------------------------|
| las etapas de los módulos del ERP.                                                            |

Tabla 3.2 Casode Uso de Gestión de Seguimiento de Compra.

### 3.1.3. Caso de Uso de Reportes de Compras

El siguiente diagrama describe los casos de uso que corresponde al Reportes de compra.

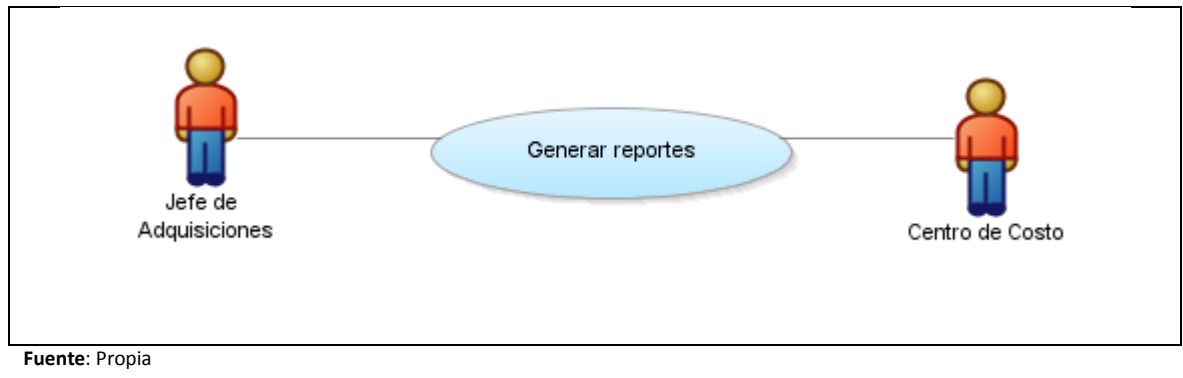

Figura 3.3Caso de Uso de Reportes de Compra.

A continuación se muestra una breve explicación de los casos de uso mencionados:

| Caso de Uso     | Descripción de Caso de Uso                                                                                                    |
|-----------------|----------------------------------------------------------------------------------------------------|
| Generar Reporte | Se encarga de generar reportes que incluyen<br>todos los datos que son resultado de búsquedas<br>avanzadas a través de filtros. |
|                 |                                                                                                    |

Tabla 3.3Casode Uso de Gestión de Reportes de Compra.

# 3.2. Especificación De Casos De Uso

Esta sección contiene las principales especificaciones de los casos de uso del sistema, los cuales se detallan a continuación:

### 3.2.1. Anexar documentación de soporte

Las especificaciones del caso de uso "Anexar Documentación" son descritas en la siguiente tabla:

Caso de Uso: Anexar Documentación de soporte

ERP

| Act                               | or            | Administrador Funcional del Sistema |        |                                      |  |
|-----------------------------------|---------------|-------------------------------------|--------|--------------------------------------|--|
| Descripción Se ingresa los docume |               |                                     | ento   | entos requeridos para el ingreso del |  |
|                                   |               | proceso de compras.                 |        |                                      |  |
| Pre                               | condición     | Contar con los tipos                | de d   | ocumentos de pendiendo de los        |  |
|                                   |               | procedimientos en e                 | l sist | ema.                                 |  |
|                                   |               | Archivo en extensión                | .pd    | f                                    |  |
|                                   |               | Flujo I                             | Princ  | ipal                                 |  |
| Acc                               | ión del Usua  | rio                                 | Res    | spuesta del Sistema                  |  |
| 1                                 | Ingresar al f | ormulario de anexar                 | 2      | Abre ventana para buscar el          |  |
|                                   | documento     | s e ingresar                        |        | documento y guarda en la tabla:      |  |
|                                   | información   | y cargar el                         |        | AQD_TAB_DOCUMENTOS.                  |  |
|                                   | documento     | en extensión .pdf                   |        |                                      |  |
|                                   |               | Flujo Al                            | tern   | ativo                                |  |
| Acc                               | ión del Usua  | rio                                 | Res    | spuesta del Sistema                  |  |
| 1                                 |               |                                     | 2      |                                      |  |
| Pos                               | condición     | Se registra en la base              | e de   | datos la información del             |  |
| documento.                        |               |                                     |        |                                      |  |
| Obs                               | Observaciones |                                     |        |                                      |  |

**Tabla 3.4**Especificación de Caso de Uso: Anexar Documentación.

### 3.2.2. Asignar Veedores

Las especificaciones del caso de uso "Asignar Veedores" son descritas en la siguiente tabla:

| Caso de Uso: Asignar Veedores |                                          |                        |                           |                                     |
|-------------------------------|------------------------------------------|------------------------|---------------------------|-------------------------------------|
| Act                           | or                                       | Administrador Funcio   | onal                      | del Sistema                         |
| Des                           | cripción                                 | Se establece veedore   | es pa                     | ra ítems de las consolidaciones     |
| Pre                           | condición                                | Contar con los tipos o | de ve                     | eedores.                            |
|                               |                                          | Los roles de compras   | s y us                    | suarios                             |
| Flujo Principal               |                                          |                        |                           |                                     |
| Acc                           | ión del Usua                             | rio                    | Res                       | spuesta del Sistema                 |
| 1                             | Elegir el íter                           | n correspondiente      | 2                         | Transferencia del ítem elegido.     |
|                               | detallado a                              | nivel 5 del CPC.       |                           |                                     |
| 3                             | Añadir un u                              | suario como técnico    | 4                         | Registra la información en la tabla |
| o administrador.              |                                          |                        | ADQ_TAB_ADMTECNICOS_ITEMS |                                     |
| Flujo Alternativo             |                                          |                        |                           |                                     |
| Acc                           | Acción del Usuario Respuesta del Sistema |                        |                           |                                     |

| 1   |               |                                | 2     |                            |
|-----|---------------|--------------------------------|-------|----------------------------|
| Pos | condición     | Se registra en la base o       | de    | datos el veedor con ítems. |
| Obs | Observaciones |                                |       |                            |
|     |               | Tabla 3.5 Especificación de Ca | aso d | e Uso: Asignar Veedores.   |

#### 3.2.3. Establecer funcionarios

Las especificaciones del caso de uso "Establecer funcionarios" son descritas en la siguiente tabla:

|              | Caso de Uso: Establecer funcionarios     |                        |                                       |                                     |  |
|--------------|------------------------------------------|------------------------|---------------------------------------|-------------------------------------|--|
| Act          | or                                       | Administrador Funcio   | onal                                  | del Sistema                         |  |
| Des          | scripción                                | Registrar funcionario  | os a p                                | procedimientos y sus secuencias por |  |
|              |                                          | cada procedimiento     | de c                                  | ompra.                              |  |
| Pre          | condición                                | Contar con los proce   | dimi                                  | entos de compras.                   |  |
|              |                                          | Secuencias y roles us  | uari                                  | OS                                  |  |
|              | Flujo Principal                          |                        |                                       |                                     |  |
| Acc          | Acción del Usuario Respuesta del Sistema |                        |                                       | spuesta del Sistema                 |  |
| 1            | Se ingresa e                             | l orden de los pasos   | 2                                     | Registra la información en la tabla |  |
|              | de cada pro                              | cedimiento             |                                       | ADQ_TAB_SECUENCIA_PROCESOS          |  |
| 3            | Asignar un f                             | uncionario para las    | 4 Registra la información en la tabla |                                     |  |
|              | secuencias.                              |                        |                                       | ADQ_TAB_FUNCIONES_USUARIOS          |  |
|              |                                          | Flujo A                | lterr                                 | nativo                              |  |
| Acc          | ción del Usua                            | rio                    | Res                                   | spuesta del Sistema                 |  |
| 1            | Aumentar s                               | ecuencias y            | 2                                     | Se actualiza la información         |  |
| funcionarios |                                          |                        | modificada                            |                                     |  |
| Pos          | scondición                               |                        |                                       |                                     |  |
| Ob           | servaciones                              | Se registra en la base | e de                                  | datos la información de las         |  |
|              |                                          | secuencias y funcion   | arios                                 | 5.                                  |  |
|              |                                          | Table 2 Characteristic |                                       | and the Established for the sector  |  |

 Tabla 3.6
 Especificación de Caso de Uso: Establecer funcionarios.

### 3.2.4. Ingresar Proceso de Compra

Las especificaciones del caso de uso "Ingresar Proceso de Compra" son descritas en la siguiente tabla:

| Caso de Uso: Ingresar Proceso de Compra   |                                                                     |  |  |  |  |
|-------------------------------------------|---------------------------------------------------------------------|--|--|--|--|
| Actor Administrador Funcional del Sistema |                                                                     |  |  |  |  |
| Descripción                               | DescripciónIngresar la información prominente del Portal de Compras |  |  |  |  |

| -                                  |                            |                        |                            |                                      |  |
|------------------------------------|----------------------------|------------------------|----------------------------|--------------------------------------|--|
|                                    | Públicas.                  |                        |                            |                                      |  |
| Precondición Tener definidos los d |                            |                        | locumentos implicados, las |                                      |  |
|                                    |                            | consolidaciones, vee   | dore                       | s, funcionario a cargo y secuencias  |  |
|                                    | Flujo Principal            |                        |                            |                                      |  |
| Acc                                | ión del Usuar              | rio                    | Res                        | puesta del Sistema                   |  |
| 1                                  | Escoger el p               | rocedimiento para      | 2                          | Filtra el procedimiento según el     |  |
|                                    | el proceso.                |                        |                            | código de expediente                 |  |
| 3                                  | Seleccionar                | resolución que dio     | 4                          | Filtra que este anexado el           |  |
|                                    | inicio para e              | el proceso de compra   |                            | documento y sea de tipo de           |  |
|                                    |                            |                        |                            | resolución u oficio.                 |  |
| 5                                  | Escoger el p               | lazo de inicio y fin e | 6                          | Valida la fecha final no sea menor   |  |
|                                    | ingresar el a              | isunto general que     |                            | que la fecha final                   |  |
|                                    | engloba al p               | proceso de compra      |                            |                                      |  |
|                                    | (descripciór               | i del objeto de        |                            |                                      |  |
|                                    | contratació                | n),                    |                            |                                      |  |
| 7                                  | Seleccionar                | la consolidación y     | 8                          | Presenta la Vista actualizada        |  |
|                                    | veedores                   |                        |                            | ADQ_VIEW_DT_CONSOLIDAR_SOL.          |  |
|                                    |                            |                        |                            |                                      |  |
|                                    |                            |                        |                            | Consolidación selecciónada.          |  |
|                                    |                            |                        |                            |                                      |  |
|                                    |                            |                        |                            | ADO TAB PROCESCMP CONSOL             |  |
|                                    |                            |                        |                            | Registra los veedores en la tabla:   |  |
|                                    |                            |                        |                            | ADQ_TAB_ADMTECN_ITEMS_PROCESOS       |  |
| 9                                  | Seleccionar funcionarios y |                        | 10                         | Filtra la lista de funcionarios de   |  |
|                                    | secuencias                 | y fechas               |                            | acuerdo al procedimiento             |  |
|                                    |                            |                        |                            | seleccionado y sus secuencias.       |  |
|                                    |                            |                        |                            | Registra en la tabla:                |  |
| 11                                 | Aneva docu                 | mentos requeridos      | 12                         | Filtra lista de documentos anevados  |  |
| <b>*</b> *                         |                            |                        |                            | dependiendo del código del           |  |
|                                    |                            |                        |                            | expediente.                          |  |
|                                    |                            |                        |                            | Registra los documentos en la tabla: |  |
|                                    |                            |                        |                            | ADQ_TAB_DOCUEMNTOS_IMPLICADOS_       |  |
|                                    |                            | Flujo /                | Alterr                     | nativo                               |  |
| Acc                                | ión del Usuar              | rio                    | Res                        | puesta del Sistema                   |  |
| 1                                  | Cambiar de                 | funcionario según      | 2                          | Se actualiza la información          |  |
|                                    | secuencias.                | 5                      |                            | modificada.                          |  |
|                                    | Extender las               | s secuencias para el   |                            |                                      |  |
|                                    | proceso.                   | •                      |                            |                                      |  |
| Pos                                | condición                  | Se registra en la base | e de c                     | latos la información del proceso de  |  |
|                                    | compra.                    |                        |                            |                                      |  |

#### Observaciones

Tabla 3.7 Especificación de Caso de Uso: Ingresar Proceso de Compra.

### 3.2.5. Ingresar Orden de Compra

Las especificaciones del caso de uso "Ingresar Orden de Compra" son descritas en la siguiente tabla:

|                                   | Caso de Uso: Ingresar Orden de Compra   |          |                                       |  |  |
|-----------------------------------|-----------------------------------------|----------|---------------------------------------|--|--|
| Actor                             | tor Administrador Funcional del Sistema |          |                                       |  |  |
| Descripción                       | Se ingresan las óro                     | enes d   | e compra de los requerimientos        |  |  |
|                                   | consolidados.                           |          |                                       |  |  |
| Precondición                      | Contar con el proc                      | eso de   | compra.                               |  |  |
|                                   | Proveedores, cons                       | olidaci  | ones                                  |  |  |
|                                   | FI                                      | ujo Prir | ncipal                                |  |  |
| Acción del Us                     | uario                                   | Res      | puesta del Sistema                    |  |  |
| 1 Ingresar                        | en la ventana de                        | 2        | Controla que el ingreso se haga de un |  |  |
| "Órdene                           | s de Compra".                           |          | proceso ya registrado.                |  |  |
| 3 Fijar fech                      | a de emisión                            | 4        | Valida la fecha                       |  |  |
| 5 Escoger e                       | el proceso de compra                    | 6        | Filtrar los procesos de compra donde  |  |  |
| correspo                          | ndiente e ingresar el                   |          | pertenezca el código del expediente.  |  |  |
| total ges                         | tionado.                                |          | Cargar la información                 |  |  |
|                                   |                                         |          | correspondiente al proceso            |  |  |
| 7 Seleccionar el proveedor de los |                                         | 8        | Filtra los proveedores por código o   |  |  |
| ítems adjudicados.                |                                         |          | razón social                          |  |  |
| 9 Añade ítems de las              |                                         | 10       | Registra los ítems del detalle de la  |  |  |
| consolidaciones al detalle de la  |                                         |          | orden de compra en la tabla           |  |  |
| orden.                            | orden.                                  |          | ADQ_TAB_DT_ORDEN_COMPRA               |  |  |
|                                   |                                         |          | relacionados con la consolidación y   |  |  |
|                                   |                                         |          |                                       |  |  |
|                                   |                                         |          | ADQ_IAB_ORDCOMPRA_CONSOL              |  |  |
|                                   | Flu                                     | o Alter  | nativo                                |  |  |
| Acción del Us                     | uario                                   | Res      | puesta del Sistema                    |  |  |
| 1 Si un íter                      | n se encuentra                          | 2        | Consulta la tabla de                  |  |  |
| consolida                         | ado se trasfiere a la                   |          | ADQ_TAB_DT_CONSOLIDACIONES_SOL.       |  |  |
| orden.                            |                                         |          |                                       |  |  |
| Poscondición                      |                                         |          |                                       |  |  |
| Observacione                      | Observaciones                           |          |                                       |  |  |

 Tabla 3.8
 Especificación de Caso de Uso: Ingresar Orden de Compra.

## 3.2.6. Administración de Órdenes de Compra

Las especificaciones del caso de uso "Administración de Órdenes de Compra" son descritas en la siguiente tabla:

|     | Caso de Uso: Administración de Órdenes de Compra |                       |       |                                         |  |  |
|-----|--------------------------------------------------|-----------------------|-------|-----------------------------------------|--|--|
| Act | Actor Administrador Funcional del Sistema        |                       |       |                                         |  |  |
| Des | cripción                                         | Visualiza y permite r | ealiz | ar correcciones a las órdenes de compra |  |  |
|     |                                                  | de acuerdo a la ofert | a ga  | nadora enviadas por los proveedores     |  |  |
|     |                                                  | siempre y cuando ba   | jo la | revisión del personal veedor del        |  |  |
|     |                                                  | proceso.              |       |                                         |  |  |
| Pre | condición                                        | Contar con Orden de   | Cor   | npra.                                   |  |  |
|     |                                                  | Fluje                 | o Pri | incipal                                 |  |  |
| Acc | ión del Usua                                     | rio                   | Re    | spuesta del Sistema                     |  |  |
| 1   | Filtrar las Ó                                    | rdenes de Compra      | 2     | Consulta la vista:                      |  |  |
|     | por código y                                     | y por fechas.         |       | ADQ_VIEW_ORDENES_COMPRA_N.              |  |  |
| 3   | Ver ítems d                                      | e la Orden de         | 4     | Consulta la vista:                      |  |  |
|     | Compra con                                       | i sus                 |       | ADQ_VIEW_ORDENES_COMPRA.                |  |  |
|     | especificaci                                     | ones.                 |       |                                         |  |  |
|     | Flujo Alternativo                                |                       |       |                                         |  |  |
| Acc | ión del Usua                                     | rio                   | Re    | spuesta del Sistema                     |  |  |
| 1   |                                                  |                       | 2     |                                         |  |  |
| Pos | condición                                        |                       |       |                                         |  |  |
| Obs | Observaciones                                    |                       |       |                                         |  |  |

Tabla 3.9Especificación de Caso de Uso: Administración de Órdenes de Compra.

### **3.2.7.** Generar Reportes

Las especificaciones del caso de uso "Generar Reportes" son descritas en la siguiente tabla:

| Caso de Uso: Generar Reportes                         |                                                            |  |  |
|-------------------------------------------------------|------------------------------------------------------------|--|--|
| Actor                                                 | Administrador Funcional del Sistema y Usuario de Centro de |  |  |
|                                                       | Costo                                                      |  |  |
| Descripción                                           | Generar reportes que incluyen todos los datos que son      |  |  |
| resultado de búsquedas avanzadas a través de filtros. |                                                            |  |  |
| Precondición                                          | Tener datos ingresados previamente en el sistema           |  |  |
| Flujo Principal                                       |                                                            |  |  |

| Acc | Acción del Usuario Respuesta del Sistema                    |    | spuesta del Sistema                |  |  |  |  |
|-----|-------------------------------------------------------------|----|------------------------------------|--|--|--|--|
| 1   | Elegir el reporte deseado.                                  | 2  | Direccionar al formulario del      |  |  |  |  |
|     |                                                             |    | respectivo reporte.                |  |  |  |  |
| 3   | Ingresar los parámetros                                     | 4  | Realizar la llamada al archivo de  |  |  |  |  |
|     | necesarios en el formulario del                             |    | extensión .rdf y visualizar el pdf |  |  |  |  |
|     | reporte.                                                    |    | respectivo.                        |  |  |  |  |
|     | Flujo Alternativo                                           |    |                                    |  |  |  |  |
| Acc | ión del Usuario                                             | Re | spuesta del Sistema                |  |  |  |  |
| 1   |                                                             | 2  |                                    |  |  |  |  |
| Pos | Poscondición                                                |    |                                    |  |  |  |  |
| Obs | servaciones                                                 |    |                                    |  |  |  |  |
|     | Tabla 3.10 Especificación de Caso de Uso: Generar Reportes. |    |                                    |  |  |  |  |

#### **3.2.8.** Examinar Compra

Las especificaciones del caso de uso "Examinar Compra" son descritas en la siguiente tabla:

|                                          | Caso de Uso: Examinar Compra                                                           |                      |                                                       |                                                                                                    |  |  |
|------------------------------------------|----------------------------------------------------------------------------------------|----------------------|-------------------------------------------------------|----------------------------------------------------------------------------------------------------|--|--|
| Act                                      | Actor Usuario de Centro de Costo                                                       |                      |                                                       |                                                                                                    |  |  |
| Des                                      | <b>Descripción</b> Consultar en qué estado esta su trámite de compra planificado o no. |                      |                                                       | esta su trámite de compra                                                                                                    |  |  |
| Pre                                      | condición                                                                              | Tener datos ingresad | los p                                                 | reviamente en el sistema                                                                                                    |  |  |
|                                          |                                                                                        | Flujo I              | Princ                                                 | ipal                                                                                                    |  |  |
| Acc                                      | ión del Usua                                                                           | rio                  | Res                                                   | spuesta del Sistema                                                                                                    |  |  |
| 1                                        | 1 Escoger el Centro de Costo correspondiente.                                          |                      | 2                                                     | Filtrar los Centros de Costo donde<br>pertenezca el usuario actual.<br>Presenta la Vista actualizada<br>ADQ_VIEW_SEGUIMIENTOS_CMPRAS. |  |  |
| <b>3</b> Seleccionar el ítem a consultar |                                                                                        | 4                    | Presenta la Vista actualizada:<br>ADQ_VIEW_HIJOS_CPC. |                                                                                                    |  |  |
|                                          | Flujo Alternativo                                                                      |                      |                                                       |                                                                                                    |  |  |
| Acc                                      | ión del Usua                                                                           | rio                  | Res                                                   | spuesta del Sistema                                                                                                    |  |  |
| 1                                        |                                                                                        |                      | 2                                                     |                                                                                                    |  |  |
| Pos                                      | condición                                                                              |                      |                                                       |                                                                                                    |  |  |
| Obs                                      | Observaciones                                                                          |                      |                                                       |                                                                                                    |  |  |

 Tabla 3.11
 Especificación de Caso de Uso: Examinar Compra.

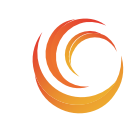

SISTEMA DE CONTROL, EJECUCIÓN Y SEGUIMIENTO DE COMPRAS

**ERP-UTN** 

# Fase de Construcción MADQ2

# CAPITULO IV VISTA LÓGICA CAPITULO V

VISTA DE IMPLEMENTACIÓN

# **CAPITULO IV**

# 4. VISTA LÓGICA

# 4.1. Diseño Del Modelo Entidad-Relación

Teniendo en cuenta la base de datos seleccionada Oracle 10g se describen las relaciones de las tablas de datos utilizadas en el proyecto a través de un diagrama entidad-relación.

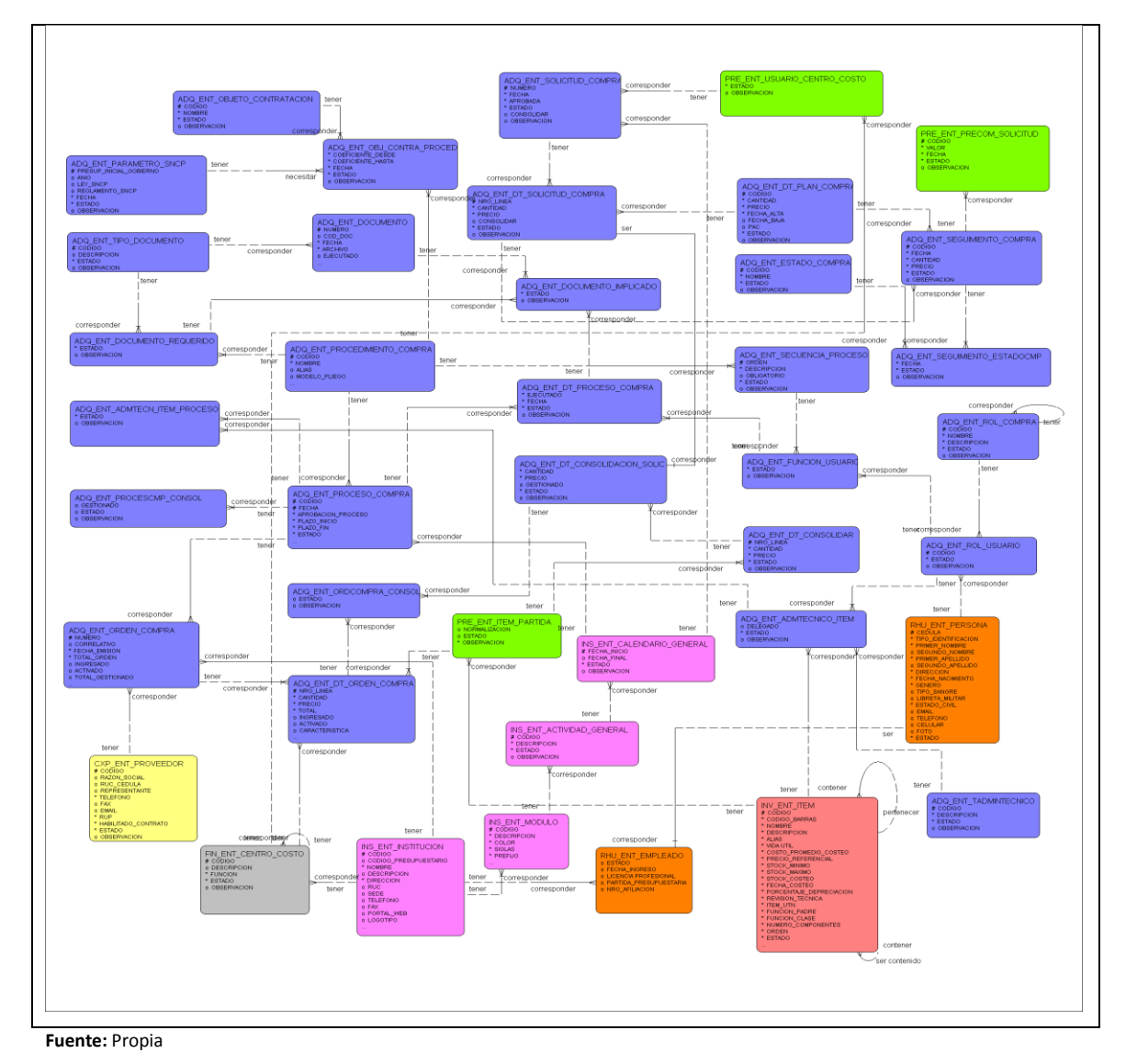

Figura 4.1 Modelo Entidad-Relación.

# 4.2. Modelo Físico

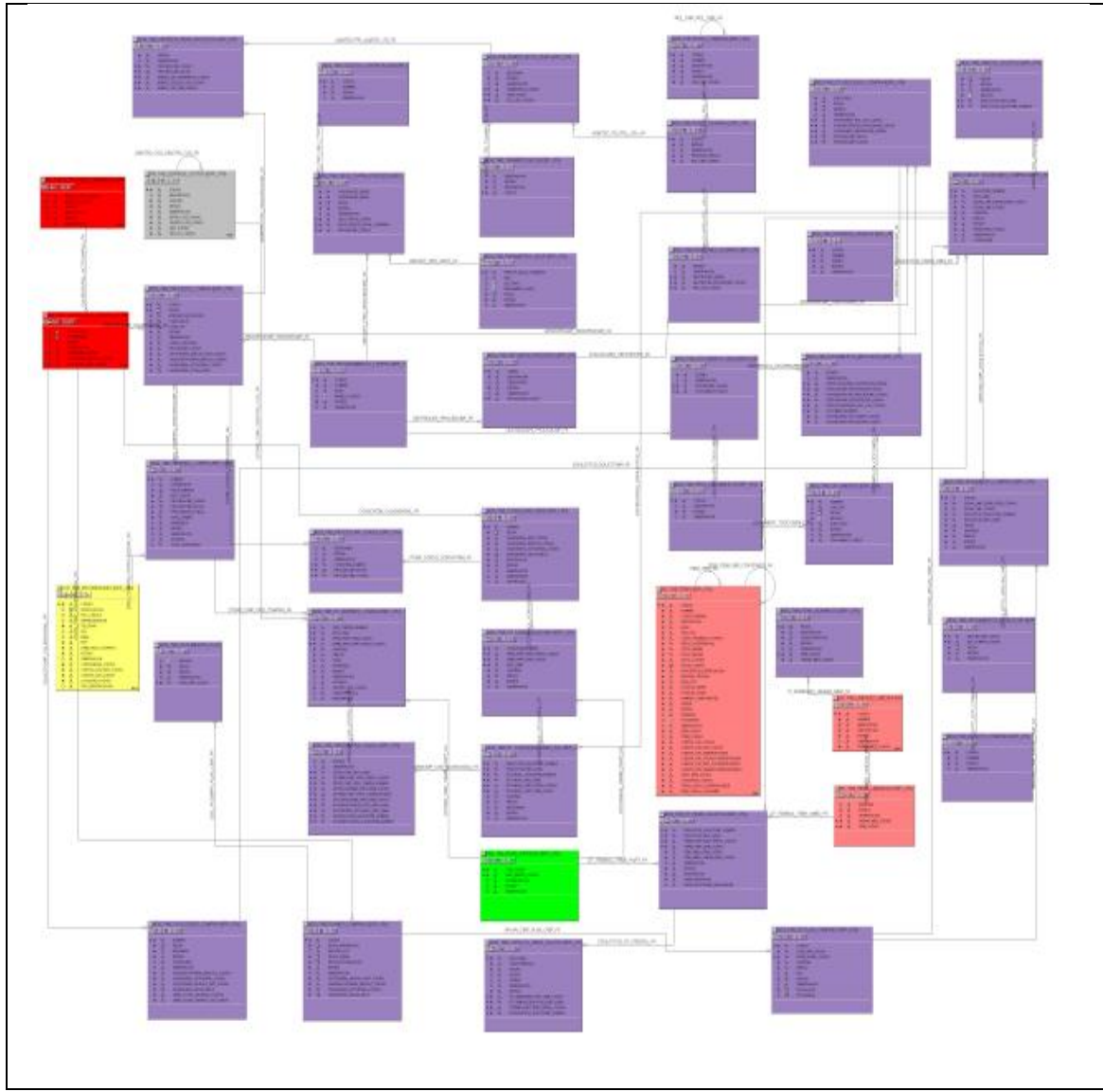

Fuente: Propia

Figura 4.2 Modelo Físico.

# 4.3. Diagrama Global De Paquetes

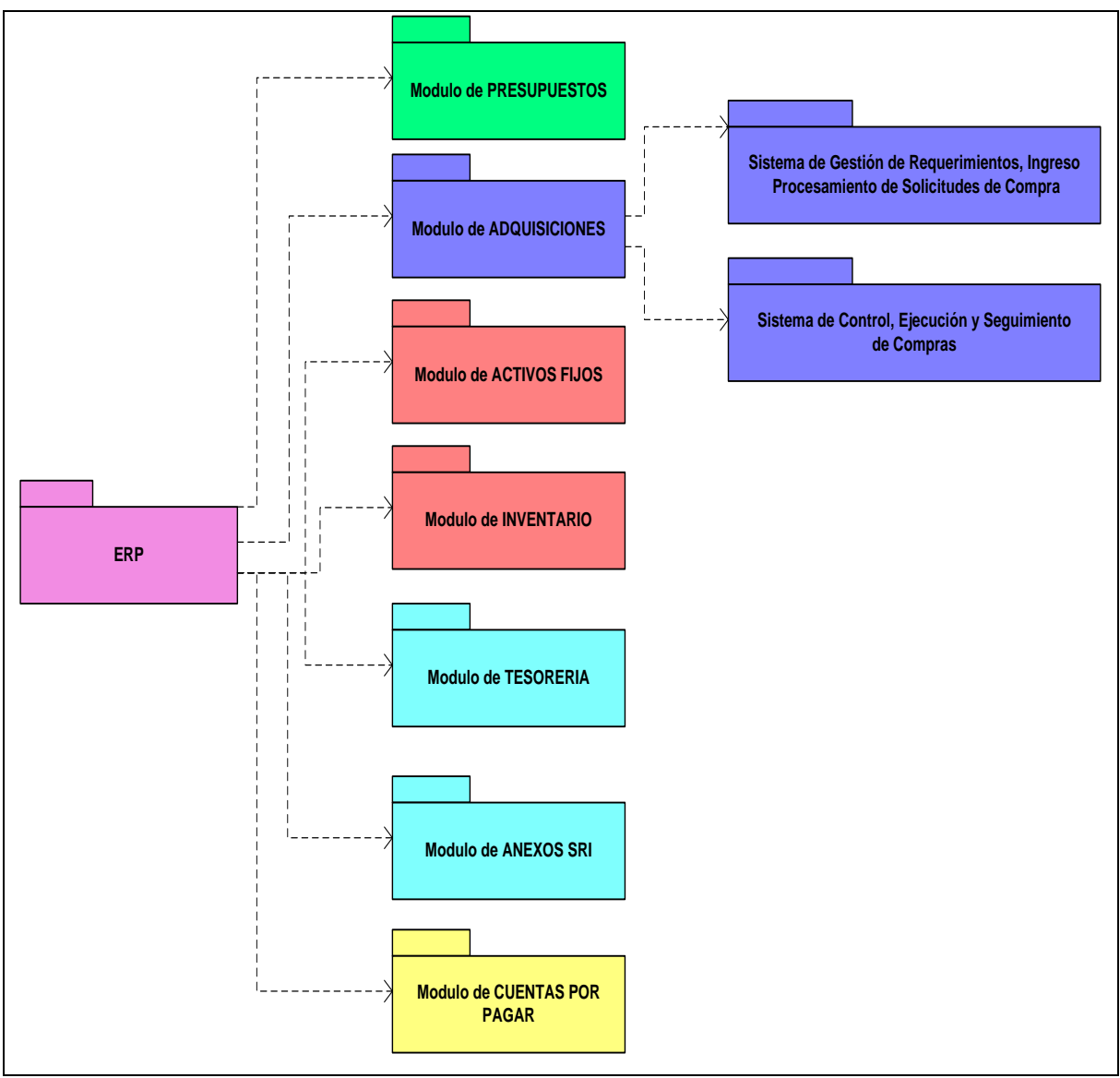

Fuente: Propia

Figura 4.3 Modelado del Negocio

# **CAPITULO V**

# 5. VISTA DE IMPLEMENTACIÓN

- 5.1. Diagramas De Actividades
- 5.1.1. Anexar documentación de soporte
- 5.1.1.1. Diagrama General

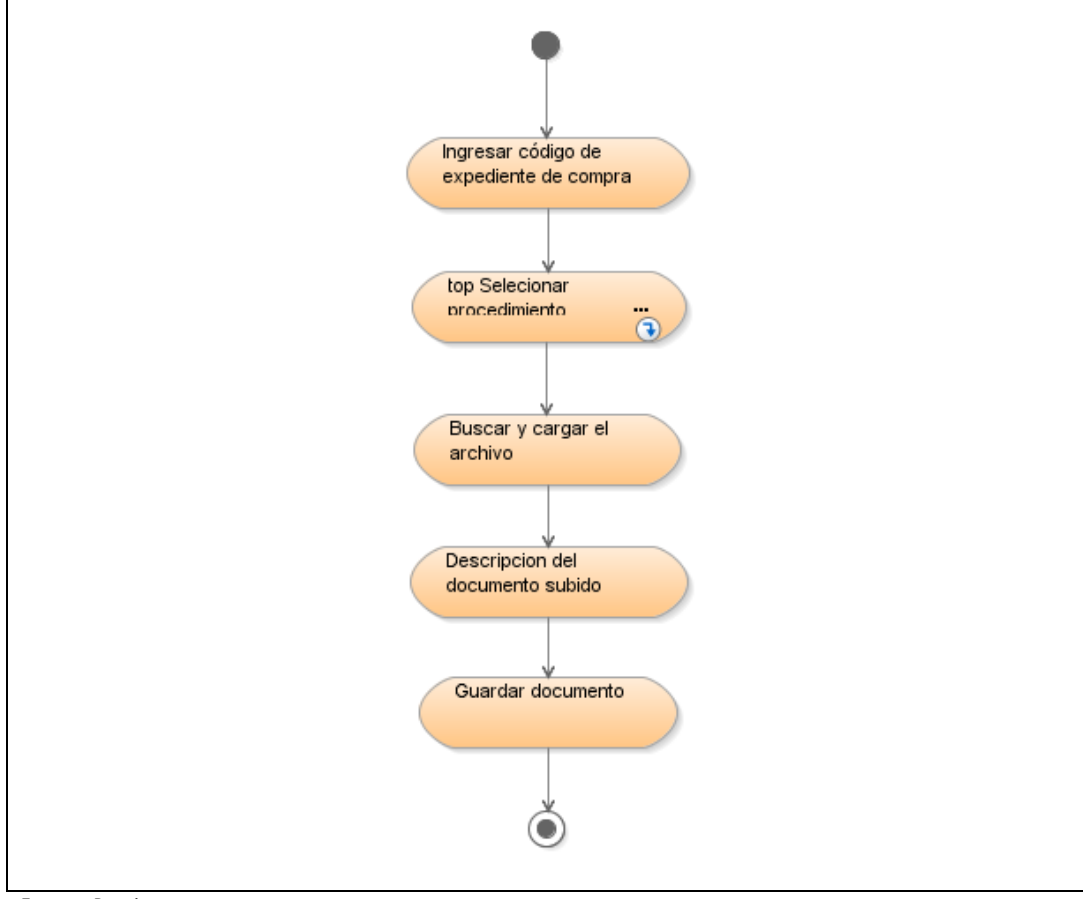

Fuente: Propia

Figura 5.1 Diagrama de Actividades: Anexar Documentación de soporte.

#### 5.1.1.2. Seleccionar procedimiento

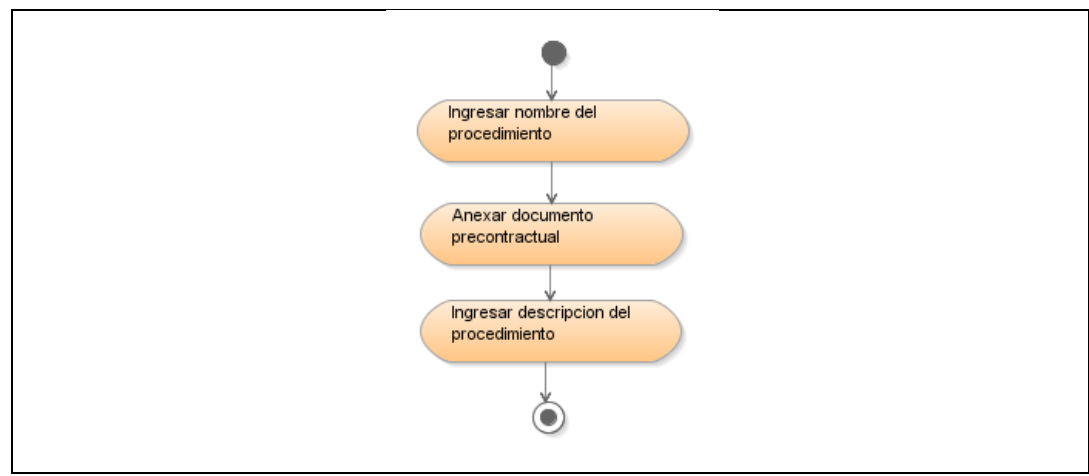

Fuente: Propia

Figura 5.2 Diagrama de Actividades: Seleccionar Procedimiento.

#### 5.1.2. Asignar Veedores

#### 5.1.2.1. Diagrama General

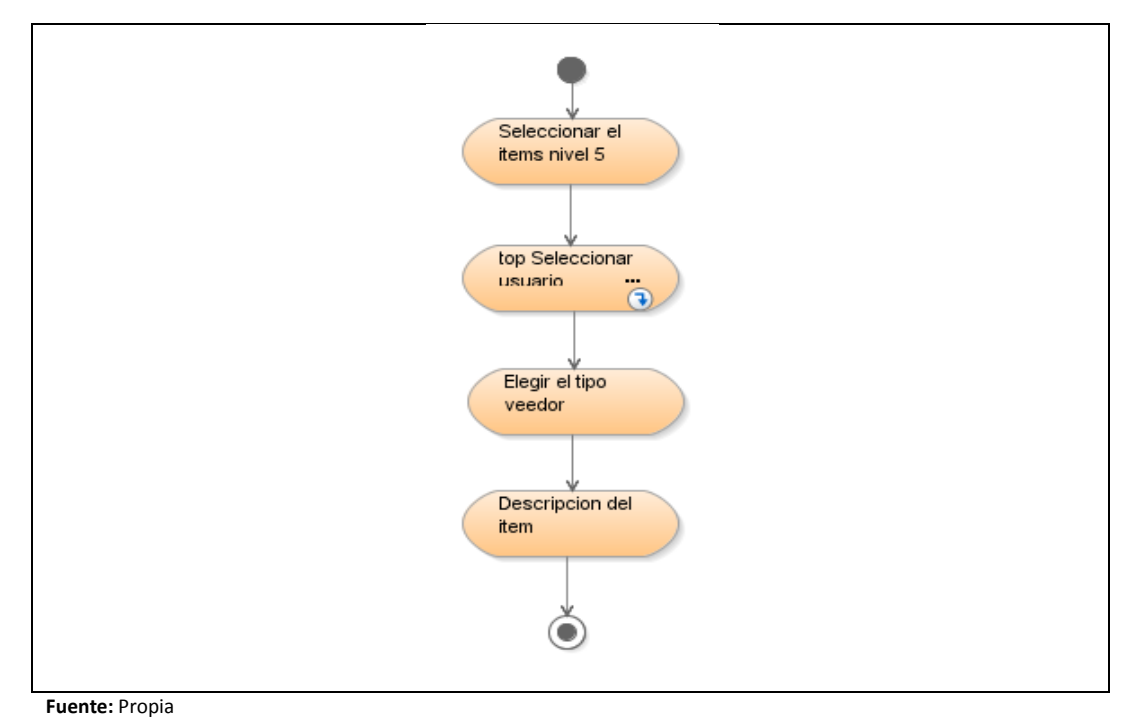

Figura 5.3Diagrama de Actividades: Asignar Veedores.

63

#### 5.1.2.2. Vínculo Seleccionar Usuario

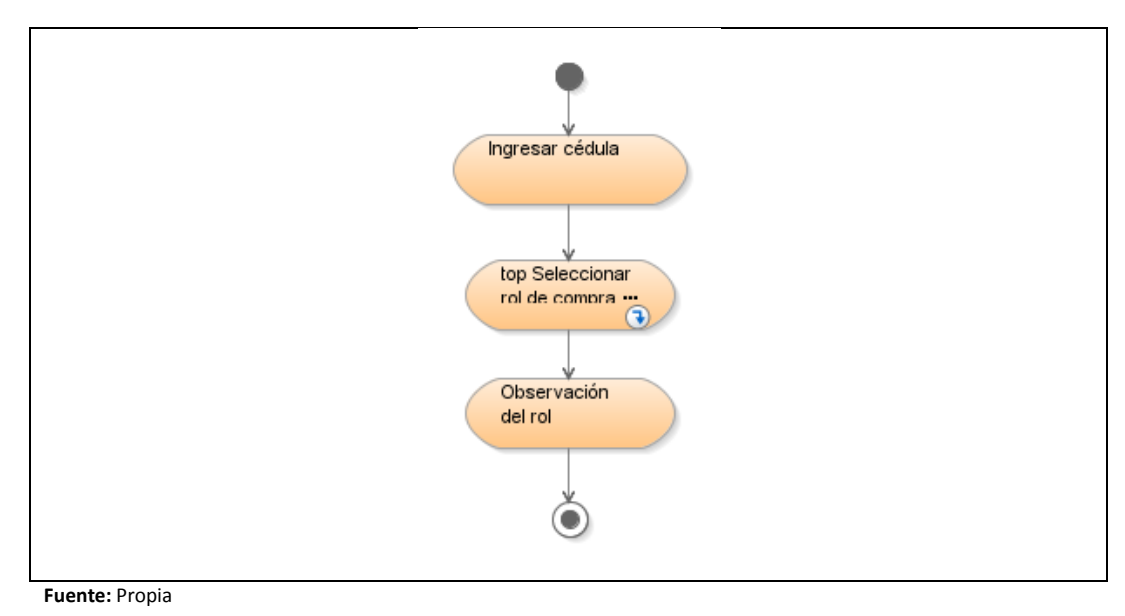

Figura 5.4Top: Seleccionar Usuario.

#### 5.1.2.3. Vínculo Seleccionar Rol de Compra

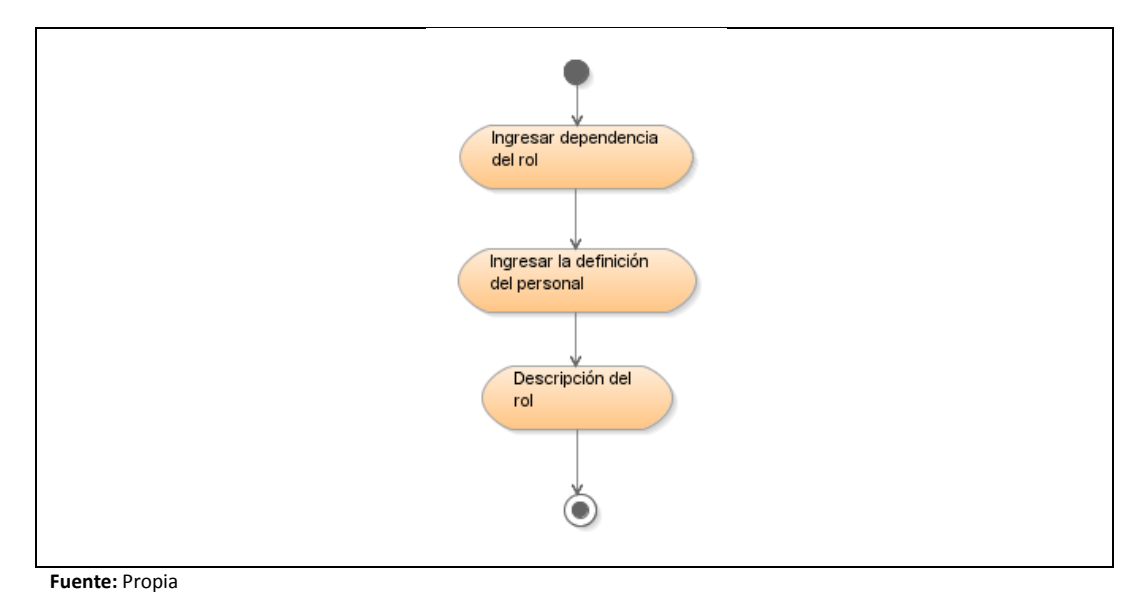

Figura 5.5 Top: Seleccionar Rol de Compra.

# 5.1.3. Establecer funcionarios

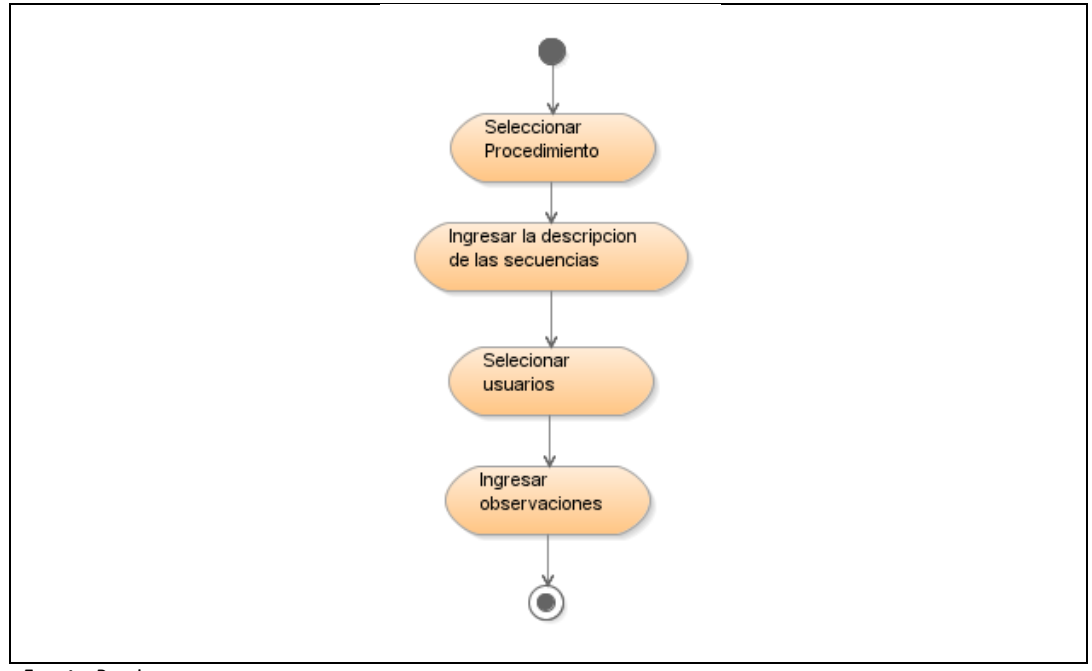

Fuente: Propia

Figura 5.6 Diagrama de Actividades: Establecer funcionarios

### 5.1.4. Ingresar Proceso de compra

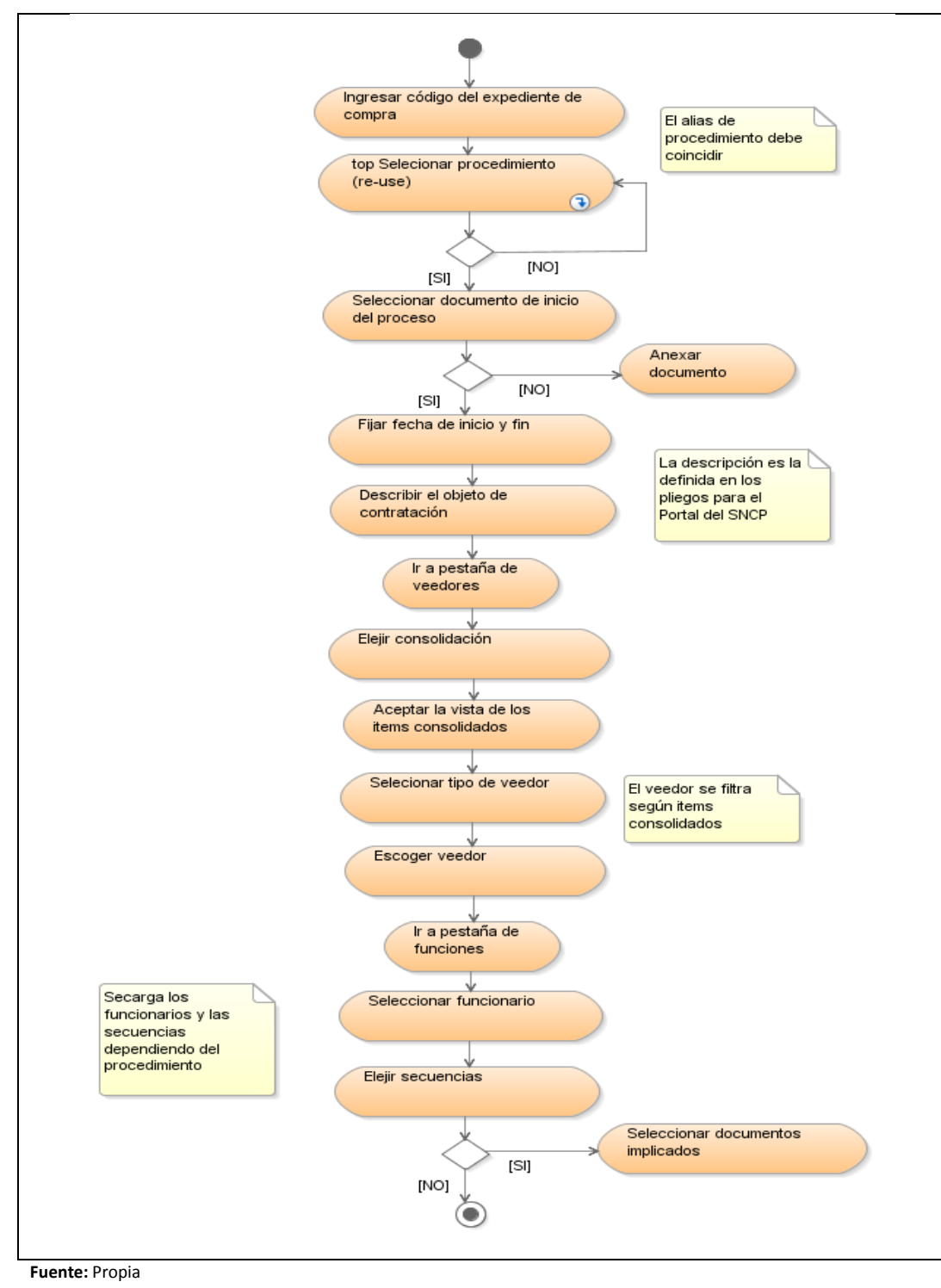

Figura 5.7 Diagrama de Actividades: Ingresar Proceso de Compra.

### 5.1.5. Ingresar Orden de Compra

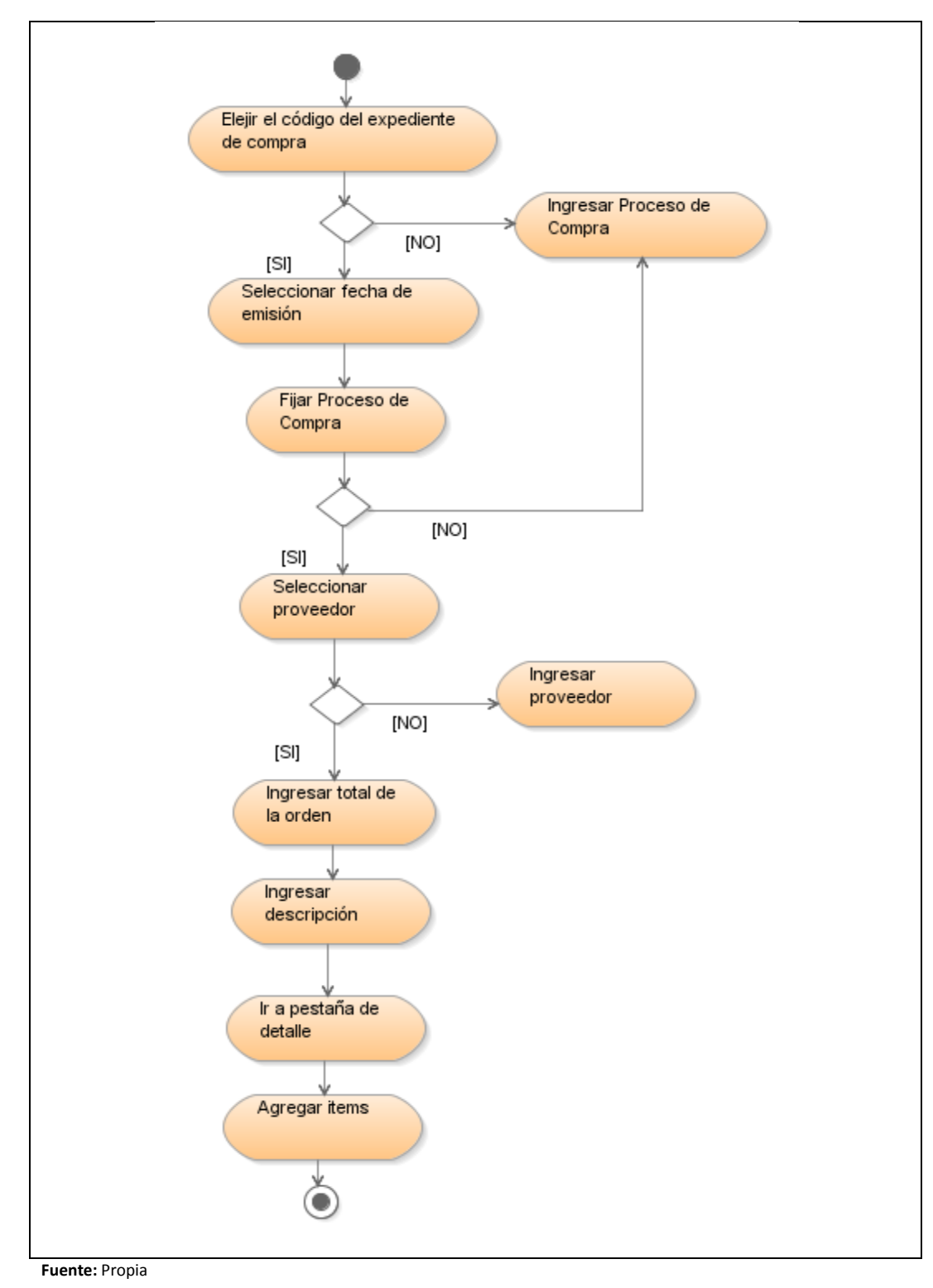

Figura 5.8 Diagrama de Actividades: Ingresar Orden de Compra

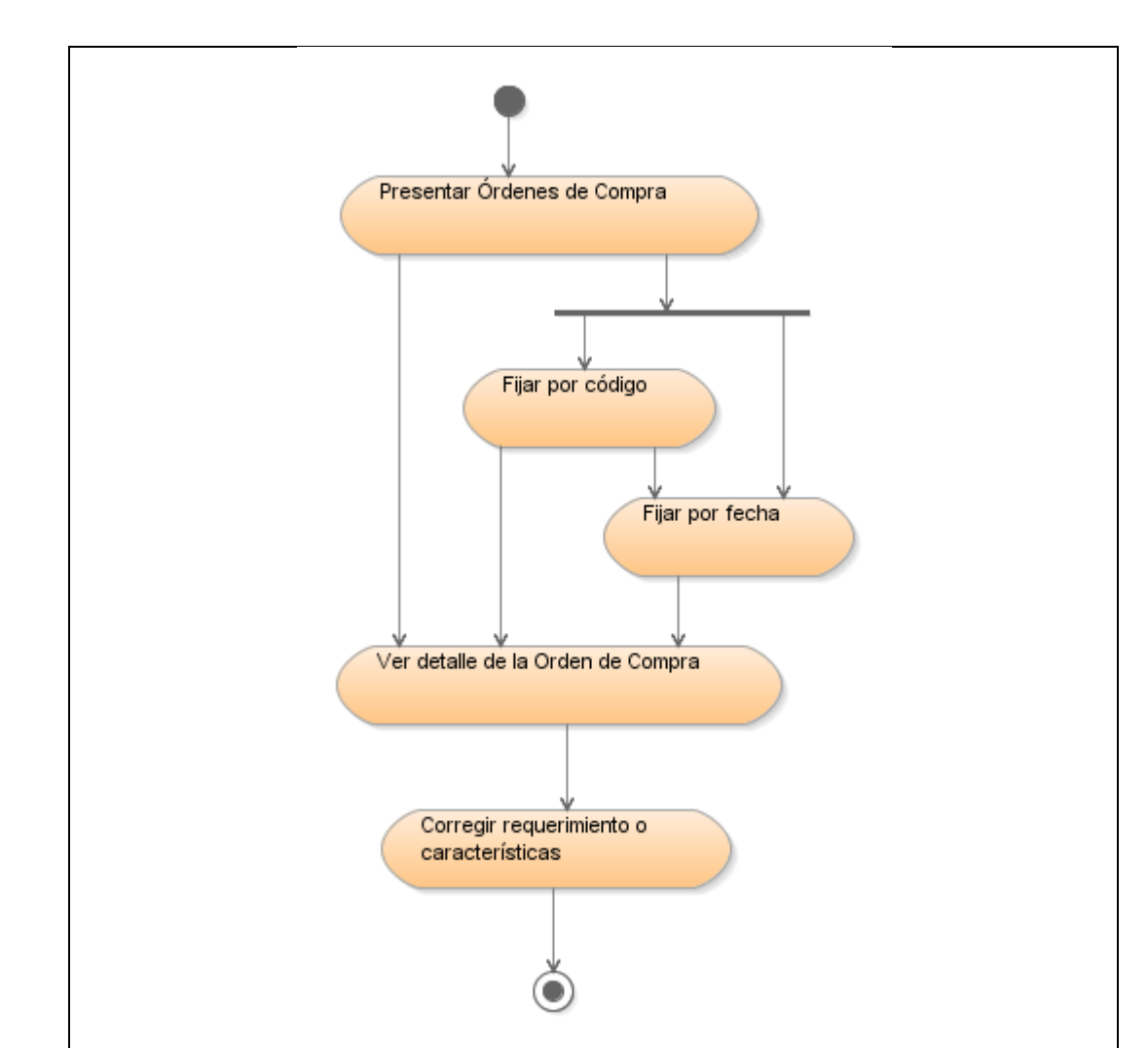

# 5.1.6. Administración de Órdenes de Compra

Fuente: Propia

Figura 5.9 Diagrama de Actividades: Administrar Órdenes de Compra.

## 5.1.7. Generar Reportes

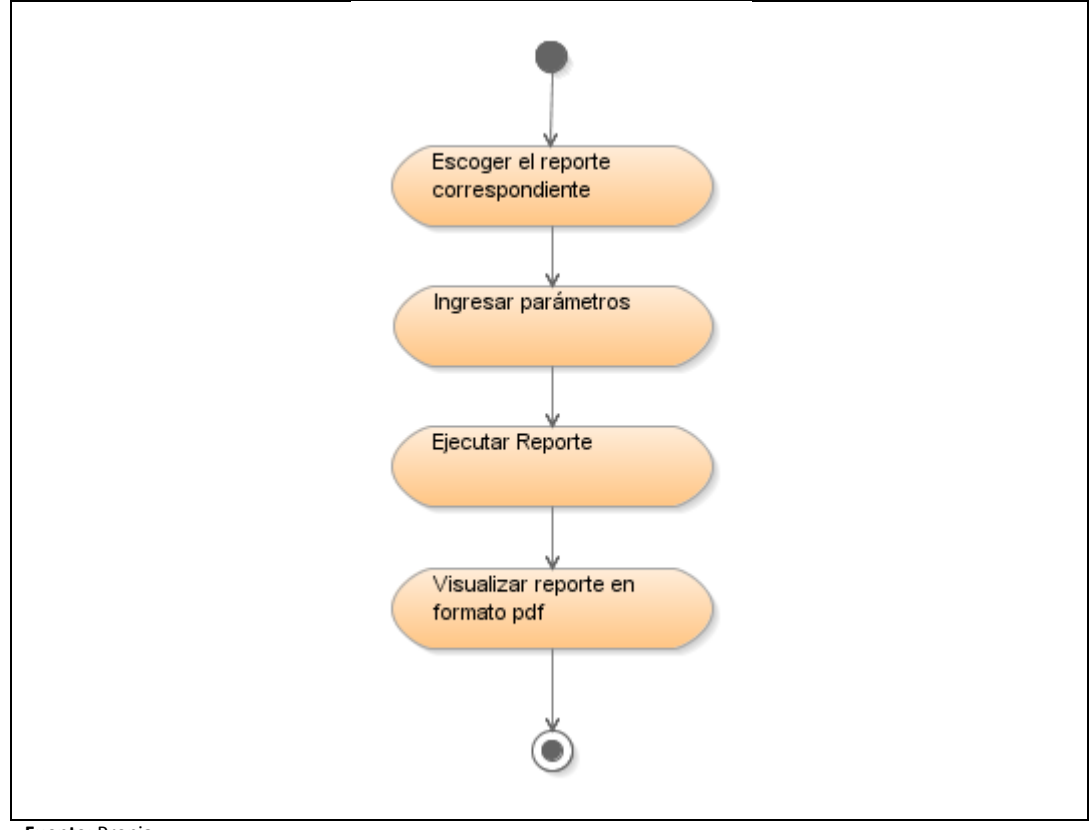

Fuente: Propia

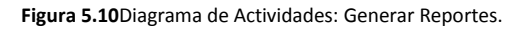

### 5.1.8. Examinar Proceso

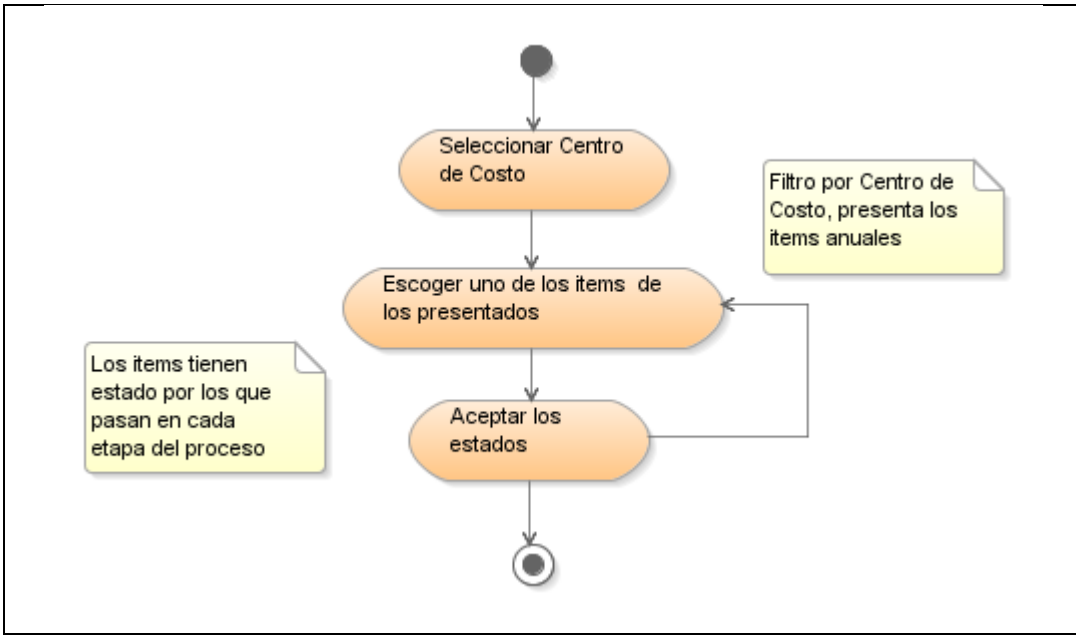

Fuente: Propia

Figura 5.11 Diagrama de Actividades: Examinar Proceso

# 5.2. Diagramas De Arquitectura

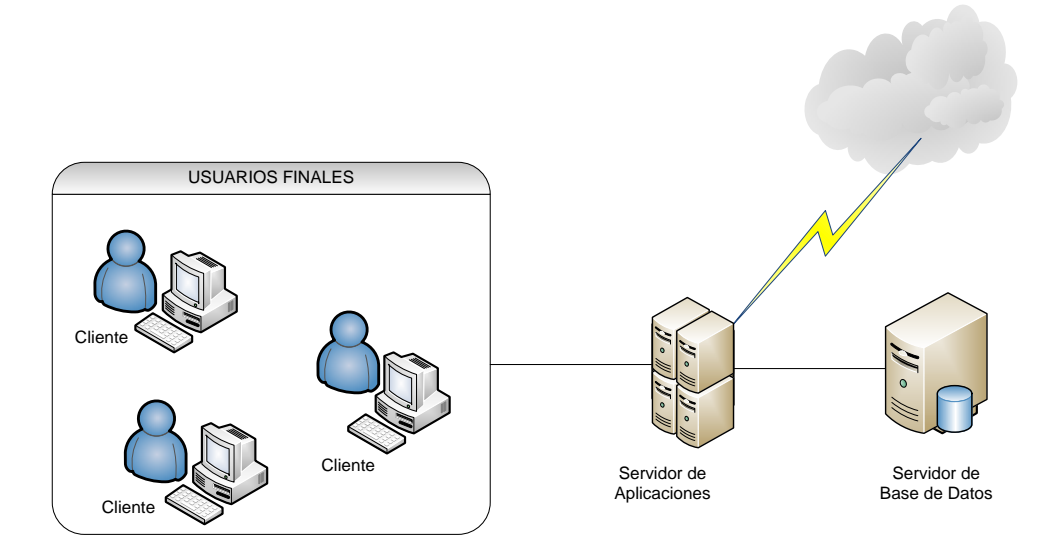

Figura 5.12 Diagrama de Arquitectura.

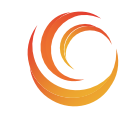

SISTEMA DE CONTROL, EJECUCIÓN Y SEGUIMIENTO DE COMPRAS

ERP-UTN

# Fase de Pruebas MADQ2

## CAPITULO VI

ESPECIFICACIÓN DE CASOS DE PRUEBA

# **CAPITULO VI**

# **6. ESPECIFICACIONES DE PRUEBA**

# 6.1. Casos de Prueba

La definición de los casos de prueba se realiza en cada etapa del proyecto. Estas pruebas de funcionalidad consisten en verificar externamente la ejecución del producto. Las funcionalidades del sistema a ser probadas son enumeradas en la siguiente tabla:

| Caso de Uso              | Funcionalidades a Probar                     |
|--------------------------|----------------------------------------------|
| Anexar documentación de  | Digitar código del expediente.               |
| soporte                  | Seleccionar tipos de documentos.             |
|                          | Vincular el documento.                       |
| Asignar veedores         | Ingresar veedores                            |
| Establecer funcionarios  | Generar el PAC en formato Excel              |
| Ingresar Proceso de      | Ingresar periodos para solicitudes de compra |
| Compra                   | Extender periodo                             |
| Ingresar Orden de Compra | Ingresar Solicitud de Compra de ítems        |
|                          | Planificados                                 |
|                          | Editar ítems de Solicitud de Compra          |
|                          | Eliminar ítems de Solicitud de Compra        |
|                          | Adjuntar documento anexo                     |
| Generar Reportes         | Ingresar Solicitud de Compra de ítems        |
|                          | emergentes                                   |
|                          | Editar ítems de Solicitud de Compra          |
|                          | Eliminar ítems de Solicitud de Compra        |
|                          | Adjuntar documento anexo                     |
| Examinar Compra          | Consulta parametrizada de Solicitudes de     |
|                          | Compra Planificada y Emergente               |
|                          | Editar Solicitudes de Compra Planificada y   |
|                          | Emergente                                    |

Tabla 6.1Caso de Uso a ser probados.

# 6.2. Ejecución de Pruebas

A continuación se detallan las pruebas realizadas al sistema según los casos de uso:

#### 6.2.1. Anexar Documentación de soporte

Las pruebas de caso de uso "Anexar documentación" son descritas en la siguiente tabla:

| Anexar documentación de soporte                                      |                                             |                                 |  |  |
|----------------------------------------------------------------------|---------------------------------------------|---------------------------------|--|--|
| Ingresar documento                                                   |                                             |                                 |  |  |
| Caso de Prueba                                                       | Resultado Esperado                          | Evaluación<br>de Prueba         |  |  |
| Ingresar al sistema                                                  | Se muestra pantalla de<br>inicio            | Prueba<br>superada<br>con éxito |  |  |
| Ingresar a la ventana Anexar<br>documento.                           | Se muestra pantalla de<br>Anexar documento. | Prueba<br>superada<br>con éxito |  |  |
| Ingresar código del expediente, seleccionar procedimiento de compra. | Mostrar todos los tipos<br>documentos       |                                 |  |  |
| Entrada                                                              | Salida                                      | Prueba<br>superada<br>con éxito |  |  |
| Buscar y cargar documento                                            | Guardar los cambios en la<br>base de datos. |                                 |  |  |
| Entrada                                                              | Salida                                      | Prueba<br>superada<br>con éxito |  |  |

| WILENTO       Buscar er:       RE-006 SERVICIO DE PUBLICACION EL CO       Image: Constraint of the service of the service of | SITUS<br>SITUS<br>SITURE DOCUMENTOS<br>Here 64<br>Here RCUMACONSON<br>High GMO22<br>Here 1940000<br>High GMO22<br>Here 2002<br>High GMO22<br>Here 2002<br>High GMO22<br>Here 2002<br>High GMO22<br>Here 2002<br>High GMO22<br>Here 2002<br>High GMO22<br>Here 2002<br>High GMO22<br>Here 2002<br>High GMO22<br>Here 2002<br>High GMO22<br>Here 2002<br>High GMO22<br>High GMO22<br>H |                                 |
|----------------------------------------------------------------------------------------------------|----------------------------------------------------------------------------------------------------|---------------------------------|
| Figura 6.3Buscar y cargar documento                                                                                                    | Transaccion Se Ha completado Satisfactoriamente : Basistra: 1/2         Figura       6.4Mensaje       de operación exitosa.                                                                                                    |                                 |
| Ingresar observación                                                                                                    | Guardar los cambios                                                                                                    | Prueba<br>superada<br>con éxito |

Tabla 6.2 Pruebas de Caso de Uso: Anexar documentación de soporte.

## 6.2.2. Asignar Veedores

Las pruebas de caso de uso "Asignar Veedores" son descritas en la siguiente tabla:

| Asignar Veedores                                          |                               |                                 |  |  |  |
|-----------------------------------------------------------|-------------------------------|---------------------------------|--|--|--|
|                                                           | Ingresar Veedor               |                                 |  |  |  |
| Caso de Prueba                                            | Resultado Esperado            | Evaluación<br>de Prueba         |  |  |  |
| Ingresar al sistema                                       | Se muestra pantalla de inicio | Prueba<br>superada<br>con éxito |  |  |  |
| Ingresar a la ventana Rol de usuario, seleccionar cédula. | Mostrar cédula para el veedor |                                 |  |  |  |
| Entrada                                                   | Salida                        | Prueba<br>superada              |  |  |  |

|                                                                                                    |                                                                                                    | _con éxito                                                                                       |
|----------------------------------------------------------------------------------------------------|----------------------------------------------------------------------------------------------------|--------------------------------------------------------------------------------------------------|
| RoLES DE COUNTROL<br>Código<br>Códula<br>Rol<br>Estado<br>Observación                                                                                                    | USUARIOS USUARIO Código Código | A<br>A<br>A<br>A<br>A<br>A<br>A<br>C<br>C<br>I<br>C<br>I<br>C<br>I<br>C<br>I<br>C<br>I<br>C<br>I |
| Figura 6.5 Ventana de Roles Usuarios.                                                                                                    | Figura 6.6Seleccionar cédulas de personas.                                                                                                    |                                                                                                  |
| Ingresar el rol del usuario,                                                                                                    | Guardar los cambios en la base de                                                                                                    | Prueba                                                                                           |
| definir el estado y la                                                                                                    | datos.                                                                                                    | superada                                                                                         |
| descripción                                                                                                    |                                                                                                    | con éxito                                                                                        |
| Entrada                                                                                                    | Salida                                                                                                    |                                                                                                  |
| P ■ ● ● ● ● ■ 2 3 ↓ ✓ Roles de compras 1999999999999999999999999999999999999                                                                                                    | Transaccion Se Ha completado Satisfactoriamente                                                                                                    |                                                                                                  |
| Guernero ver       Find 000%         Código       Nombre         00004       REPRESENTANTE LEGAL         00005       DIRECTOR ADQUISICIONES         00006       SECRETARIA         00007       OPERADORES         00008       DIRECTOR JURIDICO         00009       SECRETARIA         00010       ADMINISTRADOR         00011       TECNNO | Figura 6.8 Mensaje de operación exitosa.                                                                                                    |                                                                                                  |

 Tabla 6.3
 Pruebas de Caso de Uso: Asignar Veedores.

### 6.2.3. Establecer funcionarios

Las pruebas de caso de uso "Establecer funcionarios" son descritas en la siguiente tabla:

| Establecer funcionarios                              |                    |            |  |
|------------------------------------------------------|--------------------|------------|--|
| Ingresar funcionarios de procedimientos y secuencias |                    |            |  |
| Caso de Prueba                                       | Resultado Esperado | Evaluación |  |

|                                                                                                    |                                                                                                    | de Prueba                       |
|----------------------------------------------------------------------------------------------------|----------------------------------------------------------------------------------------------------|---------------------------------|
| Ingresar al sistema                                                                                                    | Se muestra pantalla de inicio                                                                                                    | Prueba<br>superada<br>con éxito |
| Ingresar a la ventana de<br>Secuencia, seleccionar<br>procedimiento.                                                                                                    | Mostrar la lista de procedimientos.                                                                                                    |                                 |
| Entrada                                                                                                    | Salida  PENCIA DE PROCEDIMIENTOS DE COMPRA  NOTÁNICA DE PROCEDIMIENTO_COMPRA SUSSESSES  NOTÁ USUARIOS  Buscar%  Codigo Nombre COTALOGO ELECTRÓ. 2 SUBASTA INVERSA 3 MENOR CUANTIA BIE 4 MENOR CUANTIA BIE 4 MENOR CUANTIA BIE 5 LIGTACION OBRAS 7 LIGTACION OBRAS 9 COTIZACION BENES Y 10 CONTRATACION DIRE 11 CONCURSO PUBLICO 12 INFINA CUANTIA 13 REGIMEN ESPECIAL | Prueba<br>superada<br>con éxito |
| Figura 6.9 Ventana de Detalle de procedimientos.                                                                                                    | Figura 6.10 Seleccionar procedimientos.                                                                                                    |                                 |
| Ingresar la secuencia, la<br>descripción, si es obligatorio, la<br>observación, ir al detalle y<br>escoger el usuario                                                                                                    | Seleccionar el usuario                                                                                                    |                                 |
| Entrada<br>SECUENCIA DE PROCEDIMIENTOS DE COMPRA<br>USUARIOS POR ROL 355555555<br>SECUENCIA USUARIOS<br>USUARIOS DE LA SECUENC<br>USUARIOS DE LA SECUENCE<br>USUARIOS DE LA SECUENCE<br>USUARIOS DE LA SECUENCE<br>USUARIOS DE | Salida                                                                                                    | Prueba<br>superada<br>con éxito |
| Figura 6.11 Detalle de la secuencia de procedimientos.                                                                                                    |                                                                                                    |                                 |

Tabla 6.4 Pruebas de Caso de Uso: Establecer funcionarios.

# 6.2.4. Ingresar Proceso de Compra

Las pruebas de caso de uso "Ingresar Proceso de Compra" son descritas en la siguiente tabla:

| Ingresar Proceso de Compra                                                   |                                                                                                    |                                 |  |  |
|------------------------------------------------------------------------------|----------------------------------------------------------------------------------------------------|---------------------------------|--|--|
| Ingresar Procesos de Compra de ítems Consolidados                            |                                                                                                    |                                 |  |  |
| Caso de Prueba                                                               | Resultado Esperado                                                                                                    | Evaluación<br>de Prueba         |  |  |
| Ingresar a la ventana de<br>Administración de Compra.                        | Mostrar la ventana de<br>Administración de Compra.                                                                                                    | Prueba<br>superada<br>con éxito |  |  |
| Ingresar código de expediente.                                               | Cargar los datos preliminares.                                                                                                    |                                 |  |  |
| Entrada                                                                      |                                                                                                    | Prueba<br>superada              |  |  |
| Expediente C-UTN-ADQ-018-20<br>L NORTE<br>Figura 6.13 Ingreso de expediente. | PROCESSO COMPRAS     PROCESSO COMPRAS     PARAMETROS     PARAMETROS     Código     Pecha     Institución     Institución     Procedimiento     Código     Pecha     Institución     Procedimiento     Processos De compras     Procedimiento     Procedimiento     Procedimiento     Processos De compras     Procedimiento     Procedimiento     Procedimiento     Procedimiento     Procedimiento     Procedimiento     Procedimiento     Procedimiento     Procedimiento     Procedimiento     Procedimiento     Processos De compras     Procedimiento     Procedimiento     Proc | con exito                       |  |  |
| Seleccionar el procedimiento de compra.                                      | Verifica si el expediente de<br>compra coincide con el alias<br>del procedimiento<br>seleccionado.                                                                                                    |                                 |  |  |
| Entrada PROCEDMIENTOS DE COMPRA 3000000000000000000000000000000000000        | Alerta                                                                                                    | Prueba<br>superada<br>con éxito |  |  |
| Figura 6.15 Procedimientos disponibles para el<br>proceso de compra          | Figura 6.16 Alerta de selección de<br>procedimiento.                                                                                                    |                                 |  |  |
| Si se anexo previamente el                                      | Agrega al formulario el código                                                                                                    |             |
|-----------------------------------------------------------------|----------------------------------------------------------------------------------------------------|-------------|
| documento la lista se despliega.                                | y la descripción del                                                                                                    |             |
|                                                                 | documento.                                                                                                    |             |
| Entrada                                                         | Salida                                                                                                    | Prueba      |
|                                                                 |                                                                                                    | superada    |
| DOCUMENTOS DODDODOCCOODODDODOC                                  | CION DE PROCESOS DE COMPRA DE DE DE DE DE DE DE DE DE DE DE DE DE                                                                                                    | saperada    |
|                                                                 | N I Z = Z = E = • • • I I I I I I I                                                                                                    | con exito   |
| Find %                                                          | PRA CONSOLIDACIÓN FUNCIONES                                                                                                    |             |
| Número Observación                                              | METROS                                                                                                    | _           |
| 130 OFICIO ,INFORMANDO QUE EL PAGO                              | icha 29/06/10                                                                                                    |             |
| <b>5</b> '                                                      |                                                                                                    |             |
| Higura 6.17 Documentos disponibles para el proceso<br>de compra | dati (5007) [] Sint Sint Richt (5002) [] Sint Sint Richt (5002) [] Sint Richt (5002) [] Sint Sint Richt (5002) [] Sint Sint Richt (5002) [] Sint Sint Richt (5002) [] Sint Sint Richt (5002) [] Sint Sint Richt (5002) [] Sint Sint Richt (5002) [] Sint Richt (5002) [] Sint Richt |             |
|                                                                 | zión 130 Jonezano De Transformando que el PAGO SI PROCEDE POR INFIM                                                                                                    | λġ          |
|                                                                 | Figura 6.18 Documento ingresado.                                                                                                    |             |
| Seleccionar plazo inicial del                                   | Presenta un calendario para                                                                                                    |             |
| proceso.                                                        | registrar el plazo inicial del                                                                                                    |             |
|                                                                 | proceso.                                                                                                    |             |
| Entrada                                                         | Salida                                                                                                    | Prueba      |
|                                                                 |                                                                                                    | superada    |
| Procedimiento 12                                                | PARAMETROS                                                                                                    | con éxito   |
| Resolución 130                                                  | Fecha 29/06/10 M- M+ June 2010 A                                                                                                    | -           |
| Fiazo Inicio                                                    | Módulo ADQ D L M M J V                                                                                                    | ٤           |
| Observación                                                     | Actividad         00007         AC         30         31         1         2         3         4           Fecha Inicio         23/02/10         6         7         8         9         10         11                                                                                                    | £<br>1.     |
|                                                                 | rocedimiento 12 🗄 13 14 15 16 17 18                                                                                                    | 1           |
|                                                                 | Plazo Inicio 27 28 29 30 1 2                                                                                                    |             |
| Figura 6.19 Campo para seleccionar la fecha.                    | Estado 4 0 7 8 9                                                                                                    | 1           |
|                                                                 | Cancelar OK                                                                                                    | -           |
|                                                                 |                                                                                                    |             |
|                                                                 |                                                                                                    |             |
|                                                                 | Figura 6.20 Muestra calendario de fechas.                                                                                                    |             |
| Seleccionar plazo final del proceso.                            | Presenta un calendario para                                                                                                    |             |
|                                                                 | registrar el plazo final del                                                                                                    |             |
|                                                                 | proceso.                                                                                                    |             |
| Entrada                                                         | Salida                                                                                                    | Prueba      |
| Percentimiente 12 := INFIMA CI IANTIA                           | Ralendario - Deservice - Secondario                                                                                                    | superada    |
| Resolución 130 CICIO INFORMANDO QUE FL PAGO SL PROC             | Expediente IC-UTN M- M+ June 2010 A- A                                                                                                    | . con éxito |
| Plazo Inicio 29/06/10 Plazo Fin                                 | D L M M J V S                                                                                                    |             |
| Retado                                                          | RAR PROCESOS DE COMPRAS         30         31         1         2         3         4         5           Intervient         DE00/01         DE00/01                                                                                                    |             |
|                                                                 | cutarmat         cutarmat                                                                                                    |             |
| Figura 6.21 Campo para seleccionar la fecha.                    | INFORMANDO QUE EL PAGO SI PRO         20         21         22         23         24         25         26           Plazo Fin         27         28         29         30         1         2         3           4         5         6         7         8         9         10                                                                                                    |             |
|                                                                 | 29-JUN-2010                                                                                                    |             |
|                                                                 | Cancelar OK                                                                                                    | ]           |
|                                                                 |                                                                                                    | -           |
|                                                                 |                                                                                                    |             |

|                                                                                                    | Figura 6.22 Muestra calendario de fechas.                                                                                                    |                                 |
|----------------------------------------------------------------------------------------------------|----------------------------------------------------------------------------------------------------|---------------------------------|
| Ingresar la descripción del objeto                                                                                                    | Guardar los cambios en la base                                                                                                    |                                 |
| de contratación                                                                                                    | de datos.                                                                                                    |                                 |
| Entrada                                                                                                    | Salida<br>Transaccion Se Ha completado Satisfactoriamente<br>Pogleter 1/2<br>Figura 6.24 Mensaje de operación exitosa.                                                                                                    | Prueba<br>superada<br>con éxito |
| Comprom                                                                                                    | eter consolidaciones                                                                                                    |                                 |
| Caso de Prueba                                                                                                    | Resultado Esperado                                                                                                    | Evaluación<br>de Prueba         |
| Seleccionar la pestaña<br>"CONSOLIDACION" y escoger<br>consolidación y grabar.                                                                                                    | Presenta una vista de los ítems<br>de la consolidación<br>seleccionada, cambiar el<br>estado de los ítems a<br>administrado                                                                                                    |                                 |
| Entrada  NSOLIDACIONES COSCONSCIONSCIONS  Memore Descripcion  ESPACIO DE PUBLICIDAD EN MEDIOS IMF  ESPACIO DE PUBLICIDAD EN MEDIOS IMF ESPACIO DE PUBLICIDAD EN MEDIOS IMF ESPACIO DE PUBLICIDAD EN MEDIOS IMF ESPACIO DE PUBLICIDAD EN MEDIOS IMF ESPACIO DE PUBLICIDAD EN MEDIOS IMF ESPACIO DE PUBLICIDAD EN MEDIOS IMF ESPACIO DE PUBLICIDAD EN MEDIOS IMF ESPACIO DE PUBLICIDAD EN MEDIOS IMF ESPACIO DE PUBLICIDAD EN MEDIOS IMF ESPACIO DE PUBLICIDAD EN MEDIOS IMF ESPACIO DE PUBLICIDAD EN MEDIOS IMF ESPACIO DE PUBLICIDAD EN MEDIOS ESPACIO DE PUBLICIDAD EN MEDIOS ESPACIONY MONTA ILE DE TABLIEDOS ESPACIONY MONTA ILE DE TABLIEDOS ESPACIONY MONTA ILE DE TABLIE | Salida TEMS CONSOLIDADOS TEMS CONSOLIDADOS TEMS CONSOLIDADOS TEM Requerimiento TEMS CONSOLIDADOS TEM Requerimiento Tems CONSOLIDADOS Tem Requerimiento Ca S012200232 MUEBLE ARCHIVADOR EXTRA GRANDE MUEBLE, S01220032 SETACION DE TRABANO S01220032 SETACION DE TRABANO S0122003 SETACION S0122003 SETACION DE TRABANO S0122003 SETACION S012003 SETACION S01200 SETACION S01200 SETACIO | Prueba<br>superada<br>con éxito |
| Seleccionar al personal veedor                                                                                                    | de veedores y los usuarios<br>asignados                                                                                                    |                                 |

| ADMINISTRACIÓN DE PROCESOS DE COMPRA<br>ADMINISTRACIÓN DE PROCESOS DE COMPRA<br>CONSOLIDACIÓN TIPOS DE VEEDORES<br>CONSOLIDACIÓN TIPOS DE VEEDORES<br>Codigo Descripción<br>Codigo Descripción<br>Codigo Descripción<br>Codigo Descripción<br>Discripción<br>Codigo Descripción<br>Discripción<br>Codigo Descripción<br>Discripción<br>Codigo Descripción<br>Discripción<br>Discripción<br>Codigo Descripción<br>Discripción<br>Di | MINISTRACION DE PROCESOS DE COMPRA     |                             |
|----------------------------------------------------------------------------------------------------|----------------------------------------|-----------------------------|
| Figura 6.27 Lista de tipos de veedores disponibles                                                                                                    | Eigura 6.28 Lista de usuarios veedores |                             |
| Asignar fun                                                                                                    | cionarios y secuencias                 |                             |
| Caso de Prueba                                                                                                    | Resultado Esperado                     | Evaluació<br>n de<br>Prueba |
| Seleccionar la pestaña<br>"FUNCIONES" y escoger<br>funcionario asignado para el<br>procedimiento del proceso<br>ingresado.                                                                                                    | Visualizar la lista de funcionarios.   |                             |
| Entrada                                                                                                    | Salida                                 | Prueba                      |
| Image: Second Processor De Compra         Image: Second Processor De Compra                                                                                                    | MINISTRACION DE PROCESOS DE COMPRA     | superada<br>con éxito       |
| Seleccionar las secuencias                                                                                                    | Listado de secuencias                  |                             |
|                                                                                                    | dependiendo del procedimiento          |                             |
| Entrada                                                                                                    | Salida                                 | Prueba<br>superada          |
|                                                                                                    |                                        | con éxito                   |

|                                                                                                    |                                                                                                    | r                               |
|----------------------------------------------------------------------------------------------------|----------------------------------------------------------------------------------------------------|---------------------------------|
| ADMINISTRACION DE PROCESOS DE COMPRA                                                                                                    | PROCESO COMPRA         CONSOLIDACION         FUNCIONES           Uraxaio 00002         III GNAULLOA         OPERADORES PORTAL           Orden         Paro         Fecha         Oberrazion           SECUENCIA USSISSISSISSISSISSISSISSISSISSISSISSISSI |                                 |
| Figura 6.31 Seleccionar secuencia a ingresar.                                                                                                    | Figura 6.32 Listado de secuencias.                                                                                                    |                                 |
| Ingresar la fecha de cada                                                                                                    | Actualizar la información en la                                                                                                    |                                 |
| secuencia                                                                                                    | base de datos.                                                                                                    |                                 |
|                                                                                                    | Salida                                                                                                    | Prueba<br>superada<br>con éxito |
| PROCESO COMPRA         CONSOLIDACION         FUNCIONES           Usuaio         MM         Abril 2011         Anit           Orden         M         M         J         V           26         29         30         31         1         2           4         5         6         7         8         9         10           11         12         13         14         15         16         17           18         19         20         22         24         24         25         26         27         28         29         30         1         2         3         4         5         6         7         8         9         10         11         12         23         4         5         6         7         8         9         10         12         24         14         15         16         17         14         12         24         14         12         24         14         14         15         16         17         14         16         17         14         15         16         17         15         16         17         12         3         4         5 | Figura 6.34 Mensaje de operación exitosa.                                                                                                    |                                 |
| Ingresar documentos implicados                                                                                                    | Listado de todos los documentos                                                                                                    |                                 |
| para cada secuencia previamente                                                                                                    |                                                                                                    |                                 |
| anexados al proceso de compra.                                                                                                    |                                                                                                    |                                 |
| Entrada                                                                                                    | Entrada                                                                                                    |                                 |
| Figura 6.35 Registro de documentos.                                                                                                    | Figura 6.36 Listado de documentos.                                                                                                    |                                 |

| Caso de Prueba       Resultado Esperado       Evaluación n de Prueba         Ir al detalle de las secuencias, escoger un ítem y eliminarlo.       Liberar el ítem y poner en estado disponible.       Prueba         Entrada       Salida       Prueba superada con éxito       Prueba superada con éxito         If escuencias de proceso       Correndo disponible.       Prueba         Figura 6.37 Seleccionar ítem a eliminar.       Figura 6.38 Mensaje de confirmar la eliminación.       Figura 6.38 Mensaje de confirmar la eliminación.                                                                                                    | Eliminar secuencias del Proceso de Compra                                                                                                    |                                                        |                                 |
|----------------------------------------------------------------------------------------------------|----------------------------------------------------------------------------------------------------|--------------------------------------------------------|---------------------------------|
| Ir al detalle de las secuencias,<br>escoger un ítem y eliminarlo.     Liberar el ítem y poner en estado<br>disponible.       Entrada     Salida       Visuaio00000   OMALLIAN   Prehacores ponta<br>  Prebacores ponta<br>  Prebacores | Caso de Prueba                                                                                                    | Resultado Esperado                                     | Evaluació                       |
| Ir al detalle de las secuencias, escoger un ítem y eliminarlo.       Liberar el ítem y poner en estado disponible.         Entrada       Salida         Vertes en estado disponible.       Prueba superada superada super                                                                                                    |                                                                                                    |                                                        | n de                            |
| Ir al detalle de las secuencias, escoger un ítem y eliminarlo.       Liberar el ítem y poner en estado disponible.         Entrada       Salida         Il usual 00002 Contractor protection of the page of the page of t                                                                                                    |                                                                                                    |                                                        | Prueba                          |
| escoger un ítem y eliminarlo.       disponible.         Entrada       Salida         Superada       Prueba         Superada       Prueba         Superada       Desea Eliminar El Cliente         Secuencias del proceso       Indexento         Paso       Pecha         Observacion       Desea Eliminar El Cliente         Secuencias del proceso       Indexento         Figura 6.37 Seleccionar ítem a eliminar.       Figura 6.38 Mensaje de confirmar la eliminación.         Proceso COMPRA       Ondel Paso         Secuencias del proceso       Secuencias del proceso         Secuencias del proceso       Secuencias del proceso         Secuencias del proceso       Secuencias del proceso         Secuencias del proceso       Secuencias del proceso         Secuencias del proceso       Secuencias del proceso         Secuencias del proceso       Secuencias del proceso         Secuencias del proceso       Secuencias del proceso         Secuencias del proceso       Secuencias del proceso         Secuencias del proceso       Secuencias del proceso         Secuencias del proceso       Secuencias del proceso         Secuencias del proceso       Secuencias del proceso         Secuencias del proceso       Secuencias del proceso                                                                                                    | Ir al detalle de las secuencias,                                                                                                    | Liberar el ítem y poner en estado                      |                                 |
| Entrada       Salida       Prueba         Image: Secuencias Del PROCESO       Image: Secuencias Del PROCESO       Prueba         Image: Secuencias Del PROCESO       Image: Secuencias Del PROCESO       Image: Secuencias Del Proceso       Prueba         Image: Secuencias Del PROCESO       Image: Secuencias Del Proceso       Image: Secuencias Del Proceso       Im                                                                                                    | escoger un ítem y eliminarlo.                                                                                                    | disponible.                                            |                                 |
| 1     □     □     □     □     □     □     □     □     □     □     □     □     □     □     □     □     □     □     □     □     □     □     □     □     □     □     □     □     □     □     □     □     □     □     □     □     □     □     □     □     □     □     □     □     □     □     □     □     □     □     □     □     □     □     □     □     □     □     □     □     □     □     □     □     □     □     □     □     □     □     □     □     □     □     □     □     □     □     □     □     □     □     □     □     □     □     □     □     □     □     □     □     □     □     □     □     □     □     □     □     □     □     □     □     □     □     □     □     □     □     □     □     □     □     □     □     □     □     □     □     □     □     □     □     □     □     □     □     □     □     □     □     □     □     □ </td <td>Entrada         SECUENCIAS DEL PROCESO         Usuario/00002       OPERADORES PORTA         Orden       Paso         T       ANTECEDENTE         T       Extractore         T       Extractore     <!--</td--><td>Salida  Alerta UTN XXXXXXXXXXXXXXXXXXXXXXXXXXXXXXXXXXX</td><td>Prueba<br/>superada<br/>con éxito</td></td>                                                                                                    | Entrada         SECUENCIAS DEL PROCESO         Usuario/00002       OPERADORES PORTA         Orden       Paso         T       ANTECEDENTE         T       Extractore         T       Extractore </td <td>Salida  Alerta UTN XXXXXXXXXXXXXXXXXXXXXXXXXXXXXXXXXXX</td> <td>Prueba<br/>superada<br/>con éxito</td> | Salida  Alerta UTN XXXXXXXXXXXXXXXXXXXXXXXXXXXXXXXXXXX | Prueba<br>superada<br>con éxito |

Tabla 6.5 Pruebas de Caso de Uso: Ingresar Proceso de Compra.

## 6.2.5. Orden de Compra

Las pruebas de caso de uso "Orden de Compra" son descritas en la siguiente tabla:

| Orden de Compra                                |                                             |                                 |
|------------------------------------------------|---------------------------------------------|---------------------------------|
| Reunir consolidaciones con ítems solicitados   |                                             |                                 |
| Caso de Prueba                                 | Resultado Esperado                          | Evaluación<br>de Prueba         |
| Ingresar a la ventana de Órdenes<br>de Compra. | Mostrar la ventana con campos preliminares. | Prueba<br>superada<br>con éxito |
| Fijar la fecha de emisión (fecha en            | Presenta un calendario para                 |                                 |

| la que se realiza el oficio para envió<br>a pago o contrato)                                    | registrar el plazo final del proceso.                                                                                                    |                                 |
|-------------------------------------------------------------------------------------------------|----------------------------------------------------------------------------------------------------|---------------------------------|
| Entrada                                                                                         | Salida           ORDEN DE COMPRA         CONSOLIDACIONES         DETALLE           PAR         Calendario         2000000000000000000000000000000000000                                                                                                    | Prueba<br>superada<br>con éxito |
| Figura 6.40 Cabecera de Órdenes de compras.                                                     | Figura 6.41 Ventana de calendario.                                                                                                    |                                 |
| Seleccionar el proceso a ser<br>gestionado en ingresar el monto<br>global.<br>Entrada           | Muestra automáticamente la<br>información referente al proceso<br>administrado.<br>Salida<br>PARAMETROS<br>Vumero<br>Fecha Emision 07/04/11<br>Institucion 001<br>Proceso 8<br>Fecha Emision 07/04/11<br>UNVERSIDAD TÉCINCA DEL NORTE<br>Proceso 8<br>Fecha IO05/2010<br>Formante Portanes Portanes Para LA<br>Total Gestionado<br>Flowedor<br>Estado | Prueba<br>superada<br>con éxito |
| Ingresar el monto global y registrar<br>el proveedor de los bienes o<br>servicios administrados | Presenta el listado de los proveedores.                                                                                                    |                                 |
| Entrada                                                                                         | Salida                                                                                                    | Prueba<br>superada<br>con éxito |

| PARAMETROS<br>Numero Expe<br>Fecha Emision 07/04/11<br>Institucion 001<br>Proceso 8<br>Fecha 10/05/2010<br>Total Gestionado 29397<br>Proveedor E<br>Razon Social                                                     | ORDEN DE COMPRA         CONSOLIDA/ PROVEEDORES DEL PROCESO           PARAMETROS         Buscar[%].           Parta Emision (0704/1)         Razon, Social           Proteso (8)         SUMPACTANAMEL GIOVANNY           Proteso (8)         SUMPACTA ROMMEL GIOVANNY           Proteso (8)         SUMPACTA ROMMEL GIOVANNY           Proteso (8)         SUMPACTA ROMMEL GIOVANNY           SUMPACTA SUMPACTA ROMMEL GIOVANNY         SUPER ESTACION LOS OLIVOS           Porveedor         SUMPACTA SUMPLICEA JOSE ANTONIO           SAVEDRA ARCINECEA JOSE ANTONIO         SAVEDRA ARCINECEA JOSE ANTONIO           SAVEDRA ARCINECA JOSE ANTONIO         SAVEDRA MELES JANGELINE           SAVEDRA MELES JANGELINE         SURCESA ROMELES JOSE ANTONIO           SAVEDRA MELES JANGE JUNE         SAVEDRA MELES JANGE JUNE           Buscar         Aceptar Cancelar |                                 |
|----------------------------------------------------------------------------------------------------|----------------------------------------------------------------------------------------------------|---------------------------------|
| Figura 6.44 Ingreso del monto global.                                                                                                    | Figura 6.45Listado de proveedores.                                                                                                    |                                 |
| Ingresar en el campo de<br>Observación el objeto de<br>contratación.                                                                                                    | Actualizar la información en la base<br>de datos.                                                                                                    |                                 |
| Entrada                                                                                                    | Salida                                                                                                    | Prueba<br>superada<br>con éxito |
| Agregar ítems de co                                                                                                    | nsolidaciones al detalle de la Orden                                                                                                    |                                 |
| Caso de Prueba                                                                                                    | Resultado Esperado                                                                                                    | Evaluación<br>de Prueba         |
| Seleccionar la pestaña de<br>"CONSOLIDACIONES",<br>automáticamente se carga la<br>información de la consolidación a la<br>cual esta vincula el proceso que se<br>está gestionando, presionar el<br>botón de agregar. | Muestra el mensaje de agregación.                                                                                                    |                                 |
| Entrada                                                                                                    | Salida                                                                                                    | Prueba<br>superada<br>con éxito |

|                                                                                                    |                                                                                                    | -                       |
|----------------------------------------------------------------------------------------------------|----------------------------------------------------------------------------------------------------|-------------------------|
| ORDENDE COMPRA       CONSOLIDACIONES       DETALLE         CONSOLIDACIONES       Description       Edit. Monto         Bescription       Edit. Monto       Edit. Monto         Figura 6.48Agregar requerimientos a orden.         Seleccionar la opción "Si" para         agregar los ítems de la         consolidación e ir a la pestaña         "DETALLE".         Fntrada | Atencion UTN       State of the second state of the second state o                                    | Prueba                  |
| Error_UTN 3000000000000000000000000000000000000                                                                                                    |                                                                                                    | superada<br>con éxito   |
| Se agregado correctamente el detalle           Aceptar                                                                                                    | Tible CONDUCT ALOUS         Description         Centrified         Period         Tetral           In         BRC0 College 30 (6)         BRC0 College 30 (6)                                                                                                    |                         |
| Figura 6.50 Mensaje de operación exitosa.                                                                                                    | P         eccource         P         percource         percource                                                                                                    |                         |
| Figura 6.50 Mensaje de operación exitosa.                                                                                                    | Correction of the control of the control of th |                         |
| Figura 6.50 Mensaje de operación exitosa.<br>Ingre<br>Caso de Prueba                                                                                                    | Figura 6.51 Detalle de la orden.                                                                                                    | Evaluación<br>de Prueba |
| Figura 6.50 Mensaje de operación exitosa.<br>Ingre<br>Caso de Prueba<br>Presionar el botón para cargar la<br>ventana de ingreso de proveedores.                                                                                                    | Figure 6.51 Detalle de la orden.         Resultado Esperado         Presenta la ventana de ingreso de proveedores.                                                                                                    | Evaluación<br>de Prueba |

|                                                                                                    | · · · · · · · · · · · · · · · · · · ·                                                                        | -                     |
|----------------------------------------------------------------------------------------------------|----------------------------------------------------------------------------------------------------|-----------------------|
|                                                                                                    | Figura 6.53 Ventana de ingreso de proveedores.                                                               |                       |
| Ingresar los campos principales:                                                                                                    | Actualizar la información en la base                                                                         |                       |
| Razón social, RUC, Representante<br>legal, Dirección, Teléfono, Si consta<br>en el RUP, si está Habilitado para<br>contrato, clase del proveedor,<br>localidad y finalmente guardamos. | de datos.                                                                                                    |                       |
| Entrada                                                                                                    | Salida                                                                                                    | Prueba                |
| PROVEEDORES                                                                                                    | Transaccion Se Ha completado Satisfactoriamente<br>Pogietro 1/2<br>Figura 6.55 Mensaje de operación exitosa. | superada<br>con éxito |

Tabla 6.6Pruebas de Caso de Uso: Orden de Compra e Ingreso de Proveedores.

## 6.2.6. Administración de Orden de Compra

Las pruebas de caso de uso "Administración de Orden de Compra" son descritas en la siguiente tabla:

| Administración de Orden de Compra                              |                                     |                                 |
|----------------------------------------------------------------|-------------------------------------|---------------------------------|
| Consulta parametrizada de Órdenes de Compra                    |                                     |                                 |
| Caso de Prueba                                                 | Resultado Esperado                  | Evaluació<br>n de<br>Prueba     |
| Ingresar a la ventana de<br>Administrar de Orden de<br>Compra. | Cargar todas las Órdenes de Compra. |                                 |
| Entrada                                                        | Salida                              | Prueba<br>superada<br>con éxito |

| MANTENIMIENTO PROCESOS REPOR<br>Qalendario de Actividades<br>Qolicitud de Compra Planificada<br>Solicitud de Compra No Planificada<br>Administrar Solicitudes de Compra<br>Normalizar Items<br>Agregar items ultimo nivel del CPC<br>Unidades Alternativas de Items<br>Qrden de Compra<br>Administrar Orden de Compra<br>Figura 6.56Menú de Administración de Órdenes                                                                                                    | Image: Second Second |                       |
|----------------------------------------------------------------------------------------------------|----------------------------------------------------------------------------------------------------|-----------------------|
| de Compra                                                                                                    | Filtren er nagenten Orden de Correger                                                                                                    |                       |
| Aplicar filtro de Numero de<br>Ordon                                                                                                    | Filtrar y presentar Orden de Compra                                                                                                    |                       |
| Entrada                                                                                                    | Salida                                                                                                    | Prueba                |
| Littiddu                                                                                                    | Sunda                                                                                                    | cuporada              |
| ORDENES DE COMPRA SOCIOSOCIONOSCOCIONOS X                                                                                                    | PARAMETROS #Detem 153 EDE UTI-ADQ-008-2010 COMPRA DE EQUIPO INFORMATICO COMPLITADORES DE ESORTORIO/(                                                                                                    | superaua              |
| Buscar %                                                                                                    | F inicio F. final                                                                                                    | con éxito             |
| Numero     Correlativo     Observacion       1     Io-UTN-ADQ-006-2010     ADQUISICION DE       41     Io-UTN-ADQ-018-2010     REPOSICION DE       42     Io-UTN-ADQ-018-2010     BALANZA TANITA I       43     Io-UTN-ADQ-018-2010     SOLDADORA LINC       44     Io-UTN-ADQ-035-2010     SOLDADORA LINC       45     Io-UTN-ADQ-037-2010     SUSCRIPCION AN       46     Io-UTN-ADQ-043-2010     SUSCRIPCION AN       55     Io-UTN-ADQ-046-2010     SUSCRIPCION AN       56     Io-UTN-ADQ-047-2010     SUSCRIPCION AN       56     Io-UTN-ADQ-047-2010     SUSCRIPCION AN       56     Io-UTN-ADQ-047-2010     SUSCRIPCION AN       56     Io-UTN-ADQ-047-2010     SUSCRIPCION AN       56     Io-UTN-ADQ-047-2010     SUSCRIPCION AN       56     Io-UTN-ADQ-047-2010     SUSCRIPCION AN       56     Io-UTN-ADQ-047-2010     SUSCRIPCION AN       56     Io-UTN-ADQ-047-2010     SUSCRIPCION AN       56     Io-UTN-ADQ-047-2010     SUSCRIPCION AN       56     Io-UTN-ADQ-047-2010     SUSCRIPCION AN       57     Io-UTN-ADQ-047-2010     SUSCRIPCION AN       58     Io-UTN-ADQ-047-2010     SUSCRIPCION AN       59     Io-UTN-ADQ-047-2010     SUSCRIPCION AN       50 | OBERES       Orderspins       EnCodes       Provedur       Midetimado       Art         80       014001       52.074.0200.000       010000       10000       10000       10000       10000       10000       10000       10000       10000       10000       10000       10000       10000       10000       10000       10000       10000       10000       10000       10000       10000       10000       10000       10000       10000       10000       10000       10000       10000       10000       10000       10000       10000       10000       10000       10000       100000       10000       10000       10000       10000       10000       10000       10000       10000       10000       10000       10000       10000       10000       10000       10000       10000       10000       10000       10000       10000       10000       10000       10000       10000       10000       100000       100000       100000       100000       100000       100000       100000       100000       100000       100000       100000       100000       100000       100000       100000       100000       100000       100000       100000       100000       100000       100000       <                                                                                                    |                       |
| Aplicar filtro parametrizado por                                                                                                    | Presentar Órdenes de Compra filtradas                                                                                                    |                       |
| fechas.                                                                                                    | por fecha.                                                                                                    |                       |
| Entrada                                                                                                    | Salida                                                                                                    | Prueba                |
| PARAMETROS           Centro de Costo           Preba finicio           Frecha finicio           Solicitud           101         0 L           M         Junio         2010           Alar           BeQUERIME         Junio         2010           101         0 P         M         J         V S           201         1 2         3 4         5         6           101         0 P         M         J         V S           201         1 2         3 4         5         6           101         0 P         10         11         12         13           102         20         14         12         23         4         5         6           202         10         11         12         13         12         14         14         14           202         10         1         21         22         22         22         25         26         27           21         22         23         30         1         11         100 E BNESTAR INVERSITARK           203         11         24-JUN-2010         24-JUN-2010         24-J                                                                                                    | Comercinacion Ed coderica de comerca     X       Image: Statution of the statution of the stat                  | superada<br>con éxito |
| Figura 6.60Aplicar filtro de fecha inicio y fecha final.                                                                                                    | Figura 6.61Órdenes de Compra filtradas por fechas.                                                                                                    |                       |

| Editar Órdenes de Compra                                                                                                    |                                                                                                    |                                 |  |
|----------------------------------------------------------------------------------------------------|----------------------------------------------------------------------------------------------------|---------------------------------|--|
| Caso de Prueba                                                                                                    | Resultado Esperado                                                                                                    | Evaluació<br>n de<br>Prueba     |  |
| Presionar el botón de detalle de orden.                                                                                                    | Presentar el detalle de la solicitud seleccionada.                                                                                                    |                                 |  |
| Entrada                                                                                                    | Salida           PENALE         Expedente         Fetos Empedente           Securitado Selectrinato Cello Selectrinato         Perio         Diraccont           Linea         Item         Perios         Calidad           Linea         Item         Perios         Calidad           Linea         Item         Perios         Calidad           Linea         Item         Perios         Calidad           Linea         Item         Perios         Calidad           Linea         Item         Perios         Calidad           Linea         Perios         Calidad         Perios         Calidad           Linea         Perios         Calidad         Perios         Total         Perios         Calidad           Linea         Perios         Calidad         Perios         Total         Perios         Estatoria         Perios         Estatoria         Perios         Perios | Prueba<br>superada<br>con éxito |  |
| Figura 6.62 Botón de detalle de Orden de Compra.                                                                                                    | Figura 6.63 Detalle de Orden de Compra.                                                                                                    |                                 |  |
| Modificar el campo de                                                                                                    | Guardar los cambios en la base de                                                                                                    |                                 |  |
| Berguerinitienties y Califications.           Entrada           Bitsuts         Bitsuts           Second Second Seco | Salida<br>Transaccion Se Ha completado Satisfactoriamente<br>Portetro 1/2<br>Figura 6.65Mensaje de operación exitosa.                                                                                                    | Prueba<br>superada<br>con éxito |  |

 Tabla 6.7
 Pruebas de Caso de Uso: Administración de Órdenes de Compra.

## 6.2.7. Generar Reportes

Las pruebas de caso de uso "Generar Reportes" son descritas en la siguiente tabla:

| Generar Reportes                                       |                                                                           |                                 |  |
|--------------------------------------------------------|---------------------------------------------------------------------------|---------------------------------|--|
| Consultar reporte                                      |                                                                           |                                 |  |
| Caso de Prueba                                         | Resultado Esperado                                                        | Evaluación<br>de Prueba         |  |
| Ingresar a la parte de reportes.                       | Visualizar las opciones de reportes.                                      | Prueba<br>superada<br>con éxito |  |
| Escoger un reporte, ingresar<br>parámetros y ejecutar. | Visualizar el reporte en archivo<br>de extensión .pdf en el<br>navegador. |                                 |  |
| Entrada                                                | <section-header></section-header>                                         | Prueba<br>superada<br>con éxito |  |
|                                                        | Figura 6.67Reporte.                                                       |                                 |  |

Tabla 6.8 Pruebas de Caso de Uso: Consultar reporte.

## 6.2.8. Seguimiento de Compra

Las pruebas de caso de uso "Seguimiento de Compra" son descritas en la siguiente tabla:

| Seguimiento de Compra    |                               |                         |  |
|--------------------------|-------------------------------|-------------------------|--|
| Ingresar un ítem         |                               |                         |  |
| Caso de Prueba           | Resultado Esperado            | Evaluación<br>de Prueba |  |
| Ingresar a la ventana de | Mostrar la pantalla escogida. | Prueba                  |  |

| Seguimiento de Compra.                             |                                                                                                    | superada<br>con éxito |
|----------------------------------------------------|----------------------------------------------------------------------------------------------------|-----------------------|
| Entrada                                            | Salida                                                                                                    | Prueba                |
|                                                    |                                                                                                    | suporada              |
|                                                    |                                                                                                    | superaua              |
| REPORTES SALIR Ventana                             |                                                                                                    | con exito             |
|                                                    | Creatro de Costa                                                                                                    |                       |
| Solicitud de Compra                                | REQUERIMENTOS PLANTIFICADOS                                                                                                    |                       |
| <u>P</u> lan de Compras                            | Codigo Item Description Item C.Aprob C.Disp Ejepartida Ejedesopartida Mes                                                                                                    |                       |
| Administración de Compra                           |                                                                                                    |                       |
| Seguimiento de Tramite de Compra                   |                                                                                                    |                       |
|                                                    |                                                                                                    |                       |
| Figura 6.68 Menú de Seguimiento de Compra          |                                                                                                    |                       |
| ngara orocinenta de seguimiento de compra.         |                                                                                                    |                       |
|                                                    | Figura 6.69Ventana de Seguimiento de Compra                                                                                                    |                       |
| Filtrar por Centro de Costo v                      | Presenta el listado de todo el Plan Anual                                                                                                    |                       |
| año                                                | de Contratación                                                                                                    |                       |
| Entrada                                            | Salida                                                                                                    | Pruebo                |
| Littada                                            | Sallua                                                                                                    | FILEDa                |
|                                                    | ADMINISTRAR SOLUTIOES DE COMPRA                                                                                                    | superada              |
| Buscar 00017%                                      |                                                                                                    | con éxito             |
| Cédigo Descripción<br>00017 DEPARTAMENTO FRANCIERO | PARAMETRICE<br>Creates & Court Court Creates Court Creates Court Creates Court Creates Court Creates Court Creates Court Creates Court Creates Court Court Cour |                       |
|                                                    | REQUERIMENTOS PAC REQUERIMENTOS ISN PAC                                                                                                    |                       |
|                                                    | NECONDERIGETO D'AMIN'AGOU<br>Créage îliem Descripcion îliem C'Agente Charp Repartiale Renderspatiale Mer<br>101400 (21) Instrumento danime guianon (1) (1) ISXIVA Interneurola y Reparación de Equi-(1) (2)                                                                                                    |                       |
|                                                    | 1011 024         BLA, DORAZ/OBA, BTO (26/024/BA)         D         150009         Chronic discloser Consumo Consentini 2         26           1012 024         DORBT He (27/04)         D         D         D00007         Montania di Interso di Interso di Inte                                                                                                    |                       |
|                                                    | Holiso (3.1)         Impression open vidicer in horizontaria         I         Biol/OT         Epideoc, Continue of Prageter Informal         I/Z           2021 (0.8)         PCIMOUNT (2.00 MA)         D0         D00         D000 MA         D00         D00         D000 MA         D00         D00         D00         D00         D00         D00         D000 MA         D00         D00 <td< td=""><td></td></td<>                                                                                                    |                       |
|                                                    | DBB2/011         VLMLX6 PA/LSTLCK PA/LS BUAR         B/D         R/D         Chronic of biology Comman Comment (2)         PZ           2022.021         2/8A. JUDICA         400         80         20000         Members de Alexo         3         2/2           99121.181         27HEM ESTALCOMMEMTO VEMICILLOS         1000         502004         Editionia, Improvinced on yP <sup>3</sup> 2/2         #                                                                                                    |                       |
| Bancas, Gcebes, Faucass,                           |                                                                                                    |                       |
|                                                    |                                                                                                    |                       |
| Figura 6.70Listado de Centros de Costo.            | Figura 6.71 Ventana de Seguimiento de compras                                                                                                    |                       |
| Presionar el botón de                              | Presenta cada uno de los estados en los                                                                                                    |                       |
| seguimiento de compras                             | que se encuentra el ítem solicitado                                                                                                    |                       |
| Entrada                                            | Salida                                                                                                    | Prueba                |
|                                                    | We estado de sus trems incontronomiconomiconomiconomiconomicon $\mathcal{A}$ , $\mathbf{x}$                                                                                                    | superada              |
|                                                    | BATADOS<br>Codego Dooza<br>Estado SSUUTADO                                                                                                    | con évito             |
|                                                    | Pecha 27.052010 Observation Solicitud No.: 2171                                                                                                    |                       |
|                                                    |                                                                                                    |                       |
| ACION CIENCIA Y TECNOLOGIA 12 9816 2 A             | ACEPTAR                                                                                                    |                       |
| ACION CIENCIA Y TECNOLOGIA 1 10000                 | <b>Figura 6 73</b> Detalle de estados de Compra                                                                                                    |                       |
| 20 0/19 20 25 2500 27                              | rigura 0.7 Spetane de estados de Compra.                                                                                                    |                       |
| CADEMIC 1173/ C                                    |                                                                                                    |                       |
| AUUN UENCIA Y TECNOLOGIA 20 (2000                  |                                                                                                    |                       |
| Figura 6.72 Botón de detalle de Solicitud de       |                                                                                                    |                       |
| Compra.                                            |                                                                                                    |                       |

Tabla 6.9 Pruebas de Caso de Uso: Seguimiento de Compra.

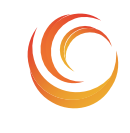

SISTEMA DE CONTROL, EJECUCIÓN Y SEGUIMIENTO DE COMPRAS

**ERP-UTN** 

## Lista De Riesgos MADQ2

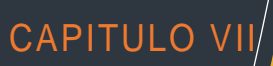

## **CAPITULO VII**

## 7. LISTA DE RIEGOS

| # | Descripción del Riesgo                                                                                                    | Impacto | Probabilidad<br>de Ocurrencia | Estrategia de<br>mitigación del riesgo                                                                                                    |
|---|----------------------------------------------------------------------------------------------------|---------|-------------------------------|----------------------------------------------------------------------------------------------------|
| 1 | El reléase R1 del SCESC<br>podría no salir para el<br>mes en que se planifica<br>entregar los módulos del<br>ERP.                                                                                    | 7       | 30%                           | Incrementar esfuerzo.                                                                                                    |
| 2 | Podrían surgir<br>requerimientos extra en<br>el sistema, como por<br>ejemplo actualizaciones<br>manuales o apertura de<br>controles en el sistema.                                                   | 5       | 20%                           | Determinar si el<br>sistema debe presentar<br>flexibilidad en este<br>tema.                                                                                                    |
| 3 | El tiempo de<br>comunicación con<br>usuarios finales es<br>demasiado corto al<br>momento de adquirir los<br>requisitos y realizar<br>preguntas.<br>Falta de participación de<br>los usuarios finales | 9       | 30%                           | Planificar reuniones<br>periódicas con usuarios<br>finales en momentos<br>que no interrumpan su<br>actividad diaria.<br>Motivar a los usuarios<br>finales del sistema<br>darles conocimiento de<br>que cualquier aporte<br>por parte de ellos es<br>importante para el<br>desarrollo del<br>proyecto, con esto<br>logramos la<br>participación activa del<br>usuario. |

| 4 | Un retraso en una tarea<br>produce retrasos en<br>cascada en las tareas<br>dependientes.    | 7 | 10% | Definir adecuadamente<br>el plan de trabajo de<br>manera que se pueda<br>coordinar las tareas a<br>convenir y poderlas<br>cumplir.                                                                                                    |
|---|---------------------------------------------------------------------------------------------|---|-----|----------------------------------------------------------------------------------------------------|
| 5 | Modificar los<br>requerimientos puestos<br>en marcha                                        | 6 | 40% | Realizar actas de<br>reunión de manera que<br>el usuario revise y<br>verifique sus<br>requerimientos y<br>apruebe dicha acta con<br>firma.                                                                                                    |
| 6 | Expectativas irreales                                                                       | 8 | 30% | Delimitar<br>adecuadamente el<br>alcance del proyecto.<br>Planificar<br>adecuadamente los<br>tiempos de desarrollo.<br>No crear falsas<br>expectativas en los<br>desarrolladores del<br>proyecto, para evitar<br>frustración en el caso<br>de que no se lograr las<br>metas previstas. |
| 7 | El número de usuarios<br>concurrentes sobrepase<br>los límites funcionales<br>determinados. | 4 | 5%  | Elaborar un plan de<br>prueba, en la fase de<br>Elaboración, que<br>permita determinar<br>este problema.                                                                                                    |
| 8 | Incompatibilidad con<br>navegadores de internet<br>y configuraciones                        | 3 | 5%  | Utilizar una sola<br>plataforma en todas las<br>máquinas clientes de la                                                                                                    |

|    | específicas en máquinas<br>clientes.                                                             |   |     | UTN.                                                                                                    |
|----|--------------------------------------------------------------------------------------------------|---|-----|----------------------------------------------------------------------------------------------------|
| 9  | Con los cambios en<br>Leyes de Gobierno<br>aparezcan nuevas<br>pantallas por hacer.              | 3 | 50% | Mantener constantes<br>reuniones de trabajo<br>con los usuarios para<br>prevenir estos<br>imprevistos.                            |
| 10 | Conforme el ERP vaya<br>creciendo surjan nuevas<br>necesidades que<br>competen a este<br>módulo. | 5 | 30% | Realizar constantes<br>reuniones de trabajo<br>con el Jefe de<br>Desarrollo para realizar<br>las modificaciones<br>oportunamente. |

Fuente: Propia

Tabla 7.1Lista de Riesgos.

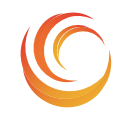

SISTEMA DE CONTROL, EJECUCIÓN Y SEGUIMIENTO DE COMPRAS

**ERP-UTN** 

# Conclusiones y Recomendaciones MADQ2

CAPITULO VIII

## **CAPITULO VIII**

## 8. CONCLUSIONES Y RECOMENDACIONES

## 8.1. Conclusiones

- La implementación del Sistema de Control, Ejecución y Seguimiento de Compras permitió un cambio organizacional previo y durante la implementación, atendiendo los requerimientos según disposición de la Ley Orgánica del Sistema Nacional de Contratación Pública y su Reglamento.
- Una de las principales funciones del Sistema de Control, Ejecución y Seguimiento de Compras es promover y garantizar el seguro y eficiente funcionamiento de los procesos realizados a través del Sistema Nacional de Contratación Pública del gobierno en función de su ley y reglamento. Para el cumplimiento de esta función es esencial la estabilidad del sistema MADQ fase 1.
- Al implementar el Sistema de Control, Ejecución y Seguimiento de Compras, permitió contar con un sistema de calidad para el desempeño de la gestión de procedimientos de compras, y se simplifico el control del seguimiento de procesos de compra fortaleciendo uno de los aspectos más importantes, el acceso a la información de los usuarios de la Universidad, contando con información organizada, centralizada y de fácil acceso y poder explotar los conocimientos de los empleados de manera adecuada.
- Al utilizar Oracle<sup>®</sup> para la elaboración de mi proyecto de tesis, me di cuenta que es una herramienta excelente para el almacenamiento masivo de información, poseen una serie de características que la hacen sólidas frente al manejo de gran volumen de datos, lo que a mi criterio hace que la inversión realizada por la UTN sea acertada por el tipo de información que se maneja en la universidad.

- El uso del Discovery de Oracle<sup>®</sup> permitirá a las autoridades realizar una gestión en línea pudiendo realizar sus propias estadísticas y consultas, es decir el dataminig.
- El manejo de la metodología RUP para el desarrollo de software implantado en la universidad ha sido de gran ayuda, que permite tener una idea clara en todas las fases de un proyecto, su estructura obliga al desarrollador a documentar todo el proceso desde el inicio, elaboración, pruebas y puesta a producción, contando con un registro detallado de todos los cambios realizados en el transcurso hasta la finalización del mismo.

98

## 8.2. Recomendaciones

Al realizar la implementación del Sistema de Control, Ejecución y Seguimiento de Compras, se debe tener en consideración las siguientes recomendaciones que ayudará al buen funcionamiento y desempeño del Sistema:

- Para cumplir los objetivos planteados, es fundamental la participación activa de los usuarios de la Jefatura de Adquisiciones ya que si no se ingresa la información el usuario final no contara con la información completa y actual.
- EL nuevo proceso establecido está escrito en el manual de procedimiento de la Jefatura de Adquisiciones y dado a conocer a las autoridades de la Universidad Técnica del Norte, el cual es necesario legalizar para contar con el sustento legal.
- Como parte de los veedores en los procesos de adquisiciones se encuentran los técnicos, quienes se encargan de calificar los procesos de contratación de acuerdo a parámetros que garanticen la calidad del producto adquirido, por ello se sugiere que se realice un proceso de asignación de técnicos de acuerdo a la especialidad del área en el que se desempeñan dentro de la institución
- Implementar submódulos del sistema MADQ para cubrir la sistematización del proceso de adquisiciones en cada paso del transcurso de compras.
- El seguimiento de compras es una herramienta sumamente importante, ya que a través de ella los usuarios se encuentran perfectamente informados de los diferentes estados en los que se halla su trámite de compra.

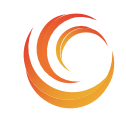

SISTEMA DE CONTROL, EJECUCIÓN Y SEGUIMIENTO DE COMPRAS

**ERP-UTN** 

# Glosario de Términos MADQ2

CAPITULO IX

## **CAPITULO IX**

## 9. GLOSARIO

## 9.1. Introducción

Un glosario contiene las definiciones de los términos propios de un proyecto o actividad. Por esto es justo que el presente documento, el cual contiene definiciones y acepciones propias del proyecto Módulo de Adquisiciones - Sistema de Control, Ejecución y Seguimiento de Compras comience con la definición de sí mismo.

Las entradas aquí contenidas tienen por finalidad el documentar la forma y el significado, que dentro del contexto del proyecto, se ha acordado dar a ciertas palabras.

Aquí, se establecen de una vez y por siempre, el significado y uso de los términos en disputa. Intentando evitar toda posible confusión en el uso cotidiano de lo aquí definido.

Finalmente, es bueno notar que el vocabulario de un proyecto, así como la lengua toda, está en constante evolución; por lo que es natural esperar que este documento sea constantemente actualizado. Se recomienda tener siempre a la mano una copia reciente.

## 9.2. Propósito

Estandarización de los términos empleados en la práctica de la Ingeniería del Software. Unificación de conceptos, significados y acepciones asociadas a los términos técnicos.

## 9.3. Alcance

Términos notables de la Ingeniería del Software. No se trata de un diccionario informático, sino una guía de los términos, que por la frecuencia de su uso, o por su relevancia en la Ingeniería del Software, deberían ser conocidos por los profesionales relacionados con las actividades de la Ingeniería del Software.

## 9.4. Referencia

El presente glosario hace referencia a los siguientes documentos:

-Documento Plan de Desarrollo Software del Proyecto MADQ-fase 2

-Documento Visión del Proyecto MADQ-fase 2

-Documentos de Especificación de Casos de Uso del Proyecto MADQ-fase 2

-Documentos de Especificación de Casos de Pruebas del Proyecto MADQ-fase 2

## 9.5. Organización del Glosario

El presente documento está organizado por definiciones de términos ordenados de forma ascendente según la ordenación alfabética tradicional del español.

## 9.6. Abreviaturas y Definiciones

#### 9.6.1. Abreviaturas

MADQ

PAC

CPC

INCOP

### 9.6.2. Definiciones

#### Adjudicación

Es el acto administrativo por el cual la máxima autoridad o el órgano competente otorga derechos y obligaciones de manera directa al oferente seleccionado, surte efecto a partir de su notificación y solo será impugnable a través de los procedimientos establecidos en esta Ley.

#### Área Solicitante

Instancia de la dependencia que genera el requerimiento para la adquisición de bienes, insumos y/o servicios necesarios para el desarrollo de sus labores.

#### Back-End

Los componentes que procesan la salida del front-end. La separación de los sistemas de software en "front-end" y "back-end", es una abstracción que sirve para mantener separadas las diferentes partes de un sistema.

#### Bien

Razones prácticas restringen el uso del concepto refiriéndolo a todo objeto corporal o tangible que satisface alguna necesidad, sea esta individual o colectiva a través de su uso o consumo.

De esta forma se puede hablar los bienes como algo distinto de los servicios, a pesar de que los últimos también satisfacen necesidades y contribuyen al bienestar

#### **Bienes y Servicios Normalizados**

Objeto de contratación cuyas características o especificaciones técnicas se hallen homologadas y catalogadas.

#### **Catálogo Electrónico**

Registro de bienes y servicios normalizados publicados en el portal www.compraspublicas.gov.ec para su contratación directa como resultante de la aplicación de convenios marco.

#### checklist

O lista de verificación, es un documento que detalla uno por uno distintos aspectos que se deben analizar, comprobar, verificar, etc.

#### Centro de Costo

Son las áreas de la UTN que tienen manejo y control sobre el consumo de En los centros de costos no se toman decisiones sobre ventas o cantidad de activos.

#### **Complementos (plug-in)**

Un complemento es una aplicación que se relaciona con otra para aportarle una función nueva y generalmente muy específica. Esta aplicación adicional es ejecutada por la aplicación principal e interactúan por medio de la API. También se lo conoce como plug-in (del inglés "enchufable"), add-on (agregado), complemento, conector o extensión.

Los complementos permiten:

- Que los desarrolladores externos colaboren con la aplicación principal extendiendo sus funciones.
- Reducir el tamaño de la aplicación.
- Separar el código fuente de la aplicación a causa de la incompatibilidad de las licencias de software

#### **Compras Consolidadas**

Agrupación de bienes o insumos de características similares requeridos por la dependencia para un periodo determinado, que se adquiere a través de una sola negociación.

#### Compra de Inclusión

Estudio realizado por la Entidad Contratante en la fase pre contractual que tiene por finalidad propiciar la participación local de artesanos, de la micro y pequeñas empresas en los procedimientos regidos por esta Ley, acorde con la normativa y metodología definida por el Instituto Nacional de Contratación Pública en coordinación con los ministerios que ejerzan competencia en el área social. Las conclusiones de la Compra de Inclusión se deberán reflejar en los Pliegos.

#### **Contratación Pública**

Se refiere a todo procedimiento concerniente a la adquisición o arrendamiento de bienes, ejecución de obras públicas o prestación de servicios incluidos los de consultoría. Se entenderá que cuando el contrato implique la fabricación, manufactura o producción de bienes muebles, el procedimiento será de adquisición de bienes. Se incluyen también dentro de la contratación de bienes a los de arrendamiento mercantil con opción de compra.

#### Contratista

Es la persona natural o jurídica, nacional o extranjera, o asociación de éstas, contratada por las Entidades Contratantes para proveer bienes, ejecutar obras y prestar servicios, incluidos los de consultoría.

#### Contrato

Acuerdo de voluntades entre dos o más personas que se obligan a dar y hacer algunas cosas o realizaciones conjuntas.

Lo normal es que, mediante procedimientos legales, las partes que han sumido una obligación contractual pueden ser forzadas a su cumplimiento.

Desde un punto de vista económico, el contrato establece pautas reguladoras de conducta para los agentes económicos, reduciendo los riesgos de las actividades

#### Consolidación

Combinación de valores de varios rangos de datos para este caso se consolidan ítems para realizar compras mayoritarias y obtener mejores precios.

#### Consultor

Persona natural o jurídica, nacional o extranjera, facultada para proveer servicios de consultoría, de conformidad con esta Ley.

#### Consultoría

Se refiere a la prestación de servicios profesionales especializados no normalizados, que tengan por objeto identificar, auditar, planificar, elaborar o evaluar estudios y proyectos de desarrollo, en sus niveles de pre factibilidad, factibilidad, diseño u operación. Comprende, además, la supervisión, fiscalización, auditoría y evaluación de proyectos ex ante y ex post, el desarrollo de software o programas informáticos así como los servicios de asesoría y asistencia técnica, consultoría legal que no constituya parte del régimen especial indicado en el número 4 del artículo 2, elaboración de estudios económicos, financieros, de organización, administración, auditoría e investigación.

#### **Convenio Marco**

Es la modalidad con la cual el Instituto Nacional de Contratación Pública selecciona los proveedores cuyos bienes y servicios serán ofertados en el catálogo electrónico a fin de ser adquiridos o contratados de manera directa por las Entidades Contratantes en la forma, plazo y demás condiciones establecidas en dicho Convenio.

#### **Clasificador Central de Productos**

Referencia de precios y descripción del producto o servicio. Se hace para solicitar a varias empresas y comprar el precio más bajo.

#### Costo

Es un gasto, erogación o desembolso en dinero o especie, acciones de capital o servicios, hecho a cambio de recibir un activo.

#### Cotización

Precio registrado en una Bolsa cuando se realiza una negociación de valores, o también expresión de uso bursátil para señalar el valor de acciones y otros instrumentos que se venden a través de bolsas de comercio.

La cotización puede ser: Transacción (T) último precio de venta en transacciones hechas en bolsas el día de cierre; Nominal (N) precio de transacción anterior al día de cierre, si posteriormente no ha habido ventas, ni ofertas, a precio diferente; Vendedor (V) precio al cual los instrumentos están siendo ofrecidos a la hora del cierre; Comprador (C) precios al cual existe oferta de compra a la hora del cierre; Operación Directa (OD) transacción realizada en la bolsa con intervención de un solo corredor.

#### **Cuadro Comparativo De Ofertas**

Conjunto de datos que ayudan a evaluar las diferentes condiciones de venta ofrecidas por los proveedores para un mismo tipo de bienes o insumos, y que permite concretar adquisiciones en los mejores términos, para comparar las diferentes alternativas de compra

#### Cuatrimestre

Periodo estimado de cuatro meses para la ejecución de compras.

#### Déficit

Resultado que arroja un balance efectuando el término de un ejercicio que se caracteriza por que existe un saldo correspondiente a egresos que no alcanzaron a ser cubiertos por los ingresos de dicho ejercicio.

#### Dependencia

Se entenderán como centros, institutos, facultades, escuelas, direcciones generales, coordinaciones, programas y otras que conforman el sistema universitario.

#### Desagregación Tecnológica

Estudio pormenorizado que realiza la Entidad Contratante en la fase pre contractual, en base a la normativa y metodología definida por el Instituto Nacional de Contratación Pública en coordinación con el Ministerio de Industrias y Competitividad, sobre las características técnicas del proyecto y de cada uno de los componentes objeto de la contratación, en relación a la capacidad tecnológica del sistema productivo del país, con el fin de mejorar la posición de negociación de la Entidad Contratante, aprovechar la oferta nacional de bienes, obras y servicios acorde con los requerimientos técnicos demandados, y determinar la participación nacional. Las recomendaciones de la Desagregación Tecnológica deberán estar contenidas en los Pliegos de manera obligatoria.

#### Dinero

Medio de cambio (pago) de aceptación generalizada; vale decir es cualquier cosa aceptada por todas las personas en pago de bienes y servicios.

#### Elección

Acto en que se adopta un curso de acción entre diversas alternativas.

#### **Empresas Subsidiarias**

Para efectos de esta Ley son las personas jurídicas creadas por las empresas estatales o públicas, sociedades mercantiles de derecho privado en las que el Estado o sus instituciones tengan participación accionaría o de capital superior al cincuenta (50%) por ciento.

#### **Entidades o Entidades Contratantes**

Los organismos, las entidades o en general las personas jurídicas previstas en el artículo 1 de esta Ley.

#### **Entregas Programadas**

Planeación de la recepción de los bienes o insumos conforme a fechas preestablecidas.

#### Especificación

Son las características técnicas, y de calidad que debe de cumplir un bien, insumo y servicio.

#### Expediente

Se define expediente al número del proceso que se sigue para la gestión de adquisiciones.

#### Factura proforma

Se hace antes de la factura comercial; es un documento que expide el vendedor antes de la venta en la que se especifican las condiciones de venta.

Es la expresión de una oferta en unas determinadas condiciones; su utilidad es la del mantenimiento de esas condiciones durante un determinado periodo (similar a un presupuesto).

Obliga al vendedor a vender en esas condiciones en el plazo determinado y cuando es aceptada, obliga también al comprador. (La aceptación implica la obligación del comprador y del vendedor).

#### Feria Inclusiva

Evento realizado al que acuden las Entidades Contratantes a presentar sus demandas de bienes y servicios, que generan oportunidades a través de la participación incluyente, de artesanos, micro y pequeños productores en procedimientos ágiles y transparentes, para adquisición de bienes y servicios, de conformidad con el Reglamento.

#### Front-end

Es la parte de un sistema de software que interactúa directamente con el usuario.

#### Garantía

Son aquellas seguridades accesorias que se dan para la seguridad de una obligación.

Pueden ser reales como la prenda y la hipoteca, personales como la fianza y cláusula penal, bancarias y de compañías de seguros.

#### **Herramientas CASE**

Las herramientas CASE (ComputerAided Software Engineering, Ingeniería de Software Asistida por Computadora) son diversas aplicaciones informáticas destinadas a aumentar la productividad en el desarrollo de software reduciendo el coste de las mismas en términos de tiempo y de dinero.

#### Instituto Nacional de Contratación Pública

Es el órgano técnico rector de la Contratación Pública. La Ley puede referirse a él simplemente como "Instituto Nacional".

#### Ítem

Grupo de caracteres tratados como una unidad.

#### Licitación

Es un proceso formal y competitivo de adquisiciones mediante el cual se solicitan, reciben y evalúan ofertas para la adquisición de bienes, obras y servicios y se adjudica el contrato al licitador que ofrezca la propuesta más ventajosa (o sea la evaluada como la más baja). La licitación puede ser pública o privada y la pública puede ser internacional o restringida al ámbito local.

#### Local

Se refiere a la circunscripción cantonal donde se ejecutará la obra o se destinarán los bienes y servicios objeto de la contratación pública.

#### Máxima Autoridad

Quien ejerce administrativamente la representación legal de la Entidad Contratante. Para efectos de esta Ley, en las municipalidades y consejos provinciales, la máxima autoridad será el Alcalde o Prefecto, respectivamente.

#### Mejor Costo en Bienes o Servicios Normalizados

Oferta que cumpliendo con todas las especificaciones y requerimientos técnicos, financieros y legales exigidos en los documentos precontractuales, oferte el precio más bajo.

#### Mejor Costo en Obras, o en Bienes o Servicios No Normalizados

Oferta que ofrezca a la entidad las mejores condiciones presentes y futuras en los aspectos técnicos, financieros y legales, sin que el precio más bajo sea el único parámetro de selección. En todo caso, los parámetros de evaluación deberán constar obligatoriamente en los Pliegos.

#### Mejor Costo en Consultoría

Criterio de "Calidad y Costo" con el que se adjudicarán los contratos de consultoría, en razón de la ponderación que para el efecto se determine en los Pliegos correspondientes, y sin que en ningún caso el costo tenga un porcentaje de incidencia superior al veinte (20%) por ciento.

#### Monto

El valor en unidades de una moneda o la cantidad de una transacción

#### Oferta

Cantidad de mercancías que pueden ser vendidas a los diferentes precios del mercado por un individuo o por el conjunto de individuos de la sociedad.

#### Oferta Habilitada

La oferta que cumpla con todos los requisitos exigidos en los Pliegos Pre contractuales.

#### **Orden De Pago**

Instrucciones a un banco ordenándole que pague o transfiera una suma d dinero de un beneficio designado.

#### **Origen Nacional**

Se refiere a las obras, bienes y servicios que incorporen un componente nacional en los porcentajes que sectorialmente se definan por parte del Ministerio de Industrias y Competitividad, de conformidad a los parámetros y metodología establecidos en el Reglamento de la presente Ley.

#### Parametrización

La Parametrización es la propiedad de un módulo, o de una construcción sintáctica del lenguaje, para utilizar datos de varios tipos. Es un mecanismo muy útil porque permite aplicar el mismo algoritmo a tipos de datos diferentes; es una facilidad que permite separar los algoritmos de los tipos de datos, aumentando de esta manera la modularidad de los programas y minimizando la duplicación de código Se entenderá aquel o aquellos participantes inscritos en el Registro Único de Proveedores que tengan su domicilio en el cantón donde se realiza la contratación.

#### Participación Nacional

Aquel o aquellos participantes inscritos en el Registro Único de Proveedores cuya oferta se considere de origen nacional.

#### Partida Presupuestaria

Las partidas presupuestarias son las previsiones recaudatorias estimadas sobre un concepto recaudatorio en un ejercicio.

#### Pedido

Documento mediante el cual la dirección general de proveeduría formaliza las adquisiciones de bienes o insumos con el proveedor

#### Periodo

Espacio de tiempo limitado y determinado por la ocurrencia de algún fenómeno que se repite regularmente.

Espacio de tiempo que comprende toda la duración de una cosa.

#### Pliegos

Documentos precontractuales elaborados y aprobados para cada procedimiento, que se sujetarán a los modelos establecidos por el Instituto Nacional de Contratación Pública.

#### Portal Compras públicas (www.compraspublicas.gov.ec)

Es el Sistema Informático Oficial de Contratación Pública del Estado Ecuatoriano.

#### **Por Escrito**

Se entiende un documento elaborado en medios físicos o electrónicos.

#### Registro Único de Proveedores.- RUP

Es la Base de Datos de los proveedores de obras, bienes y servicios, incluidos los de consultoría, habilitados para participar en los procedimientos establecidos en esta Ley. Su administración está a cargo del Instituto Nacional de Contratación Pública y se lo requiere para poder contratar con las Entidades Contratantes.

#### Release

El release de un software es la distribución del mismo, su documentación y materiales de soporte.

#### Resolución

Documento con jerarquía normativa de rango inferior, por el cual la máxima autoridad de una institución o estamento gubernamental, emite una orden u órdenes de obligatorio cumplimiento, en el marco de la aplicabilidad de la norma superior.

#### **Presupuesto Referencial**

Monto del objeto de contratación determinado por la Entidad Contratante al inicio de un proceso precontractual.

#### Proforma

Referencia de precios y descripción del producto o servicio. Se hace para solicitar a varias empresas y comprar el precio más bajo.

#### Proveedor

Es la persona natural o jurídica nacional o extranjera, que se encuentra inscrita en el RUP, de conformidad con esta Ley, habilitada para proveer bienes, ejecutar obras y prestar servicios, incluidos los de consultoría, requeridos por las Entidades Contratantes.

#### RUP

Registro Único de Proveedores en el aspecto de compras públicas.

RUP es un proceso para el desarrollo de un proyecto de un software que define claramente quien, cómo, cuándo y qué debe hacerse en el proyecto .Como 3 características esenciales está dirigido por los Casos de Uso: que orientan el proyecto a la importancia para el usuario y lo que este quiere , está centrado en la arquitectura: que Relaciona la toma de decisiones que indican cómo tiene que ser construido el sistema y en qué orden, y es iterativo e incremental: donde divide el proyecto en

#### Servicios de Apoyo a la Consultoría

Son aquellos servicios auxiliares que no implican dictamen o juicio profesional especializado, tales como los de contabilidad, topografía, cartografía, aerofotogrametría, la realización de ensayos y perforaciones geotécnicas sin interpretación, la computación, el procesamiento de datos y el uso auxiliar de equipos especiales.

miniproyectos donde los casos de uso y la arquitectura cumplen sus objetivos de manera más depurada

#### SIGESPRE

Módulo de Gestión Presupuestaria del Sistema Integrado ERP que se encarga de la gestión presupuestaria de la institución.

#### Situaciones de Emergencia

Son aquellas generadas por acontecimientos graves tales como accidentes, terremotos, inundaciones, sequías, grave conmoción interna, inminente agresión externa, guerra internacional, catástrofes naturales, y otras que provengan de fuerza mayor o caso fortuito, a nivel nacional, sectorial o institucional. Una situación de emergencia es concreta, inmediata, imprevista, probada y objetiva.

#### Sistema de gestión ERP – UTN (Módulo Adquisiciones)

Sistema de Gestión de Adquisiciones, sistema a ser desarrollado para la Universidad Técnica del Norte.

#### Solicitud de Compra y Provisión

Es un documento escrito que va dirigido a la Jefatura de Adquisiciones previamente aprobado donde se exponen los bienes, materiales, suministros o servicios que se desea adquirir.

#### stakeholder

Son todas aquellas personas u organizaciones que afectan o son afectadas por el proyecto, ya sea de forma positiva o negativa. Una buena planificación de proyectos debe involucrar la identificación y clasificación de los interesados, así como el estudio y la determinación de sus necesidades y expectativas.

#### Tester

Es la persona que prueba un software que está en fase beta o prueba para buscar errores corregirlos para la versión para todo el público

#### workflows

Es el estudio de los aspectos operacionales de una actividad de trabajo: cómo se estructuran las tareas, cómo se realizan, cuál es su orden correlativo, cómo se sincronizan, cómo fluye la información que soporta las tareas y cómo se le hace seguimiento al cumplimiento de las tareas.
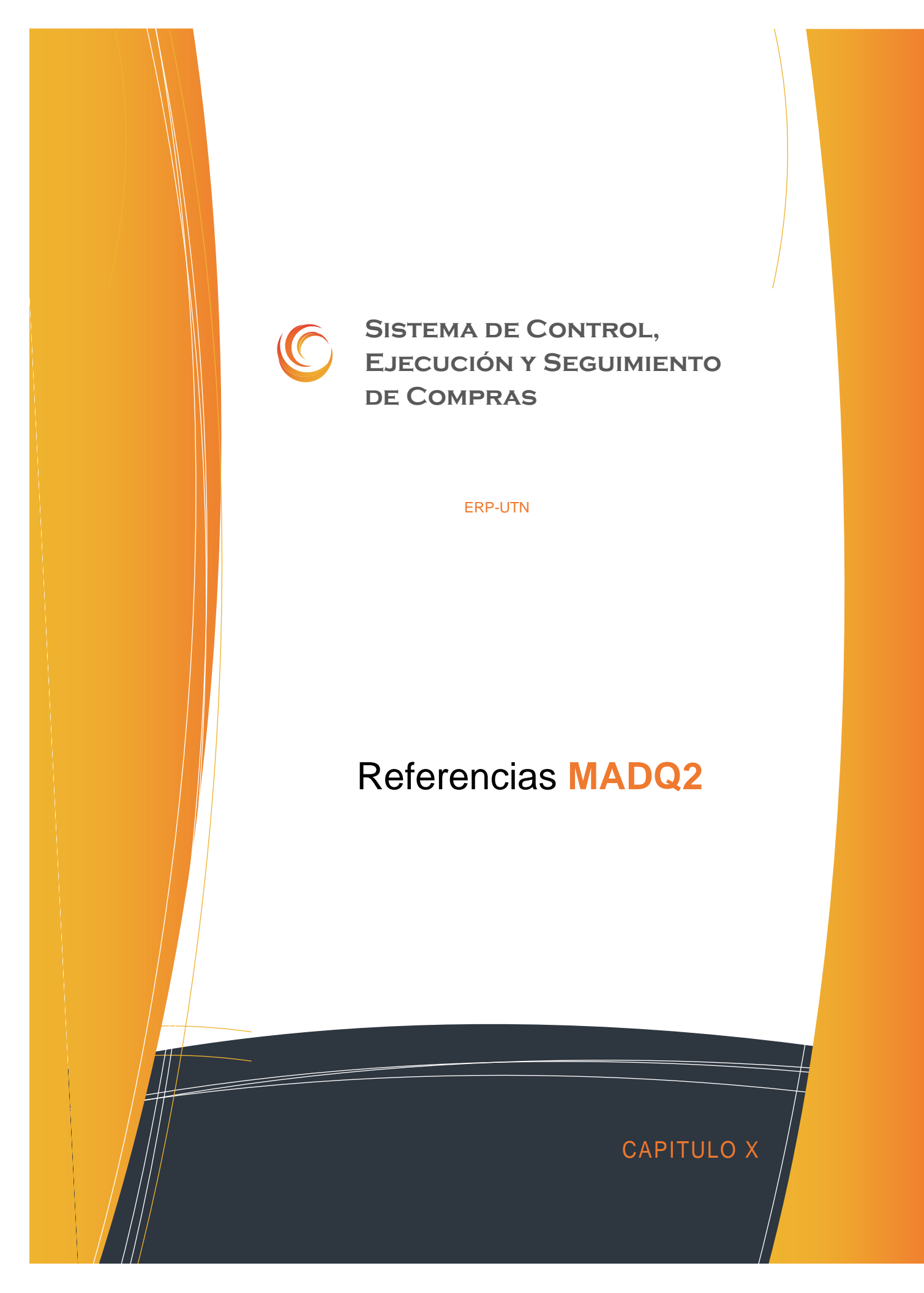

# **CAPITULO X**

# **10. REFERENCIAS**

• <sup>11</sup> "La Informática Aplicada a la Administración:",1997,

http://www.monografias.com/trabajos16/sistemas-informacion-empresa/sistemas-

informacion-empresa.shtml

• <sup>[2]</sup> Oracle, "Overview of Forms Server", 2009,

http://www.uriit.ru/japan/Our\_Resources/Doc\_iAS/forms.6i/a83591/chap02.

• "**" "RUP Etapa diseño", 2007,** http://www.scribd.com/doc/395783/RUP-etapa-diseno.

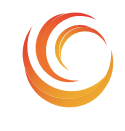

SISTEMA DE CONTROL, EJECUCIÓN Y SEGUIMIENTO DE COMPRAS

**ERP-UTN** 

# Anexos MADQ2

MANUAL DE INSTALACION ROTOTIPO DE INTERFAZ DE USUARIO MANUAL DE PROCEDI<u>MIENTOS</u> GUIA DE PROGRAMACION DICCIONARIO DE DATOS MANUAL DE USUARIO

CAPITULO XI

# **CAPITULO XI**

# **11. ANEXOS**

# A. ANEXO A: MANUAL DE INSTALACIÓN

# A.1. Instalación de Herramientas sobre LINUX

Requisitos mínimos de hardware

- 2. Procesador de más de 480 Mhz de velocidad.
- **3.** Por lo menos 512 Mb de RAM para Linux y 1Gb para Windows.
- 4. El suficiente espacio de disco duro (por lo menos 3Gb).

## A.2. ORACLE <sup>®</sup> 10G DATABASE SERVER

Se recomienda instalar el motor de base de datos en S.u.S.E. Linux Enterprise Edition versión 9 o 10, incluso soporta la versión 10g sin problemas, pero es necesario incrementar el valor de RAM a por lo menos 1 Gb. Tampoco hubo problemas al instalar el motor de base de datos en Red Hat Enterprise Linux versión 3. Al instalar linux, es necesario configurar el tamaño de la partición swap a por lo menos 1 Gb.

#### A.2.1. Prerrequisitos

Deben estar instalados los siguientes paquetes en el sistema: glibc, glibc-devel, libstdc++, libstdc++-devel, gcc, gcc-c++, openmotif-libs, openmotif21-libs, pdksh, make, sysstat. Se debe revisar para cada versión de linux cuales son las versiones correctas de los paquetes, se detalla completamente en la Guía de Instalación de Oracle ® 10g Database Server. Para S.u.S.E. Linux se incluye además un paquete de compatibilidad que configura las variables de entorno y scripts en el sistema que es el orarun. Se debe crear un usuario para poder realizar la instalación, si se quiere instalar en un directorio propio del sistema como /opt o /usr, se le debería dar los permisos necesarios al directorio sobre el cual se instale el producto, aunque no existe ningún problema al instalar en un directorio personalizado que sea propietario el usuario.

Hay que realizar algunos cambios en los parámetros del sistema operativo, se los puede realizar manualmente con el comando sysctl (para obtener información de este comando se puede utilizar el comando "mansysctl" desde la línea de comandos). Los parámetros a cambiar son:

net.ipv4.ip\_local\_port\_range=1024 65000
kernel.sem=250 32000 100 128
kernel.shmmax=2147483648
fs.file-max=65536

Estos parámetros los incluimos en el archivo /etc/sysctl.conf.

Para S.u.S.E. Linux se debe incluir en el arranque el boot.sysctl de la siguiente manera en la línea de comandos como usuario root:

chkconfigboot.sysctl //Nos debe dar como resultado boot.sysctl off chkconfigboot.sysctlon

chkconfigboot.sysctl //Nos debe dar como resultado boot.sysctlon

Una vez configurado el boot.sysctl y el archivo /etc/sysctl.conf ejecutamos el comando como root:

sysctl -p

Y tenemos una salida de los nuevos parámetros configurados.

#### A.2.2. Instalación

Desde el CD de instalación o el directorio en el que se desempaqueto los instaladores ejecutamos el script runInstaller, se ejecuta el Oracle <sup>®</sup> Universal Installer, seguimos las instrucciones de acuerdo a las necesidades.

#### A.2.3. Después de Instalar

Se deben configurar algunas variables de entorno (en S.u.S.E. Linux en el .profile y en Red Hat el .bash\_profile del usuario del sistema que se definió como administrador de Oracle <sup>®</sup>, no el usuario root):

ORACLE HOME=<Directorio de Instalación de Oracle >

ORACLE SID=<Valor de la Instancia Configurada de Oracle>

ORACLE\_OWNER=<EL usuario del sistema que se definió como Administrador de Oracle>

Son las variables de entorno principales, también se pueden configurar las siguientes:

NLS\_LANG=<Idioma de Oracle, verificar en el Manual de Administración de Oracle>

CLASSPATH=<Directorio de clases de Java>

LD\_LIBRARY\_PATH=<Directorio de librerias binarias de Oracle>

PATH=<Agregar el Path de los binarios de Oracle que es \$ORACLE\_HOME/bin>

#### A.2.4. Iniciar y Parar Oracle 10g

Para iniciar se debe montar las bases de datos y luego subir el listener, complementariamente también el Enterprise Manager de la Base de Datos. Todo esto se lo hace como usuario administrador.

Subir la Base de Datos: desde línea de comandos como usuario administrador ejecutamos

sqlplus /nolog

```
SQL>connect / as sysdba
SQL>startup
```

De igual manera para terminar ejecutamos

```
sqlplus /nolog
SQL> connect / as sysdba
SQL>shutdown [modo de parada abort | immediate | normal | transactional
]
```

Cuando la base no está en producción es preferible los modos abort o immediate.

El listener inicia y para con el comando Isnrctl:

LSNRCTL>start | stop

Y el Enterprise Manager inicia o para con el comando

emctlstart | stop dbconsole

## A.3. ORACLE <sup>®</sup> 10G DEVELOPER SUITE

La instalación no tiene ninguna complicación, se usa los mismos requerimientos que para instalar la base de datos, pero el correcto funcionamiento se da sobre Red Hat Enterprise Edition, igualmente creamos un usuario del sistema para la instalación, pero además agregamos los siguientes paquetes: compat-glibc, compat-libstdc++, compatlibstdc++-devel, compat-db, binutils, gnome-libs, setarch. Igualmente las versiones correctas de estos paquetes se encuentran en la Guía de Instalación de Oracle ® Developer Suite 10g.

Desde el CD de instalación o desde los directorios donde se desempaqueto el instalador corremos el script runInstaller y seguimos las instrucciones de instalación. Luego tenemos que setear la variable de entorno ORACLE\_HOME al directorio de instalación.

Para ejecutar los programas, lo hacemos desde el directorio bin donde instalamos, el forms builder es el frmbld.sh y para el reports builder el rwbuilder.sh. Para correr las formas debemos configurar el mozilla navigator, en el directorio de instalación de mozilla (para Red Hat Enterprise Linux 3 es /usr/lib/mozilla-1.7.10) vamos al directorio de plugins y como usuario root creamos un enlace simbólico a la librería de plugins de java de jdk1.4.2\_6 para ns610-gcc32, de esta manera (la librería es libjavaplugin\_oji.so):

```
ln -s $ORACLE_HOME/jdk/jre/plugin/ns610-gcc32/libjavaplugin_oji.so
```

/usr/lib/mozilla-1.7.10/plugins/libjavaplugin\_oji.so

El mismo procedimiento se utiliza para el mozilla firefox, suele estar instalado en /usr/lib/firefox, por lo que el enlace sería:

```
ln -s $ORACLE_HOME/jdk/jre/plugin/ns610-gcc32/libjavaplugin_oji.so
/usr/lib/firefox/plugins/libjavaplugin oji.so
```

Se puede utilizar mozilla, mozilla firefox o Netscape navigator, por lo que se realiza el enlace simbólico al directorio plugins donde se encuentre instalado el navegador.

Para iniciar la instancia del contenedor java de aplicaciones para correr las formas ejecutamos el script:

\$ORACLE HOME/j2ee/DevSuite/startinst.sh

Igualmente para detener la instancia usamos el script stopinst.sh. Ya se puede correr las forms en modo de desarrollo.

### A.4. ORACLE <sup>®</sup> 10G APPLICATION SERVER

De igual manera que en la instalación de los otros paquetes, ejecutamos el script runInstaller desde el disco 1, pero hay que tener otras consideraciones antes de lanzar el script de instalación. Se utilizan los mismos requisitos que para instalar la Oracle ® 10G Database Server, pero además debemos instalar los siguientes paquetes: db1, compat-glibc, compat-libstdc++, compat-libstdc++-devel, compat-db. Se deben desconfigurar las siguientes ENV, ORACLE\_HOME, ORACLE\_BASE, ORACLE\_SID, de la siguiente manera:

unset ENV unset ORACLE\_HOME unset ORACLE\_BASE

#### A.4.1. Instalación

Una vez hechos los cambios para los prerequisitos ya por fin se puede lanzar el instalador. Primero se debe instalar la infraestructura, que consiste en Oracle <sup>®</sup> LDAP (Oracle <sup>®</sup> Internet Directory), para la autenticación del acceso a las aplicaciones, además también se debe escoger la opción Single Sign-on, que sirve para acceso a la web de las aplicaciones Oracle <sup>®</sup>, todos estas opciones son parte de Oracle <sup>®</sup> Identity Manager, y deben funcionar sobre una instancia especial de Oracle <sup>®</sup> 10G Database (Metadatos), preparada especialmente para soportar el Oracle <sup>®</sup> Internet Directory, se pueden instalar todo en un solo conjunto o utilizar una instancia ya instalada y prepararla manualmente (lo cual complica las cosas), por lo que es preferible que el instalador realice estas acciones.

Una vez que tenemos instalada la infraestructura, podemos instalar el Oracle <sup>®</sup> Application Server, los contenedores OC4J (Oracle <sup>®</sup> Application Server Containersfor (4) J2EE) para Forms y Reports. Si queremos instalar tanto infraestructura como los contenedores en un mismo equipo tenemos que instalar cada cosa en una instancia diferente y en diferente usuario, también es necesario asignar una instancia diferente del Enterprise Manager para cada instalación, ej.: ias1, ias2.

Pueden encontrarse varios problemas al instalar tanto la infraestructura como los contenedores:

- Suele mostrarse un mensaje de que no se puede iniciar el gestor OPMN (luego se explicará en detalle para que sirve), esto se presenta cuando se están copiando los archivos en el disco duro, se debe poner continuar.
- Cuando el instalador se detiene en las configuraciones, es preferible no detener la instalación, porque se debería reiniciar todo el proceso nuevamente, desinstalando lo último y volviendo a reinstalar, sino más bien observar los archivos de logs o los

 También en el configurador se suele detener en el inicio de OPMN, que es el Oracle <sup>®</sup> Process Manager and Notification Server, que sirve para iniciar todos los servidores del Application Server. Para corregir este problema hay que parar el OPMN y reintentar la configuración. El OPMN se ejecuta en:

\$ORACLE\_HOME/opmn/bin/opmnctl<startall|stopall>

#### A.4.2. Después de Instalar

Después de instalar la infraestructura se deben configurar las variables de entorno de la misma manera que en Oracle <sup>®</sup> 10G Database Server, en cambio en el usuario que se instalan los contenedores es suficiente con configurar la variable de entorno ORACLE <sup>®</sup>\_HOME.

#### A.4.3. Iniciar y Parar el Application Server

Primero se requiere iniciar la infraestructura, obviamente el primer paso a seguir es subir la DB, es de la misma forma como ya se detallo anteriormente. Luego es de subir el Oracle <sup>®</sup> Internet Directory

#### El monitor:

oidmonconnect=<nombre de instancia de base de datos><stop|start>

La instancia del Internet Directory

oidctl connect=cc server=ss instance=nn<start|stop>

donde cc=nombre de la instancia de base de datos, ss=puede ser oidldapd/oidrepld/odisrv pero en nuestro caso necesitamos iniciar el ldap y la opción sería oidldapd, nn=número de la instancia que debe ser único y es un entero. Aunque al subir la base de datos y el monitor automáticamente se sube el Internet Directory, pero también se deben subir el resto de servicios instalados con el OPMN en:

\$ORACLE HOME/opmn/bin/opmnctl<startall|stopall>

Por último subir el Enterprise Manager:

emctl<start|stop>iasconsole

Luego toca levantar los contenedores, desde el usuario que se instaló toca subir el OPMN y el Enterprise Manager, de la misma forma descrita anteriormente.

#### A.4.4. Notas de Último Momento.

Todos los sistemas anteriormente descritos también fueron probados en Red Hat Enterprise Server 5.0 y 5.1, lográndose instalar pero con ciertas modificaciones.

Lo primero es modificar el archivo /etc/redhat-release, cambiar el número 5 por 4, ya que los instaladores soportan hasta Red Hat Enterprise Server 4.

Aparte de las librerías necesarias, hay que instalar las librerías xorg-x11-deprecated-libs-6.8.2-1.EL.19.i386.rpm (descargar de Internet) y forzar la librería openmotif21-2.1.30-9.RHEL3.6.i386.rpm de Red Hat Enterprise Server 3. Con estas modificaciones se puede instalar sin complicaciones.

También se probó sobre Red Hat Enterprise Server 3 y 4, resultando error en la configuración del Internet Directory del Application Server.

En Windows 2003 Server también no configuro el Internet Directory del Application Server, pero con la versión 10g 9.0.4 no resultó en ningún inconveniente. Se necesita estrictamente las precondiciones para poder instalar, caso contrario el instalador no sigue.

La opción de Discoverer del Application Server no instaló sobre ninguna versión de Linux. Hay conflictos con librerías de compatibilidad de Linux.

Las versiones utilizadas son: Database Server 10g 10.2.0.1, Application Server 10g 10.1.2.02, Developer Suite 10g 10.1.2.0.2.

# **B. ANEXO B: GUÍA DE PROGRAMACIÓN**

# **B.1. Estándares de Programación**

Un aspecto muy importante al emprender un proyecto informático es la estandarización de normas y políticas que permitan la mejor comprensión de los documentos, código de programación, implementación de la base de datos y demás recursos inmersos, entre las personas relacionadas en el desarrollo.

Se ha comprobado que las personas encargadas del mantenimiento de la aplicación pasan la mitad del tiempo tratando de interpretar bloques de código implementado por terceras erróneamente escritas, es por esta razón que este documento pretende dar los lineamientos necesarios que permitan un mejor entendimiento de la codificación implementada en el diseño y desarrollo del Sistema de Gestión y Administración de Recursos Humanos.

#### B.1.1. Propósito

El presente documento tiene como finalidad dar a conocer a los interesados los estándares de programación que regirán el desarrollo y mantenimiento de la aplicación que se desea implementar, el mismo que servirá de base para las aplicaciones futuras.

#### B.1.2. Descripción

El presente documento presenta al interesado las reglas y políticas que permita estandarizar normar el desarrollo del Proyecto "Sistema de Gestión y Administración de Recursos Humanos" utilizando la plataforma Oracle <sup>®</sup> 10g como servidor de base de datos, OAS (Oracle<sup>®</sup> Aplication Server 10.1.2) como servidor de aplicaciones y como IDE de programación Oracle<sup>®</sup> Developer Suite 10.1.2 con lenguaje de programación PL/SQL.

Para una mejor comprensión del presente documento, la persona interesada deberá tener los conocimientos necesarios sobre las siguientes tecnologías:

- Bases de Datos
- Conocimientos sobre la tecnología Oracle <sup>®</sup>
- Lenguaje de programación PL/SQL (4gl de Oracle <sup>®</sup>)

## B.2. Estandarización del Diseño de la Base de Datos

En las siguientes líneas se desea implementar las pautas que normalicen el diseño e implementación del repositorio de información o base de datos.

#### B.2.1. Objetos de una base de datos en Oracle <sup>®</sup> 10g

Los siguientes son tipos de objetos que se pueden definir en una base de datos Oracle ® 10g

| Objeto                       | Prefijo |
|------------------------------|---------|
| Tabla                        | ТАВ     |
| Trigger                      | TRG     |
| Storeprocedure               | PRO     |
| (Procedimientos              |         |
| almacenados)                 |         |
| Views (Vistas)               | VIW     |
| Sequence (Secuencias)        | SEQ     |
| Synonym (Sinónimos)          | SYN     |
| Function(Funciones)          | FUN     |
| Index                        | IDX     |
| Foreingkey (claves foráneas) | FK      |
| Primarykey (Claves           | РК      |
| primarias)                   |         |
| Unique (Claves Unicas)       | UK      |
| ConstraintsNotNull           | NN      |
| Paquete                      | PKG     |
| ConstraintsCheck             | СК      |

Fuente: Propia

Tabla B.2.1.1 Tabla: Tipos de objetos de la Bdd

ERP

#### B.2.2. Áreas de Desarrollo

Las áreas de desarrollo de la Universidad Técnica del Norte están clasificadas de la siguiente forma:

| Área                          | Prefijo |
|-------------------------------|---------|
| Académico                     | ACA     |
| Estadístico                   | EST     |
| Recaudación                   | REC     |
| Tesorería                     | TES     |
| Contabilidad                  | CON     |
| Presupuesto                   | PRE     |
| Recursos Humanos              | RHU     |
| Nómina                        | NOM     |
| Activos Fijos                 | ACF     |
| Inventarios                   | INV     |
| Adquisiciones                 | ADQ     |
| Puntos de Venta               | PVE     |
| Bienestar Socioeconómico      | BSE     |
| Bienestar Salud               | BIS     |
| Bienestar Odontológico        | BIO     |
| Bienestar Laboratorio Clínico | BIC     |
| Seguridad                     | SEG     |
| Auditoria                     | AUD     |
| Uso Común (Globales)          | UCO     |

Fuente: Propia

Tabla B.2.2.2 Tabla: Áreas de Desarrollo.

#### B.2.3. Nombres de los Objetos de la base de datos

Una vez definidos los tipos de objetos que maneja Oracle <sup>®</sup> y las áreas de desarrollo de módulos en la Institución, se sugiere crear los objetos de la base de datos utilizando la siguiente nomenclatura:

El nombre del objeto empezará por el prefijo del área de desarrollo, seguido por el prefijo del tipo de objeto, seguido del símbolo \_ más el nombre del objeto que represente a la entidad.

A continuación se presenta algunos ejemplos de nombres de objetos:

| Área de Desarrollo | Tipo de Objeto | Nombre del Objeto     |
|--------------------|----------------|-----------------------|
| Académico          | Tabla          | ACA_TAB_ESTUDIANTES   |
| Uso Común          | Tabla          | UCO_TAB_PERSONA       |
| Adquisiciones      | Procedure      | ADQ_PRO_PRIVI_ADQ_ADM |
| Uso Común          | Primary Key    | UCO_PK_CEDULA         |

Fuente: Propia

Tabla B.2.3.3 Tabla: Nombres de Objetos.

Si los nombres de los objetos son compuestos, como por ejemplo en la definición de nombres de claves foráneas, que relacionan 2 tablas, se intercalará el símbolo \_ entre cada nombre de la tabla, por ejemplo:

| Área de Desarrollo | Tipo de Objeto | Nombre del Objeto                |
|--------------------|----------------|----------------------------------|
| Académico          | Foreign Key    | ACA_FK_ESTUDIANTE_MATRICUL<br>A  |
| Uso Común          | Foreign Key    | UCO_FK_SEXO_PERSONA              |
| Adquisiciones      | Foreign Key    | ADQ_FK_ORD_COMPRA_PPROVE<br>EDOR |

Fuente: Propia

Tabla B.2.3.4 Tabla: Ejemplos de definición de objetos

# **B.3.** Estandarización del Lenguaje de Programación

Las políticas y normas que rigen la codificación de los procesos en el lenguaje de programación elegido es la siguiente:

#### **B.3.1.** Nombres de objetos

Para la declaración de variables de objetos como formularios, cuadros de texto, checkbox y otros se seguirá la siguiente nomenclatura:

En el caso de que el nombre de la variable conste de 2 o más palabras el nombre del objeto empezará con un prefijo de 3 caracteres correspondiente al prefijo del objeto, seguido por el caracter \_ mas el nombre del que se desea asignar al objeto, en cada palabra se intercalara el caracter \_ para una mejor comprensión.

Por ejemplo: CMD\_CALCULOS\_PORCENTAJES

A continuación se listan los prefijos de objetos más comunes que se utilizan en algunos de los lenguajes de programación más utilizados.

| Objeto            | Prefijo | Ejemplo          |
|-------------------|---------|------------------|
| Alertas           | ALE     | ALE_AVISO        |
| Botones           | CMD     | CMD_ACEPTAR      |
| (CommandButton)   |         |                  |
| Checkbox          | СНК     | CHK_SEXO         |
| Cuadros           | LOV     | LOV_ESTUDIANTES  |
| combinados        |         |                  |
| (ComboBox)        |         |                  |
| Formulario (Form) | FRM     | FRM_PRINCIPAL    |
| Lista de Valores  | LOV     | LOV_ESTUDIANTES  |
| Cuadros de Texto  | ТХТ     | TXT_NOMBRE       |
| (TextBox)         |         |                  |
| Etiquetas (Label) | LBL     | LBL_NOMBRE       |
| Botones de Radio  | RDB     | RDB_TIPO_FACTURA |
| (RadioButton)     |         |                  |
| Windows           | WIN     | WIN_CLIENTES     |
| Canvas o lienzos  | CAN     | CAN_CLIENTES     |
| Grupos de         | GRE     | GRE_CLIENTES     |
| Registros         |         |                  |
| Fuente: Propia    |         | •                |

Tabla B.3.1.5 Tabla: Prefijos de Objetos

#### B.3.2. Nombres de variables de tipos de datos

Para el uso de tipos de datos primitivos se sugiere utilizar la siguiente nomenclatura:

El nombre de la variable de tipo primitivo empezara señalando el ámbito de acción: l(local), g(global), p(parámetro), luego un prefijo de 3 dígitos que identifique el tipo de dato que va a almacenar la variable seguido con el nombre de la variable cuya primera letra empieza con mayúscula, si el nombre de la variable está compuesta por 2 o más palabras se intercalara la letra mayúscula de cada palabra, no existirá espacios en blanco, guiones ni subrayados en la unión de las palabras:

Ejemplos:

intValor, intValorCoordenada, douValorIva

| Tipo de dato   | Descripción                         | Prefijo | Ejemplo              |
|----------------|-------------------------------------|---------|----------------------|
| Binary_Integer | Antigua versión del PLS_INTEGER.    | bint    | lbintSumaTotal,      |
|                | Almacena valores en un rango de -   |         | gbintSuma            |
|                | 2147483647 2147483647               |         |                      |
| Bfile          | Almacena datos binarios no          | bfil    | gbfilVariable,       |
|                | estructurados en archivos del       |         | gfilVariableDePrueba |
|                | sistema operativo, fuera de la base |         |                      |
|                | de datos. Una columna BFILE         |         |                      |
|                | almacena un localizador del         |         |                      |
|                | archivo a uno externo que contiene  |         |                      |
|                | los datos. Admiten hasta            |         |                      |
|                | 4Gigabytes.                         |         |                      |
|                | El administrador de la base de      |         |                      |
|                | datos debe asegurarse de que        |         |                      |
|                | exista el archivo en disco y de que |         |                      |
|                | los procesos de Oracle 🖲 tengan     |         |                      |
|                | permisos de lectura para el         |         |                      |
|                | archivo.                            |         |                      |
| Blob           | Permite almacenar datos binarios    | blo     | pblolmagen,          |
|                | no estructurados. Admiten hasta 4   |         | gblolmagen           |

En el siguiente cuadro se muestra el prefijo asociado al tipo de datos que se desea utilizar

|               | Gigabytes                                                                                                    |      |                                         |
|---------------|----------------------------------------------------------------------------------------------------|------|-----------------------------------------|
| Boolean       | Permite almacenar 2 valores lógicos, TRUE O FALSE                                                                                                    | boo  | gbooRespuesta,<br>pbooRespuesta         |
| Char          | Cadena de<br>caracteres(alfanuméricos) de<br>longitud fija. Mínimo 1 y máximo<br>32767                                                                                                    | ch   | lchSexo, pchSexo                        |
| Clob          | Almacena datos de tipo carácter.<br>Admiten hasta 4Gigabytes                                                                                                    | clo  | gcloArchivo, IcloArchivo                |
| Date          | Almacena un punto en el tiempo<br>(fecha y hora). El tipo de datos<br>DATE almacena el año (incluyendo<br>el siglo), el mes, el día, las horas,<br>los minutos y los segundos<br>(después de medianoche). Oracle <sup>®</sup><br>utiliza su propio formato interno<br>para almacenar fechas. Los tipos<br>de datos DATE se almacenan en<br>campos de longitud fija de siete<br>octetos cada uno, correspondiendo<br>al siglo, año, mes, día, hora,<br>minuto, y al segundo. Para<br>entrada/salida de fechas, Oracle <sup>®</sup><br>utiliza por defecto el formato DD-<br>MMM-AA. Para cambiar este<br>formato de fecha por defecto se<br>utiliza el parámetro<br><i>NLS_DATE_FORMAT</i> . Para insertar<br>fechas que no estén en el mismo<br>formato de fecha estándar de<br>Oracle <sup>®</sup> , se puede utilizar la<br>función <i>TO_DATE</i> con una máscara<br>del formato: TO_DATE (el "13 de<br>noviembre de 1992", "DD del MES,<br>YYYY") | dat  | pdatFechaActual,<br>gdatFechaActual     |
| Dec           | Permite declarar números de punto fijo. Máximo precisión de 38 dígitos decimales                                                                                                    | dec  | ldecTotal, gdecTotal                    |
| Decimal       | Permite declarar números de<br>punto fijo. Máximo precisión de 38<br>dígitos decimales                                                                                                    | deci | gdeciVariable,<br>gdeciVariableDePrueba |
| Doubleprecisi | Permite declarar números de                                                                                                    | doup | ldoupCantidad,                          |

| on             | punto flotante. Máxima precisión       |      | gdoupCantidadTempor    |
|----------------|----------------------------------------|------|------------------------|
|                | de 126 dígitos binarios, de los        |      | al                     |
|                | cuales 38 son dígitos decimales        |      |                        |
| Int            | Permite declarar enteros. Precisión    | int  | lintSuma,              |
|                | máxima de 38 dígitos decimales         |      | gintSumaTotal          |
| Integer        | Permite declarar enteros. Precisión    | intg | lintgVariable,         |
|                | máxima de 38 dígitos decimales         |      | pintgSumaValores       |
| Intervalyearto | Permite manipular intervalos de        | intv | pintvFechaCompra,      |
| month          | tiempo de años y meses                 |      | gintvFechaRegistro     |
| Lob            | Permiten almacenar y manipular         | lob  | plobVideoAcademico,    |
|                | bloques grandes de datos no            |      | globTextoUtn           |
|                | estructurados (tales como texto,       |      | -                      |
|                | imágenes, videos, sonidos, etc) en     |      |                        |
|                | formato binario o del carácter.        |      |                        |
|                | Admiten hasta 4Gigabytes. Una          |      |                        |
|                | tabla nuede contener varias            |      |                        |
|                | columnas de tino LOB Sonortan          |      |                        |
|                | acceso aleatorio. Las tablas con       |      |                        |
|                | columnas de tino LOB no nueden         |      |                        |
|                | ser replicadas                         |      |                        |
| Long           | Cadena de caracteros de longitud       | lon  | glon\/alor:            |
| LONG           | variable. Como máximo admito           | 1011 | plonTomporal           |
|                | basta 2 CB (2000 MB) Los datas         |      | plomemporal            |
|                | lasta 2 GB (2000 IVIB). Los datos      |      |                        |
|                | LONG deberan ser convertidos           |      |                        |
|                | apropladamente al moverse entre        |      |                        |
|                | diversos sistemas. Este tipo de        |      |                        |
|                | datos esta obsoleto (en desuso), en    |      |                        |
|                | su lugar se utilizan los datos de tipo |      |                        |
|                | LOB (CLOB, NCLOB). Oracle ®            |      |                        |
|                | recomienda que se convierta el         |      |                        |
|                | tipo de datos LONG a alguno LOB si     |      |                        |
|                | aún se está utilizando. No se          |      |                        |
|                | puedeutilizar en claúsulas WHERE,      |      |                        |
|                | GROUP BY, ORDER BY, CONNECT            |      |                        |
|                | BY ni DISTINCT. Una tabla sólo         |      |                        |
|                | puede contener una columna de          |      |                        |
|                | tipo LONG. Sólo soporta acceso         |      |                        |
|                | secuencial.                            |      |                        |
| Long raw       | Almacenan cadenas binarias de          | lonr | llonrVariableDePrueba, |
|                | ancho variable. Hasta 2 GB. En         |      | plonrVariableTemporal  |
|                | desuso, se sustituye por los tipos     |      |                        |
|                | LOB.                                   |      |                        |

|          | 1                                                                                                    |      | 1                                  |
|----------|----------------------------------------------------------------------------------------------------|------|------------------------------------|
| Float    | Almacena tipos de datos<br>numéricos en punto flotante. Es un<br>tipo NUMBER que sólo almacena<br>números en punto flotante                                                                                                    | flo  | gfloValorIce, pfloIva              |
| Natural  | Permite restringir una variable entera a valores solo positivos                                                                                                    | nat  | gnatValor,<br>pintValorTemporal    |
| Nchar    | Cadena de caracteres de longitud<br>fija que sólo almacena caracteres<br>Unicode.                                                                                                    | nch  | gnchCadena,<br>InchCadenaTemporal  |
| Nclob    | Almacena datos de tipo carácter.<br>Admiten hasta 4Gigabytes. Guarda<br>los datos según el juego de<br>caracteres Unicode nacional.                                                                                                    | nclo |                                    |
| Naturaln | Permite restringir una variable entera a valores solo positivos                                                                                                    | natn | pnatn Valores,<br>Inatn Suma Total |
| Numeric  | Permite declarar variables de punto fijo. Máximo precisión de 38 dígitos decimales                                                                                                    | num  |                                    |
| Number   | Almacena números fijos y en punto<br>flotante. Se admiten hasta 38<br>dígitos de precisión y son portables<br>a cualquier entre los diversos<br>sistemas en que funcione Oracle <sup>®</sup> .<br>Para declarar un tipo de datos<br>NUMBER en un CREATE ó UPDATE<br>es suficiente con:<br>nombre_columna NUMBER<br>opcionalmente se le puede indicar<br>la precisión (número total de<br>dígitos) y la escala (número de<br>dígitos a la derecha de la coma,<br>decimales, los cogerá de la<br>precisión indicada):<br>nombre_columna NUMBER<br>(precision, escala)<br>Si no se indica la precisión se<br>tomará en función del número a<br>guardar, si no se indica la escala se<br>tomará escala cero.Para no indicar<br>la precisión y sí la escala podemos | numb | numSumaTotales,<br>pnumSuma        |

| FRP |    |   |
|-----|----|---|
| FRP | Б. |   |
|     | к  | F |
|     |    |   |

|             | utilizar: nombre_columna NUMBER<br>(*, escala) Para introducir números<br>que no estén elel formato estándar<br>de Oracle <sup>®</sup> se puede utilizar la<br>función TO_NUMBER.                                                                                                    |       |                                             |
|-------------|----------------------------------------------------------------------------------------------------|-------|---------------------------------------------|
| Nvarchar2   | Cadena de caracteres de longitud<br>variable que sólo almacena<br>caracteres Unicode. Mínimo 1 y<br>máximo 32767                                                                                                    | nvar  | pnvarCadena,<br>gnvarCadenaDatos            |
| Pls_integer | Tiene la misma funcionalidad que<br>el number, pero ocupa menos<br>espacio y mejor desempeño. El<br>rango de magnitud esta entre -<br>2147483647 y 2147483647                                                                                                    | pls   | pplsValor Prueba,<br>gplsValor Total        |
| Positive    | Permite restringir una variable entera a valores solo positivos                                                                                                    | pos   | pposTemporal,<br>gposSumaTemporal           |
| Positiven   | Permite restringir una variable<br>entera a valores solo positivos, que<br>no admiten valores nulos.                                                                                                    | posn  | lposnCoordenada,<br>gposnSumaTotal          |
| Raw         | Almacenan cadenas binarias de<br>ancho variable. Hasta 32767 bytes.<br>En desuso, se sustituye por los<br>tipos LOB.                                                                                                    | raw   | prawValorTemporal,<br>grawPrueba            |
| Real        | Almacena valores con punto<br>flotante. Almacena en un rango de<br>63 dígitos binarios, 18 para dígitos<br>decimales                                                                                                    | rea   | preaSumalva,<br>greaSumaEstudiantes         |
| Row         |                                                                                                    | row   | prowVariableDePrueba,<br>growTemporal       |
| Rowid       | Almacenar la dirección única de<br>cada fila de la tabla de la base de<br>datos. ROWID físico almacena la<br>dirección de fila en las tablas, las<br>tablas en clúster, los índices,<br>excepto en las índices-organizados<br>(IOT). ROWID lógico almacena la<br>dirección de fila en tablas de<br>índice-organizado (IOT). Un<br>ejemplo del valor de un campo<br>ROWID podría ser:<br>"AAAlugAAJAAC4AhAAI". El<br>formato os ol siguiento: Pare | rowid | prowidVariableTempor<br>al,<br>growidPrueba |

| "OOOOOOFFFBBBBBBBRRR", donde:<br>OOOOOO: segmento de la base de<br>datos (AAAIug en el ejemplo).<br>Todos los objetos que estén en el<br>mismo esquema y en el mismo<br>segmento tendrán el mismo valor.<br>FFF: el número de fichero del<br>tablespace relativo que contiene la<br>fila (fichero AAJ en el ejemplo).                                                                                                    |  |  |
|----------------------------------------------------------------------------------------------------|--|--|
| BBBBBB: el bloque de datos que<br>contiene a la fila (bloque AAC4Ah<br>en el ejemplo). El número de<br>bloque es relativo a su fichero de<br>datos, no al tablespace. Por lo<br>tanto, dos filas con números de<br>bloque iguales podrían residir en<br>diferentes datafiles del mismo<br>tablespace.                                                                                                    |  |  |
| RRR: el número de fila en el bloque<br>(fila AAI en el ejemplo). Este tipo<br>de campo no aparece en los<br>SELECT ni se puede modificar en<br>los UPDATE, ni en los INSERT.<br>Tampoco se puede utilizar en los<br>CREATE. Es un tipo de datos<br>utilizado exclusivamente por<br>Oracle <sup>®</sup> . Sólo se puede ver su valor<br>utilizando la palabra reservada<br>ROWID, por ejemplo: <i>selectrowid,</i><br><i>nombre, apellidos from clientes</i> |  |  |
| Ejemplo 2: SELECT ROWID,<br>SUBSTR(ROWID,15,4) "Fichero",<br>SUBSTR(ROWID,1,8) "Bloque",<br>SUBSTR(ROWID,10,4) "Fila" FROM<br>proveedores                                                                                                    |  |  |
| Ejemplo 3: una forma de saber en<br>cuántos ficheros de datos está                                                                                                    |  |  |

|                                        | alojada una tabla:                                                                                                    |         |                                               |
|----------------------------------------|----------------------------------------------------------------------------------------------------|---------|-----------------------------------------------|
|                                        | SELECT<br>COUNT(DISTINCT(SUBSTR(ROWID,<br>7,3))) "Numeroficheros " FROM<br>facturacion                                                                                                    |         |                                               |
| Signtype                               | Permite restringir los valores de<br>una variable a uno de los estados -<br>1,0 y 1 . Restringe una variable a<br>uno de los 3 estados -1,0 y 1                                                                                                    | sgt     | psgtValorCoordenada,<br>IsgtEstado            |
| Smallint                               | Máxima precisión de 38 dígitos decimales                                                                                                    | smal    | gsmalValorGlobal,<br>psmalTemporal            |
| Timestamp                              | Almacena toda una fecha<br>completa, año, mes, día, hora,<br>minuto, segundo. Los valores<br>aceptados en fracción de segundos<br>van desde 0 a 9, por defecto es 6                                                                                            | tims    | ltimsFechaNacimiento,<br>gtimsFechaActual     |
| Timestampwit<br>h<br>Timezone          | Almacena datos de tipo hora<br>incluyendo la zona horaria<br>(explícita), fraccionando los<br>segundos. Los valores aceptados<br>en fracción de segundos van desde<br>0 a 9, por defecto es 6.                                                                 | timswt  | ptimswt Variable,<br>Itimswt Temporal         |
| Timestamp<br>with<br>Local<br>timezone | Almacena datos de tipo hora<br>incluyendo la zona horaria local<br>(relativa), franccionando los<br>segundos. Cuando se usa un<br>SELECT para mostrar los datos de<br>este tipo, el valor de la hora será<br>ajustado a la zona horaria de la<br>sesión actual | timswlt | ptimswltFecha,<br>gtimswltFechaTempora<br>I   |
| Urowid                                 | ROWID universal. Admite ROWID a<br>tablas que no sean de Oracle <sup>®</sup> ,<br>tablas externas. Admite tanto<br>ROWID lógicos como físicos, tiene<br>un tamaño máximo de 4000 bytes                                                                         | urow    | purowVariable,<br>gurowVariableTempora<br>l   |
| Varchar                                | Cadena de caracteres de longitud<br>variable. Mínimo 1 y máximo<br>32767                                                                                                    | varc    | pvarcCadena,<br>lvarcCadenaTemporal           |
| Varchar2                               | Cadena de caracteres de longitud variable. Mínimo 1 y máximo 32767                                                                                                    | varc2   | gvarc2Nombre,<br>pvarc2ApellidoEstudian<br>te |

| XMLType | Tipo de datos abstracto. En      | xml | pxmlEstructura,      |
|---------|----------------------------------|-----|----------------------|
|         | realidad se trata de un CLOB. Se |     | IxmlEstucturaDocumen |
|         | asocia a un esquema XML para la  |     | to                   |
|         | definición de su estructura.     |     |                      |

Fuente: Propia

Tabla B.3.2.6 Tabla: Variables y tipos de datos

#### **B.3.3.** Nombres de constantes

Todo nombre de constante empezará por el prefijo siguiente: C\_, seguido del tipo de dato que representa más el nombre de la constante.

Por ejemplo:

```
C_floPorcentajeIva
```

C\_douPi

#### B.3.4. Nombres de Funciones y procedimientos

Todos los nombres de funciones y procedimientos estarán escritos en MAYUSCULAS, si el nombre de la función o procedimiento está compuesto de 2 o más palabras se lo hará intercalando el signo \_ entre cada palabra, por ejemplo:

```
FUN_CALCULOS_EDAD_ESTUDIANTES
```

PRO\_PROCEDIMIENTO

PKG\_PAQUETE.FUN\_CALCULO

#### B.3.5. Documentación y comentarios en el código.

Todo bloque de código tendrá como encabezado las siguientes líneas:

```
/*
Creado por: Egrd. Gema Guerrero
Fecha de creación: 24/09/2010
Última modificación: 24/09/2010
Descripción del bloque: Una breve descripción sobre el bloque de código
Siguiente.
Descripción de Variables: Una breve descripción de las variables
utilizadas y su utilización en l bloque de código
*/
```

#### B.3.6. Palabras reservadas del lenguaje de programación

Todas las palabras reservadas que forman parte del lenguaje serán escritas en MAYUSCULA.

#### Ejemplo:

```
/*
Creado por: Egrd. Gema Guerrero
Fecha de creación: 24/09/2010
Última modificación: 24/09/2010
Descripción del bloque: Este bloque permite sumar los subtotales del campo
total.
Descripción de Variables:
lnumPrueba Variable que almacena la suma de los totales
*/
PACKAGE BODY CALCULOS IS
PROCEDURE SUBTOTAL IS
  lnumPrueba NUMERIC;
  BEGIN
  lnumPrueba:=454545;
  END;
END;
```

# C. ANEXO C: PROTOTIPO DE INTERFAZ DE USUARIO

# C.1. Introducción

Toda obra de diseño conlleva la elección de los elementos básicos que la van a formar. Una composición gráfica está destinada a representar un medio de comunicación entre personas y ordenadores, este es el caso de una interfaz de usuario.

Es decir el diseño gráfico aplicado a la construcción de interfaces Web, para conseguir un medio de interacción entre los usuarios y el conjunto de páginas de un sitio Web y las aplicaciones que corren por debajo de ellas.

#### C.1.1. Propósito

Dar a conocer a los interesados la plantilla que regirá las aplicaciones que se desean implementar en la UTN, así como también los archivos de configuración, el mismo que servirá de base para las aplicaciones futuras.

#### C.1.2. Descripción

Este documento presenta al interesado los siguientes aspectos:

- Archivos y configuraciones necesarias para la personalización de interfaces gráficas.
- Diseño de la plantilla estándar.
- Funciones y procedimientos para la ejecución de los procesos básicos de la plantilla estándar.

Utilizando la plataforma Oracle <sup>®</sup> 10g como servidor de base de datos, OAS (Oracle<sup>®</sup> Application Server 10.1.2) como servidor de aplicaciones y como IDE de programación Oracle<sup>®</sup> Developer Suite 10.1.2 con lenguaje de programación PL/SQL.

## C.2. Archivos de Configuración

#### C.2.1. Visualización de iconos.

Para visualizarlos en tiempo de ejecución haremos lo siguiente:

Editamos el archivo orion-web.xml localizado en ORA-HOME/j2ee/ DevSuite/Applicationdeployments/forms/formsweb y añadimos el directorio virtual donde se va encontrar los iconos:

```
<virtual-directory virtual-path="/icons" rea-path="C:MyAplicacion/iconos" />
```

Le indicamos ahora al servicio que extensión van a tener y en que directorio virtual se encuentran. Editamos el archivo **Registry.dat** que está en la ruta **ORA-HOME/forms/java/oracle/forms/registry** y añadimos o modificamos las siguientes líneas:

```
default.icons.iconpath=icons/
default.icons.iconextension=jpg
```

Si estamos trabajando con DeveloperForms en tiempo de diseño, podemos observar que los botones icónicos aparecen en blanco aunque hayamos introducido la ruta correcta de donde se encuentran. La forma de implantarlos es la siguiente:

a) Los nombres de los archivos icónicos no deben tener el path ni la extensión, únicamente el nombre.

b) Editamos el registro de Windows y en HKEY\_LOCAL\_MACHINE/Software/Oracle/HOME0 creamos la variable UI\_ICON\_EXTENSION con valor jpg ya que estamos utilizando los iconos con esta extensión. Lógicamente debemos indicar el path de los iconos en la clave UI\_ICON (esta clave normalmente ya esta creada, si no es así debemos crearla).

Con esto tendríamos configurada la visualización de íconos.

# C.3. Personalización de la página principal de la aplicación.

#### C.3.1. Configuración del archivo formsweb.cfg.

El archivo formsweb.cfg se encuentra ubicado en el siguiente directorio:

toolsOracle\oracle\produc\10.2.0\db\_2\forms90\server\

En este archivo se definen los valores de parámetro usados por el FormsServlet (f90servlet). Cualquiera de ellos se puede eliminar o modificar en las secciones de configuración nombradas.

A continuación se presenta un listado de los parámetros más importantes para la personalización de la página principal.

#### pageTitle

Nombre del título de la página. Ejemplo.

# HTML page title
pageTitle=Aplicaciones UTN

#### width

Especifica el ancho del applet del formulario, en pixeles. Por defecto es 650. Ejemplo.

```
# Formsappletparameter
width=980
```

#### height

Especifica el alto del applet del formulario, en pixeles. Por defecto es 500. Ejemplo.

```
# Formsappletparameter
height=590
```

#### separateFrame

Se determina si el applet aparece dentro de una ventana separada. Valores legales: Verdad o falso. Ejemplo.

```
# Formsappletparameter
separateFrame=false
```

#### splashScreen

Especifica el archivo .GIF que debe aparecer antes de que aparezca el applet. Fijar a NO para no aparecer. Dejar vacío para utilizar la imagen por defecto.

Para fijar el parámetro incluir el nombre del archivo (por ejemplo, myfile.gif) o la trayectoria virtual y nombre del archivo (por ejemplo, imágenes/myfile.gif). Ejemplo.

```
# Formsappletparameter
splashScreen=utn2.gif
```

background

Especifica el archivo .GIF que debe aparecer en el fondo. Fijar a NO para ningún fondo. Dejar vacío para utilizar el fondo por defecto.

```
# Formsappletparameter
background=utn1.gif
```

IookAndFeel

Para modificar la apariencia de la aplicación, los valores que puede tomar son:

- o generic: Apariencia típica de Windows
- o oracle: Apariencia por defecto definida por Oracle.

Ejemplo.

```
# Forms applet parameter
lookAndFeel=oracle
```

#### colorScheme

Es el valor del parámetro lookAndFeel es oracle en colorScheme se puede definir el siguiente conjunto de colores:

- o teal
- $\circ$  red
- o titanium
- o blue
- o **khaki**
- o olive
- o purple

#### Ejemplo.

# Formsappletparameter
colorScheme=blue

#### Logo

Especifica el archivo .GIF que debe aparecer en la barra de menú de las formas. Fijar a NO para ninguna insignia. Dejar vacío para utilizar la insignia de Oracle por defecto. Ejemplo.

```
# Formsappletparameter
logo=utn.gif
```

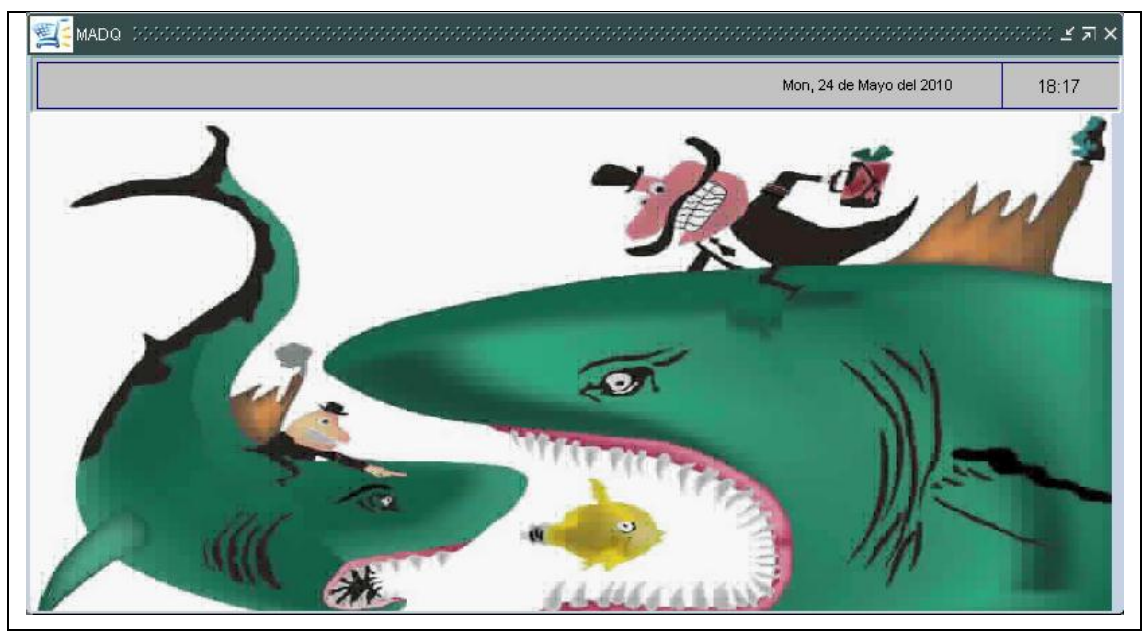

Fuente: Propia

Figura C.1 Menú del Módulo de Adquisiciones

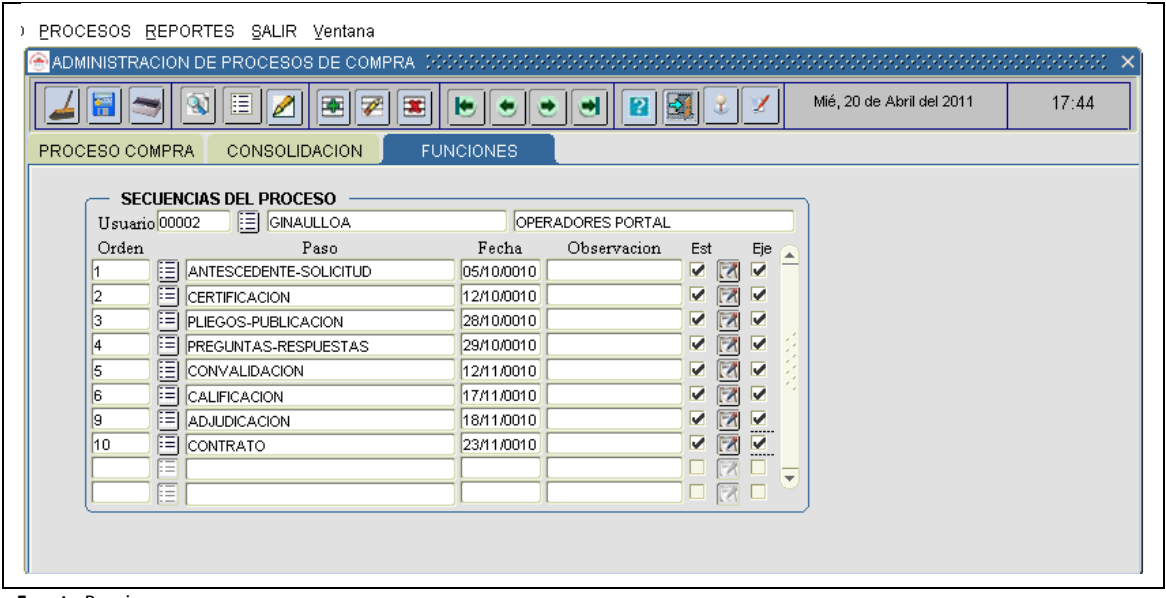

Fuente:Propia

Figura C.2 Plantilla del Formulario

# C.5. Funciones y procedimientos para la ejecución de los procesos básicos de la plantilla estándar.

#### C.5.1. Function FUN\_ALERTA\_2BOTONES

Esta función permite establecer una alerta con 2 botones personalizada, y retorna 1, 2 o 0.

#### Descripción de Variables:

pvarc2NombreAlerta Este parámetro recibe el nombre para la alerta, cuyos valores pueden ser.

ALE\_ATENCION ALE\_INFORMACION ALE\_ERROR

pvarc2MensajeAlerta Este parámetro recibe el mensaje para la alerta

| pvarc2Boton1Alerta | Este parámetro recibe el nombre del boton1           |
|--------------------|------------------------------------------------------|
| pvarc2Boton2Alerta | Este parámetro recibe el nombre del boton2           |
| pvarc2TituloAlerta | Este parámetro recibe el título de la alerta         |
| InumbBanderaBoton  | Esta variable obtiene el valor que retorna la alerta |

#### C.5.2. Function FUN\_ALERTA\_2BOTONES

```
(
    pvarc2NombreAlerta VARCHAR2,
    pvarc2TituloAlerta VARCHAR2,
    pvarc2MensajeAlerta VARCHAR2,
    pvarc2Boton1Alerta VARCHAR2,
    pvarc2Boton2Alerta VARCHAR2
    )
    RETURN NUMBER
    IS
    lnumbBanderaBoton NUMBER;
    BEGIN
    SET ALERT PROPERTY (pvarc2NombreAlerta, ALERT MESSAGE TEXT,
```

#### C.5.3. Function FUN\_OBTENER\_FECHA\_LARGA

Esta función permite obtener la fecha actual en el siguiente formato (01 DE ENERO DEL 2007) recibiendo como parámetro la fecha actual del sistema.

#### Descripción de Variables:

lvarc2FechaLarga Variable en la que se va concatenando la fecha larga. lvarc2Mes Variable que almacena el número de mes. lvarc2Anio Variable que almacena el año.

#### C.5.4. Function FUN\_OBTENER\_FECHA\_LARGA

```
(
pdatFechaCorta DATE
)
RETURN VARCHAR2
IS
lvarc2FechaLarga VARCHAR2 (100) ;
lvarc2Mes VARCHAR2(2);
lvarc2Año VARCHAR2(4);
```

```
ERP
```

```
BEGIN
lvarc2FechaLarga := TO CHAR (pdatFechaCorta, 'Dy') || ', ';
lvarc2FechaLarga := lvarc2FechaLarga || TO CHAR (pdatFechaCorta,
                      'DD') || ' DE ';
lvarc2Mes := TO CHAR (pdatFechaCorta, 'MM');
  IF lvarc2Mes = '01' THEN
lvarc2FechaLarga := lvarc2FechaLarga || 'ENERO ';
  ELSIF lvarc2Mes = '02' THEN
lvarc2FechaLarga := lvarc2FechaLarga || 'FEBRERO ';
  ELSIF lvarc2Mes = '03' THEN
lvarc2FechaLarga := lvarc2FechaLarga || 'MARZO ';
 ELSIF lvarc2Mes = '04' THEN
lvarc2FechaLarga := lvarc2FechaLarga || 'ABRIL ';
 ELSIF lvarc2Mes = '05' THEN
lvarc2FechaLarga := lvarc2FechaLarga || 'MAYO ';
 ELSIF lvarc2Mes = '06' THEN
lvarc2FechaLarga := lvarc2FechaLarga || 'JUNIO ';
 ELSIF lvarc2Mes = '07' THEN
lvarc2FechaLarga := lvarc2FechaLarga || 'JULIO ';
 ELSIF lvarc2Mes = '08' THEN
lvarc2FechaLarga := lvarc2FechaLarga || 'AGOSTO ';
  ELSIF lvarc2Mes = '09' THEN
lvarc2FechaLarga := lvarc2FechaLarga || 'SEPTIEMBRE ';
 ELSIF lvarc2Mes = '10' THEN
lvarc2FechaLarga := lvarc2FechaLarga || 'OCTUBRE ';
 ELSIF lvarc2Mes = '11' THEN
lvarc2FechaLarga := lvarc2FechaLarga || 'NOVIEMBRE ';
  ELSIF lvarc2Mes = '12' THEN
```

```
lvarc2FechaLarga := lvarc2FechaLarga || 'DICIEMBRE ';
END IF;
lvarc2Año := TO_CHAR (pdatFechaCorta, 'YYYY');
IF substr (lvarc2Año, 1, 1) = '2' THEN
lvarc2FechaLarga := lvarc2FechaLarga || 'DEL ' || lvarc2Año;
ELSE
lvarc2FechaLarga := lvarc2FechaLarga || 'DE ' || lvarc2Año;
END IF;
RETURN lvarc2FechaLarga;
END;
```

#### C.5.5. Function FUN\_OBTENER\_HORA\_ACTUAL

Esta función permite obtener la hora actual en el siguiente formato 21:30

#### Descripción de Variables:

```
lvarc2Hora Variable que almacenan las horas, en este caso en formato de
24 horas.
lvarc2Minuto Variable que almacenan los minutos.
lvarc2HoraActual Variable que almacena la hora tal como se va a mostrar.
FUNCTION FUN_OBTENER_HORA_ACTUAL
RETURN VARCHAR2
IS
    lvarc2Hora VARCHAR2 (4);
    lvarc2Hora VARCHAR2 (2);
    lvarc2HoraActual VARCHAR2(10) ;
BEGIN
lvarc2Hora := TO_CHAR (SYSDATE, 'HH24');
lvarc2HoraActual := lvarc2HoraActual || ' ' || lvarc2Hora;
```
```
lvarc2Minuto := TO_CHAR (SYSDATE, 'MI');
lvarc2HoraActual := lvarc2HoraActual || ':' || lvarc2Minuto;
    RETURN lvarc2HoraActual;
END;
```

#### C.5.6. Procedure PRO\_ACCIONES\_TOOLBAR

Este procedimiento permite determinar que botón ha sido seleccionado de la barra y le da asigna una acción.

#### Descripción de Variables:

IF(lvarc2NombreElemento = 'CMD GUARDAR') THEN

```
lnumbBanderaAlerta := FUN ALERTA 2BOTONES('ALE INFORMACION'
                          ,'Atención UTN','Desea Guardar Los
Cambios','Sí','No');
IF(lnumbBanderaAlerta = 1) THEN
      DO KEY('COMMIT FORM');
    END IF;
ELSIF(lvarc2NombreElemento = 'CMD_IMPRIMIR')THEN
    DO KEY('PRINT');
  ELSIF (lvarc2NombreElemento = 'CMD LIMPIAR FORMA') THEN
    DO KEY('CLEAR FORM');
:BLOQ TOOLBAR.TXT MOSTRAR FECHA :=
FUN OBTENER FECHA LARGA(SYSDATE);
:BLOQ TOOLBAR.TXT MOSTRAR HORA := FUN OBTENER HORA ACTUAL();
:BLOQ TOOLBAR.TXT MOSTRAR USUARIO:=get application property(USERNAME);
  ELSIF (lvarc2NombreElemento = 'CMD BUSCAR')
                                                  THEN
    IF (name in('SYSTEM.MODE') != 'ENTER-QUERY') THEN
  DO KEY('ENTER QUERY');
   ELSE
  DO KEY('EXECUTE QUERY');
   END IF;
elsif (lvarc2NombreElemento = 'CMD INSERTAR REGISTRO') THEN
CREATE RECORD;
elsif (lvarc2NombreElemento = 'CMD BORRAR REGISTRO') THEN
lnumbBanderaAlerta
                                                                          :=
FUN ALERTA 2BOTONES ('ALE ATENCION', 'AtenciónUTN', 'Desea Eliminar
                                                                          El
Cliente', 'Aceptar', 'Cancelar');
IF(lnumbBanderaAlerta = 1) THEN
  DELETE RECORD;
```

```
END IF;
elsif (lvarc2NombreElemento = 'CMD LIMPIAR REGISTRO') THEN
  CLEAR_RECORD;
elsif (lvarc2NombreElemento = 'CMD PRIMER REGISTRO') THEN
  FIRST RECORD;
elsif (lvarc2NombreElemento = 'CMD SIGUIENTE REGISTRO') THEN
  NEXT RECORD;
elsif (lvarc2NombreElemento = 'CMD ANTERIOR REGISTRO') THEN
  PREVIOUS RECORD;
elsif (lvarc2NombreElemento = 'CMD ULTIMO REGISTRO') THEN
  LAST RECORD;
elsif (lvarc2NombreElemento = 'CMD LISTAR') THEN
  DO_KEY('LIST_VALUES');
elsif (lvarc2NombreElemento = 'CMD EDITAR') THEN
  DO_KEY('EDIT_FIELD');
elsif (lvarc2NombreElemento = 'CMD AYUDA') THEN
  show keys;
elsif (lvarc2NombreElemento = 'CMD SALIR') THEN
lnumbBanderaAlerta := FUN_ALERTA_2BOTONES('ALE ATENCION', 'Atención
UTN', 'Desea Salir De La Aplicación', 'Sí', 'No');
IF(lnumbBanderaAlerta = 1) THEN
      DO_KEY ('exit_form');
   END IF;
  END IF;
END;
```

#### C.5.7. Procedure PRO\_INFORMACION\_OBJETO

Este procedimiento permite obtener información de un objeto al pasar el mouse sobre él.

varc20bjeto Parámetro que almacena nombre de un objeto varc2Informacion Parámetro que almacena la información que va a aparecer al pasar el mouse. PROCEDURE PRO\_INFORMACION\_OBJETO (pvarc2Objeto VARCHAR2, pvarc2Informacion VARCHAR2)IS BEGIN SET\_ITEM\_PROPERTY(pvarc2Objeto, TOOLTIP\_TEXT, pvarc2Informacion); SET\_ITEM\_PROPERTY(pvarc2Objeto, TOOLTIP\_FONT\_SIZE, 800); SET\_ITEM\_PROPERTY(pvarc2Objeto, TOOLTIP\_FOREGROUND\_COLOR, 'r0g50b0') SET\_ITEM\_PROPERTY(pvarc2Objeto, BACKGROUND\_COLOR, 'r180g220b180'); END;

### C.5.8. Procedure PRO\_INFORMACION\_TOOLBAR

Este procedimiento permite obtener información de cada uno de los objeto de la barra de herramientas al pasar el mouse.

```
PROCEDURE PRO_INFORMACION_TOOLBAR IS
BEGIN
:BLOQ_TOOLBAR.TXT_MOSTRAR_FECHA := FUN_OBTENER_FECHA_LARGA(SYSDATE);
:BLOQ_TOOLBAR.TXT_MOSTRAR_HORA:=FUN_OBTENER_HORA_ACTUAL();
:BLOQ_TOOLBAR.TXT_MOSTRAR_USUARIO:=get_application_property(USERNAME);
PRO_INFORMACION_OBJETO('BLOQ_TOOLBAR.CMD_SALIR','Salir');
PRO_INFORMACION_OBJETO('BLOQ_TOOLBAR.CMD_AYUDA','Ayuda');
PRO_INFORMACION_OBJETO('BLOQ_TOOLBAR.CMD_BUSCAR','Buscar');
PRO_INFORMACION_OBJETO('BLOQ_TOOLBAR.CMD_INFORMACION_OBJETO('BLOQ_TOOLBAR.CMD_FUNCTION_FUNCTION_FUNCTI
```

ERP

```
PRO INFORMACION OBJETO ('BLOQ TOOLBAR.CMD LIMPIAR FORMA', 'Limpiar
Forma');
PRO INFORMACION OBJETO('BLOQ TOOLBAR.CMD LISTAR', 'Lista');
PRO INFORMACION OBJETO('BLOQ TOOLBAR.CMD EDITAR','Editar');
PRO INFORMACION OBJETO('BLOQ TOOLBAR.CMD GUARDAR','Guardar');
PRO INFORMACION OBJETO('BLOQ TOOLBAR.CMD INSERTAR REGISTRO', 'Insertar
Registro');
PRO INFORMACION OBJETO('BLOQ TOOLBAR.CMD LIMPIAR REGISTRO', 'Limpiar
Registro');
PRO INFORMACION OBJETO('BLOQ TOOLBAR.CMD BORRAR REGISTRO', 'Borrar
Registro');
PRO INFORMACION OBJETO('BLOQ TOOLBAR.CMD SIGUIENTE REGISTRO', 'Registro
Siguiente');
PRO INFORMACION OBJETO('BLOQ TOOLBAR.CMD ANTERIOR REGISTRO', 'Registro
Anteior');
PRO INFORMACION OBJETO ('BLOQ TOOLBAR.CMD PRIMER REGISTRO', ' Primer
Registro');
PRO INFORMACION OBJETO('BLOQ TOOLBAR.CMD ULTIMO REGISTRO', 'Ultimo
Registro');
END;
```

### C.5.9. Procedure PRO\_ALERTA

Este procedimiento permite establecer una alerta personalizada.

#### Descripción de Variables:

pvarc2NombreAlerta Este parámetro recibe el nombre para la alerta, cuyos valores pueden ser. ALE ATENCION

```
ALE INFORMACION
ALE ERROR
 pvarc2MensajeAlerta Este parámetro recibe el mensaje para la alerta
 pvarc2TituloAlerta Este parámetro recibe el titulo de la alerta
lnumbBanderaBoton Esta variable obtiene el valor que retorna la alerta
PROCEDURE PRO ALERTA
(
   pvarc2NombreAlerta VARCHAR2,
pvarc2TituloAlerta VARCHAR2,
   pvarc2MensajeAlerta VARCHAR2
)
IS
lnumbBanderaBoton NUMBER;
BEGIN
SET ALERT PROPERTY (pvarc2NombreAlerta, ALERT MESSAGE TEXT,
pvarc2MensajeAlerta);
SET ALERT PROPERTY (pvarc2NombreAlerta, TITLE, pvarc2TituloAlerta);
lnumbBanderaBoton := SHOW ALERT (pvarc2NombreAlerta);
END;
```

### C.5.10. Procedure PRO\_TITULO\_COLOR\_VENTANA

Este procedimiento permite poner título a la ventana, además se define el color y se maximiza.

#### Descripción de Variables:

pvarc2NombreVentana Parámetro que recibe el nombre de la Ventana pvarc2TituloVentana Parámetro que recibe el título de la Ventana PROCEDURE PRO\_TITULO\_COLOR\_VENTANA

(

```
pvarc2NombreVentana VARCHAR2,
pvarc2TituloVentana VARCHAR2
)
IS
BEGIN
PRO_VENTANA_CENTRADA('WINDOW1');
SET_WINDOW_PROPERTY('WINDOW1', WINDOW_STATE, MAXIMIZE);
SET_WINDOW_PROPERTY (pvarc2NombreVentana, TITLE,
varc2TituloVentana || ' Form:(' ||
get_application_property(CURRENT_FORM_NAME) || ')');
SET_WINDOW_PROPERTY (pvarc2NombreVentana, BACKGROUND_COLOR
,'r200g230b210');
END;
```

### C.5.11. Procedure PRO\_VENTANA\_CENTRADA

Este procedimiento permite centrar la ventana

### Descripción de Variables:

| pvarc2win             | Parámetro que recibe el nombre de la ventana  |
|-----------------------|-----------------------------------------------|
| lwinWinId             | Variable que almacena el nombre de la ventana |
| lnumbWinX             | Variable para la posicion en x de la ventana  |
| lnumbWinY             | Variable para la posicion en y de la ventana  |
| lnumbWinW             | Variable para el ancho de la ventana          |
| lnumbWinH             | Variable para el largo de la ventana          |
| lnumbDisplayWVariable | e para el ancho de la pantalla                |
| lnumbDisplayHVariable | e para el largo de la pantalla                |
| lnumbHeightOffsettVa  | riable para el largo de la ventana            |
| PROCEDURE PRO_VENTANA | A_CENTRADA ( pvarc2Win VARCHAR2 )             |

```
IS
lwinWinId window;
lnumbWinX
           NUMBER;
lnumbWinY NUMBER;
lnumbWinW NUMBER;
lnumbWinH NUMBER;
lnumbDisplayW NUMBER;
lnumbDisplayH NUMBER;
lnumbHeightOffset NUMBER := 0;
BEGIN
  IF Get_Application_Property(USER_INTERFACE)='MSWINDOWS' THEN
lnumbHeightOffset := .05; -- inches;
 END IF;
lwinWinId := FIND WINDOW(pvarc2Win);
  IF ID NULL(lwinWinId) THEN
   RETURN;
  END IF;
lnumbDisplayH := TO NUMBER(GET APPLICATION PROPERTY(DISPLAY
HEIGHT));
lnumbDisplayW := TO NUMBER(GET APPLICATION PROPERTY(DISPLAY WIDTH));
lnumbWinX := GET WINDOW PROPERTY(lwinWinId, X POS);
lnumbWinY := GET WINDOW PROPERTY(lwinWinId, Y POS);
lnumbWinW := GET WINDOW PROPERTY(lwinWinId, WIDTH);
lnumbWinH := GET WINDOW PROPERTY(lwinWinId, HEIGHT);
lnumbWinH := lnumbWinH+100;
  IF ( lnumbWinW>= lnumbDisplayW ) THEN
lnumbWinX := 0;
  ELSE
```

```
ERP
```

```
lnumbWinX := (lnumbDisplayW - lnumbWinW) / 2;
END IF;
IF ( lnumbWinH>= lnumbDisplayH ) THEN
lnumbWinY := 0;
ELSE
lnumbWinY := (lnumbDisplayH - lnumbHeightOffset - lnumbWinH) / 2;
END IF;
-- Set window's new position
SET_WINDOW_PROPERTY(lwinWinId, X_POS, lnumbWinX-20);
SET_WINDOW_PROPERTY(lwinWinId, Y_POS, lnumbWinY-55);
SHOW_WINDOW(lwinWinId);
```

END;

# D. ANEXO D: DICCIONARIO DE DATOS

# D.1. Nombre De Las Tablas Del Módulo

ADQ\_TAB\_ADMTECNICOS\_ITEMS ADQ TAB ADMTECN ITEMS PROCESOS ADQ TAB CONSOLIDAR ITEMS ADQ TAB DOCUMENTOS ADQ TAB DOCUMENTOS IMPLICADOS ADQ TAB DOCUMENTOS REQUERIDO ADQ\_TAB\_DT\_CONSOLIDACIONES ADQ\_TAB\_DT\_CONSOLIDACIONES\_SOL ADQ\_TAB\_DT\_ORDENES\_COMPRA ADQ\_TAB\_DT\_PROCESOS\_COMPRA ADQ\_TAB\_ESTADOS\_COMPRAS ADQ\_TAB\_FUNCIONES\_USUARIOS ADQ TAB ITEMS NORMADOS ADQ\_TAB\_OBJETOS\_CONTRATACION ADQ TAB OBJS CONTRA PROCEDS ADQ TAB ORDCOMPRA CONSOL ADQ TAB ORDENES COMPRA ADQ TAB PARAMETROS SNCP ADQ TAB PROCEDIMIENTOS COMPRA ADQ\_TAB\_PROCESCMP\_CONSOL ADQ TAB PROCESOS COMPRA ADQ\_TAB\_ROLES\_COMPRAS ADQ\_TAB\_ROLES\_USUARIOS ADQ\_TAB\_SECUENCIA\_PROCESOS ADQ\_TAB\_SEGUIMIENTO\_COMPRAS ADQ TAB SEGUIMIENTOS ESTADOCMP ADQ\_TAB\_TADMINTECNICOS ADQ\_TAB\_TIPOS\_DOCUMENTOS

160

# D.2. Explicación De Campos De Cada Tabla

# D.2.1. ADQ\_TAB\_ADMTECNICOS\_ITEMS

Almacena información del técnico que se le asigna al ítem para especificar las características técnicas del bien a adquirirse.

| NOMBRE DE LA<br>COLUMNA                                                           | P<br>K                                           | τιρο               | NULL                               | FK                                                                                                    | COMENTARIO                                                |  |  |  |
|-----------------------------------------------------------------------------------|--------------------------------------------------|--------------------|------------------------------------|----------------------------------------------------------------------------------------------------|-----------------------------------------------------------|--|--|--|
| DELEGADO                                                                          |                                                  | VARCHAR2<br>(10)   | Y                                  |                                                                                                    | Si este técnico está asignado por<br>defecto SI o NO.     |  |  |  |
| ESTADO                                                                            |                                                  | VARCHAR2<br>(10)   | N                                  |                                                                                                    | Estado del técnico asignado al ítem<br>(activo-inactivo). |  |  |  |
| OBSERVACION                                                                       |                                                  | VARCHAR2<br>(4000) | Y                                  |                                                                                                    | Breve descripción de los técnicos<br>asignados al ítem.   |  |  |  |
| TADMINTECN_CODIGO                                                                 | 2                                                | VARCHAR2<br>(10)   | N                                  | ADQ_TAB_TADMINTE<br>CNICOS                                                                                  | Código del tipo de veedor.                                |  |  |  |
| ITEM_CODIGO                                                                       | 1                                                | VARCHAR2<br>(30)   | N                                  | INV_TAB_ITEMS                                                                                               | Identificador único de cada ítem.                         |  |  |  |
| ROL_USU_CODIGO                                                                    | D 3 VARCHAR2 N ADQ_TAB_ROLES_US<br>(10) N UARIOS |                    | Breve descripción del Rol Usuario. |                                                                                                    |                                                           |  |  |  |
| Indexes                                                                           |                                                  |                    |                                    |                                                                                                    |                                                           |  |  |  |
| ADMTEC_ITE_PK<br>ADMTEC_ITE_ITEM_FK_<br>ADMTEC_ITE_ROL_USU_<br>ADMTEC_ITE_TADMINT | I<br>_Fk<br>ECl                                  | (_ <br>N_FK_       | (ITEN<br>(ITEN<br>(ROL<br>(TAD     | (ITEM_CODIGO, TADMINTECN_CODIGO,ROL_USU_CODIGO)<br>(ITEM_CODIGO)<br>(ROL_USU_CODIGO)<br>(TADMINTECN_CODIGO) |                                                           |  |  |  |

Fuente: Propia

Tabla D.1Tabla: ADQ\_TAB\_ADMTECNICOS\_ITEMS

### D.2.2. ADQ\_TAB\_ADMTECN\_ITEMS\_PROCESOS

Almacena información del técnico que se le asigna al ítem de proceso que se va administrar.

| NOMBRE DE LA PK TIPO NULL FK COMENTARIO |  | NOMBRE DE LA | РК | TIPO | NULL | FK | COMENTARIO |
|-----------------------------------------|--|--------------|----|------|------|----|------------|
|-----------------------------------------|--|--------------|----|------|------|----|------------|

| COLUMNA                                                 |              |                    |   |                                                                                                    |                                                                            |  |
|---------------------------------------------------------|--------------|--------------------|---|----------------------------------------------------------------------------------------------------|----------------------------------------------------------------------------|--|
| ADMTEC_ITE_TADMI<br>NTECN_CODIGO                        | 2            | VARCHAR2<br>(10)   | N | ADQ_TAB_ADMTECN<br>ICOS_ITEMS                                                                                                    | Código del tipo de veedor.                                                 |  |
| ADMTEC_ITE_ROL_U<br>SU_CODIGO                           | 3            | VARCHAR2<br>(10)   | N | ADQ_TAB_ADMTECN<br>ICOS_ITEMS                                                                                                    | Breve descripción del Rol Usuario.                                         |  |
| ADMTEC_ITE_ITEM_C<br>ODIGO                              | 1            | VARCHAR2<br>(30)   | N | ADQ_TAB_ADMTECN<br>ICOS_ITEMS                                                                                                    |                                                                            |  |
| PROCESOCMP_CODI<br>GO                                   | 4            | NUMBER<br>(22)     | N | ADQ_TAB_PROCESO<br>S_COMPRA                                                                                                    | Valor único de identificación, es el<br>código del proceso de adquisición. |  |
| PROCESOCMP_FECH<br>A                                    | 5            | DATE (7)           | N | ADQ_TAB_PROCESO<br>S_COMPRA                                                                                                    | Es la fecha fijada para el proceso de<br>adquisición.                      |  |
| ESTADO                                                  |              | VARCHAR2<br>(10)   | N |                                                                                                    | Estado del veedor de los ítems (activo-<br>inactivo).                      |  |
| OBSERVACION                                             |              | VARCHAR2<br>(4000) | Y |                                                                                                    | Breve descripción de los veedores de<br>ítems.                             |  |
| Indexes                                                 |              |                    |   |                                                                                                    |                                                                            |  |
| ADMTECITPR_PK<br>ADMTECITPR_ADMTEC<br>ADMTECITPR_PROCES | C_ITE<br>OCM | E_FK_I<br>IP_FK_I  |   | (ADMTEC_ITE_ITEM_CODIGO,<br>ADMTEC_ITE_TADMINTECN_CODIGO,<br>ADMTEC_ITE_ROL_USU_CODIGO, PROCESOCMP_CODIGO,<br>PROCESOCMP_FECHA)<br>(ADMTEC_ITE_ITEM_CODIGO,<br>ADMTEC_ITE_TADMINTECN_CODIGO,<br>ADMTEC_ITE_ROL_USU_CODIGO)<br>(PROCESOCMP_CODIGO, PROCESOCMP_FECHA) |                                                                            |  |

| Tabla D.2 Tabla: ADQ_TAB_AD | MTECN_ITEMS_PROCESOS |
|-----------------------------|----------------------|
|-----------------------------|----------------------|

# D.2.3. ADQ\_TAB\_CONSOLIDAR\_ITEMS

Al administrar un proceso de compra se activa el campo "ADMINISTRADO".

| NOMBRE DE LA<br>COLUMNA | РК | τιρο        | NULL | FK | COMENTARIO                       |
|-------------------------|----|-------------|------|----|----------------------------------|
| NUMERO                  | 1  | NUMBER (22) | N    |    | Numero de consolidación generada |

| FECHA                                | DATE (7)           | N |                                                                                                    | Es la fecha en la que se realiza la consolidación.                                    |  |
|--------------------------------------|--------------------|---|----------------------------------------------------------------------------------------------------|---------------------------------------------------------------------------------------|--|
| CALENGNRAL_IN<br>ST_CODIGO           | VARCHAR2<br>(10)   | N | INS_TAB_CALEND<br>ARIOS_GENERALES                                                                                           | Código de la institución                                                              |  |
| CALENGNRAL_M<br>ODULO_CODIGO         | VARCHAR2<br>(10)   | N | INS_TAB_CALEND<br>ARIOS_GENERALES                                                                                           | Identificador único del módulo del ERP.                                               |  |
| CALENGNRAL_A<br>CTIVGNRAL_COD<br>IGO | VARCHAR2<br>(10)   | N | INS_TAB_CALEND<br>ARIOS_GENERALES                                                                                           | Es la clave de esta tabla.                                                            |  |
| CALENGNRAL_FE<br>CHA_INICIO          | DATE (7)           | N | INS_TAB_CALEND<br>ARIOS_GENERALES                                                                                           | Fecha cuando inicia la actividad.                                                     |  |
| DESCRIPCION                          | VARCHAR2<br>(400)  | N |                                                                                                    | Es una justificación de la consolidación<br>realizada                                 |  |
| ESTADO                               | VARCHAR2<br>(10)   | N |                                                                                                    | Estado de la consolidación.                                                           |  |
| OBSERVACION                          | VARCHAR2<br>(4000) | Y |                                                                                                    | Justificación del porque se está realizando la consolidación.                         |  |
| ADMINISTRADO                         | VARCHAR2<br>(10)   | Y |                                                                                                    | Indica que si una consolidación se encuentra<br>administrada-registrada en un proceso |  |
| CERTIFICADO                          | VARCHAR2<br>(20)   | Y |                                                                                                    | Indica si una consolidación fue registrada en el proceso de certificación.            |  |
| Indexes                              |                    |   |                                                                                                    | ·                                                                                     |  |
| CONSOITEM_PK<br>CONSOITEM_CALEM      | NGNRAL_FK_I        |   | (NUMERO)<br>(CALENGNRAL_ACTIVGNRAL_CODIGO,<br>CALENGNRAL_MODULO_CODIGO, CALENGNRAL_INST_CODIGO,<br>CALENGNRAL_FECHA_INICIO) |                                                                                       |  |

Tabla D.3 Tabla: ADQ\_TAB\_CONSOLIDAR\_ITEMS

## D.2.4. ADQ\_TAB\_DOCUMENTOS

Almacena información de los documentos implicados en los procesos de compra.

| NOMBRE DE LA<br>COLUMNA     | РК | TIPO            | NULL | FK                             | COMENTARIO                                                                                                    |  |  |
|-----------------------------|----|-----------------|------|--------------------------------|----------------------------------------------------------------------------------------------------|--|--|
| NUMERO                      | 1  | NUMBER (22)     | N    |                                | Secuencial del Documento.                                                                                                    |  |  |
| COD_DOC                     |    | VARCHAR2 (50)   | Y    |                                | Es el código del procedimiento (numero<br>correlativo),es el código del proceso de<br>adquisición formado por las siguientes<br>siglas: INTITUCION-CENTRO COSTO-<br>CONTRATACION-NRO PROCESO-AÑO. |  |  |
| TDOCUMENT_C<br>ODIGO        |    | VARCHAR2 (10)   | N    | ADQ_TAB_TIPOS_<br>DOCUMENTOS   | Código del tipo de documento.                                                                                                    |  |  |
| FECHA                       |    | DATE (7)        | N    |                                | Fecha de registro del documento.                                                                                                    |  |  |
| ARCHIVO                     |    | BLOB (4000)     | Y    |                                | Campo para anexar el documento.                                                                                                    |  |  |
| EJECUTADO                   |    | VARCHAR2 (10)   | Y    |                                | Indica si el documento ya ha sido<br>registrado en algún proceso.                                                                                                    |  |  |
| ESTADO                      |    | VARCHAR2 (10)   | N    |                                | Estado del Documento (Activo e inactivo)                                                                                                    |  |  |
| OBSERVACION                 |    | VARCHAR2 (4000) | Y    |                                | Breve descripción del documento que se está ingresando.                                                                                                    |  |  |
| Indexes                     |    |                 |      |                                |                                                                                                    |  |  |
| DOCUMENT_PK<br>DOCUMENT_TDO | CU | MENT_FK_I       |      | (NUMERO)<br>(TDOCUMENT_CODIGO) |                                                                                                    |  |  |

#### Tabla D.4 Tabla: ADQ\_TAB\_DOCUMENTOS

### D.2.5. ADQ\_TAB\_DOCUMENTOS\_IMPLICADOS

Almacena información de todos los documentos implicados en un procedimiento de compra. Por ejemplo: En el procedimiento dinámico de Subasta Inversa Electrónica (SIE) los documentos implicados serán:

- Pliegos de SIE.
- Certificado de disponibilidad presupuestaria.

- Acta de Calificación de oferentes.
- Acta de Adjudicación.
- Orden de Compra.
- Contrato.

| NOMBRE DE LA<br>COLUMNA              | РК | ΤΙΡΟ             | NULL | FK                                   | COMENTARIO                                                                                                    |
|--------------------------------------|----|------------------|------|--------------------------------------|----------------------------------------------------------------------------------------------------|
| DOCUMENT_N<br>UMERO                  | 6  | NUMBER<br>(22)   | N    | ADQ_TAB_DOCUM<br>ENTOS               | Secuencial del Documento.                                                                                                    |
| DPROCESCMP_<br>PROCESOCMP_<br>CODIGO | 1  | NUMBER<br>(22)   | N    | ADQ_TAB_DT_PRO<br>CESOS_COMPRA       | Valor único de identificación, es el código del<br>proceso de adquisición formado por las<br>siguientes siglas: INTITUCION-CENTRO COSTO-<br>CONTRATACION-NRO PROCESO-AÑO. |
| DPROCESCMP_<br>PROCESOCMP_<br>FECHA  | 2  | DATE (7)         | N    | ADQ_TAB_DT_PRO<br>CESOS_COMPRA       | Es la fecha fijada para el proceso de<br>adquisición.                                                                                                    |
| DPROCESCMP_<br>ROL_USU_CODI<br>GO    | 5  | VARCHAR2<br>(10) | N    | ADQ_TAB_DT_PRO<br>CESOS_COMPRA       | Breve descripción del Rol Usuario.                                                                                                    |
| DPROCESCMP_<br>PROCEDCMP_C<br>ODIGO  | 3  | VARCHAR2<br>(10) | N    | ADQ_TAB_DT_PRO<br>CESOS_COMPRA       | Valor único de identificación, es el código del procedimiento de adquisición adoptado.                                                                                    |
| DPROCESCMP_<br>SECPROCES_OR<br>DEN   | 4  | VARCHAR2<br>(4)  | N    | ADQ_TAB_DT_PRO<br>CESOS_COMPRA       | Número de secuencia del paso actual.                                                                                                    |
| DOCREQUERI_T<br>DOCUMENT_C<br>ODIGO  |    | VARCHAR2<br>(10) | N    | ADQ_TAB_DOCUM<br>ENTOS_REQUERID<br>O | Código del tipo de documento.                                                                                                    |
| DOCREQUERI_P<br>ROCEDCMP_CO<br>DIGO  |    | VARCHAR2<br>(10) | N    | ADQ_TAB_DOCUM<br>ENTOS_REQUERID<br>O | Valor único de identificación, es el código del procedimiento de adquisición adoptado.                                                                                    |
| ESTADO                               |    | VARCHAR2<br>(10) | N    |                                      | Estado del documento implicado.                                                                                                    |

| OBSERVACION                                                                                 | VARCHA<br>(4000)                  | R2 Y                                                                                       |                                                                                                    | Breve descripción del documento implicado<br>que se utilizará en el procedimiento de la<br>adquisición.                                                                                                    |  |  |  |  |
|---------------------------------------------------------------------------------------------|-----------------------------------|--------------------------------------------------------------------------------------------|----------------------------------------------------------------------------------------------------|----------------------------------------------------------------------------------------------------|--|--|--|--|
| Indexes                                                                                     | Indexes                           |                                                                                            |                                                                                                    |                                                                                                    |  |  |  |  |
| DOCIMPLICA_PK<br>DOCIMPLICA_DOCF<br>K_I<br>DOCIMPLICA_DOCU<br>_I<br>DOCIMPLICA_DPRC<br>FK_I | REQUERI_F<br>JMENT_FK<br>DCESCMP_ | (DPROCESCM<br>DPROCESCM<br>(DOCREQUEI<br>(DOCUMENT<br>(DPROCESCM<br>DPROCESCM<br>DPROCESCM | AP_PROCESC<br>P_PROCEDC<br>P_ROL_USU<br>RI_PROCEDC<br>_NUMERO)<br>AP_PROCESC<br>P_PROCEDC<br>P_ROL_USU | OCMP_CODIGO, DPROCESCMP_PROCESOCMP_FECHA,<br>MP_CODIGO, DPROCESCMP_SECPROCES_ORDEN,<br>_CODIGO, DOCUMENT_NUMERO)<br>MP_CODIGO, DOCREQUERI_TDOCUMENT_CODIGO)<br>OCMP_CODIGO, DPROCESCMP_PROCESOCMP_FECHA,<br>MP_CODIGO, DPROCESCMP_SECPROCES_ORDEN,<br>_CODIGO) |  |  |  |  |

#### Tabla D.5 Tabla: ADQ\_TAB\_DOCUMENTOS\_IMPLICADOS

### D.2.6. ADQ\_TAB\_DOCUMENTOS\_REQUERIDO

Identifica los documentos que se usan para cada procedimiento de adquisición.

| NOMBRE DE LA COLUMNA                                                    | РК                                                                               | TIPO            | NULL | FK                                | COMENTARIO                                                                                   |  |  |
|-------------------------------------------------------------------------|----------------------------------------------------------------------------------|-----------------|------|-----------------------------------|----------------------------------------------------------------------------------------------|--|--|
| TDOCUMENT_CODIGO                                                        | 2                                                                                | VARCHAR2 (10)   | N    |                                   | Código del tipo de documento.                                                                |  |  |
| PROCEDCMP_CODIGO                                                        | 1                                                                                | VARCHAR2 (10)   | N    | ADQ_TAB_PROCEDIMIENTO<br>S_COMPRA | Valor único de identificación, es el<br>código del procedimiento de<br>adquisición adoptado. |  |  |
| ESTADO                                                                  |                                                                                  | VARCHAR2 (10)   | N    |                                   | Estado del documento requerido.                                                              |  |  |
| OBSERVACION                                                             |                                                                                  | VARCHAR2 (4000) | Y    |                                   | Justificación del porque ese<br>documento se encuentra requerido.                            |  |  |
| Indexes                                                                 |                                                                                  |                 |      |                                   |                                                                                              |  |  |
| DOCREQUERI_PK<br>DOCREQUERI_PROCEDCMP_FK_I<br>DOCREQUERI_TDOCUMENT_FK_I | (PROCEDCMP_CODIGO, TDOCUMENT_CODIGO)<br>(PROCEDCMP_CODIGO)<br>(TDOCUMENT_CODIGO) |                 |      |                                   |                                                                                              |  |  |

Fuente: Propia

Tabla D.6 Tabla: ADQ\_TAB\_DOCUMENTOS\_REQUERIDO

# D.2.7. ADQ\_TAB\_DT\_CONSOLIDACIONES\_SOL

Almacena información como tabla intermedia del Detalle de Consolidación y del Detalle de Solicitud, relacionándolas para que nos permita saber dónde se encuentra consolidado cada ítem, al momento de gestionar un proceso de compra se activa el campo "Gestionado".

| NOMBRE DE LA<br>COLUMNA                         | РК                                                                                                    | TIPO               | NULL | FK                                 | COMENTARIO                                                         |  |  |  |  |
|-------------------------------------------------|----------------------------------------------------------------------------------------------------|--------------------|------|------------------------------------|--------------------------------------------------------------------|--|--|--|--|
| DSOLICITUD_SOLICITC<br>MP_NUMERO                | 1                                                                                                    | NUMBER (22)        | N    | ADQ_TAB_DT_SOLICIT<br>UDES_COMPRAS | Valor único secuencial de<br>identificación                        |  |  |  |  |
| DSOLICITUD_NRO_LINE<br>A                        | 2                                                                                                    | NUMBER (22)        | N    | ADQ_TAB_DT_SOLICIT<br>UDES_COMPRAS | Orden que ocupa el ítem dentro<br>del detalle de la solicitud.     |  |  |  |  |
| DTCONSOL_CONSOITE<br>M_NUMERO                   | 3                                                                                                    | NUMBER (22)        | N    | ADQ_TAB_DT_CONSO<br>LIDACIONES     | Numero de consolidación<br>generada                                |  |  |  |  |
| DTCONSOL_NRO_LINE<br>A                          | 6                                                                                                    | NUMBER (22)        | N    | ADQ_TAB_DT_CONSO<br>LIDACIONES     |                                                                    |  |  |  |  |
| DTCONSOL_PART_PRE<br>SU_CODIGO                  | 4                                                                                                    | VARCHAR2 (10)      | N    | ADQ_TAB_DT_CONSO<br>LIDACIONES     | Código de la partida<br>presupuestaria                             |  |  |  |  |
| DTCONSOL_PART_ITE<br>M_CODIGO                   | 5                                                                                                    | VARCHAR2 (30)      | N    | ADQ_TAB_DT_CONSO<br>LIDACIONES     | Identificador único de cada ítem.                                  |  |  |  |  |
| ESTADO                                          |                                                                                                    | VARCHAR2 (10)      | N    |                                    | Es el estado en que se encuentra<br>el registro.                   |  |  |  |  |
| OBSERVACION                                     |                                                                                                    | VARCHAR2<br>(4000) | Y    |                                    | Breve descripción del detalle de la consolidación.                 |  |  |  |  |
| CANTIDAD                                        |                                                                                                    | NUMBER (22)        | Y    |                                    | Cantidad real comprada                                             |  |  |  |  |
| PRECIO                                          |                                                                                                    | NUMBER (22)        | Y    |                                    | Precio real comprado                                               |  |  |  |  |
| GESTIONADO                                      |                                                                                                    | VARCHAR2 (10)      | Y    |                                    | Indica que si una consolidación se<br>encuentra ordenado-comprado. |  |  |  |  |
| Indexes                                         |                                                                                                    |                    |      |                                    |                                                                    |  |  |  |  |
| DCONSOSOLI_PK<br>DCONSOSOLI_DSOLICIT<br>UD_FK_I | DCONSOSOLI_PK<br>DCONSOSOLI_DSOLICITUD_SOLICITCMP_NUMERO, DSOLICITUD_NRO_LINEA,<br>DCONSOSOLI_DSOLICIT<br>DTCONSOL_CONSOITEM_NUMERO, DTCONSOL_PART_PRESU_CODIGO,<br>DTCONSOL_PART_ITEM_CODIGO. DTCONSOL_NRO_LINEA) |                    |      |                                    |                                                                    |  |  |  |  |

| DCONSOSOLI_DTCONS | (DSOLICITUD_SOLICITCMP_NUMERO, DSOLICITUD_NRO_LINEA)    |
|-------------------|---------------------------------------------------------|
| OL_FK_I           | (DTCONSOL_CONSOITEM_NUMERO, DTCONSOL_PART_PRESU_CODIGO, |
|                   | DTCONSOL_PART_ITEM_CODIGO, DTCONSOL_NRO_LINEA)          |
|                   |                                                         |

#### Tabla D.7 Tabla: ADQ\_TAB\_DT\_CONSOLIDACIONES\_SOL

### D.2.8. ADQ\_TAB\_DT\_ORDENES\_COMPRA

Almacena información del detalle de la Orden de Compra indicando los ítems ya administrados de las consolidaciones ya realizadas.

| NOMBRE DE LA<br>COLUMNA          | РК | TIPO            | NULL | FK                         | COMENTARIO                                                                                    |
|----------------------------------|----|-----------------|------|----------------------------|-----------------------------------------------------------------------------------------------|
| ORD_COMPRA_NUMER<br>O            | 1  | NUMBER (22)     | N    | ADQ_TAB_ORDEN<br>ES_COMPRA | Valor único de identificación, es el<br>código de la orden de compra.                         |
| NRO_LINEA                        | 2  | NUMBER (22)     | N    |                            | Numero de línea del detalle de la<br>orden de compra.                                         |
| ITEMS_PART_ITEM_COD<br>IGO       | 4  | VARCHAR2 (30)   | N    | PRE_TAB_ITEMS_P<br>ARTIDAS | Identificador único de cada ítem                                                              |
| ITEMS_PART_PART_PRE<br>SU_CODIGO | 3  | VARCHAR2 (10)   | N    | PRE_TAB_ITEMS_P<br>ARTIDAS | Código de la partida<br>presupuestaria                                                        |
| CANTIDAD                         |    | NUMBER (22)     | N    |                            | Cantidad del detalle a adquirir                                                               |
| PRECIO                           |    | NUMBER (22)     | N    |                            | Precio del detalle a adquirir.                                                                |
| TOTAL                            |    | NUMBER (22)     | N    |                            | Es el monto total del detalle a<br>adquirir.                                                  |
| INGRESADO                        |    | VARCHAR2 (10)   | Y    |                            | Informa si el ítem está ingresado<br>en inventario                                            |
| ESTADO                           |    | VARCHAR2 (10)   | N    |                            | Es el estado del detalle de la<br>orden de compra.                                            |
| OBSERVACION                      |    | VARCHAR2 (4000) | Y    |                            | Breve resumen del detalle que<br>consta en el pliego.                                         |
| ACTIVADO                         |    | VARCHAR2 (10)   | Y    |                            | Informa si está registrado<br>correctamente las características<br>de los bienes que han sido |

|                    |                                                        |         |                            | adjudicados.                               |  |  |  |  |
|--------------------|--------------------------------------------------------|---------|----------------------------|--------------------------------------------|--|--|--|--|
| CENTRO_COS_CODIGO  | VARCHAR2 (10)                                          | Y       | FIN_TAB_CENTROS<br>_COSTOS | Identificador único del Centro de<br>Costo |  |  |  |  |
| CARACTERISTICA     | VARCHAR2 (4000)                                        | Y       |                            | Características de los ítems.              |  |  |  |  |
| DESCRIPCION        | VARCHAR2 (4000)                                        | Y       |                            | Descripción del ítem adquirido             |  |  |  |  |
| Indexes            |                                                        |         |                            |                                            |  |  |  |  |
| DTORD_CMP_PK       |                                                        |         |                            |                                            |  |  |  |  |
| DTORD_CMP_ITEMS_PA | (ORD_COMPRA_NUME                                       | RO, NRO | _LINEA, ITEMS_PART         | _PART_PRESU_CODIGO,                        |  |  |  |  |
| RT_FK_I            | ITEMS_PART_ITEM_COD                                    | DIGO)   |                            |                                            |  |  |  |  |
| DTORD_CMP_ORD_COM  | (ITEMS_PART_PART_PRESU_CODIGO, ITEMS_PART_ITEM_CODIGO) |         |                            |                                            |  |  |  |  |
| PRA_FK_I           | (ORD_COMPRA_NUMERO)                                    |         |                            |                                            |  |  |  |  |
| DTORD_CMP_CENTRO_C | (CENTRO_COS_CODIGO)                                    |         |                            |                                            |  |  |  |  |
| OS_FK_I            |                                                        |         |                            |                                            |  |  |  |  |

#### Tabla D.8 Tabla: ADQ\_TAB\_DT\_ORDENES\_COMPRA

### D.2.9. ADQ\_TAB\_DT\_PROCESOS\_COMPRA

Almacena información del detalle del proceso de compra indicando los funcionarios que están a cargo del proceso y las secuencias de cada procedimiento.

| NOMBRE DE LA COLUMNA            | РК | TIPO             | NULL | FK                             | COMENTARIO                                                                                                    |
|---------------------------------|----|------------------|------|--------------------------------|----------------------------------------------------------------------------------------------------|
| FUNUSUARIO_ROL_USU_C<br>ODIGO   | 5  | VARCHAR2<br>(10) | N    | ADQ_TAB_FUNCIONES_U<br>SUARIOS | Breve descripción del Rol<br>Usuario                                                                                                    |
| FUNUSUARIO_PROCEDCMP<br>_CODIGO | 3  | VARCHAR2<br>(10) | N    | ADQ_TAB_FUNCIONES_U<br>SUARIOS | Valor único de<br>identificación, es el código<br>del procedimiento de<br>adquisición adoptado.                                                                |
| FUNUSUARIO_SECPROCES_<br>ORDEN  | 4  | VARCHAR2 (4)     | N    | ADQ_TAB_FUNCIONES_U<br>SUARIOS | Número de secuencia del<br>paso actual.                                                                                                    |
| PROCESOCMP_CODIGO               | 1  | NUMBER (22)      | N    | ADQ_TAB_PROCESOS_CO<br>MPRA    | Valor único de<br>identificación, es el código<br>del proceso de adquisición<br>formado por las siguientes<br>siglas: INTITUCION-CENTRO<br>COSTO-CONTRATACION- |

|                                                                                   |                                                                                                    |                    |   |                             | NRO PROCESO-AÑO.                                                     |  |  |
|-----------------------------------------------------------------------------------|----------------------------------------------------------------------------------------------------|--------------------|---|-----------------------------|----------------------------------------------------------------------|--|--|
| PROCESOCMP_FECHA                                                                  | 2                                                                                                    | DATE (7)           | N | ADQ_TAB_PROCESOS_CO<br>MPRA | Es la fecha fijada para el<br>proceso de adquisición.                |  |  |
| EJECUTADO                                                                         |                                                                                                    | VARCHAR2<br>(10)   | N |                             | Indica si el paso<br>correspondiente se<br>encuentra efectuado o no. |  |  |
| FECHA                                                                             |                                                                                                    | DATE (7)           | N |                             | Fecha en la cual se realizó el<br>paso actual.                       |  |  |
| ESTADO                                                                            |                                                                                                    | VARCHAR2<br>(10)   | N |                             | Estado del detalle del proceso de compra.                            |  |  |
| OBSERVACION                                                                       |                                                                                                    | VARCHAR2<br>(4000) | Y |                             | Breve descripción del<br>detalle del proceso de<br>compra.           |  |  |
| Indexes                                                                           |                                                                                                    |                    |   |                             |                                                                      |  |  |
| DPROCESCMP_PK<br>DPROCESCMP_FUNUSUARI<br>O_FK_I<br>DPROCESCMP_PROCESOC<br>MP_FK_I | (PROCESOCMP_CODIGO, PROCESOCMP_FECHA,<br>FUNUSUARIO_PROCEDCMP_CODIGO, FUNUSUARIO_SECPROCES_ORDEN,<br>FUNUSUARIO_ROL_USU_CODIGO)<br>(FUNUSUARIO_PROCEDCMP_CODIGO, FUNUSUARIO_SECPROCES_ORDEN,<br>FUNUSUARIO_ROL_USU_CODIGO)<br>(PROCESOCMP_CODIGO, PROCESOCMP_FECHA) |                    |   |                             |                                                                      |  |  |

Tabla D.9 Tabla: ADQ\_TAB\_DT\_PROCESOS\_COMPRA

# D.2.10. ADQ\_TAB\_ESTADOS\_COMPRAS

Almacena información de los estados por el que pasa un proceso de adquisición.

Un proceso puede tener los siguientes estados:

- Registrada
- Consolidada
- Enviada
- Pendiente

ERP

- Procesada
- Efectuada
- Despachada.

| NOMBRE DE LA COLUMNA | РК  | TIPO            | NULL | FK | COMENTARIO                                                                |  |  |  |
|----------------------|-----|-----------------|------|----|---------------------------------------------------------------------------|--|--|--|
| CODIGO               | 1   | VARCHAR2 (10)   | N    |    | Valor único de identificación, es el código del estado de la adquisición. |  |  |  |
| NOMBRE               |     | VARCHAR2 (20)   | N    |    | Nombre de la descripción de cada estado.                                  |  |  |  |
| ESTADO               |     | VARCHAR2 (10)   | N    |    | Es el estado del proceso de registro.                                     |  |  |  |
| OBSERVACION          |     | VARCHAR2 (4000) | Y    |    | Breve resumen del estado en que se encuentra el proceso de compra.        |  |  |  |
| Indexes              |     |                 |      |    |                                                                           |  |  |  |
| EST_COMPRA_PK        | (CO | DIGO)           |      |    |                                                                           |  |  |  |

Fuente: Propia

#### Tabla D.10 Tabla: ADQ\_TAB\_ESTADOS\_COMPRAS

### D.2.11. ADQ\_TAB\_FUNCIONES\_USUARIOS

Almacena información referente a la función de los usuarios en cada paso que implica el proceso de compra.

Ej: Jefe de Adquisiciones - será el administrador de las contrataciones .Rector - aprueba las compras.

| NOMBRE DE LA COLUMNA           | РК | TIPO          | NULL | FK                             | COMENTARIO                                                                                   |
|--------------------------------|----|---------------|------|--------------------------------|----------------------------------------------------------------------------------------------|
| ROL_USU_CODIGO                 | 3  | VARCHAR2 (10) | N    | ADQ_TAB_ROLES_USUARI<br>OS     | Breve descripción del Rol Usuario                                                            |
| SECPROCES_ORDEN                | 2  | VARCHAR2 (4)  | N    | ADQ_TAB_SECUENCIA_PR<br>OCESOS | Número de secuencia del paso actual.                                                         |
| SECPROCES_PROCEDCMP_CODIG<br>O | 1  | VARCHAR2 (10) | N    | ADQ_TAB_SECUENCIA_PR<br>OCESOS | Valor único de identificación, es el<br>código del procedimiento de<br>adquisición adoptado. |
| ESTADO                         |    | VARCHAR2 (10) | N    |                                | Estado de la función de los usuarios.                                                        |

| OBSERVACION                                                           | VARCHAR2 (4000) Y                                                                      | Breve descripción de alguna observación implicada. |  |  |  |  |  |
|-----------------------------------------------------------------------|----------------------------------------------------------------------------------------|----------------------------------------------------|--|--|--|--|--|
| Indexes                                                               |                                                                                        |                                                    |  |  |  |  |  |
| FUNUSUARIO_PK<br>FUNUSUARIO_ROL_USU_FK_I<br>FUNUSUARIO_SECPROCES_FK_I | (SECPROCES_PROCEDCMP_CODIGO, SECPROCES_ORDEN, ROL_USU_CODIGO)<br>(ROL_USU_CODIGO)<br>( |                                                    |  |  |  |  |  |

Tabla D.11 Tabla: ADQ\_TAB\_FUNCIONES\_USUARIOS

### D.2.12. ADQ\_TAB\_OBJETOS\_CONTRATACION

Almacena información sobre los objetos de contratación:

- Bienes o servicios normalizados
- Bienes o servicios no normalizados.
- Obras y
- Consultoría.

| NOMBRE DE LA<br>COLUMNA | PK | TIPO               | NULL | FK | COMENTARIO                                                              |  |  |
|-------------------------|----|--------------------|------|----|-------------------------------------------------------------------------|--|--|
| CODIGO                  | 1  | VARCHAR2 (10)      | N    |    | Valor único de identificación, es el código del objeto de contratación. |  |  |
| NOMBRE                  |    | VARCHAR2<br>(100)  | N    |    | Es el nombre del objeto de contratación.                                |  |  |
| ESTADO                  |    | VARCHAR2 (10)      | N    |    | Estado del objeto de contratación.                                      |  |  |
| OBSERVACION             |    | VARCHAR2<br>(4000) | Y    |    | Justificación de cuando se opta por ese objeto de<br>contratación       |  |  |
| Indexes                 |    |                    |      |    |                                                                         |  |  |
| OBJ_CTRTCN_PK (CODIGO)  |    |                    |      |    |                                                                         |  |  |
| Fuente: Propia          |    |                    |      |    |                                                                         |  |  |

#### Tabla D.12 Tabla: ADQ\_TAB\_OBJETOS\_CONTRATACION

### D.2.13. ADQ\_TAB\_OBJS\_CONTRA\_PROCEDS

Almacena información de los montos con lo que se ejecutan los objetos de contratación en cada procedimiento de compra.

| NOMBRE DE LA<br>COLUMNA          | РК                                                                                      | τιρο               | NULL | FK                                | COMENTARIO                                                                                   |  |  |  |  |
|----------------------------------|-----------------------------------------------------------------------------------------|--------------------|------|-----------------------------------|----------------------------------------------------------------------------------------------|--|--|--|--|
| COEFICIENTE_DESDE                |                                                                                         | NUMBER<br>(22)     | N    |                                   | Es el coeficiente mínimo desde<br>donde rige la compra.                                      |  |  |  |  |
| COEFICIENTE_HASTA                |                                                                                         | NUMBER<br>(22)     | N    |                                   | Es el coeficiente máximo hasta<br>que puede llegar la compra.                                |  |  |  |  |
| FECHA                            |                                                                                         | DATE (7)           | N    |                                   | Fecha de actualización de coeficientes.                                                      |  |  |  |  |
| OBJ_CTRTCN_CODIGO                | 1                                                                                       | VARCHAR2<br>(10)   | N    | ADQ_TAB_OBJETOS_C<br>ONTRATACION  | Valor único de identificación, es<br>el código del objeto de<br>contratación.                |  |  |  |  |
| PROCEDCMP_CODIGO                 | 2                                                                                       | VARCHAR2<br>(10)   | N    | ADQ_TAB_PROCEDIMIE<br>NTOS_COMPRA | Valor único de identificación, es<br>el código del procedimiento de<br>adquisición adoptado. |  |  |  |  |
| SNCP_PRESUP_INICIAL_G<br>OBIERNO | 3                                                                                       | NUMBER<br>(22)     | N    |                                   | Presupuesto Inicial de Estado.                                                               |  |  |  |  |
| ESTADO                           |                                                                                         | VARCHAR2<br>(10)   | N    |                                   | Indica si el registro está Activo o<br>Inactivo.                                             |  |  |  |  |
| OBSERVACION                      |                                                                                         | VARCHAR2<br>(4000) | Y    |                                   | Justificación del proceso del<br>objeto de contratación.                                     |  |  |  |  |
| Indexes                          |                                                                                         |                    |      |                                   |                                                                                              |  |  |  |  |
| OBCONT_PRO_PK                    | DBCONT_PRO_PK       (OBJ_CTRTCN_CODIGO, PROCEDCMP_CODIGO, SNCP_PRESUP_INICIAL_GOBIERNO) |                    |      |                                   |                                                                                              |  |  |  |  |

Fuente: Propia

Tabla D.13 Tabla: ADQ\_TAB\_OBJS\_CONTRA\_PROCEDS

### D.2.14. ADQ\_TAB\_ORDCOMPRA\_CONSOL

Almacena información de las consolidaciones vinculadas a órdenes de compra.

Gema Maribel Guerrero Vera

| NOMBRE DE LA COLUMNA              | РК                                                            | TIPO              | NULL       | FK                             | COMENTARIO                                                            |  |  |
|-----------------------------------|---------------------------------------------------------------|-------------------|------------|--------------------------------|-----------------------------------------------------------------------|--|--|
| DTORD_CMP_ORD_COMPRA_N<br>UMERO   | 5                                                             | NUMBER<br>(22)    | N          | ADQ_TAB_DT_OR<br>DENES_COMPRA  | Valor único de identificación, es<br>el código de la orden de compra. |  |  |
| DTORD_CMP_NRO_LINEA               | 6                                                             | NUMBER<br>(22)    | N          | ADQ_TAB_DT_OR<br>DENES_COMPRA  | Numero de línea del detalle de la<br>orden de compra.                 |  |  |
| DTORD_CMP_ITEMS_PART_ITE<br>M_COD | 8                                                             | VARCHAR2<br>(30)  | N          | ADQ_TAB_DT_OR<br>DENES_COMPRA  | ldentificador único de cada<br>ítem.                                  |  |  |
| DTORD_CMP_PART_PART_PRES<br>U_COD | 7                                                             | VARCHAR2<br>(10)  | N          | ADQ_TAB_DT_OR<br>DENES_COMPRA  | Código de la partida<br>presupuestaria                                |  |  |
| DTCONSOL_CONSOITEM_NUME<br>RO     | 1                                                             | NUMBER<br>(22)    | N          | ADQ_TAB_DT_CO<br>NSOLIDACIONES | Numero de consolidación<br>generada                                   |  |  |
| DTCONSOL_NRO_LINEA                | 4                                                             | NUMBER<br>(22)    | N          | ADQ_TAB_DT_CO<br>NSOLIDACIONES | Numero de línea del detalle de<br>la consolidación.                   |  |  |
| DTCONSOL_ITEMS_PART_ITEM_<br>COD  | 3                                                             | VARCHAR2<br>(30)  | N          | ADQ_TAB_DT_CO<br>NSOLIDACIONES | ldentificador único de cada<br>ítem.                                  |  |  |
| DTCONSOL_PART_PART_PRESU<br>_COD  | 2                                                             | VARCHAR2<br>(10)  | N          | ADQ_TAB_DT_CO<br>NSOLIDACIONES | Código de la partida<br>presupuestaria                                |  |  |
| ESTADO                            |                                                               | VARCHAR2<br>(240) | Y          |                                | Indica si el registro está Activo o<br>Inactivo.                      |  |  |
| OBSERVACION                       |                                                               | VARCHAR2<br>(240) | Y          |                                | Breve descripción de las órdenes con las consolidaciones.             |  |  |
| Indexes                           |                                                               |                   |            | <u> </u>                       |                                                                       |  |  |
| ORDCMP CON PK                     |                                                               | ONSOL CONSC       | DITEM      | NUMERO, DTCONSC                | DE PART PART PRESU COD                                                |  |  |
| ORDCMP CON DTCONSOL FK I          | LI DTCONSOL ITEMS PART ITEM COD DTCONSOL NRO LINEA            |                   |            |                                |                                                                       |  |  |
| ORDCMP CON DTORD CMP F            | DTOF                                                          | RD CMP ORD        | COMPI      | RA NUMERO, DTOR                | D CMP NRO LINEA,                                                      |  |  |
| K I                               | DTOF                                                          | D CMP PART        | PART       | PRESU COD, DTORI               | C CMP ITEMS PART ITEM COD                                             |  |  |
| -                                 | (DTC                                                          |                   | <br>DITEM_ | NUMERO, DTCONSC                | DL_PART_PART_PRESU_COD,                                               |  |  |
|                                   | DTCC                                                          | NSOL_ITEMS_       | <br>PART_I | TEM_COD, DTCONS                | OL_NRO_LINEA)                                                         |  |  |
|                                   | (DTO                                                          | RD_CMP_ORD        |            | RA_NUMERO, DTOF                | RD_CMP_NRO_LINEA,                                                     |  |  |
|                                   | DTORD_CMP_PART_PART_PRESU_COD, DTORD_CMP_ITEMS_PART_ITEM_COD) |                   |            |                                |                                                                       |  |  |

#### Tabla D.14 Tabla: ADQ\_TAB\_ORDCOMPRA\_CONSOL

# D.2.15. ADQ\_TAB\_ORDENES\_COMPRA

Almacena información de aspectos importantes de la Orden de Compra de un proceso ya administrado.

| NOMBRE DE LA<br>COLUMNA | РК | τιρο               | NULL | FK                              | COMENTARIO                                                                                                    |
|-------------------------|----|--------------------|------|---------------------------------|----------------------------------------------------------------------------------------------------|
| NUMERO                  | 1  | NUMBER<br>(22)     | N    |                                 | Valor único de identificación, es el código<br>de la orden de compra.                                                                                                    |
| CORRELATIVO             |    | VARCHAR2<br>(30)   | Y    |                                 | Número del documento                                                                                                    |
| FECHA_EMISION           |    | DATE (7)           | N    |                                 | Fecha en que se emite la Orden de<br>Compra.                                                                                                    |
| INST_CODIGO             |    | VARCHAR2<br>(10)   | N    | INS_TAB_INST<br>ITUCIONES       | Código de la institución                                                                                                    |
| PROCESOCMP_CODIGO       |    | NUMBER<br>(22)     | N    | ADQ_TAB_PR<br>OCESOS_COM<br>PRA | Valor único de identificación, es el código<br>del proceso de adquisición formado por<br>las siguientes siglas: INTITUCION-CENTRO<br>COSTO-CONTRATACION-NRO PROCESO-<br>AÑO. |
| PROCESOCMP_FECHA        |    | DATE (7)           | N    | ADQ_TAB_PR<br>OCESOS_COM<br>PRA | Es la fecha fijada para el proceso de<br>adquisición.                                                                                                    |
| PPROVEEDOR_CODIGO       |    | VARCHAR2<br>(10)   | N    | CXP_TAB_PR<br>OVEEDORES         | Clave primaria de cada proveedor                                                                                                    |
| TOTAL_ORDEN             |    | NUMBER<br>(22)     | N    |                                 | Valor total de la Orden de Compra.                                                                                                    |
| INGRESADO               |    | VARCHAR2<br>(10)   | Y    |                                 | Informa si los bienes que han sido<br>adjudicados ya han sido registrados                                                                                                    |
| ESTADO                  |    | VARCHAR2<br>(10)   | N    |                                 | Estado de la Orden de Compra.                                                                                                    |
| OBSERVACION             |    | VARCHAR2<br>(4000) | Y    |                                 | Breve resumen de los bienes que constan<br>en la Orden de Compra.                                                                                                    |
| ACTIVADO                |    | VARCHAR2           | Y    |                                 | Informa si está registrado correctamente                                                                                                    |

|                                                                                                    | (10)                                                                    |                        | las características de los bienes que han<br>sido adjudicados. |
|----------------------------------------------------------------------------------------------------|-------------------------------------------------------------------------|------------------------|----------------------------------------------------------------|
| TOTAL_GESTIONADO                                                                                              | NUMBER<br>(22)                                                          | Y                      | Total de la orden gestionada.                                  |
| Indexes                                                                                                    |                                                                         |                        |                                                                |
| ORD_COMPRA_PK<br>ORD_COMPRA_INST_FK<br>_I<br>ORD_COMPRA_PPROVE<br>EDOR_FK_I<br>ORD_COMPRA_PROCES<br>OCMP_FK_I | (NUMERO)<br>(INST_CODIGO)<br>(PPROVEEDOR_CODIGO)<br>(PROCESOCMP_CODIGO) | )<br>, PROCESOCMP_FECH | А)                                                             |

#### Tabla D.15 Tabla: ADQ\_TAB\_ORDENES\_COMPRA

### D.2.16. ADQ\_TAB\_PARAMETROS\_SNCP

Almacena información acerca de los parámetros utilizados en el proceso de contratación de bienes.

| NOMBRE DE LA COLUMNA    | РК | TIPO               | NULL | FK | COMENTARIO                                                                             |
|-------------------------|----|--------------------|------|----|----------------------------------------------------------------------------------------|
| PRESUP_INICIAL_GOBIERNO | 1  | NUMBER (22)        | N    |    | Presupuesto Inicial de Estado.                                                         |
| LEY_SNCP                |    | BLOB (4000)        | Y    |    | Ley Orgánica del Sistema Nacional de Contratación<br>Pública.                          |
| REGLAMENTO_SNCP         |    | BLOB (4000)        | Y    |    | Reglamente General de la Ley Orgánica del Sistema<br>Nacional de Contratación Pública. |
| FECHA                   |    | DATE (7)           | N    |    | Fecha de carga                                                                         |
| ESTADO                  |    | VARCHAR2<br>(10)   | N    |    | Estado de los parámetros                                                               |
| OBSERVACION             |    | VARCHAR2<br>(4000) | Y    |    | Breve descripción de los parámetros                                                    |
| CODIGO                  | 2  | NUMBER (22)        | N    |    | CODIGO DEL PRESUPUESTO GENERAL DEL ESTADO                                              |
| ANIO                    |    | VARCHAR2 (5)       | Y    |    | Periodo en ejecución.                                                                  |

| _ | _ | _ |
|---|---|---|
|   | D |   |
| - | к | F |
| _ |   |   |

| Indexes        |                                   |  |
|----------------|-----------------------------------|--|
| SNCP_PK        | (PRESUP_INICIAL_GOBIERNO, CODIGO) |  |
| Fuente: Propia |                                   |  |

Tabla D.16 Tabla: ADQ\_TAB\_PARAMETROS\_SNCP

### D.2.17. ADQ\_TAB\_PROCEDIMIENTOS\_COMPRA

Almacena información referente al proceso de adquisición a seguir ya sean estos:

Procedimientos dinámicos:

- Compras por Catálogo Electrónico.
- Subasta Inversa Electrónica (SIE).

Procedimientos comunes:

- Licitación.
- Cotización.
- Menor Cuantía
- Ínfima Cuantía
- Ferias Inclusivas.

| NOMBRE DE LA<br>COLUMNA | РК | TIPO              | NULL | FK | COMENTARIO                                                                             |
|-------------------------|----|-------------------|------|----|----------------------------------------------------------------------------------------|
| CODIGO                  | 1  | VARCHAR2<br>(10)  | N    |    | Valor único de identificación, es el código del procedimiento de adquisición adoptado. |
| NOMBRE                  |    | VARCHAR2<br>(100) | N    |    | Nombre del procedimiento de adquisición.                                               |
| MODELO_PLIEGO           |    | BLOB (4000)       | Y    |    | Modelo de pliego que se va a utilizar.                                                 |

| ESTADO       | VARCHAR2<br>(10)   | N | Estado del procedimiento de compra.                                  |
|--------------|--------------------|---|----------------------------------------------------------------------|
| OBSERVACION  | VARCHAR2<br>(4000) | Y | Justificación del porque se adoptó ese procedimiento de adquisición. |
| ALIAS        | VARCHAR2<br>(20)   | Y | Siglas de procedimiento de compra                                    |
| Indexes      |                    |   |                                                                      |
| PROCEDCMP_PK | (CODIGO)           |   |                                                                      |

#### Tabla D.17 Tabla: ADQ\_TAB\_PROCEDIMIENTOS\_COMPRA

### D.2.18. ADQ\_TAB\_PROCESCMP\_CONSOL

Almacena información referente al proceso de adquisición con la consolidación.

| NOMBRE DE LA<br>COLUMNA | РК | TIPO               | NULL | FK                           | COMENTARIO                                                                                                    |
|-------------------------|----|--------------------|------|------------------------------|----------------------------------------------------------------------------------------------------|
| CONSOITEM_NUMERO        | 1  | NUMBER<br>(22)     | Ν    | ADQ_TAB_CONSOLID<br>AR_ITEMS | Número de consolidación generada                                                                                                    |
| PROCESOCMP_CODIGO       | 2  | NUMBER<br>(22)     | N    | ADQ_TAB_PROCESOS<br>_COMPRA  | Valor único de identificación, es el<br>código del proceso de adquisición<br>formado por las siguientes siglas:<br>INTITUCION-CENTRO COSTO-<br>CONTRATACION-NRO PROCESO-<br>AÑO. |
| PROCESOCMP_FECHA        | 3  | DATE (7)           | Ν    | ADQ_TAB_PROCESOS<br>_COMPRA  | Es la fecha fijada para el proceso de<br>adquisición.                                                                                                    |
| ESTADO                  |    | VARCHAR2<br>(20)   | Y    |                              | Estado de la consolidación del<br>proceso.                                                                                                    |
| OBSERVACION             |    | VARCHAR2<br>(4000) | Y    |                              | Breve descripción de las<br>consolidaciones en los procesos de<br>compra                                                                                                    |
| GESTIONADO              |    | VARCHAR2<br>(10)   | Y    |                              | Estado de la consolidación cuando ya<br>ha sido ingresada en una orden                                                                                                    |

| Indexes                                                                          |                                                                                                    |
|----------------------------------------------------------------------------------|----------------------------------------------------------------------------------------------------|
| PCMP_CONSO_PK<br>PCMP_CONSO_CONSOI<br>TEM_FK_I<br>PCMP_CONSO_PROCES<br>OCMP_FK_I | (CONSOITEM_NUMERO, PROCESOCMP_CODIGO, PROCESOCMP_FECHA)<br>(CONSOITEM_NUMERO)<br>(PROCESOCMP_CODIGO, PROCESOCMP_FECHA) |

Tabla D.18 Tabla: ADQ\_TAB\_PROCESCMP\_CONSOL

## D.2.19. ADQ\_TAB\_PROCESOS\_COMPRA

Almacena información del proceso que se está siguiendo en la adquisición. Así como cabecera

de los procesos de adquisición.

| NOMBRE DE LA<br>COLUMNA          | РК | τιρο             | NULL | FK                                    | COMENTARIO                                                                                                    |
|----------------------------------|----|------------------|------|---------------------------------------|----------------------------------------------------------------------------------------------------|
| CODIGO                           | 1  | NUMBER<br>(22)   | N    |                                       | Valor único de identificación, es el código<br>del proceso de adquisición formado por<br>las siguientes siglas: INTITUCION-CENTRO<br>COSTO-CONTRATACION-NRO PROCESO-<br>AÑO. |
| CODIGO_PROCESO                   |    | VARCHAR2<br>(50) | N    |                                       | Expediente del procedimiento.                                                                                                    |
| FECHA                            | 2  | DATE (7)         | N    |                                       | Es la fecha fijada para el proceso de<br>adquisición.                                                                                                    |
| PROCEDCMP_CODIGO                 |    | VARCHAR2<br>(10) | N    | ADQ_TAB_PROC<br>EDIMIENTOS_CO<br>MPRA | Valor único de identificación, es el código<br>del procedimiento de adquisición<br>adoptado.                                                                                 |
| CALENGNRAL_INST_CO<br>DIGO       |    | VARCHAR2<br>(10) | N    | INS_TAB_CALEN<br>DARIOS_GENERA<br>LES | Código de la institución                                                                                                    |
| CALENGNRAL_MODUL<br>O_CODIGO     |    | VARCHAR2<br>(10) | N    | INS_TAB_CALEN<br>DARIOS_GENERA<br>LES | Identificador único del módulo del ERP.                                                                                                    |
| CALENGNRAL_ACTIVG<br>NRAL_CODIGO |    | VARCHAR2<br>(10) | N    | INS_TAB_CALEN<br>DARIOS_GENERA        | Es la clave de esta tabla.                                                                                                    |

|                                                                                  |                                                                                                    |   | LES                                   |                                                                                  |  |  |  |
|----------------------------------------------------------------------------------|----------------------------------------------------------------------------------------------------|---|---------------------------------------|----------------------------------------------------------------------------------|--|--|--|
| CALENGNRAL_FECHA_I<br>NICIO                                                      | DATE (7)                                                                                                    | N | INS_TAB_CALEN<br>DARIOS_GENERA<br>LES | Fecha cuando inicia la actividad.                                                |  |  |  |
| APROBACION_PROCES<br>O                                                           | NUMBER<br>(22)                                                                                                    | N |                                       | Para saber si el proceso de adquisición<br>está o no está aprobado.              |  |  |  |
| PLAZO_INICIO                                                                     | DATE (7)                                                                                                    | N |                                       | Es el plazo de inicio del proceso de<br>adquisición.                             |  |  |  |
| PLAZO_FIN                                                                        | DATE (7)                                                                                                    | N |                                       | Es el plazo de finalización del proceso de adquisición.                          |  |  |  |
| ESTADO                                                                           | VARCHAR2<br>(10)                                                                                                    | N |                                       | Estado del proceso de compra.                                                    |  |  |  |
| OBSERVACION                                                                      | VARCHAR2<br>(4000)                                                                                                    | Y |                                       | Justificación del porque se está realizando<br>el proceso de adquisición actual. |  |  |  |
| GESTIONADO                                                                       | VARCHAR2<br>(20)                                                                                                    | Y |                                       | Proceso que ha sido ingresado en una<br>orden de compra                          |  |  |  |
| Indexes                                                                          |                                                                                                    |   |                                       |                                                                                  |  |  |  |
| PROCESOCMP_PK<br>PROCESOCMP_CALENG<br>NRAL_FK_I<br>PROCESOCMP_PROCE<br>DCMP_FK_I | ENG<br>(CODIGO, FECHA)<br>(CALENGNRAL_ACTIVGNRAL_CODIGO, CALENGNRAL_MODULO_CODIGO,<br>CALENGNRAL_INST_CODIGO, CALENGNRAL_FECHA_INICIO)<br>(PROCEDCMP_CODIGO) |   |                                       |                                                                                  |  |  |  |

Tabla D.19 Tabla: ADQ\_TAB\_PROCESOS\_COMPRA

### D.2.20. ADQ\_TAB\_ROLES\_COMPRAS

Entidad que almacena todos los roles de de compras que intervienen en el proceso de compras.

Ej.: CO-Comprador, RL-Representante Legal.

| NOMBRE DE LA<br>COLUMNA | РК | TIPO         | NULL | FK | COMENTARIO           |
|-------------------------|----|--------------|------|----|----------------------|
| CODIGO                  | 1  | VARCHAR2 (5) | N    |    | Es el nombre del rol |

| DESCRIPCION    | VARCHAR2 (100)  | N |                           | Es la descripción del Rol                             |
|----------------|-----------------|---|---------------------------|-------------------------------------------------------|
| ROL_CMP_CODIGO | VARCHAR2 (5)    | Y | ADQ_TAB_ROLES_CO<br>MPRAS | Es el nombre del rol                                  |
| ESTADO         | VARCHAR2 (10)   | N |                           | Indica el estado del Rol Activo (A) e<br>Inactivo (I) |
| OBSERVACION    | VARCHAR2 (4000) | Y |                           | Breve descripción de los Roles de<br>Compras.         |
| NOMBRE         | VARCHAR2 (50)   | N |                           | Describe el rol de compra.                            |
| Indexes        |                 |   |                           | •                                                     |
| ROL_CMP_PK (C  | CODIGO)         |   |                           |                                                       |

#### Tabla D.20 Tabla: ADQ\_TAB\_ROLES\_COMPRAS

# D.2.21. ADQ\_TAB\_ROLES\_USUARIOS

Entidad que almacena todos los roles de los usuarios que intervienen en el proceso de compras.

Ej.: Administrador, Técnico, Operadores.

| NOMBRE DE LA<br>COLUMNA                                    | РК | TIPO            | NULL? | FK                        | COMENTARIO                           |  |  |  |
|------------------------------------------------------------|----|-----------------|-------|---------------------------|--------------------------------------|--|--|--|
| CODIGO                                                     | 1  | VARCHAR2 (10)   | N     |                           | Breve descripción del Rol<br>Usuario |  |  |  |
| PERSONA_CEDULA                                             |    | VARCHAR2 (20)   | N     | RHU_TAB_PERSONAS          | Cédula de identidad de la<br>persona |  |  |  |
| ROL_CMP_CODIGO                                             |    | VARCHAR2 (5)    | N     | ADQ_TAB_ROLES_CO<br>MPRAS | Es el nombre del rol                 |  |  |  |
| ESTADO                                                     |    | VARCHAR2 (10)   | N     |                           | Código secuencial de la tabla        |  |  |  |
| OBSERVACION                                                |    | VARCHAR2 (4000) | Y     |                           | Indica el Estado                     |  |  |  |
| Indexes                                                    |    |                 |       |                           |                                      |  |  |  |
| ROL_USU_PK (CODIGO)<br>ROL_USU_PERSONA_FK (PERSONA_CEDULA) |    |                 |       |                           |                                      |  |  |  |

| _I                | (ROL_CMP_CODIGO) |
|-------------------|------------------|
| ROL_USU_ROL_CMP_F |                  |
| K_I               |                  |
|                   |                  |

#### Tabla D.21 Tabla: ADQ\_TAB\_ROLES\_USUARIOS

### D.2.22. ADQ\_TAB\_SECUENCIA\_PROCESOS

Almacena información de todos los pasos que conllevan los diferentes procesos de compras.

| NOMBRE DE LA<br>COLUMNA                | РК | τιρο               | NULL | FK                                | COMENTARIO                                                                                   |  |  |
|----------------------------------------|----|--------------------|------|-----------------------------------|----------------------------------------------------------------------------------------------|--|--|
| ORDEN                                  | 2  | VARCHAR2<br>(4)    | N    |                                   | Número de secuencia del paso actual.                                                         |  |  |
| DESCRIPCION                            |    | VARCHAR2<br>(200)  | N    |                                   | La descripción de que consiste el paso<br>actual.                                            |  |  |
| OBLIGATORIO                            |    | VARCHAR2<br>(10)   | Y    |                                   | Para saber si la actual función es<br>indispensable o no en el proceso.                      |  |  |
| PROCEDCMP_CODIG<br>O                   | 1  | VARCHAR2<br>(10)   | N    | ADQ_TAB_PROCEDIMI<br>ENTOS_COMPRA | Valor único de identificación, es el<br>código del procedimiento de<br>adquisición adoptado. |  |  |
| ESTADO                                 |    | VARCHAR2<br>(10)   | N    |                                   | Informa si la función actual está activa o inactiva.                                         |  |  |
| OBSERVACION                            |    | VARCHAR2<br>(4000) | Y    |                                   | Breve descripción de la secuencia del proceso de compras.                                    |  |  |
| Indexes                                |    |                    |      |                                   |                                                                                              |  |  |
| SECPROCES_PK (PROCEDCMP_CODIGO, ORDEN) |    |                    |      |                                   |                                                                                              |  |  |

Fuente: Propia

Tabla D.22 Tabla: ADQ\_TAB\_SECUENCIA\_PROCESOS

### D.2.23. ADQ\_TAB\_SEGUIMIENTO\_COMPRAS

Almacena información de todas las etapas que conllevan las diferentes fases de compras. Ej.: Solicitado, Consolidado, Certificado, Administrado, Gestionado.

| E | D | D |
|---|---|---|
|   | n | Г |

| NOMBRE DE LA COLUMNA                                                                     | РК | ΤΙΡΟ               | NULL? | FK                                     | COMENTARIO                                                     |  |  |
|------------------------------------------------------------------------------------------|----|--------------------|-------|----------------------------------------|----------------------------------------------------------------|--|--|
| CODIGO                                                                                   | 1  | NUMBER (22)        | N     |                                        | Clave secuencial para el<br>seguimiento de compra              |  |  |
| DPLAN_CMP_EJPRE_EGRE_C<br>ODIGO                                                          |    | NUMBER (22)        | N     | ADQ_TAB_DT_PLA<br>N_COMPRAS            | Código de plan de compras                                      |  |  |
| DPLAN_CMP_CODIGO                                                                         |    | NUMBER (22)        | N     | ADQ_TAB_DT_PLA<br>N_COMPRAS            | Clave secuencial para los ítems<br>del PAC                     |  |  |
| DSOLICITUD_SOLICITCMP_N<br>UMERO                                                         |    | NUMBER (22)        | N     | ADQ_TAB_DT_SO<br>LICITUDES_COMP<br>RAS | Valor único secuencial de<br>identificación                    |  |  |
| DSOLICITUD_NRO_LINEA                                                                     |    | NUMBER (22)        | N     | ADQ_TAB_DT_SO<br>LICITUDES_COMP<br>RAS | Orden que ocupa el ítem dentro<br>del detalle de la solicitud. |  |  |
| FECHA                                                                                    |    | DATE (7)           | N     |                                        | Fecha de creación del registro                                 |  |  |
| CANTIDAD                                                                                 |    | NUMBER (22)        | N     |                                        | Cantidad de ítems en el<br>seguimiento                         |  |  |
| PRECIO                                                                                   |    | NUMBER (22)        | N     |                                        | Precio total de ítems en el<br>seguimiento                     |  |  |
| ESTADO                                                                                   |    | VARCHAR2<br>(10)   | N     |                                        | Indica si el registro es Activo o<br>Inactivo                  |  |  |
| OBSERVACION                                                                              |    | VARCHAR2<br>(4000) | Y     |                                        | Indica en que número de<br>solicitud del ítem                  |  |  |
| Indexes                                                                                  |    |                    |       |                                        |                                                                |  |  |
| SEGUIM_CMP_PK<br>SEGUIM_CMP_DPLAN_CMP<br>_FK_I<br>SEGUIM_CMP_DSOLICITUD_<br>FK_I<br>FK_I |    |                    |       |                                        |                                                                |  |  |
| Fuente: Propia                                                                           |    |                    |       |                                        |                                                                |  |  |

Tabla D.23 Tabla: ADQ\_TAB\_SEGUIMIENTO\_COMPRAS

### D.2.24. ADQ\_TAB\_SEGUIMIENTOS\_ESTADOCMP

Almacena información de todos los ítems que se registran en las diferentes etapas de compras para brindar detalladamente. Ej.: Solicitado, Consolidado, Certificado, Administrado, Gestionado.

| NOMBRE DE LA<br>COLUMNA                                                           | РК                                                                                   | TIPO               | NULL | FK                              | COMENTARIO                                                                      |  |  |
|-----------------------------------------------------------------------------------|--------------------------------------------------------------------------------------|--------------------|------|---------------------------------|---------------------------------------------------------------------------------|--|--|
| SEGUIM_CMP_CODIGO                                                                 | 2                                                                                    | NUMBER (22)        | N    | ADQ_TAB_SEGUIMI<br>ENTO_COMPRAS | Clave secuencial para el<br>seguimiento de compra                               |  |  |
| EST_COMPRA_CODIGO                                                                 | 1                                                                                    | VARCHAR2 (10)      | N    | ADQ_TAB_ESTADOS<br>_COMPRAS     | Valor único de identificación, es el<br>código del estado de la<br>adquisición. |  |  |
| FECHA                                                                             |                                                                                      | DATE (7)           | N    |                                 | Fecha en la cual cambio de estado<br>el seguimiento de compra                   |  |  |
| ESTADO                                                                            |                                                                                      | VARCHAR2 (10)      | N    |                                 | Indica si el registro está Activo o<br>Inactivo                                 |  |  |
| OBSERVACION                                                                       |                                                                                      | VARCHAR2<br>(4000) | Y    |                                 | Muestra en qué lugar en que<br>número de documento                              |  |  |
| Indexes                                                                           |                                                                                      |                    |      |                                 |                                                                                 |  |  |
| SEGUI_ESTC_PK<br>SEGUI_ESTC_EST_COMPR<br>A_FK_I<br>SEGUI_ESTC_SEGUIM_C<br>MP_FK_I | (EST_COMPRA_CODIGO, SEGUIM_CMP_CODIGO)<br>(EST_COMPRA_CODIGO)<br>(SEGUIM_CMP_CODIGO) |                    |      |                                 |                                                                                 |  |  |

Fuente: Propia

#### Tabla D.24 Tabla: ADQ\_TAB\_SEGUIMIENTOS\_ESTADOCMP

### D.2.25. ADQ\_TAB\_TADMINTECNICOS

Almacena información del tipo de veedores. Ej.: Administrador, técnico, comisión técnica (presidente, secretario).

| CODIGO        | 1   | VARCHAR2 (10)   | N | Código del tipo de veedor            |
|---------------|-----|-----------------|---|--------------------------------------|
| DESCRIPCION   |     | VARCHAR2 (1000) | N | Nombre del tipo de veedor            |
| ESTADO        |     | VARCHAR2 (10)   | N | Estado del tipo del veedor           |
| OBSERVACION   |     | VARCHAR2 (4000) | Y | Breve descripción del tipo de veedor |
| Indexes       |     |                 |   |                                      |
| TADMINTECN_PK | (CC | )DIGO)          |   |                                      |

#### Tabla D.25 Tabla: ADQ\_TAB\_TADMINTECNICOS

### D.2.26. ADQ\_TAB\_TIPOS\_DOCUMENTOS

Almacena información de tipos de documentos implicados en cada procedimiento de compra.

Ej.: Actas, Resoluciones, Pliegos, consolidaciones

| NOMBRE DE LA COLUMNA | PK  | TIPO            | NULL? | FK | COMENTARIO                               |
|----------------------|-----|-----------------|-------|----|------------------------------------------|
| CODIGO               | 1   | VARCHAR2 (10)   | N     |    | Código del tipo de documento.            |
| DESCRIPCION          |     | VARCHAR2 (50)   | Y     |    | Descripción documento.                   |
| ESTADO               |     | VARCHAR2 (10)   | N     |    | Estado del tipo de documento.            |
| OBSERVACION          |     | VARCHAR2 (4000) | Y     |    | Breve descripción del tipo de documento. |
| Indexes              |     |                 |       |    |                                          |
| TDOCUMENT_PK         | (CC | DIGO)           |       |    |                                          |

Fuente: Propia

#### Tabla D.26 Tabla: ADQ\_TAB\_TIPOS\_DOCUMENTOS

# **E. ANEXO E: MANUAL DE PROCEDIMIENTOS**

# E.1. Introducción

En este manual se describen los procedimientos que deben ser aplicados en la Jefatura de adquisiciones, para la adquisición de bienes, obras y servicios con el fin de unificar criterios y recuperar la información de la forma más adecuada, asegurando la calidad y agilizar la información para que esta llegue oportunamente a las secciones que la requieren.

# E.2. Objetivo

El objetivo de este Manual es sistematizar los procedimientos que el Departamento de Adquisiciones de la Universidad técnica del Norte, utiliza para realizar sus compras y contrataciones, los cuales se desarrollan de acuerdo al Reglamento General de la Ley Orgánica de Contratación Pública. Permitiendo tener claridad en las responsabilidades de cada actor, mejorar la comunicación, disminuir los tiempos totales de cada proceso (producto del conocimiento y la estandarización que entregará esta herramienta) y aumentar la transparencia de los procedimientos que se ejecutan al interior de la Institución.

# E.3. Alcance

Para proveer de una forma efectiva productos y servicios que se ajusten a las necesidades de los usuarios, es necesario identificar e involucrar a todos los participantes en el proyecto como parte del proceso de modelado de requerimientos. También es necesario identificar a los usuarios del sistema y asegurarse de que el conjunto de participantes en el proyecto los representa adecuadamente. Esta sección muestra un perfil de los participantes y de los usuarios involucrados en el proyecto, así como los problemas más importantes que éstos perciben para enfocar hacia ellos la solución propuesta. No describe sus requisitos específicos ya que éstos se capturan mediante otro artefacto. En lugar de esto proporciona la justificación de por qué estos requisitos son necesarios.
# E.4. Responsabilidad Directa

- Jefe de adquisiciones.- Se encargara de coordinar las funciones de la Jefatura de Adquisiciones
- Representante Legal.- Autoriza los diferentes procesos que conllevan las adquisiciones de bienes, servicios, obras y consultoría.
- Operador del Portal.- Interactúa con el sistema interno MADQ y el portal del Sistema Nacional de Compras Públicas del Ecuador administrando los procesos de compra.
- Asesor Jurídico.- Elabora la documentación jurídica de acuerdo a las leyes y del reglamentos.
- Jefatura de Presupuesto.- Emite certificaciones presupuestarias.
- Usuario de Centro Costo.- Ingresa solicitudes de compra con las especificaciones técnicas del requerimiento y el realiza el seguimiento del proceso.
- Técnico Asignado.- Verifica que las especificaciones de los ítems se encuentren bien definidas y corrige errores de forma como faltas ortográficas.
- Representante Centro a Costo.- Aprueba el envió de la solicitud electrónica de compra y firma el impreso de la solicitud de compra.
- Procuraduría.- Elabora contratos.

# E.5. Definiciones y Abreviaturas

### E.5.1. Definiciones

- Adjudicación.- Es el acto administrativo por el cual la máxima autoridad o el órgano competente otorga derechos y obligaciones de manera directa al oferente seleccionado, surte efecto a partir de su notificación y solo será impugnable a través de los procedimientos establecidos en esta Ley.
- Compras Imprevistas.- Son aquellos requerimientos inplanificables generados por acontecimientos que inesperados.
- Centro de Costo.-Son las unidades requirentes de la UTN en donde se origina las necesidades de compra.
- Compras Consolidadas.-Agrupación de bienes o insumos de características similares requeridos por la dependencia para un periodo determinado, que se adquiere a través de un solo proceso de adquisición.
- Contratación Pública.- Se refiere a todo procedimiento concerniente a la adquisición o arrendamiento de bienes, ejecución de obras públicas o prestación de servicios incluidos los de consultoría. Se entenderá que cuando el contrato implique la fabricación, manufactura o producción de bienes muebles, el procedimiento será de adquisición de bienes. Se incluyen también dentro de la contratación de bienes a los de arrendamiento mercantil con opción de compra.
- Contrato.- Acuerdo de voluntades entre dos o más personas que se obligan a dar y hacer algunas cosas o realizaciones conjuntas.

- Consultoría.- Se refiere a la prestación de servicios profesionales especializados no normalizados, que tengan por objeto identificar, auditar, planificar, elaborar o evaluar estudios y proyectos de desarrollo, en sus niveles de pre factibilidad, factibilidad, diseño u operación. Comprende, además, la supervisión, fiscalización, auditoría y evaluación de proyectos, el desarrollo de software o programas informáticos así como los servicios de asesoría y asistencia técnica, consultoría legal que no constituya parte del régimen especial indicado en el número 4 del artículo 2, elaboración de estudios económicos, financieros, de organización, administración, auditoría e investigación.
- CPC.- Clasifica todo aquello que pueda ser objeto de transacción nacional o internacional, o que pueda almacenarse. Es decir, no sólo están considerados todos los bienes y servicios que sean resultado de una actividad económica, sino también las operaciones de compraventa de tierras, o transacciones análogas, y las que resulten de contratos jurídicos (tales como patentes, licencias y derechos de autor).
- Cotización.- Precio registrado en una Bolsa cuando se realiza una negociación de valores, o también expresión de uso bursátil para señalar el valor de acciones y otros instrumentos que se venden a través de bolsas de comercio.
- Instituto Nacional de Contratación Pública.- Es el órgano técnico rector de la Contratación Pública. La Ley puede referirse a él simplemente como "Instituto Nacional".
- **Ítem.-** Grupo de caracteres tratados como una unidad.
- Monto.- El valor en unidades de una moneda o la cantidad de una transacción
- Pliegos.- Documentos precontractuales elaborados y aprobados para cada procedimiento, que se sujetarán a los modelos establecidos por el Instituto Nacional de Contratación Pública.

- Portal Compras públicas (www.compraspublicas.gov.ec).- Es el Sistema Informático
   Oficial de Contratación Pública del Estado Ecuatoriano.
- Proforma.- Referencia de precios y descripción del producto o servicio. Se hace para solicitar a varias empresas y comprar el precio más bajo.
- Proveedor.- Es la persona natural o jurídica nacional o extranjera, que se encuentra inscrita en el RUP, de conformidad con esta Ley, habilitada para proveer bienes, ejecutar obras y prestar servicios, incluidos los de consultoría, requeridos por las Entidades Contratantes.
- Módulo Adquisiciones.- Sistema de Gestión de Adquisiciones, parte del Proyecto ERP de la Universidad Técnica del Norte.
- Solicitud de Compra Electrónica.- Es un formulario del sistema donde se ingresa las especificaciones técnicas del requerimiento por parte del requirente una vez guardada la solicitud de compra la Jefatura de Adquisiciones hace uso de todas las solicitudes de compra electrónica para proseguir con los tramites.

#### E.5.2. Abreviaturas

- **PAC.-** Plan Anual de Compras
- SIGESPRE.- Sistema de Gestión Presupuestaria
- MADQ.- Modulo de Adquisiciones dentro del sistema Planificación de Recursos Empresariales ERP – UTN
- SNCP.- Sistema Nacional de Compras Públicas
- INCOP.- Instituto Nacional de Contratación Pública

# E.6. Procesos Identificados

### E.6.1. Calendario de Actividades

### Objetivo

Planificar las actividades que lleva a cabo la Jefatura de adquisiciones para dar cumplimiento al proceso de compras de bienes, servicios y obras.

### **Etapas del Proceso**

Jefe de adquisiciones.- Elabora anualmente el calendario de compras, donde se define la fechas y plazos de las actividades involucradas el medio utilizado y los formatos en el cual se deberá registrar los documentos involucrados en el proceso.

### E.6.2. Administración del Proceso de Compras

#### Objetivo

Automatizar el proceso de compra, registrando toda la información en el sistema MADQ permitiendo de esta manera dar a conocer al personal involucrado de los pasos y los lineamientos en sus respectivos procedimientos de compra.

#### **Etapas del Proceso**

a) **Operador del Portal.**-Conjuntamente con el asesor jurídico y con la información necesaria de la consolidación se procederá a realizar los pliegos y su respectiva acta de aprobación de cada uno de los procedimientos ya sean estos por menor cuantía, subasta inversa electrónica, cotización, licitación.....

**Nota:** Previamente el Jefe de Adquisiciones con el Asesor Jurídico analizan las consolidaciones para seleccionar el procedimiento de compra con el cual se ejecutara la compra según parámetros del SNCP.

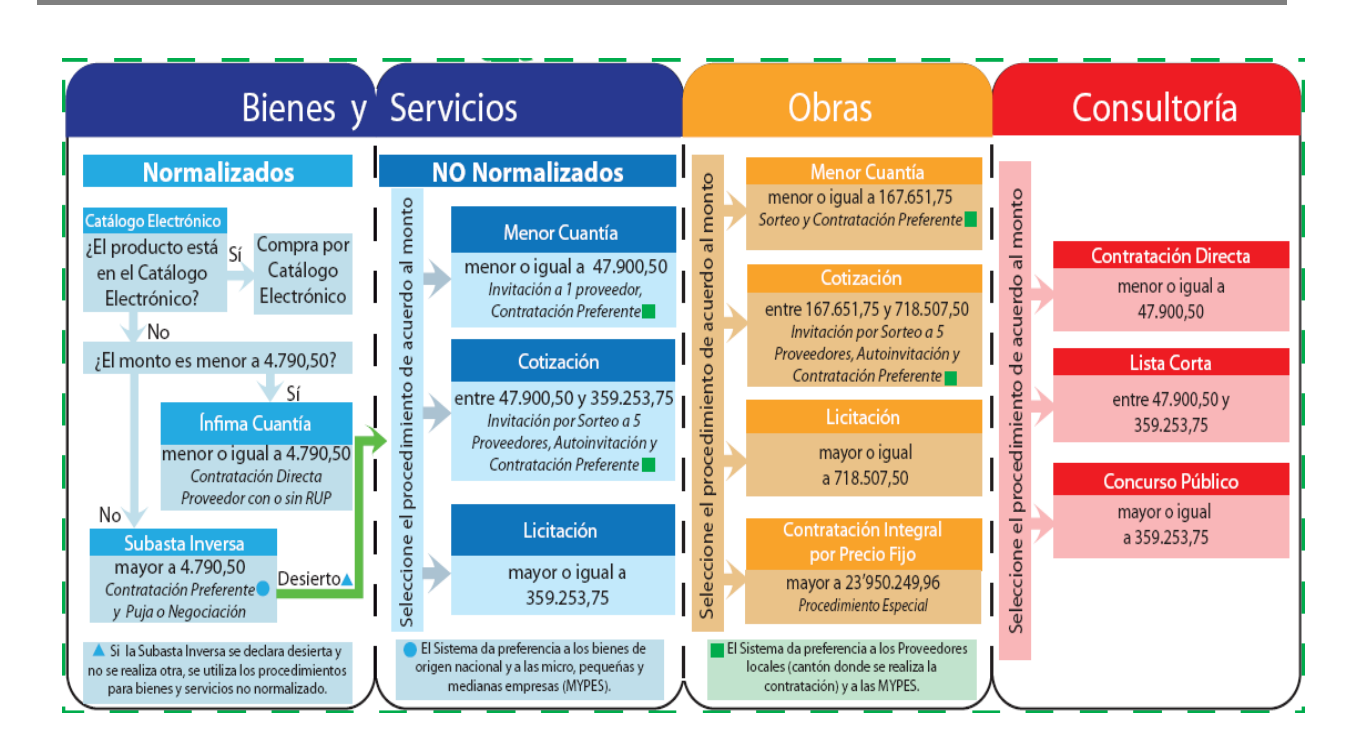

\*Procedimientos de Compra regidos según la Ley Orgánica del Sistema Nacional de Contratación Pública y su Reglamento.

b) **Representante Legal.**-Una vez organizado el pliego y el acta se encarga de la respectiva aprobación autorizando se suban y se publique el proceso que corresponda en el Portal de Compras Públicas.

**Nota:** Se da inicio al proceso de compra, de acuerdo al calendario que se encuentra publicado en el pliego y lo que dispone el Portal de Compras Públicas, el tiempo es de 12 a 15 días según el proceso, calendario que será entregado a los solicitantes del bien para que realicen el seguimiento respectivo.

c) **Operador del Portal.-**Crea el proceso en el Portal de Compras Públicas además de subir el o los archivos que contienen la información del proceso y la resolución final del mismo dentro de los plazos establecidos por el INCOP.

**Nota:** Si el trámite fue aceptado por el Portal de Compras Públicas conjuntamente con el personal Técnico y personal jurídico se procede a seguir la secuencia de las diferentes fases según el procedimiento (preguntas-respuestas, convalidación, calificación de ofertas..., etc.)

d) **Operador del Portal.-** Registra la información del procedimiento en el sistema MADQ con su cuenta de usuario, ingresando todo el proceso de compra: montos, procedimientos, consolidaciones, resoluciones y pliegos.

#### E.6.3. Ingreso de la Orden de Compra

#### Objetivo

Realizar el ingreso de la orden de compra del proceso adjudicado en el Portal de Compras Públicas para tener registrado en el sistema MADQ con el único fin de que al momento de recibir los ítems comprados sea de una forma más sencilla y segura la constatación física prevista por el Sistema de Inventarios y Activos fijos.

#### **Etapas del Proceso**

a) **Operador del Portal.-** Dependiendo del procedimiento elegido para la compra imprime los resultados del Portal de Compras Públicas en donde consta los datos del proveedor adjudicado, los ítems comprados, plazos y fechas de entrega.

b) Asesor Jurídico.- Elabora el acta-resolución de adjudicación interna.

c) **Representante Legal.-** Aprueba el acta-resolución en la que dispone al Sr. Procurador elabore el contrato y se nombre administrador para que haga el seguimiento del proceso, un técnico para que recepte los bienes y dispone que se suba al Portal de Compras Públicas.

d) **Operador del Portal.**-Registra en el sistema MADQ la orden de compra ingresando las características de los ítems a adquirir (oferta ganadora), cantidades, montos globales y fechas además de los datos del proveedor adjudicado si fuera un nuevo o existente, toda esta información se adjunta al proceso a través de reportes.

**Nota:** Procuraduría elabora el contrato, notifica a la casa ganadora y les solicita toda la documentación legal, informa al administrador del contrato para que realice el seguimiento y notifique al técnico para que realice la recepción del bien en el día y hora fijada en el contrato y suscriba el acta – recepción, documento que será entregado en el Departamento Financiero para la constancia que el bien se ha recibido a entera satisfacción y se proceda con la cancelación.

e) **El Departamento Financiero sección Tesorería,** luego del pago envía la documentación a la jefatura de almacén-bodega, para que los bienes sean registrados he ingresados a los inventarios de la institución y proceda a realizar las actas internas de recepción de los bienes y custodios responsables.

#### E.6.4. Seguimiento del Proceso de Compra

#### Objetivo

Ofrecer la posibilidad de realizar un seguimiento de las Compras que hay registradas en el sistema MADQ e informar a los usuarios de cada Centro de Costo el estado de su trámite de compra para que de esta manera se optimice y agilice el proceso.

#### **Etapas del Proceso**

a) **Centros de Costo.**- Proporciona la opción de realizar el seguimiento de cada ítem ingresando al sistema MADQ en donde se le informara en qué Departamento o Jefatura se encuentra su trámite y su estado.

# E.7. Referencias y documentos relacionados

- Ley Orgánica del Sistema Nacional de Contratación Pública.
- Reglamento General de la Ley Orgánica del Sistema Nacional de Contratación Pública.

# E.8. Diagrama de Flujo

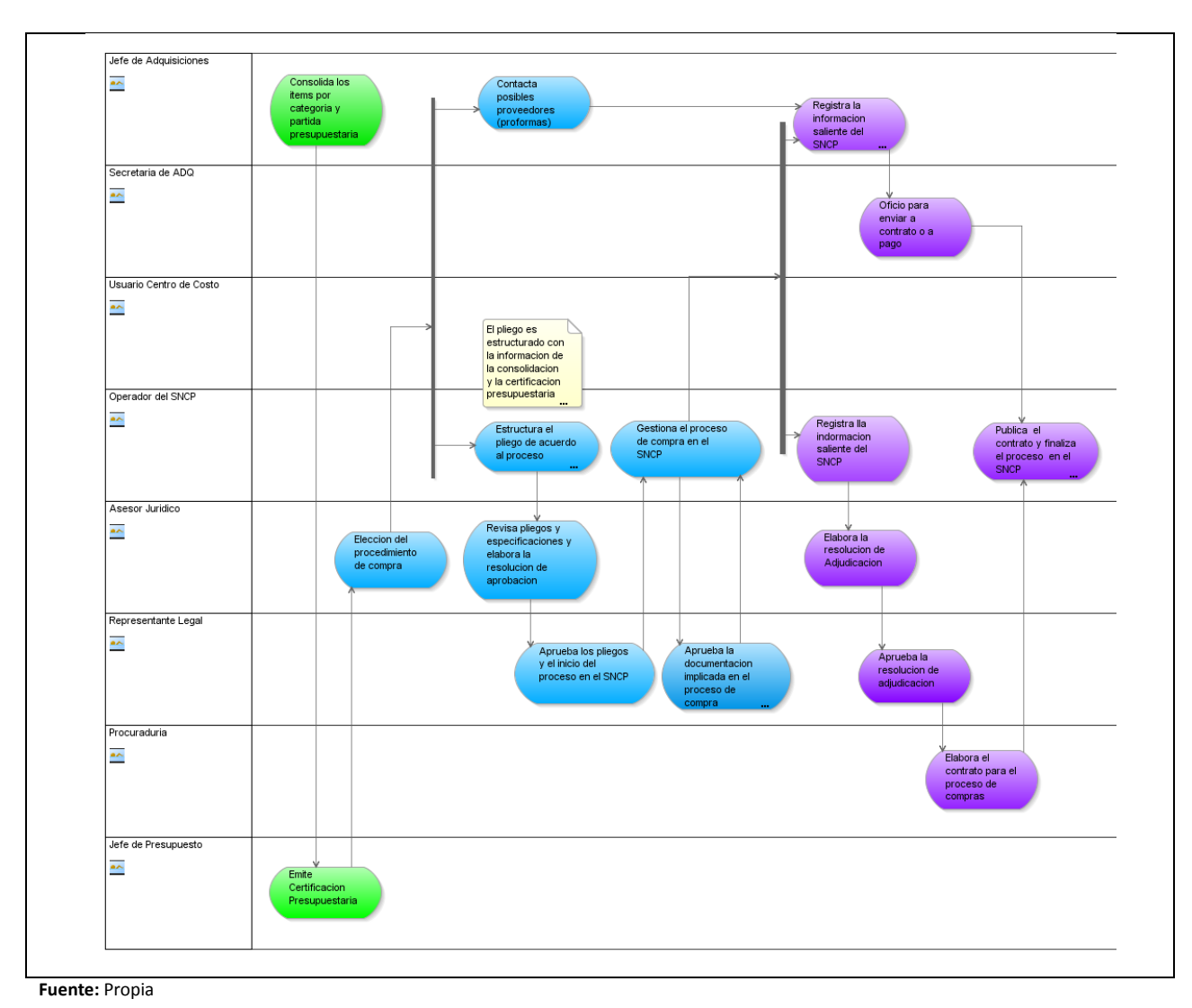

Figura E.1: Diagrama de Flujo.

# F. ANEXO F: MANUAL DE USUARIO

# F.1. Introducción

El Módulo de Adquisiciones (MADQ) con su Sistema de Control, Ejecución y Seguimiento de Compras ha sido construido para facilitar la gestión de los procesos de contratación de bienes, obras y servicios realizados a través del Portal de Compras Públicas relacionándolos con la distribución de emisión de órdenes de compras para su respectiva constatación física asegurando que en todo este trayecto el usuario de la unidad requirente este perfectamente informado en el estado del trámite de su bien solicitado.

El presente manual ha sido elaborado con la finalidad de ser una herramienta ágil que facilite la mejor utilización de las opciones y funcionalidades del MADQ.

# F.2. Presentación del Módulo de Adquisiciones MADQ

En este apartado se ofrece una presentación general de MADQ y su Sistema de Control, Ejecución y Seguimiento de Compras, los distintos agentes implicados y cómo pueden relacionarse entre sí a través del sistema.

# F.2.1. ¿Qué es el sistema MADQ?

El Módulo de Adquisiciones (MADQ) y su Sistema de Control, Ejecución y Seguimiento de Compras es una herramienta concebida para prestar apoyo al personal de la Jefatura de Adquisiciones quienes realizan el trámite de contratación de todos los requerimientos de los Centros de Costo existentes en la institución, dando cumplimiento de las disposiciones de la Ley Orgánica del Sistema Nacional de Contratación Pública y su Reglamento.

En base a toda la documentación recopilada de cada proceso de compra ejecutado en el Portal de Compras Públicas se registra toda la información incluyendo documentos (resoluciones, pliegos, certificaciones y actas) además de plazos de inicio y fin, veedores, y secuencias por cada procedimiento.

La Oferta ganadora para el procedimiento se ingresa con todas las características de los ítems adjudicados para iniciar con el siguiente proceso de constatación física.

MADQ y su Sistema de Control, Ejecución y Seguimiento de Compras informa a los usuarios el estado de su trámite de compra indicando la etapa en que se encuentra.

# F.2.2. ¿Qué agentes intervienen en el MADQ?

Esta parte contiene orientaciones generales los usuarios competentes y administradores que hacen uso de MADQ. Se irá actualizando con arreglo a la evolución del sistema.

### Administrador funcional

Los principales agentes del MADQ y su Sistema de Control, Ejecución y Seguimiento de Compras son los funcionarios de la Jefatura de Adquisiciones, que se encargan de administrar a través del sistema los procesos y órdenes de compra provenientes del análisis de las consolidaciones de la institución.

#### Usuarios del Sistema

En el sistema también intervienen usuarios de los diversos Centros de Costo cuya función fundamental es el seguimiento de sus requerimientos a través del sistema

# F.2.3. Acceso a la Aplicación

#### Ingreso al Sistema

- a) La aplicación está ubicada en el **UniPortal**Web de la Universidad Técnica del Norte.
- b) Mediante un navegador web ingresar a la página **www.utn.edu.ec**, luego hacer click en el enlace **SISTEMA DE INFORMACIÓN**.

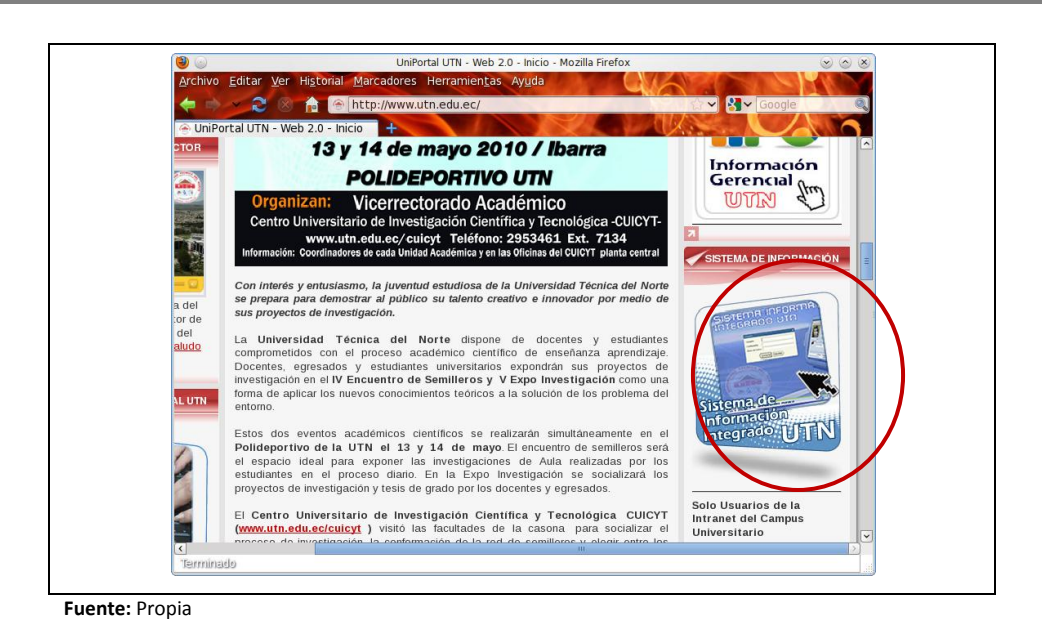

Figura F.1: Ingreso al sistema

#### F.2.4. Autentificación del usuario

a) Se presenta a continuación la pantalla de Bienvenida al sistema, para acceder a los servicios de la misma debe identificarse como usuario en el sistema.

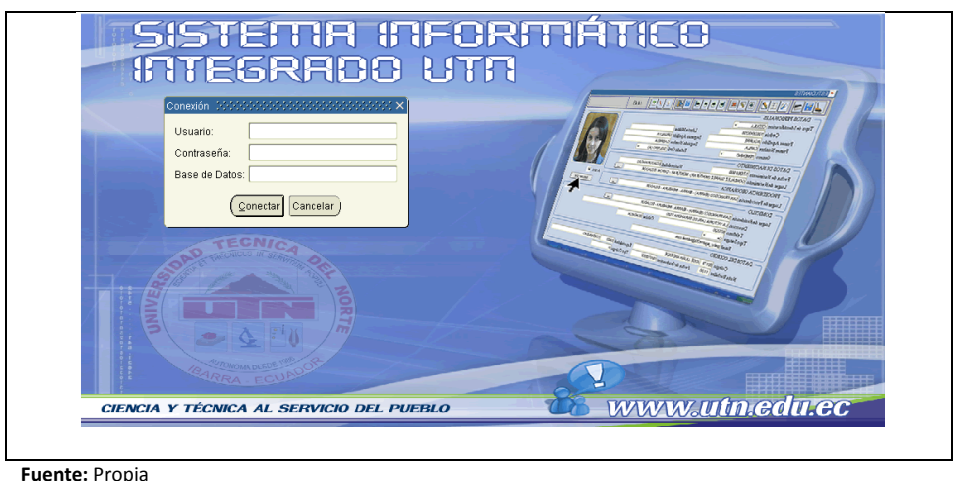

Fuente: Propia

Figura F.2: Autentificación de Usuario

b) Ir a la ventana de identificación e ingresar el usuario y la contraseña de acceso al sistema además llenar el campo de Base de Datos de la siguiente manera.

#### c) Click en el botón Conectar

#### F.2.5. Menú Principal

- a) Se presenta a continuación el Menú Principal del Sistema Integrado de Información.
- b) En la parte izquierda de la Pantalla debe acceder al enlace de GESTION FINANCIERA.

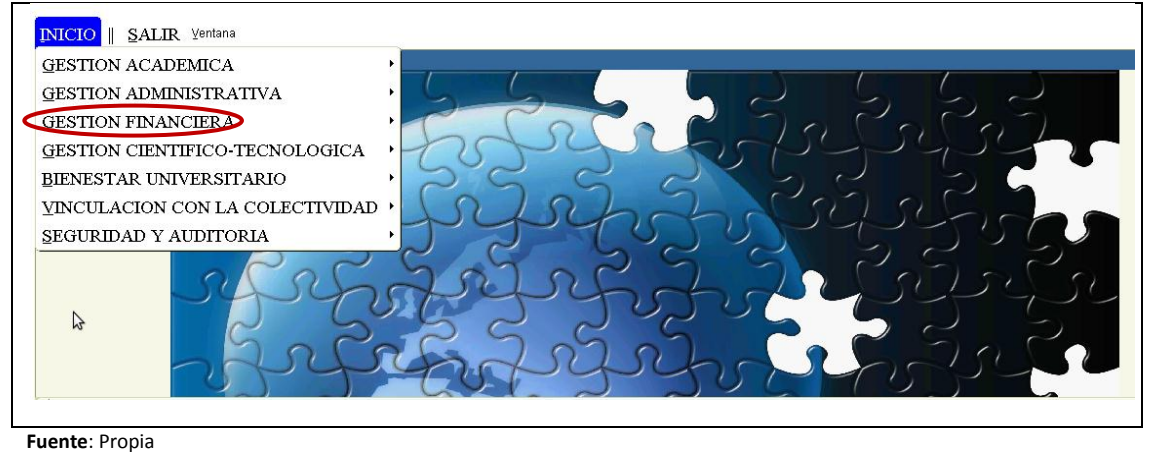

Figura F.3: Acceso a Financiero.

- c) En la parte derecha se muestra las opciones del Menú Financiero.
- d) Click en el enlace de GESTION DE ADQUISICIONES.

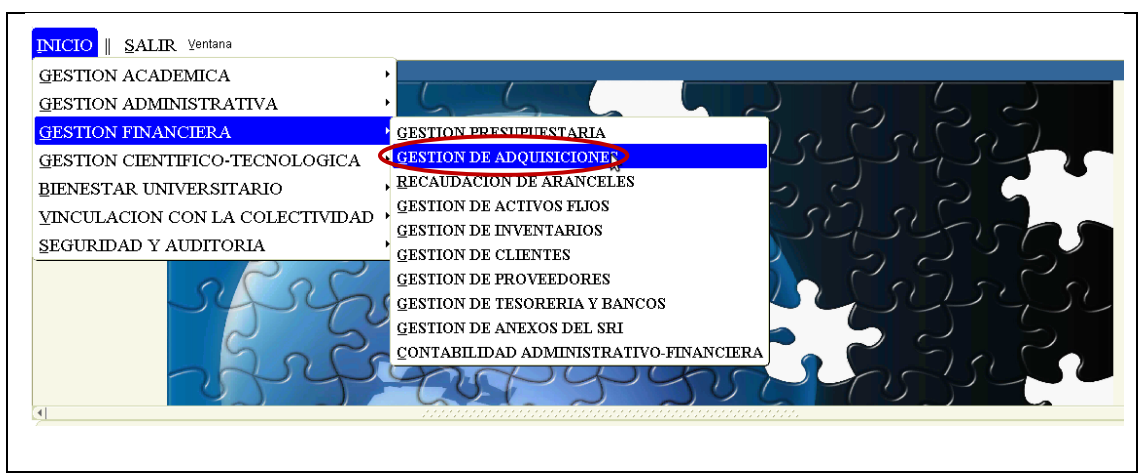

Fuente: Propia

Figura F.4: Acceso a Adquisiciones.

e) A continuación se encuentra la pantalla principal del Módulo de Adquisiciones.

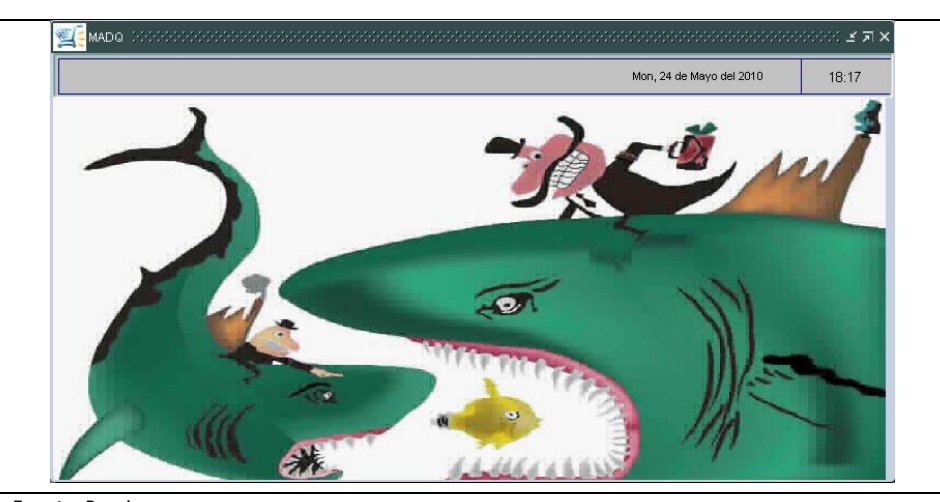

Fuente: Propia

# F.3. Funcionalidades para los Usuarios de Centros de Costo

#### F.3.1. Seguimiento de compras

a) Dentro del menú principal dar click en la pestaña **REPORTES** y a continuación click en **Seguimiento de Trámite de Compra.** 

b) A continuación aparecerá un formulario

| - DADAMETDOS -   | <u>کر کار کار سارکار کار</u> |                  |                          |           |
|------------------|------------------------------|------------------|--------------------------|-----------|
| Centro de Costo  |                              |                  |                          |           |
| Anio             |                              |                  |                          | Reporte 🗾 |
| REQUERIMENTOS PA |                              |                  |                          |           |
|                  |                              |                  |                          |           |
| Codigo Item      | Descripcion Item             | C.Aprob C.Disp E | iepartida Eiedescpartida | Mes       |
|                  |                              |                  |                          |           |
|                  |                              |                  |                          |           |
|                  |                              |                  |                          |           |
|                  |                              |                  |                          |           |
|                  |                              |                  |                          |           |
|                  |                              |                  |                          |           |
|                  |                              |                  |                          |           |
|                  |                              |                  | Ĵ                        |           |
|                  |                              |                  |                          | (Total)   |

Fuente: Propia

Figura F.6: Formulario de Seguimiento de Trámite de Compras.

Figura F.5: Pantalla principal del Módulo de Adquisiciones.

c) Seleccionar en el cuadro de lista 🗐 el Centro de Costo del que se desea obtener el listado de los requerimientos planificados y no planificados.

| Codigo | Descripcion                   |  |
|--------|-------------------------------|--|
| 00017  | FIN - DEPARTAMENTO FINANCIERO |  |
| 00221  | FIN - CONTABILIDAD            |  |
|        |                               |  |
|        |                               |  |
|        |                               |  |
|        |                               |  |
|        |                               |  |
|        |                               |  |
|        |                               |  |
|        |                               |  |
|        |                               |  |
|        |                               |  |
| •      |                               |  |
|        |                               |  |
| (      |                               |  |

Figura F.7: Listado de Centros de costo.

d) Luego seleccionar el año en curso automáticamente se carga la información de su PAC para el año actual en donde consta el código del ítem , su descripción, cantidad aprobada, cantidad disponible, partida asignada, descripción de la partida, y el mes en el que será solicitado el ítem

| – PARAMET                                                                                                    | ROS                                                                                                    |                                          |                                         |                                                                              |                                                                                                    |  |
|----------------------------------------------------------------------------------------------------|----------------------------------------------------------------------------------------------------|------------------------------------------|-----------------------------------------|------------------------------------------------------------------------------|----------------------------------------------------------------------------------------------------|--|
| Centro de Cos                                                                                                | 0 00017                                                                                                    | NTO FINA                                 | ANCIERO                                 |                                                                              |                                                                                                    |  |
| Anio 2011 Reporte                                                                                            |                                                                                                    |                                          |                                         |                                                                              |                                                                                                    |  |
|                                                                                                    |                                                                                                    |                                          |                                         |                                                                              |                                                                                                    |  |
| REGOERIMIEN                                                                                                  | REQUERIMIENTOS SINTAC                                                                                                    |                                          |                                         |                                                                              |                                                                                                    |  |
| - REQUERIN                                                                                                   | AIENTOS PLANIFICADOS                                                                                                    |                                          |                                         |                                                                              |                                                                                                    |  |
| Codigo Item                                                                                                  | Descripcion Item                                                                                                    | C.Apro                                   | b C.Disp                                | Ejepartida                                                                   | a Ejedescpartida Mes                                                                                                    |  |
| 83160.02.1                                                                                                   | mantenimiento del sistema gubwin                                                                                                    | 1                                        | 0                                       | 530704                                                                       | Mantenimiento y Reparación de Equip 1 🔀 🔺                                                                                                    |  |
|                                                                                                    | TALER UP A RELA                                                                                                    |                                          | 0                                       | TRADADT.                                                                     |                                                                                                    |  |
| 38912.01.3                                                                                                   | TONER HP Q//516                                                                                                    | 2                                        | U                                       | 530807                                                                       | Materiales de Impresión, Fotografía, F 2                                                                                                    |  |
| 38912.01.3<br>32153.03.1                                                                                     | ARCHIVADORES TAMAÑO OFICIO                                                                                                    | 2 204                                    | 0                                       | 530807                                                                       | Materiales de Impresión, Fotografía, F 2 Materiales de Oficina GCOR 3 7 4                                                                                                    |  |
| 38912.01.3<br>32153.03.1<br>38912.01.4                                                                       | ARCHIVADORES TAMAÑO OFICIO<br>CARTUCHO EPSON STYLUS PHOTO T082620 MAGEI                                                                                                    | 2<br>204<br>3                            | 0                                       | 530807<br>530804<br>530807                                                   | Materiales de Impresión, Fotografía, F 2 2<br>Materiales de Oficina GCOR 3 2<br>Materiales de Impresión, Fotografía, F 3 7                                                                                                    |  |
| 38912.01.3<br>32153.03.1<br>38912.01.4<br>38912.01.3                                                         | TONER HP GI/516<br>ARCHIVADORES TAMAÑO OFICIO<br>CARTUCHO EPSON STYLUS PHOTO 1082620 MAGEI<br>TONER COPIADORA CANON IMAGE RUNNER 2018                                                                                                    | 2<br>204<br>3<br>2                       | 0 0 0 0 0                               | 530807<br>530804<br>530807<br>530807                                         | Materiales de Impresión, Fotografía, F 2 7<br>Materiales de Oficina GCOR 3 7<br>Materiales de Impresión, Fotografía, F 3 7<br>Materiales de Impresión, Fotografía, F 3 7                                                                                                    |  |
| 38912.01.3<br>32153.03.1<br>38912.01.4<br>38912.01.3<br>38912.01.3                                           | TONER HP QI7516<br>ARCHIVADORES TAMAÑO OFICIO<br>CARTUCHO EPSON STYLUS PHOTO T082620 MAGEI<br>TONER COPIADORA CANON MAGE RUINNER 2018<br>TONER HP LASER JET S200 Q7516A                                                                                                    | 2<br>204<br>3<br>2<br>3                  | 0 0 0 0 0 0 0 0                         | 530807<br>530804<br>530807<br>530807<br>530807                               | Materiales de Impresión, Fotografía, F 2<br>Materiales de Oficina GCOR 3<br>Materiales de Impresión, Fotografía, F 3<br>Materiales de Impresión, Fotografía, F 3<br>Materiales de Impresión, Fotografía, F 3                                                                                                    |  |
| 38912.01.3<br>32153.03.1<br>38912.01.4<br>38912.01.3<br>38912.01.3<br>38912.01.3                             | TONER HP GI7516<br>ARCHIVADORES TAMAÑO OFICIO<br>CARTUCHO EPSON STYLUS PHOTO T082620 MAGEI<br>TONER COPIADORA CANON IMAGE RUNNER 2018<br>TONER HP LASER<br>TONER HP LASER                                                                                                  | 2<br>204<br>3<br>2<br>3<br>3             | 0 0 0 0 0 0 0 0 0 0 0 0 0 0 0 0 0 0 0 0 | 530807<br>530804<br>530807<br>530807<br>530807<br>530807                     | Materiales de Impresión, Fotografía, F 2<br>Materiales de Oficina GCOR 3<br>Materiales de Impresión, Fotografía, F 3<br>Materiales de Impresión, Fotografía, F 3<br>Materiales de Impresión, F 4<br>Materiales de Impresión, F 4<br>Materiales de Impresión, F 4<br>Materiales de Impresión, F 4<br>Materiales de Impresión, F 4<br>Materiales de Impr                                            |  |
| 38912.01.3<br>32153.03.1<br>38912.01.4<br>38912.01.3<br>38912.01.3<br>38912.01.3<br>38912.01.3               | TONER HP QI/S16<br>ARCHIVADORES TAMAÑO OFICIO<br>CARTUCHO EPSON STYLUS PHOTO 1082620 MAGEI<br>TONER COPIADORA CANON IMAGE RUNNER 2018<br>TONER HP LASER JET 5200 Q7516A<br>TONER HP LASER JET 5200 Q7516A<br>TONER HP LASER<br>DESIMFECTANTE EN GALONES DE 4 LITROS DE VAR | 2<br>204<br>3<br>2<br>3<br>3<br>300      |                                         | 530807<br>530804<br>530807<br>530807<br>530807<br>530807<br>530807<br>530805 | Materiales de Impresión, Fotografía, F 2<br>Materiales de Oricina GCOR 3<br>Materiales de Impresión, Fotografía, F 3<br>Materiales de Impresión, Fotografía, F 3<br>Materiales de Impresión, Fotografía, F 3<br>Materiales de Impresión, Fotografía, F 3<br>Materiales de Aseo GCOR 3<br>Materiales de Impresión, Fotografía, F 3                                                                                                    |  |
| 38912.01.3<br>32153.03.1<br>38912.01.4<br>38912.01.3<br>38912.01.3<br>38912.01.3<br>35321.01.1<br>45230.00.3 | TONER HP QI7516<br>ARCHIVADORES TAMAÑO OFICIO<br>CARTUCHO EPSON STYLUS PHOTO 1082620 MAGEI<br>TONER COPIADORA CANON IMAGE RUNNER 2018<br>TONER HP LASER JET 5200 Q7516A<br>TONER HP LASER<br>DESINFECTANTE EN GALONES DE 4 LITROS DE VAR<br>COMPUTADOR DE ESCRITORIO       | 2<br>204<br>3<br>2<br>3<br>3<br>300<br>2 | 0 0 0 0 0 0 0 0 0 0 0 0 0 0 0 0 0 0 0 0 | 530807<br>530804<br>530807<br>530807<br>530807<br>530807<br>530805<br>840107 | Materiales de Impresión, Fotografía, F 2<br>Materiales de Oficina GCOR 3<br>Materiales de Impresión, Fotografía, F 3<br>Materiales de Impresión, Fotografía, F 3<br>Materiales de Impresión, Fotografía, F 3<br>Materiales de Impresión, Fotografía, F 3<br>Materiales de Aseo GCOR 3<br>Materiales de Aseo GCOR |  |

Fuente: Propia

Figura F.8: Listado de requerimientos presupuestados.

e) Seleccionamos el botón 🖾 dependiendo del ítem que necesitamos consultar.

Nota: En esta ventana nos da a conocer el ESTADO del trámite definido así:

**SOLICITADO:-** El ítem en trámite nos indica el ESTADO, la FECHA en la que fue tramitado, y en que NRO DE SOLICITUD y LINEA esta ese ítem.

|       | Codigo 0002                 | _ |
|-------|-----------------------------|---|
| ] ]   | Estado SOLICITADO           |   |
|       | Fecha 27/05/2010            |   |
| Obser | vacion Solicitud Nro.: 2171 |   |
|       | Linea: 1                    |   |
|       |                             |   |
|       |                             |   |
|       |                             |   |
|       |                             |   |

Figura F.9: Estado de requerimiento solicitado.

**CONSOLIDADO:-** El ítem en trámite nos indica el ESTADO, la FECHA en la que fue tramitado, y en que NRO DE CONSOLIDACION y LINEA esta ese ítem.

| Codigo      | 00003                              | ▲   |
|-------------|------------------------------------|-----|
| Estado      | CONSOLIDADO                        |     |
| Fecha       | 11/06/2010                         | 100 |
| Observacion | Consolidacion Nro: 188<br>Linea: 1 |     |
|             |                                    |     |
|             | ACEPTAR                            |     |

Figura F.10: Estado de requerimiento consolidado.

**ADMINISTRADO:-** El ítem en trámite nos indica el ESTADO, la FECHA en la que fue tramitado, por cual PROCEDIMIENTO DE COMPRA fue realizado y el código del EXPEDIENTE del proceso.

| ESTAD       |                                                                    |   |
|-------------|--------------------------------------------------------------------|---|
| Estado      | ADMINISTRADO                                                       | - |
| Fecha       | 22/01/2011                                                         |   |
| Observacion | Procedimiento: SUBASTA INVERSA<br>Expediente: SIE-UTN-ADQ-025-2010 |   |
|             |                                                                    | • |
|             |                                                                    |   |

Fuente: Propia

Figura F.11: Estado de requerimiento administrado.

**GESTIONADO:**-El ítem en trámite nos indica el ESTADO en que se encuentra su trámite de compra, la FECHA en la que fue tramitado, el proveedor ganador y en que NRO DE ORDEN y LINEA esta ese ítem.

| ESTADOS<br>Codigo 00007<br>Estado CESTIONADO<br>Fecha 24/01/2011<br>Observacion Proveedor: ASESORIA INTEGRAL Y AVANCES<br>TECNOLOGICOS APLICADOS AIPOWER CIA.LTDA.<br>Orden: 89Linea: | 🧝 ESTADO DE SUS I                   | TEMS MARCHARD CONTRACTOR CONTRACTOR                                                                   | >>>>>>>>>>>>>>>>>>>>>>>>>>>>>>>>>>>>> |
|----------------------------------------------------------------------------------------------------|-------------------------------------|----------------------------------------------------------------------------------------------------|---------------------------------------|
| Observacion Proveedor: ASESORIA INTEGRAL Y AVANCES<br>TECNOLOGICOS APLICADOS AIPOWER CIA LTDA.<br>Orden: 89Linea:                                                                     | ESTADO<br>Codigo<br>Estado<br>Fecha | S                                                                                                    | <b></b>                               |
| ACEPTAR                                                                                                    | Observacion                         | Proveedor: ASESORIA INTEGRAL Y AVANCES<br>TECNOLOCICOS APLICADOS AIPOWER CIA.LTDA.<br>Orden: 89Linea: |                                       |
|                                                                                                    |                                     | ACEPTAR                                                                                               |                                       |
|                                                                                                    |                                     |                                                                                                    |                                       |

Figura F.12: Estado de requerimiento administrado.

El procedimiento se repite para cada uno de los ítems del Plan de Compras.

En la siguiente pestaña nos muestra el listado de los ítems no planificados por el centro de costo seleccionado.

# F.4. Funcionalidades de Ejecución para el Usuario Administrador

# F.4.1. PARAMETROS

### F.4.2. Objetos de Contratación

a) Dentro del menú principal dar click en la pestaña **PARAMETROS** y a continuación click en **Objetos de Contratación.** 

| OBJETOS DE CONTRATACION                                                                                                    | ×     |
|----------------------------------------------------------------------------------------------------|-------|
| $\blacksquare \blacksquare \blacksquare \blacksquare \blacksquare \blacksquare \blacksquare \blacksquare \blacksquare \blacksquare \blacksquare \blacksquare \blacksquare \blacksquare \blacksquare \blacksquare \blacksquare \blacksquare \blacksquare $ | 09:55 |
|                                                                                                    |       |
| OBJETOS DE CONTRATACION                                                                                                    |       |
| Codigo                                                                                                    |       |
| Nombre                                                                                                    |       |
| Estado                                                                                                    |       |
| Observacion                                                                                                    |       |
|                                                                                                    |       |
|                                                                                                    |       |
|                                                                                                    |       |
|                                                                                                    |       |
|                                                                                                    |       |
|                                                                                                    |       |
| Euonto: Dropio                                                                                                    |       |

Figura F.13: Formulario de Objetos de Contratación.

b) A continuación ingresar la descripción general del objeto de contratación a registrar.

| OBJETOS DE CONTRATACIÓN ×              |
|----------------------------------------|
|                                        |
|                                        |
| OBJETOS DE CONTRATACION                |
| Codigo 00001                           |
| Nombre BIENES Y SERVICIOS NORMALIZADOS |
| Estado                                 |
| Observacion                            |
|                                        |
|                                        |
|                                        |
|                                        |
|                                        |
|                                        |
|                                        |
|                                        |

Fuente: Propia

Figura F.14: Ingreso de Objetos de Contratación.

c) A continuación activar el estado del objeto de contratación.

|             |                                 | 10:48 |
|-------------|---------------------------------|-------|
|             |                                 | 10.40 |
|             |                                 |       |
| - OBJETOS   | DECONTRATACION                  |       |
|             |                                 |       |
| Codigo      | 00001                           |       |
| Nombre      | BIENES Y SERVICIOS NORMALIZADOS |       |
| Estado      |                                 |       |
| Observacion |                                 |       |
|             |                                 |       |
|             |                                 |       |
|             | )                               |       |
|             |                                 |       |
|             |                                 |       |
|             |                                 |       |
|             |                                 |       |
|             |                                 |       |
|             |                                 |       |

Figura F.15: Activación de Objetos de Contratación.

d) Ingresar en forma detallada la descripción del objeto de contratación.

| 😁 OBJETOS DE CON | ITRATACION                                                                                                    | ×     |
|------------------|----------------------------------------------------------------------------------------------------|-------|
| 4 🖬 🖘 🔍          | ) 🗄 🖉 🗷 💌 🗢 🗢 🕑 🛛 🖓 🔮 🗹                                                                                        | 10:49 |
|                  |                                                                                                    |       |
| OBJETOS          | DE CONTRATACION                                                                                                |       |
| Codigo           | 00001                                                                                                    |       |
| Nombre           | BIENES Y SERVICIOS NORMALIZADOS                                                                                |       |
| Estado           | V                                                                                                    |       |
| Observacion      | Objeto de contratación cuyas características o especificaciones técnicas se hayan<br>homologados y catalogados |       |
|                  | ,<br>,                                                                                                    |       |
|                  | )                                                                                                    |       |
|                  |                                                                                                    |       |
|                  |                                                                                                    |       |
|                  |                                                                                                    |       |
|                  |                                                                                                    |       |
|                  |                                                                                                    |       |

Fuente: Propia

# F.4.3. Procedimientos de Contratación

a) Dentro del menú principal dar click en la pestaña **PARAMETROS** y a continuación click en **Procedimientos de Contratación.** 

| 📕 🔜 🔍 🗏 🖉 🗷 🕑 😁 🕙 🛛 🚳 🕴 🖉 🖾 🕐 💷 11:26 |
|---------------------------------------|
|                                       |
|                                       |
| TROCEDIMIENTOS                        |
| Codigo                                |
| Nombre                                |
| Pliego 📃                              |
| Estado 🗖                              |
| Observation                           |
|                                       |
|                                       |
|                                       |
|                                       |
|                                       |
|                                       |
|                                       |
|                                       |
|                                       |
|                                       |

Fuente: Propia

Figura F.17: Formulario de Procedimientos de Contratación.

b) A continuación ingresar la descripción general del procedimiento de contratación a registrar

| PROCEDIMIENTOS DE CONTRATACION       |
|--------------------------------------|
|                                      |
|                                      |
| PROCEDIMIENTOS                       |
| Codigo 9                             |
| Nombre COTIZACION BIENES Y SERVICIOS |
| Pliego                               |
| Estado                               |
| Observacion                          |
|                                      |
|                                      |
|                                      |
|                                      |
|                                      |
|                                      |
|                                      |
| Franka, Dronio                       |
| ruente. Propia                       |

Figura F.18: Ingreso de Procedimientos de Contratación.

c) A continuación presionar el botón 🗾 para anexar el formato de pliego del procedimiento

de compra a registrar

| 8/form   | 🕘 Abrir                        |                                         |                   |       | X        | ]    |
|----------|--------------------------------|-----------------------------------------|-------------------|-------|----------|------|
|          | Buscar en: 🗖 PLIE              | GOS                                     |                   | ▼ 🖬 🔓 |          |      |
|          | LEY Y REGLAMEN                 | TO<br>_CATALOGO                         | LICITACION_OBRAS  |       |          | ×    |
|          |                                | LICO_CONSULTORIA<br>DIRECTA_CONSULTORIA |                   |       |          | 1:27 |
|          |                                | RAS                                     | U SUBASTA_INVERSA |       |          |      |
|          | Nombre de archivo:             | COTIZACION BIENES                       | Y SERVICIOS0.pdf  |       |          |      |
|          | —<br>Archivos de <u>t</u> ipo: | PDF FILES (*.PDF)                       |                   |       | •        |      |
|          |                                |                                         |                   | Abrir | Cancelar |      |
|          | (                              |                                         |                   |       |          |      |
|          |                                |                                         |                   |       |          |      |
|          |                                |                                         |                   |       |          |      |
| <u> </u> |                                |                                         |                   |       |          |      |

Fuente: Propia

Figura F.19: Anexar pliegos al procedimientos de Contratación.

d) Presionar el botón *estar* para finalizar la transacción de operación de la anexación del

procedimiento de compra a registrar

| aprocedimientos de contr | ATACION<br>🗄 🗭 🗮 ២ 🗢 💌 🗳 🚳 😵 🔮 💋                | × |
|--------------------------|-------------------------------------------------|---|
| PROCEDIMIENTOS -         |                                                 |   |
| Codigo 9                 | Forms 000000000000000000000000000000000000      |   |
| Nombre COTIZACION        | SIENE                                           |   |
| Pliego D:VPLIEGOSVC      | Transaccion Se Ha completado Satisfactoriamente |   |
| Estado 💌<br>Observacion  | <b>*</b>                                        |   |
|                          | Aceptar                                         |   |
|                          |                                                 |   |
|                          |                                                 |   |
|                          |                                                 |   |
|                          |                                                 |   |
|                          |                                                 |   |

Fuente: Propia

Figura F.20: Mensaje de operación exitosa.

e) Ingresar en forma detallada la descripción del procedimiento de contratación.

|             |                                                                                  | 1202  |
|-------------|----------------------------------------------------------------------------------|-------|
|             |                                                                                  | 12:02 |
|             |                                                                                  |       |
| - BROCER    |                                                                                  |       |
| FROCEL      | IMIENTOS                                                                         |       |
| Codigo      | 9                                                                                |       |
| Nombre      | COTIZACION BIENES Y SERVICIOS                                                    |       |
| Pliego      | D: PLIEGOS\COTIZACION_BIENES_Y_SERVICIOS0.pdf                                    |       |
| Estado      | Z                                                                                |       |
| Observacion |                                                                                  |       |
|             | MONTOS OSCILEN ENTRE 0.000002 Y 0.000015 DEL PRESUPUESTO INICIAL DEL ESTADO.REQU |       |
|             |                                                                                  |       |
|             | )                                                                                |       |
|             |                                                                                  |       |
|             |                                                                                  |       |
|             |                                                                                  |       |
|             |                                                                                  |       |
|             |                                                                                  |       |
|             |                                                                                  |       |

Fuente: Propia

Figura F.21: Descripción del Procedimiento de Contratación.

#### F.4.4. Parámetros Generales del SNCP

a) Dentro del menú principal dar click en la pestaña PARAMETROS y a continuación click en

# Parámetros Generales del SNCP.

| PARAMETROS GENERALES              |
|-----------------------------------|
| Codigo                            |
| Presupuesto Inicial Gobierno Anio |
| Ley General del SNCP              |
| Reglamento General del SNCP       |
| Fecha 29/04/2011                  |
| Estado                            |
|                                   |
|                                   |
|                                   |
|                                   |
|                                   |
|                                   |
|                                   |
|                                   |
| Fuente: Propia                    |

Figura F.22: Formulario de Parámetros Generales.

b) Ingresar el monto del presupuesto general del Estado y año en ejecución.

| PARAMETROS GENERALES         |                          | ] |
|------------------------------|--------------------------|---|
| Codigo                       |                          |   |
| Presupuesto Inicial Gobierno | 23950249957,03 Anio 2011 |   |
| Ley General del SNCP         |                          |   |
| Reglamento General del SNCP  |                          |   |
| Fecha                        | 29/04/2011               |   |
| Estado                       |                          |   |
| Observacion                  |                          |   |
|                              |                          |   |
|                              |                          |   |
|                              |                          | ) |
|                              |                          |   |

Figura F.23: Presupuesto General del Estado.

c) Como parámetros generales se debe de anexar la Ley Orgánica del sistema Nacional de Contratación Pública.

|     | brir                    |                              | <b></b>        |
|-----|-------------------------|------------------------------|----------------|
| Bus | scar en: 📑 I            | EY Y REGLAMENTO              |                |
|     | ley_organica_           | del_SNCP                     |                |
|     | REGLAMENTO              | _A_LA_LEY_DEL_SNCP           |                |
| Nor | nbre de archiv          | c: ley_organica_del_SNCP.pdf |                |
| Arc | :hivos de <u>t</u> ipo: | PDF FILES (*.PDF)            | •              |
|     |                         |                              |                |
| 4   |                         |                              | Abrir Cancelar |

Figura F.24: Anexar documentos de parámetros generales.

e) Presionar el botón *Aceptar* para finalizar la transacción de operación de la anexación del procedimiento de compra a registrar

| 4 🖬 🤝 🕲 🗉 🖉                                                                                                    |                                                                                                    | 2 12:0 |
|----------------------------------------------------------------------------------------------------|----------------------------------------------------------------------------------------------------|--------|
| PARAMETROS GENERALES                                                                                                    | ms reactions and a second second second second second second second second second second second second second s |        |
| Codiç<br>Presupuesto Inicial Gobierr<br>Ley General del SNC<br>Reglamento General del SNC<br>Fect<br>Estac<br>Observacic | Transaccion Se Ha completado Satisfactoriamente                                                                 |        |
|                                                                                                    |                                                                                                    | ļ      |
|                                                                                                    |                                                                                                    |        |

Figura F.25: Mensaje de operación exitosa.

f) Anexar el siguiente documento el Reglamento general de la Ley Orgánica del Sistema Nacional de Contratación Pública.

| Buscar en:               | LEYYREGLAMENTO                  |                                       | -    |
|--------------------------|---------------------------------|---------------------------------------|------|
|                          |                                 |                                       |      |
| ley_organic              | a_del_SNCP                      |                                       |      |
| REGLAMEN                 | TO_A_LA_LEY_DEL_SNCP            |                                       |      |
|                          |                                 |                                       | 2:10 |
|                          |                                 |                                       |      |
|                          |                                 |                                       |      |
|                          |                                 |                                       |      |
|                          |                                 |                                       |      |
| Nombre de arch           | INC: REGLAMENTO_A_LA_LEY_DEL_SN | CP.pdf                                |      |
| Archivac do tiny         |                                 |                                       |      |
| Archivos de <u>u</u> po  | PDF FILES (*.PDF)               | ▼                                     |      |
| Ai chivos de <u>u</u> po | PDF FILES (*.PDF)               | · · · · · · · · · · · · · · · · · · · |      |
| Al Chivos de <u>u</u> po | PDF FILES (*.PDF)               | Abrir Cancelar                        |      |
|                          | PDF FILES (*,PDF)               | Abrir Cancelar                        |      |
|                          | Diservacion                     | Abrir Cancelar                        |      |
|                          | Diservacion                     | Abrir Cancelar                        |      |
|                          | Diservacion                     | Abrir Cancelar                        |      |
|                          | Diservacion                     | Abrir Cancelar                        |      |
|                          | Diservacion                     | Abrir Cancelar                        |      |

Fuente: Propia

Figura F.26: Anexar documentos de parámetros generales.

g) Presionar el botón Aceptar para finalizar la transacción de operación de la anexación del procedimiento de compra a registrar

| PARAMETROS GENERALES       Image: State of the state of the state of t | 12:09 |
|----------------------------------------------------------------------------------------------------|-------|
| PARAMETROS GENERALES<br>Codig<br>Presupuesto Inicial Gobierr<br>Ley General del SNC<br>Reglamento General del SNC<br>Fect<br>Estad<br>Observacio                                                                                                    |       |
|                                                                                                    | J     |

Figura F.27: Mensaje de operación exitosa.

f) Activar el estado e ingresar en forma detallada la descripción de los parámetros generales.

|                                                                                            | 12:10 |
|--------------------------------------------------------------------------------------------|-------|
| PARAMETROS GENERALES                                                                       |       |
| Codigo 5                                                                                   |       |
| Presupuesto Inicial Gobierno 23950249957,03 Anio 2011                                      |       |
| Ley General del SNCP D:/PLIEGOS/LEY Y REGLAMENTO/ley_organica_del_SNCP.pdf                 |       |
| Reglamento General del SNCP D'IPLIEGOS'LEY Y REGLAMENTO/REGLAMENTO_A_LA_LEY_DEL_SNCP.pdf 📑 |       |
| Fecha 29/04/2011                                                                           |       |
| Estado 🗹                                                                                   |       |
| Observacion PRESUPUESTO RERENCIAL DEL 2011                                                 |       |
|                                                                                            |       |
|                                                                                            |       |
|                                                                                            |       |
|                                                                                            |       |
|                                                                                            |       |
|                                                                                            |       |
|                                                                                            |       |
| Fuente: Propia                                                                             |       |

Figura F.28: Formulario de parámetros generales.

# F.4.5. Cifras para Montos de Contratación

a) Dentro del menú principal dar click en la pestaña **PARAMETROS** y a continuación click en **Cifras para Montos de Contratación.** 

| OBJETOS DE CONTRATACION - PI | ROCEDIMIENTOS                       | ×        |
|------------------------------|-------------------------------------|----------|
|                              |                                     | 12:12    |
|                              |                                     |          |
| CIFRAS PARA MONTOS           | DE CONTRATACION                     | )        |
| Objeto de Contratacion       |                                     |          |
| Procedimientos               |                                     |          |
| Presupuesto Inicial Gobierno | 23950249957,03                      |          |
| Coeficiente Inicial          | Si el coeficiente no existe poner 0 |          |
| Fecha                        | 29/04/2011                          |          |
| Estado                       |                                     |          |
| Observacion                  |                                     |          |
|                              | ·                                   |          |
|                              |                                     | <b>*</b> |
|                              |                                     |          |
|                              |                                     |          |

Fuente: Propia

Figura F.29: Formulario de Cifras para montos de contratación.

b) Seleccionar el botón i para elegir el objeto de contratación.

| 🞅 OBJETOS DE CONTRATACIO                                                                                               | ON - PROCEDIMIENTO                                   | )S                                                                                                    | ×     |
|----------------------------------------------------------------------------------------------------|------------------------------------------------------|----------------------------------------------------------------------------------------------------|-------|
| 🚄 🗃 🤝 🗉 🖉                                                                                                    | OBJETOS DE CONTR                                     | ATACION 2000000000000000000000000000000000000                                                         | 12:16 |
| CIFRAS PARA MC<br>Objeto de Contra<br>Procedim<br>Presupuesto Inicial Gol<br>Coeficiente<br>Coeficiente<br>E<br>Observ | Buscar<br>Codigo<br>00001<br>00002<br>00003<br>00004 | Nombre<br>BIENES Y SERVICIOS NORMALIZADOS<br>BIENES Y SERVICOS NO NORMALIZADO<br>OBRAS<br>CONSULTORIA |       |
|                                                                                                    |                                                      |                                                                                                    |       |

Fuente: Propia

Figura F.30: Listado de Objetos de Contratación.

c) Seleccionar el cuadro de lista 🧾 para elegir el procedimiento de contratación.

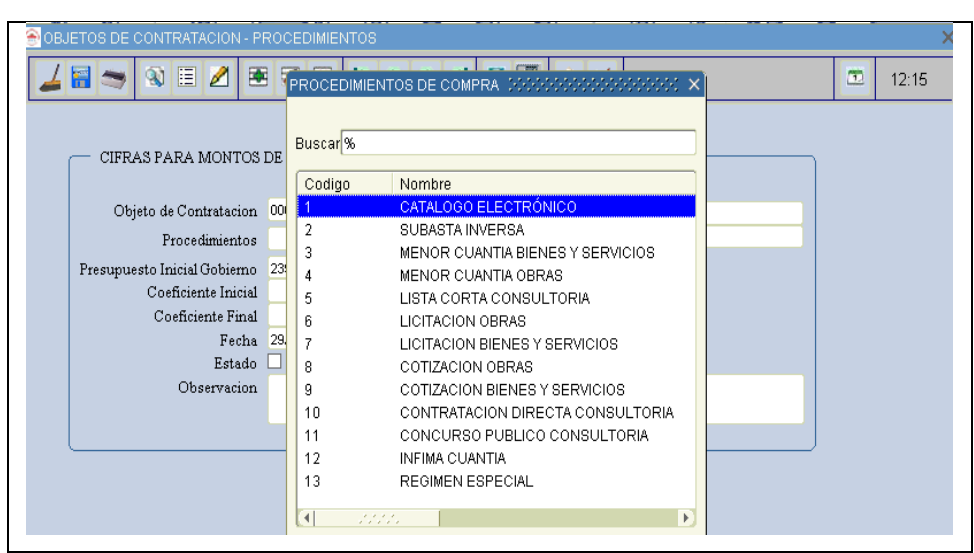

Fuente: Propia

Figura F.31: Listado de Procedimientos de Contratación.

d) Ingresar los coeficientes de los montos de contratación, activar el estado y detallar la descripción para las cifras.

| OBJETOS DE CONTRATACION - PI | ROCEDIMIENTOS                                                                     | ×     |
|------------------------------|-----------------------------------------------------------------------------------|-------|
|                              |                                                                                   | 12:25 |
| CIFRAS PARA MONTOS           | DE CONTRATACION                                                                   |       |
| Objeto de Contratacion       | 00001 BIENES Y SERVICIOS NORMALIZADOS                                             |       |
| Procedimientos               | 1 CATALOGO ELECTRÓNICO                                                            |       |
| Presupuesto Inicial Gobierno | 23950249957,03                                                                    |       |
| Coeficiente Inicial          | 0,000000000Si el coeficiente no existe poner 0                                    |       |
| Coeficiente Final            | 0,000000000                                                                       |       |
| Fecha                        | 29/04/2011                                                                        |       |
| Estado                       |                                                                                   |       |
| Observacion                  | EL PROCEDIMIENTO DE COMPRAS DE CATALOGO ELECTRONICO NO REQUIERE MONTOS<br>LIMITES |       |
|                              |                                                                                   |       |
|                              |                                                                                   |       |
|                              |                                                                                   |       |
|                              |                                                                                   |       |
| -                            |                                                                                   |       |

Fuente: Propia

Figura F.32: Ingreso de coeficientes y su detalle.

# F.4.6. Tipos de Documentos

a) Dentro del menú principal dar click en la pestaña **PARAMETROS** y a continuación click en **Tipos de Documentos.** 

| TIPOS DE DOCUMENTOS | ×     |
|---------------------|-------|
|                     | 09:51 |
| TIPOS DE DOCUMENTOS | )     |
| Codigo              |       |
| Descripcion         |       |
| Estado 🗖            |       |
| Observacion         |       |
|                     |       |
|                     | )     |
|                     |       |
|                     |       |
|                     |       |
|                     |       |
|                     |       |
|                     |       |
|                     |       |

Fuente: Propia

Figura F.33: Formulario Tipos de Documentos.

b) Ingresar la descripción del tipo de documento, activar su estado y detallar la su definición.

| 🖲 TIPOS DE D | OCUMENTOS                                                                                                    |       |
|--------------|----------------------------------------------------------------------------------------------------|-------|
|              | $  \mathbb{A} \equiv \mathbb{Z} \equiv \mathbb{Z} \equiv \mathbb{B} = \mathbb{A} \equiv \mathbb{Z} \equiv \mathbb{Z}$ | 10:02 |
| TIPOS D      | e documentos                                                                                                    | )     |
| Codigo       | 00006                                                                                                    |       |
| Descripcion  | ACTA-CALIFICACION                                                                                                    |       |
| Estado       |                                                                                                    |       |
| Observacion  | DOCUMENTO LEGAL, CALIFICACION DE LOS PROVEEDORES DEPENDIENDO DE LOS<br>PARAMETROS DEFINIDOS EN EL PORTAL.             |       |
|              | ·                                                                                                    | J     |
|              |                                                                                                    |       |
|              |                                                                                                    |       |
|              |                                                                                                    |       |
|              |                                                                                                    |       |
|              |                                                                                                    |       |
|              |                                                                                                    |       |
|              |                                                                                                    |       |

Fuente: Propia

Figura F.34: Ingreso de Tipos de Documentos.

### F.4.7. Documentos por Procedimientos de Contratación

a) Dentro del menú principal dar click en la pestaña **PARAMETROS** y a continuación click en **Documentos por Procedimientos de Contratación.** 

| OCUMENTOS POR PROCEDIMIENTOS DE CONTRATACION  | X     |
|-----------------------------------------------|-------|
|                                               | 17:25 |
|                                               |       |
| DOCUMENTOS POR PROCEDIMIENTOS DE CONTRATACION |       |
| Procedimiento 📃                               |       |
| Tipo de Documento                             |       |
| Estado                                        |       |
| Observacion                                   |       |
|                                               |       |
|                                               |       |
|                                               |       |
|                                               |       |
|                                               |       |
|                                               |       |

Figura F.35: Formulario de Documentos por Procedimientos de Contratación

b) Seleccionar en el cuadro de lista 🕮 el procedimiento de contratación a ingresar.

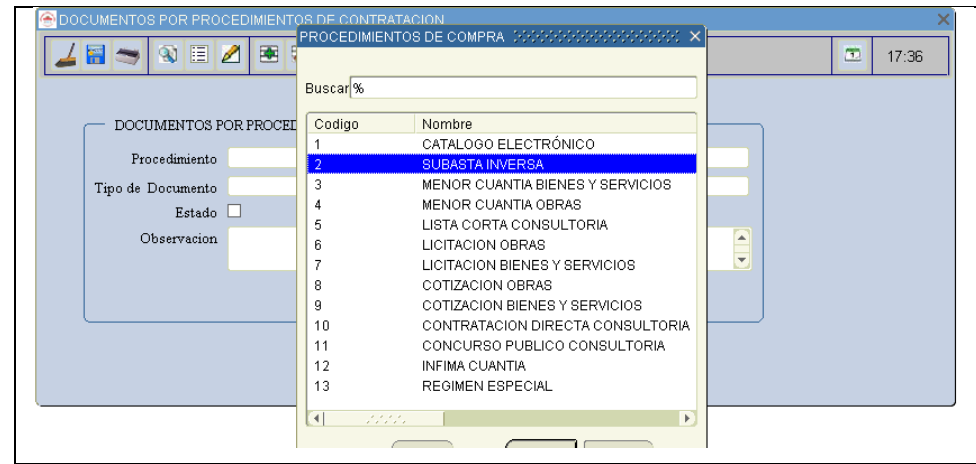

Fuente: Propia

Gema Maribel Guerrero Vera

Figura F.36: Listado de Procedimientos de Contratación

c) Seleccionar en el cuadro de lista 🗐 el tipo de documento a ingresar.

| OCUMENTOS POR PROC             |           | S DE CONTE<br>TIPOS DE DO | RATACION<br>CUMENTOS DODDODDODDODDODDOD                             | XX X | 17:37 |
|--------------------------------|-----------|---------------------------|---------------------------------------------------------------------|------|-------|
|                                |           | Buscar 000%               | b                                                                   |      |       |
| DOCUMENTOS PO<br>Procedimiento | DR PROCEL | Codigo<br>00002           | Descripcion<br>ANTECEDENTE PLIEGO                                   |      |       |
| Tipo de Documento<br>Estado    |           | 00004<br>00005            | PLIEGO<br>RESOLUCION - AUTORIZACION                                 |      |       |
| Observacion                    |           | 00006<br>00007<br>00008   | ACTA-CALIFICACION<br>RESOLUCION-CALIFICACION<br>OFICIO-AUTORIZACION |      |       |
|                                |           | 00009                     | ACTA-PREGUNTAS<br>OFERTAS                                           |      |       |
|                                |           | 00012                     | ACTA-ADJODICACION<br>CONTRATO<br>ACTA-CONVALIDACION                 |      |       |
|                                |           | 00014                     | ACTA-NEGOCIACION<br>ORDEN                                           |      |       |
|                                |           | ç                         |                                                                     |      |       |

Fuente: Propia

Figura F.37: Listado de tipos de documentos.

d) Activar el estado e ingresar la descripción del documento para el procedimiento seleccionado.

| 🖲 DOG | CUMENTOS POR PROC | CEDIMIENTOS DE CONTRATACION                                                                                               | ×     |
|-------|-------------------|----------------------------------------------------------------------------------------------------|-------|
|       |                   | $\mathbb{Z} \equiv \mathbb{Z} \equiv \mathbb{P} \oplus \mathbb{O} \oplus \mathbb{O} \boxtimes \mathbb{Z} \neq \mathbb{Z}$ | 17:41 |
|       |                   |                                                                                                    |       |
|       | DOCUMENTOS P      | OR PROCEDIMIENTOS DE CONTRATACION                                                                                         |       |
|       | Procedimiento     | 2 EI SUBASTA INVERSA                                                                                                    |       |
|       | Tipo de Documento | 00004                                                                                                    |       |
|       | Estado            |                                                                                                    |       |
|       | Observacion       | DOCUMENTO PRECONTRACTUAL PARA INICO DEL PROCESO                                                                           |       |
|       |                   |                                                                                                    |       |
|       |                   |                                                                                                    |       |
|       | (                 |                                                                                                    |       |
|       |                   |                                                                                                    |       |
|       |                   |                                                                                                    |       |
| L     |                   |                                                                                                    |       |

Fuente: Propia

Figura F.38: Ingreso de la descripción del documento para el procedimiento.

#### F.4.8. Registro de Roles de Compras

a) Dentro del menú principal dar click en la pestaña **PARAMETROS** y a continuación click en **Roles de Compras.** 

| RECTORADO     REPRESENTANTE LEGAL     JEFATURA DE ADQUISICIONES     JEFATURA DE ADQUISICIONES     SECRETARIA     OPERADORES     OPROCURADURIA     TECNICOS-ADMIN     DIRECTOR JURIDICO     SECRETARIA |        | ROLES DE COMPRA<br>Codigo<br>Nombre<br>Descripcion<br>Estado Ø<br>Observacion |
|----------------------------------------------------------------------------------------------------|--------|-------------------------------------------------------------------------------|
| NUEVA RAIZ EXPANDIR CON                                                                                                    | NTRAER |                                                                               |

Figura F.39: Formulario Roles de Compras.

b) Ingresar el nombre del rol, su descripción, activar el estado y explicación general del rol ingresado.

| ARBOL ROLES DE COMPRA        | Coles de compra            ▲ Roles de compra             ▲ Roles de compra </th                                                                                                    |
|------------------------------|----------------------------------------------------------------------------------------------------|
|                              | ROLES DE COMPRA         Codigo       00007         Nombre       OPERADORES         Descripcion       OPERADORES PORTAL         Estado       Image: Comparison of the second second se |
| NUEVA RAIZ EXPANDIR CONTRAER |                                                                                                    |

Fuente: Propia

Figura F.40: Ingreso de Roles de Compras.

#### F.4.9. Registro de Roles a Usuarios

a) Dentro del menú principal dar click en la pestaña **PARAMETROS** y a continuación click en **Roles Usuarios.** 

b) A continuación aparecerá un formulario

| ROLES DE USUARIOS |     |       |
|-------------------|-----|-------|
|                   |     | 18:34 |
| - ROLES DE USUA   | RIO |       |
| Codigo            |     |       |
| Cedula            |     |       |
| Rol               |     |       |
| Estado 🗌          |     | _     |
| Observacion       |     |       |
|                   |     |       |
|                   |     |       |
|                   |     |       |
|                   |     |       |
|                   |     |       |
|                   |     |       |
|                   |     |       |

Fuente: Propia

Figura F.41: Formulario Roles Usuarios.

c) Seleccionar en el cuadro de lista 🗐 el número de cedula del usuario a ingresar.

| subcul jo  |                            |
|------------|----------------------------|
| Cedula     | Usuario                    |
| 1002351863 | LOPEZ TOBIAS               |
| 1000244575 | MUENTESTAR MARITZA         |
| 1003226170 | CHAMORRO VIZCAINO BRYAN    |
| 100349900  | PORTILLA VALENCIA DENNIS A |
| 1002836615 | AA AA A A                  |
| 100355907  | AANGAMARCA BALLA JESSICA I |
| 1002563763 | ABAD LANCHIMBA MARITZA GAE |
| 0301492401 | ABAD APUANGO JUAN CARLOS   |
| 1723974927 | ABALCO ABALCO TATIANA CAR  |
| 1003776398 | ABALCO YANEZ SISA ROCIO    |
| (4) 22.    | .0000000                   |

Fuente: Propia

Figura F.42: Listado de los Usuarios por cedula.

d) Para asignar el rol seleccionar en el cuadro de lista 🗐 el rol del usuario a ingresar.

| suscar 000% |                             |
|-------------|-----------------------------|
| Codigo      | Nombre                      |
| 00004       | REPRESENTANTE LEGAL         |
| 00005       | DIRECTOR ADQUISICIONES      |
| 00006       | SECRETARIA                  |
| 00007       | OPERADORES                  |
| 00008       | DIRECTOR JURIDICO           |
| 00009       | SECRETARIA                  |
| 00010       | TECNICOS-ADMIN              |
|             |                             |
|             |                             |
|             |                             |
|             |                             |
|             |                             |
|             |                             |
|             |                             |
| <u>.</u>    |                             |
| Busca       | r) <u>A</u> ceptar Cancelar |
|             |                             |

Figura F.43: Listado de los roles de Usuarios.

e) Finalmente activamos el estado del rol, además de ingresar en el campo observación una breve descripción del rol asignado a ese usuario.

| 🔗 ROLES DE US | :UARIOS :                    |
|---------------|------------------------------|
|               |                              |
| - ROLES I     | DE USUARIO                   |
| Codi          | go 00010                     |
| Ceda          | ula 1002611471 🔲 ANASANDOVAL |
| F             | Rol 00010 🔲 TECNICOS-ADMIN   |
| Esta          | do 🗹                         |
| Observaci     | on TECNICO ALSANDOVAL        |
|               |                              |
|               |                              |
|               |                              |
|               |                              |
|               |                              |
|               |                              |
|               |                              |
| <u> </u>      |                              |

Fuente: Propia

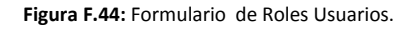

#### F.4.10. Registro Detalles de Procedimientos de Contratación

a) Dentro del menú principal dar click en la pestaña **PARAMETROS** y a continuación click en **Detalles de Procedimientos de Contratación.** 

b) A continuación aparecerá un formulario

| SECUENCIA USUARIOS                                                                                                    |
|----------------------------------------------------------------------------------------------------|
| SECUENCIAS DE PROCEDIMIENTOS DE COMPRA<br>Proced. Compra<br>Orden<br>Descripcion<br>Obligatorio<br>Estado<br>Observacion |
| Fuente: Propia                                                                                                    |

Figura F.45: Formulario de Detalles de Procedimientos de Contratación.

c) En la pestaña **SECUENCIA** SECUENCIA, seleccionar en el cuadro de lista III el procedimiento de contratación a ingresar.

| 😨 SECUENCIA DE | PROCEDIMIE | NTOS DE COMPRA                        | ×     |
|----------------|------------|---------------------------------------|-------|
|                | N 🗉 💋      |                                       | 17:56 |
| SECUENCIA      | LOV_PROCED | IMIENTO_COMPRA 3000000000000000000000 |       |
|                |            |                                       |       |
| - SECUE        | Buscar %   |                                       | )     |
| Proced. C      | Codigo     | Nombre                                |       |
|                | 1          | CATALOGO ELECTRÓ                      |       |
| Descr          | 2          | SUBASTA INVERSA                       |       |
| Oblig          | 3          | MENOR CUANTIA BIE                     |       |
| E              | 4          | MENOR CUANTIA OBR                     |       |
| Observ         | 5          | LISTA CORTA CONSU                     |       |
|                | 6          | LICITACION OBRAS                      |       |
|                | 7          | LICITACION BIENES Y                   |       |
|                | 8          | COTIZACION OBRAS                      |       |
|                | 9          | COTIZACION BIENES                     |       |
|                | 10         | CONTRATACION DIRE                     | /     |
|                | 11         | CONCURSO PUBLICO                      |       |
|                | 12         | INFIMA CUANTIA                        |       |
|                | 12         |                                       |       |

Fuente: Propia

Figura F.46: Listado de procedimientos Contratación.

d) Ingresar la descripción, activar el campo obligatorio si fuera el caso, activar el estado e ingresar la explicación de la secuencia registrada.

|             | ROCEDIMIENTOS DE COMPRA          |
|-------------|----------------------------------|
|             | JARIOS                           |
|             |                                  |
|             |                                  |
| SECUEN      | CIAS DE PROCEDIMIENTOS DE COMPRA |
| Proced. Con | ipra 2 🗉 SUBASTA INVERSA         |
| Ot          | den 1                            |
| Descrip     | ion ANTESCEDENTE-SOLICITUD       |
| Obligat     | orio 🔽                           |
| Est         | ado 🔽                            |
| Observa     | tion ANTECEDENTE DEL PLIEGO      |
|             |                                  |
|             |                                  |
|             |                                  |
|             |                                  |
|             |                                  |
|             |                                  |

Figura F.47: Ingreso de la cabecera del formulario.

e) En la pestaña USUARIOS, seleccionar en el cuadro de lista 🗐 el usuario a cargo de la secuencia de ese procedimiento de contratación.

| SECUENCIA DE F | PROCEDIMIENTOS DE COMPRA         |                  |   | ×     |
|----------------|----------------------------------|------------------|---|-------|
| 2 🗃 🤝 🧕        | ऄ 🗏 🖉 🗷 🗷 🗷 🗉 🛛                  | 2 🛐 🔮 🗹 👘        |   | 17:57 |
|                | UARIOS                           |                  |   |       |
|                |                                  |                  |   |       |
| - USUAR        | IOS DE LA SECUENCIA ACTUAL       |                  |   |       |
|                | : D-1 Heusein D-4-4-             | Observacion      |   |       |
| USUARIOS       | POR ROL DESCRETES CONSIGNATION × | JSUARIO SIE      |   |       |
|                |                                  | JSUARIO SIE      |   |       |
| Buscar 00      | 0%                               | JSUARIO PARA SIE |   |       |
|                |                                  | JSUARIO SIE      |   |       |
| Codigo         | Usuario                          |                  | _ |       |
| 00047          | UIBADO MONICA                    |                  | _ |       |
| 00000          | GUERBERO GEMA                    |                  |   |       |
| 00002          | ULLOA GINA                       |                  |   |       |
| 00004          | MAYA JORGE                       |                  | ] |       |
|                |                                  |                  |   |       |
|                |                                  |                  |   |       |
|                |                                  |                  |   |       |

Fuente: Propia

f) Ir asignando los usuarios de compras para las secuencias del procedimiento de contratación seleccionado.

| CUENCIA | USUARIOS       |      |                 |        |                  |            |  |
|---------|----------------|------|-----------------|--------|------------------|------------|--|
| _ t     | JSUARIOS DE LA | SEC  | CUENCIA ACTUAL  |        |                  |            |  |
| Pas     | o Codigo Rol   |      | Usuario         | Estade | o Observacion    |            |  |
| 1       | 00001          |      | GUERRERO GEMA   |        | USUARIO SIE      |            |  |
| 1       | 00002          |      | JLLOA GINA      |        | USUARIO SIE      |            |  |
| 1       | 00003          | 1 (I | IURADO MONICA   |        | USUARIO PARA SIE |            |  |
| 1       | 00004          |      | /AYA JORGE      |        | USUARIO SIE      |            |  |
| 1       | 00047          |      | QUIGUANGO LUCIA |        |                  | <b>-</b> 2 |  |
|         |                |      |                 |        |                  |            |  |
|         |                |      |                 |        |                  |            |  |
|         |                |      |                 |        |                  | -          |  |
|         |                | - L  |                 |        |                  |            |  |

Figura F.49: Detalle del formulario.

## F.4.11. Registro de Tipo de Veedores

a) Dentro del menú principal dar click en la pestaña PARAMETROS y a continuación click en

# Tipo de Veedores.

b) A continuación aparecerá un formulario

| CLASE DE COMPETENTES X |
|------------------------|
|                        |
|                        |
| Codigo                 |
| Descripcion            |
| Estado                 |
| Observacion            |
|                        |
|                        |
|                        |
|                        |
|                        |
|                        |
|                        |
|                        |
| Fuente: Propia         |

Figura F.50: Formulario de tipos de Veedores.

c) A continuación Ingresar la descripción del tipo de veedor, activar su estado y registrar una explicación.
|             |                            | 17:58 |
|-------------|----------------------------|-------|
|             |                            |       |
| CLASE I     | e competentes              |       |
| Codigo      | 00001                      |       |
| Descripcion | ADMINISTRADOR              |       |
| Estado      | ✓                          |       |
| Observacion | ADMINISTRADOR DEL CONTRATO |       |
|             |                            |       |
|             | )                          |       |
|             |                            |       |
|             |                            |       |
|             |                            |       |
|             |                            |       |
|             |                            |       |

Figura F.51: Ingreso de tipos de Veedores.

# F.4.12. Registro de veedores a ítems

a) Dentro del menú principal dar click en la pestaña PARAMETROS y a continuación click en

# Veedores de ítems.

b) A continuación aparecerá un formulario

Fuente: Propia

Figura F.52: Formulario de Asignación de veedores.

- c) Nos presenta un árbol de ítems del CPC en donde buscamos el código del ítem para asignar.
- d) Para asignar el rol seleccionar en el cuadro de lista 🗐 el rol del usuario a ingresar.
- e) Seleccionamos en el cuadro de lista 🗐 el tipo de veedor.
- f) Activamos el estado del veedor y activamos si es delgado para ese ítem.

### F.4.13. Registro de Estados de Compra

a) Dentro del menú principal dar click en la pestaña PARAMETROS y a continuación click en

### Veedores de ítems.

b) A continuación aparecerá un formulario

| ESTADOS DE COMPRA                            | ×     |
|----------------------------------------------|-------|
|                                              | 18:02 |
|                                              |       |
|                                              |       |
| ESTADOS DE DOSTTEMS EN EL PROCESO DE COMPRAS |       |
| Codigo                                       |       |
| Nombre  <br>Estado                           |       |
| Observacion                                  |       |
|                                              |       |
|                                              |       |
|                                              |       |
|                                              |       |
|                                              |       |
|                                              |       |
|                                              |       |

Fuente: Propia

Figura F.53: Formulario de Estados de Compra.

c) Ingresar el nombre del estado de compra, activar su estado y su descripción.

| 🔊 ESTADOS DE CO |                                              | >     |
|-----------------|----------------------------------------------|-------|
|                 |                                              | 18:03 |
|                 |                                              |       |
| - FSTAD         |                                              |       |
| ESTAD           |                                              |       |
| Codi            | go 00006                                     |       |
| Nomb            | re ADMINISTRADO                              |       |
| Esta            | io 🗹                                         |       |
| Observaci       | items administrados en un proceso de compras |       |
|                 |                                              |       |
|                 |                                              |       |
|                 |                                              |       |
|                 |                                              |       |
|                 |                                              |       |
|                 |                                              |       |
|                 |                                              |       |
|                 |                                              |       |

Fuente: Propia

Figura F.54: Formulario de Estados de Compra.

### F.4.14. MANTENIMIENTO

#### F.4.15. Manejo del Calendario de Actividades

En la pantalla principal del módulo de Adquisiciones ingresar a la pestaña **MANTENIMIENTO** y click en **Calendario de Actividades.** 

### F.4.16. Administración de periodos

- a) Elegir el periodo que se desea administrar: Plan Anual de Contratación, Solicitudes de Compra, Consolidaciones de Requerimientos.
- b) Automáticamente se cargan las actividades pertenecientes a este periodo.

| Codigo                                         | 00005                            |                                              |       |                                                                                                    |          |  |
|------------------------------------------------|----------------------------------|----------------------------------------------|-------|----------------------------------------------------------------------------------------------------|----------|--|
| Descripcion                                    | INGRESO DE SOL                   | ICITUDES DE COMP                             | RA    |                                                                                                    |          |  |
| Estado                                         | <b>v</b>                         |                                              |       |                                                                                                    |          |  |
| Observacion                                    | Planificada                      |                                              |       |                                                                                                    |          |  |
|                                                |                                  |                                              |       |                                                                                                    |          |  |
|                                                |                                  |                                              |       |                                                                                                    |          |  |
| - FECHAS                                       | PARATA ACTI                      |                                              |       |                                                                                                    |          |  |
|                                                | JI FILLI LFI FICII               |                                              |       |                                                                                                    |          |  |
| Fech                                           | a Inicio                         | Fecha Final                                  | Estad | lo Observacion                                                                                                    |          |  |
| Fech                                           | a Inicio                         | Fecha Final<br>13/2010                       | Estad | to Observacion<br>NGRESO SOLICITUDES DE COMPRA                                                                                          |          |  |
| Fech<br>01/01/2010<br>17/05/2010               | a Inicio<br>12/0<br>03/0         | Fecha Final<br>13/2010<br>19/2010            | Estad | to Observacion<br>INGRESO SOLICITUDES DE COMPRA<br>INGRESO SOLICITUDES DE COMPRA 2do. CUATF                                             | <u>-</u> |  |
| Fech<br>01/01/2010<br>17/05/2010<br>15/09/2010 | a Inicio<br>12/0<br>03/0<br>24/0 | Fecha Final<br>13/2010<br>19/2010<br>19/2010 | Estad | to Observacion<br>INGRESO SOLICITUDES DE COMPRA<br>INGRESO SOLICITUDES DE COMPRA 2do. CUATR<br>INGRESO SOLICITUDES DE COMPRA 3er. CUATR |          |  |
| Fech<br>01/01/2010<br>17/05/2010<br>15/09/2010 | a Inicio<br>12/0<br>03/0<br>24/0 | Fecha Final<br>13/2010<br>19/2010<br>19/2010 | Estad | io Observacion<br>INGRESO SOLICITUDES DE COMPRA<br>INGRESO SOLICITUDES DE COMPRA 2do. CUATR<br>INGRESO SOLICITUDES DE COMPRA 3er, CUATR |          |  |

#### Figura F.55: Cabecera del Formulario.

- c) En el formulario se visualiza los siguientes campos: Código de la actividad, Descripción, Estado, Observación, y un listado de periodos con la Fecha Inicio y Fecha Final de la actividad.
- d) Si se desea crear un nuevo periodo se debe ingresar nuevas fechas de inicio y fin.

### F.4.17. Orden de compra

Una vez dentro del módulo de Adquisiciones para realizar la gestión de orden de compra, click en la pestaña **MANTENIMIENTO** y click en **Órdenes de compras.** 

### F.4.18. Cabecera del Formulario

a) Automáticamente se carga el campo predefinido en la cabecera.

| COMPR.                     | A contraction of the theorem of the theorem of the theorem of the theorem of the theorem the theorem the theorem the theorem of the theorem of the theorem |
|----------------------------|----------------------------------------------------------------------------------------------------|
|                            | 🗏 🖉 🗷 💌 💌 🕑 🖉 📓 🖌 🖊 Lun, 14 de Febrero del 2011 14:15                                                                                                    |
| ORDEN DE COMPRA            | CONSOLIDACIONES DETALLE                                                                                                    |
| PARAMETRO                  |                                                                                                    |
| Numero                     | Expediente                                                                                                    |
| Fecha Emision              |                                                                                                    |
| Institucion                | 001 UNIVERSIDAD TÉCNICA DEL NORTE                                                                                                    |
| Proceso                    |                                                                                                    |
| Fecha<br>Tetal Castiens de | Trideworlded 0                                                                                                    |
| I otal Gestionado          |                                                                                                    |
| Proveedor<br>Percen Segiel |                                                                                                    |
| Razon Social<br>Estado     |                                                                                                    |
| Observacion                |                                                                                                    |
| Costivation                | 꽃                                                                                                    |
|                            |                                                                                                    |
|                            |                                                                                                    |
|                            |                                                                                                    |
|                            |                                                                                                    |
|                            |                                                                                                    |
|                            |                                                                                                    |
|                            |                                                                                                    |
|                            |                                                                                                    |
|                            |                                                                                                    |

Fuente: Propia

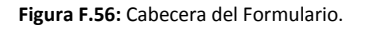

b) En el formulario se cargan el campo de la Institución.

- c) El campo número se cargara automáticamente una vez guardado el formulario.
- d) Fijamos la fecha de emisión es la fecha en la que el proceso se remitió al pago o a contrato.

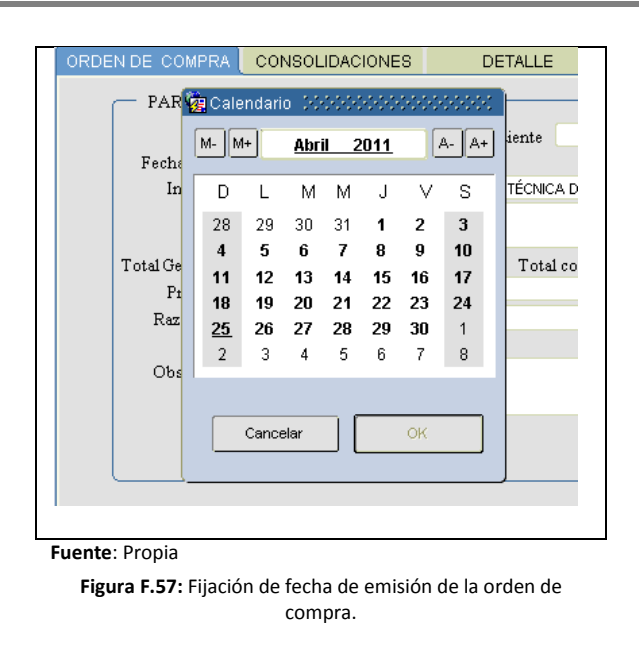

e) Seleccionar el cuadro de lista 🗐 para elegir el procedimiento a ingresar.

**Nota:** Automáticamente una vez escogido el procedimiento se carga el monto de la consolidación gestionada por ese procedimiento.

| ORDEN DE COMPRA         | CON   | SOLIDACIONES DETAILE                               |
|-------------------------|-------|----------------------------------------------------|
| PARAMETRO               | s —   | PROCESOS DE COMPRA                                 |
| Numero<br>Fosto Emision | 07/04 | Buscar %                                           |
| Institucion             | 001   | Codigo Expediente                                  |
| Proceso                 |       | 2 SIE-UTN-ADQ-002-2010                             |
| Fecha                   |       | 8 SIE-UTN-ADQ-008-2010                             |
| Total Gestionado        |       | 12 SIE-UTN-ADQ-009-2010                            |
| Proveedor               |       | 14 SIE-UTN-ADQ-004-2010                            |
| Razon Social<br>Estado  |       | 15 SIE-UTN-ADQ-013-2010                            |
| Observacion             |       | 16 SIE-UTN-ADQ-015-2010                            |
|                         |       | 17 SIE-OTN-ADQ-017-2010<br>19 MCO-UTN-ADQ-006-2010 |
|                         |       | 20 RE-UTN-ADQ-010-2010                             |
|                         |       | 36 IC-UTN-ADQ-044-2010                             |
|                         |       |                                                    |
|                         |       | Buscar Aceptar Cancelar                            |
| Fuente: Propia          |       |                                                    |

Figura F.58: Listado de procedimientos.

f) Ingresar el costo real de la consolidación una vez seleccionado el proceso.

ERP

|   | - PARAMETRO           | s ———      |             |
|---|-----------------------|------------|-------------|
|   | Numero                |            | Expe        |
|   | Fecha Emision         | 07/04/11   |             |
|   | Institucion           | 001        | UNIVERSIDAL |
|   | Proceso               | 8          | E COMPRAD   |
|   | Fecha                 | 10/05/2010 | ESCRITORI   |
|   | Total Gestionado      | 29397      |             |
|   | Proveedor             |            |             |
|   | Razon Social          |            |             |
|   |                       |            |             |
| F | <b>uente</b> : Propia |            |             |

Figura F.59: Listado de procedimientos.

g) Seleccionar el cuadro de lista 🗐 para elegir el proveedor a ingresar.

| ORDEN DE COMPRA                                                                                                    | CONSOLIDA                                        | PROVEEDORES DEL PROCESO X                                                                                                    |
|----------------------------------------------------------------------------------------------------|--------------------------------------------------|----------------------------------------------------------------------------------------------------|
| PARAMETRO<br>Numero<br>Fecha Emision<br>Institucion<br>Proceso<br>Fecha<br>Total Gestionado<br>Proveedor<br>Razon Social<br>Estado<br>Observacion | S<br>07/04/11<br>001<br>8<br>10/05/2010<br>29397 | Buscar S%  Razon_Social  Razon_Social  SUAREZ MARTINEZ TATIANA MARIVEL  SUMINISTROS & CIA.  SUNTAXI NACATA ROMMEL GIOVANNY  SUPER ESTACION LOS OLIVOS  SURUTUZA SUNSUNDEGUI JOKIN  STARGROUP  SAAVEDRA ARCINIEGA JOSE ANTONIO  SAAVEDRA ARCINIEGA JOSE ANTONIO  ACCENTINA ARCINIEGA JOSE ANTONIO  ACCENTINA  ACCENTINA  ACCENTI |
| Fuente: Propia                                                                                                    |                                                  |                                                                                                    |

Figura F.60: Listado de proveedores.

h) Ingresar en el campo de Observación el Objeto de contratación del proceso de compra.

| DE COMPRA        | CONSOLIDACIONES                             | DETALLE                                      |                          |
|------------------|---------------------------------------------|----------------------------------------------|--------------------------|
| — PARAMETRO      | )S                                          |                                              |                          |
| Numero           | 93                                          | Expediente SIE-UTI                           | N-ADQ-008-2010           |
| Fecha Emision    | 07/04/11                                    |                                              |                          |
| Institucion      | 001 Ut                                      | NIVERSIDAD TÉCNICA DEL N                     | IORTE                    |
| Proceso          | 8 📰                                         | COMPRA DE EQUIPO INFORM                      | MATICO:COMPUTADORES DE 🔼 |
| Fecha            | 10/05/2010                                  | ESCRITORIOY COMPUTADOR                       | RES PORTATILES PARA LA   |
| Total Gestionado | 29397                                       | Total conso                                  | lidado <b>47195,33</b>   |
| Proveedor        | 1021 📃                                      | SERVIOFICINA                                 |                          |
| Razon Social     | SERVIOFICINA                                |                                              |                          |
| Estado           |                                             |                                              |                          |
| Observacion      | COMPRA DE EQUIPO INFO<br>COMPUTADORES PORTA | ORMATICO: COMPUTADORE:<br>ATILES PARA LA UTN | S DE ESCRITORIOY         |
|                  |                                             |                                              |                          |
|                  |                                             |                                              |                          |
|                  |                                             |                                              |                          |

Figura F.61: Cabecera de la Orden de Compra.

# F.4.19. Consolidación del Formulario de Orden de Compras

e) Click en la pestaña **CONSOLIDACIONES** nos presenta el siguiente formulario en donde consta la consolidación vinculada con el proceso de compra que se escogió en la cabecera del formulario.

| ORDEN DE COMPRA        | CONSOLIDACIONES                           | DETALLE    |                                                                        |
|------------------------|-------------------------------------------|------------|------------------------------------------------------------------------|
| CONSOLIE<br>#<br>EQUIF | ACIONES<br>Descripcion<br>OS INFORMATICOS | Monto tota | Est. Monto<br>✓ .46195,33 + •<br>+ + + + + + + + + + + + + + + + + + + |
| Euente: Propia         |                                           |            |                                                                        |

Figura F.62: Cabecera de la Orden de Compra.

f) Presionar el botón de agregación 🛨 para agregar los ítems q contiene la consolidación relacionada nos presenta el siguiente mensaje.

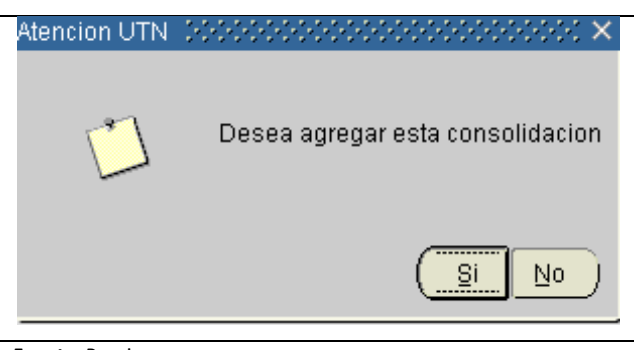

Fuente: Propia

Figura F.63: Mensaje de agregación de consolidación.

g) Escoger la opción para efectuar la agregación de todos los ítems de la consolidación, al realizar esta operación nos presenta el siguiente mensaje.

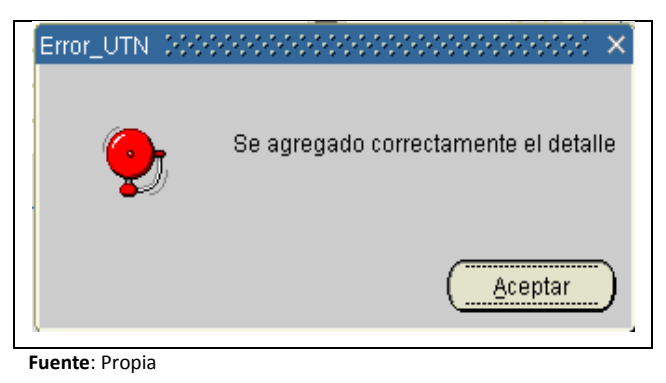

Figura F.64: Mensaje de operación exitosa.

# F.4.20. Detalle del Formulario de Orden de Compras

h) Click en la pestaña **DETALLE.** DETALLE nos presenta el siguiente formulario en donde consta los ítems que han sigo agregados al detalle de la Orden de Compra de la consolidación vinculada con el proceso de compra que se escogió en la cabecera del formulario.

| 4   | 1 🔚 🔄 🖻         |                            | ۲      |                                                      | .un, : | 25 de Abr | ril del 2011 | 18:5     |
|-----|-----------------|----------------------------|--------|------------------------------------------------------|--------|-----------|--------------|----------|
| ORD | EN DE COMPRA    | CONSOLIDACIONES DET        | TALLE  |                                                      |        |           |              |          |
| _   | ITEMS CONSOLII  | DADOS                      |        |                                                      |        |           |              |          |
|     | Lin_Item Codigo | Descripcion                |        | Caracteristica                                       |        | Cantidad  | Precio       | Total    |
| 1   | 452200011       | PORTATIL, SUPERIOR A 2 GHZ | -      | DISCO DURO 320 GB<br>PROCESADOR AMD ATHLON DUAL      | ¢      | 1         | 800          | 800      |
| 4   | 2 452200011     | PORTATIL, SUPERIOR A2 GHZ  | ÷      | PROCESADOR 2.2 GHZ<br>MEMORIA CACHE DE NIVEL 2.3 MB  | -      | 1         | 1556         | 1556     |
|     | 452200011       | PORTATIL, SUPERIOR A 2 GHZ | A<br>• | PROCESADOR 2.13GHZ INTEL CORE I3-<br>330M            | ÷      | 2         | 1200         | 2400     |
| 4   | 452200011       | PORTATIL, SUPERIOR A 2 GHZ | -      | PROCESADOR 2.13 GHZ p7450 3 MB<br>cache de nivel 2   | ¢      | 5         | 1600         | 8000     |
| 4   | 5 452200011     | PORTATIL, SUPERIOR A2 GHZ  | Â      | PROCESADOR 2.2 GHZ<br>DISCO DURO 320 GB              | ¢      | 9         | 1175,98      | 10583,82 |
| 6   | 6 452200011     | PORTATIL, SUPERIOR A2 GHZ  | Â      | PROCESADOR INTEL CORE 2 DUO T8500<br>64 BITS 2.1 GHZ | ¢      | 1         | 1300         | 1300     |
| 7   | 452200012       | PORTATIL, 1.5 A2 GHZ       | ÷      | PROCESADOR AND TURION 2.0 GHZ<br>DISCO DURO 320 GB   | ¢      | 1         | 939,68       | 939,68   |
| 8   | 452300031       | PC DE 2 GHZ Y MAS          | Â      | PANTALLA LCD 24 PULGADAS<br>PROCESADOR 2.8 GHZ       | ¢      | 4         | 2500         | 10000    |
|     | 452300031       | PC DE 2 GHZ Y MAS          |        | PROCESADOR INTEL CORE 2 QUAD 2.66                    | -      |           | 1000         | 1000     |

Fuente: Propia

Figura F.65: Detalle de la Orden de Compra.

# F.4.21. Administración de Órdenes de Compra

i) Automáticamente se cargan las órdenes de compra elaboradas por los operadores de los procesos ya adjudicados.

| RAMETROS     |                                                                                                    |                                                                                                    |                                                                                                    |                                                                                                    |                                                                                                    | ~                                                                                                    |                                                                                                    |                                                                                                    |                                                                                                    |
|--------------|----------------------------------------------------------------------------------------------------|----------------------------------------------------------------------------------------------------|----------------------------------------------------------------------------------------------------|----------------------------------------------------------------------------------------------------|----------------------------------------------------------------------------------------------------|----------------------------------------------------------------------------------------------------|----------------------------------------------------------------------------------------------------|----------------------------------------------------------------------------------------------------|----------------------------------------------------------------------------------------------------|
| #Orden       |                                                                                                    |                                                                                                    |                                                                                                    |                                                                                                    |                                                                                                    |                                                                                                    |                                                                                                    |                                                                                                    |                                                                                                    |
| _            |                                                                                                    |                                                                                                    |                                                                                                    |                                                                                                    |                                                                                                    |                                                                                                    |                                                                                                    |                                                                                                    |                                                                                                    |
| F. inicio    | F. final                                                                                                    |                                                                                                    |                                                                                                    |                                                                                                    |                                                                                                    |                                                                                                    |                                                                                                    |                                                                                                    |                                                                                                    |
|              |                                                                                                    |                                                                                                    |                                                                                                    |                                                                                                    |                                                                                                    | )                                                                                                    |                                                                                                    |                                                                                                    |                                                                                                    |
| DENES        |                                                                                                    |                                                                                                    |                                                                                                    |                                                                                                    |                                                                                                    |                                                                                                    |                                                                                                    | _                                                                                                    | _                                                                                                    |
| Fecha Emisio | n Expediente                                                                                                    | Oc Descripcion                                                                                                    | Es                                                                                                    | tCodigo                                                                                                    | Proveedor N                                                                                                    | /I Gestions                                                                                                    | ado                                                                                                    | Ac                                                                                                    | ct                                                                                                    |
| 11/03/2010   | IC-UTN-ADQ-004-2010                                                                                                    | CONTRATACION DE EQUIPOS Y LOGISTICO PA                                                                                                    | RA 🖌                                                                                                    | 0257                                                                                                    | ECHEVERRIA BARRERA MARCO LAUREANO                                                                                                    | 1400                                                                                                    | 2                                                                                                    |                                                                                                    |                                                                                                    |
| 09/03/2010   | IC-UTN-ADQ-006-2010                                                                                                    | ADQUISICION DE 20 TRAJES PARA EL GRUPPO                                                                                                    | DE 🖌                                                                                                    | 1001                                                                                                    | LA ELEGANCIA DE NATTHY                                                                                                    | 1294,82                                                                                                    |                                                                                                    |                                                                                                    |                                                                                                    |
| 12/03/2010   | IC-UTN-ADQ-014-2010                                                                                                    | REPOSICION DE VIDRIOS 6MM CALRO FLOTAD                                                                                                    | 2,4                                                                                                    | 0278                                                                                                    | ESPINOSA MONTENEGRO MANUEL MESIAS                                                                                                    | 300                                                                                                    |                                                                                                    |                                                                                                    |                                                                                                    |
| 22/03/2010   | IC-UTN-ADQ-018-2010                                                                                                    | BALANZA TANITA MODELO BF-522W                                                                                                    |                                                                                                    | 1000                                                                                                    | DISTECNICS                                                                                                    | 1925                                                                                                    |                                                                                                    |                                                                                                    |                                                                                                    |
| 05/04/2010   | IC-UTN-ADQ-035-2010                                                                                                    | VENTILADOR DE PISO 50CM. CROMADO-40085                                                                                                    | 8 🗸                                                                                                    | 0191                                                                                                    | COMERCIAL KYWI S.A.                                                                                                    | 105,13                                                                                                    |                                                                                                    |                                                                                                    |                                                                                                    |
| 05/04/2010   | IC-UTN-ADQ-036-2010                                                                                                    | SOLDADORA LINCOLN 225A 110-2210V PROFI                                                                                                    | si 🗸                                                                                                    | 0191                                                                                                    | COMERCIAL KYWI S.A.                                                                                                    | 446,38                                                                                                    |                                                                                                    |                                                                                                    |                                                                                                    |
| 05/04/2010   | IC-UTN-ADQ-037-2010                                                                                                    | 83 KILOS DE CARNE33 KILOS DE TOCINO10 KIL                                                                                                    | os 🗸                                                                                                    | 0583                                                                                                    | PRODUCTORS CARNICOS SIERRA NORTE                                                                                                    | 330,88                                                                                                    |                                                                                                    |                                                                                                    |                                                                                                    |
| 08/04/2010   | IC-UTN-ADQ-043-2010                                                                                                    | SUSCRIPCION ANUAL ECUADOR DEBATE                                                                                                    |                                                                                                    | 1003                                                                                                    | CENTRO ANDINO DE ACCION POPULAR                                                                                                    | 15,5                                                                                                    |                                                                                                    |                                                                                                    |                                                                                                    |
| 01/04/2010   | IC-UTN-ADQ-045-2010                                                                                                    | SUSCRIPCION ANUAL REVISTA EKOS BIBLIOTE                                                                                                    | CA 🗸                                                                                                    | 1004                                                                                                    | STARGROUP                                                                                                    | 48,21                                                                                                    |                                                                                                    |                                                                                                    |                                                                                                    |
| 05/04/2010   | IC-UTN-ADQ-046-2010                                                                                                    | SUSCRIPCION ANUAL NATIONAL GEOGRAPHIC                                                                                                    | TF 🗸                                                                                                    | 0728                                                                                                    | VANIPUBLI ECUATORIANA S.A.                                                                                                    | 34,57                                                                                                    |                                                                                                    |                                                                                                    |                                                                                                    |
|              | RAMETROS<br>#Orden<br>F. inicio<br>DENES<br>DENES<br>DENES<br>DENES<br>11/03/2010<br>09/03/2010<br>09/03/2010<br>09/03/2010<br>09/03/2010<br>09/03/2010<br>09/04/2010<br>09/04/2010<br>01/04/2010 | RAMETROS         #0rden         []]           #0rden         []]         []]           F. inicio         F. final           DENES         []]           Fecha Emision         Expediente           11/03/2010         []]         []]           1203/2010         []]         []]           2203/2010         []]         []]           05604/2010         []]         []]           05604/2010         []]         []]           05604/2010         []]         []]           05604/2010         []]         []]           05604/2010         []]         []]           05604/2010         []]         []]           05604/2010         []]         []]           05604/2010         []]         []]           05604/2010         []]         []]           05604/2010         []]         []]           06004/2010         []]         []]           06004/2010         []]         []]           06004/2010         []]         []]           07000         []]         []]           07000         []]         []]]           07000         []]] <t< td=""><td>RAMETROS         #Orden         Image: Construction of the construction of the consth</td><td>RAMETROS         #Orden         #           #Orden         #         #           F. inicio         F. final        </td><td>RAMETROS         #Orden         Image: Contract of the second second sec</td><td>RAMETROS         #Orden         #Orden         F. inicio       F. final         DENES         Fecha Emission       Expediente         Oc Descripcion       EstCodigo       Proveedor         11/03/2010       IC-UTN-ADQ-004-2010       CONTRATACION DE EQUIPOS Y LOGISTICO PARA       ©         0903/2010       IC-UTN-ADQ-006-2010       ADAUSICION DE 20 TRAJES PARA EL GRUPPO DE VI TOLI       LE LEGANCIA DE NATITY         12/03/2010       IC-UTN-ADQ-014-2010       REPOSICION DE VIDROS 6MM CALTO FLOTADO, / Ø       0278       ESPINOSA MONTENEGRO MANUEL MESIAS         2/03/2010       IC-UTN-ADQ-018-2010       BALAZA TANTA MODELO EF-522W       Ø       1000       DISTECNICS         05/04/2010       IC-UTN-ADQ-035-2010       BALAZA TANTA MODELO EF-522W       Ø       1010       DISTECNICS         05/04/2010       IC-UTN-ADQ-035-2010       SULDADORA LINCOLIN 225A 110-210V PROFESI       Ø       1011       COMERCIAL KYM S.A.         05/04/2010       IC-UTN-ADQ-035-2010       SULDADORA LINCOLIN 225A 110-210V PROFESI       Ø       1011       COMERCIAL KYM S.A.         05/04/2010       IC-UTN-ADQ-035-2010       SULCADOR DE CANNESS HILLOS DE TOCHONA NULS 650       Ø       9538       PRODUCTORS CANNOS SERRA NORTE         06/04/2010       IC-UTN-ADQ-045-2010</td><td>RAMETROS         #Orden         Image: Construction of the second of the second of the</td><td>Image: Second Second</td><td>RAMETROS         #Orden         #Orden         F. final         DENES         Fecha Emission       Expediente       Oc Descripcion       EstCodigo       Proveedor       M Gestionado       A         11/03/2010       C-UTN-ADQ-004-2010       CONTRATACION DE EQUPOS Y LOGISTICO PARA       Ø257       ECHEVERRIA BARRERA MARCO LAUREANC       1400       Ø         909/32010       C-UTN-ADQ-004-2010       CONTRATACION DE EQUPOS Y LOGISTICO PARA       Ø257       ECHEVERRIA BARRERA MARCO LAUREANC       1400       Ø         1203/2010       C-UTN-ADQ-014-2010       REPOSICION DE VIDROS 6MM CALRO FLOTADO, 4       Ø278       ESPINOSA MONTENEGRO MANUEL MESIAS       300       Ø         1203/2010       C-UTN-ADQ-018-2010       BALANZA TANITA MODEL 0 EF-S22M       Ø100       DSTECNICS       1925       Ø         0504/2010       C-UTN-ADQ-018-2010       BALANZA TANITA MODEL 0 EF-S22M       Ø100       DSTECNICS       1925       Ø         0504/2010       C-UTN-ADQ-018-2010       BALANZA TANITA MODEL 0 EF-S22M       Ø100       DSTECNICS       1925       Ø         0504/2010       C-UTN-ADQ-035-2010       VENTLADOR DE PISO 50CM. CROMADO-4006858       Ø191       COMERCIAL KYWIS A.       446,38       Ø         0504/2010       C-UTN-ADQ-032-2010</td></t<> | RAMETROS         #Orden         Image: Construction of the construction of the consth | RAMETROS         #Orden         #           #Orden         #         #           F. inicio         F. final | RAMETROS         #Orden         Image: Contract of the second second sec | RAMETROS         #Orden         #Orden         F. inicio       F. final         DENES         Fecha Emission       Expediente         Oc Descripcion       EstCodigo       Proveedor         11/03/2010       IC-UTN-ADQ-004-2010       CONTRATACION DE EQUIPOS Y LOGISTICO PARA       ©         0903/2010       IC-UTN-ADQ-006-2010       ADAUSICION DE 20 TRAJES PARA EL GRUPPO DE VI TOLI       LE LEGANCIA DE NATITY         12/03/2010       IC-UTN-ADQ-014-2010       REPOSICION DE VIDROS 6MM CALTO FLOTADO, / Ø       0278       ESPINOSA MONTENEGRO MANUEL MESIAS         2/03/2010       IC-UTN-ADQ-018-2010       BALAZA TANTA MODELO EF-522W       Ø       1000       DISTECNICS         05/04/2010       IC-UTN-ADQ-035-2010       BALAZA TANTA MODELO EF-522W       Ø       1010       DISTECNICS         05/04/2010       IC-UTN-ADQ-035-2010       SULDADORA LINCOLIN 225A 110-210V PROFESI       Ø       1011       COMERCIAL KYM S.A.         05/04/2010       IC-UTN-ADQ-035-2010       SULDADORA LINCOLIN 225A 110-210V PROFESI       Ø       1011       COMERCIAL KYM S.A.         05/04/2010       IC-UTN-ADQ-035-2010       SULCADOR DE CANNESS HILLOS DE TOCHONA NULS 650       Ø       9538       PRODUCTORS CANNOS SERRA NORTE         06/04/2010       IC-UTN-ADQ-045-2010 | RAMETROS         #Orden         Image: Construction of the second of the second of the | Image: Second Second | RAMETROS         #Orden         #Orden         F. final         DENES         Fecha Emission       Expediente       Oc Descripcion       EstCodigo       Proveedor       M Gestionado       A         11/03/2010       C-UTN-ADQ-004-2010       CONTRATACION DE EQUPOS Y LOGISTICO PARA       Ø257       ECHEVERRIA BARRERA MARCO LAUREANC       1400       Ø         909/32010       C-UTN-ADQ-004-2010       CONTRATACION DE EQUPOS Y LOGISTICO PARA       Ø257       ECHEVERRIA BARRERA MARCO LAUREANC       1400       Ø         1203/2010       C-UTN-ADQ-014-2010       REPOSICION DE VIDROS 6MM CALRO FLOTADO, 4       Ø278       ESPINOSA MONTENEGRO MANUEL MESIAS       300       Ø         1203/2010       C-UTN-ADQ-018-2010       BALANZA TANITA MODEL 0 EF-S22M       Ø100       DSTECNICS       1925       Ø         0504/2010       C-UTN-ADQ-018-2010       BALANZA TANITA MODEL 0 EF-S22M       Ø100       DSTECNICS       1925       Ø         0504/2010       C-UTN-ADQ-018-2010       BALANZA TANITA MODEL 0 EF-S22M       Ø100       DSTECNICS       1925       Ø         0504/2010       C-UTN-ADQ-035-2010       VENTLADOR DE PISO 50CM. CROMADO-4006858       Ø191       COMERCIAL KYWIS A.       446,38       Ø         0504/2010       C-UTN-ADQ-032-2010 |

Fuente: Propia

Figura F.66: Cabecera del Formulario.

j) Para ver el contenido de la ordenclick en el botón del formulario. 🔟

| 0                                             | rden                                                                         | Expediente                       |            |                                               |         |          |       | F                                                                                                    | echa E | Emis  | ion |
|-----------------------------------------------|------------------------------------------------------------------------------|----------------------------------|------------|-----------------------------------------------|---------|----------|-------|----------------------------------------------------------------------------------------------------|--------|-------|-----|
| 93                                            |                                                                              | E-UTN-ADQ-00                     | 8-2010     |                                               |         |          |       |                                                                                                    | JU4JZU | 111   |     |
| Linea                                         | Item                                                                         | Partida                          | Cantidad   | Requerimiento                                 | Precio  | lotal    | Alias | Esta                                                                                                    | A OL   | ctiva | .do |
| 1                                             | 452200011                                                                    | 840107                           | 1          | COMPUTADOR PORTATIL                           | 800     | 800      | IAE   | <ul> <li></li> </ul>                                                                                                    | AA     |       | 1   |
| 2                                             | 452200011                                                                    | 840107                           | 1          | COMPUTADOR PORTATIL                           | 1556    | 1556     |       |                                                                                                    | AA     |       |     |
| 3                                             | 452200011                                                                    | 840107                           | 2          | COMPUTADORES PORTATILES INTEL CORE IS 2.13 GH | 1200    | 2400     |       | <ul><li>✓</li></ul>                                                                                                    | AA     |       |     |
| 4                                             | 452200011                                                                    | 840107                           | 5          | 5 LAPTOPS + MALETIN, MINI MOUSE               | 1600    | 8000     |       |                                                                                                    | AA     |       |     |
| 5                                             | 452200011                                                                    | 840107                           | 9          | PORTATILES DE PANTALLA GIRATORIA              | 1175,98 | 10583,82 |       |                                                                                                    | AA     |       |     |
| 6                                             | 452200011                                                                    | 840107                           | 1          | COMPUTADOR PORTATIL                           | 1300    | 1300     |       |                                                                                                    | AA     |       |     |
| 7                                             | 452200012                                                                    | 840107                           | 1          | COMPUTADOR PORTATIL                           | 939,68  | 939,68   |       | Image: A start a start a st | AA     |       |     |
| 8                                             | 452300031                                                                    | 840107                           | 4          | COMPUTADORA DE ESCRITORIO PARA EDICION DE VIL | 2500    | 10000    |       | Image: A start a start a st | AA     |       |     |
| 9                                             | 452300031                                                                    | 840107                           | 1          | CON UPS DE 500 VA                             | 1000    | 1000     |       |                                                                                                    | AA     |       |     |
| 10                                            | 452300031                                                                    | 840107                           | 1          | COMPUTADOR DE ESCRITORIO                      | 775     | 775      |       |                                                                                                    | AA     |       | -   |
|                                               | Ca                                                                           | racteristicas                    |            |                                               |         |          |       |                                                                                                    |        |       |     |
| DISCO I<br>PROCE:<br>MEMOR<br>CAMAR<br>UNIDAE | DURO 320 GB<br>SADOR AMD AT<br>1A RAM 3 GB<br>2A WEB 3.2 MEC<br>DE DVD WRITE | HLON DUAL CORE<br>GAPIXELES<br>R | E 2.2. GHZ | ACEPTAR                                       | CA      | NCELAR   |       |                                                                                                    |        |       |     |
| PANTA                                         | LLA 14.1 PULG                                                                | ADAS                             |            |                                               |         |          |       |                                                                                                    |        |       |     |

Figura F.67: Cabecera del Formulario.

k) Se puede corregir errores de forma en los campos requerimientos y características.

# F.4.22. PROCESOS

#### F.4.23. Anexar documentos

a) Dentro del menú principal dar click en la pestaña PROCESOS y a continuación click en Anexar

#### Documentos.

| b)  | A | continuación   | aparecerá | un fo | rmulario |
|-----|---|----------------|-----------|-------|----------|
| ~ / |   | 00110110001011 | aparecera |       |          |

|                                                                                                    | s<br>() <b>: ∕ : ⊽ : • • • • : :</b> ✓ | 00000000000000000000000000000000000000 |
|----------------------------------------------------------------------------------------------------|----------------------------------------|----------------------------------------|
| REGISTRA<br>Numero<br>Expediente<br>Tipo<br>Fecha<br>Doc Anexo<br>Estado<br>Ejecutado<br>Observacion |                                        |                                        |
|                                                                                                    | 6                                      | ,                                      |

Fuente: Propia

Figura F.68: Formulario de Anexar Documentación.

c) En el campo de Expediente ingresamos el código del procedimiento de compra (número de expediente asignado para subir el proceso al portal de Compras Públicas.)

|                                     | ×    |
|-------------------------------------|------|
| N 🗄 🖉 🗷 🗷 🗷 💌 💌 🙂 🕑 🗳 🗳 🖌 🖉 💷 🔍 💷 📭 | 3:55 |
|                                     |      |
| REGISTRAR DOCUMENTOS                |      |
| Numero                              |      |
| Expediente                          |      |
| Tipo                                |      |
| Fecha 11.02/2011                    |      |
| Doc Anexo                           |      |
| Estado                              |      |
| Ejecutado♥                          |      |
|                                     |      |
|                                     |      |
|                                     |      |
| Ν                                   |      |
| 2                                   |      |
|                                     |      |
|                                     |      |
| uente: Propia                       |      |

Figura F.69: Formulario de Anexar Documentación.

d) Seleccionar en el cuadro de lista 🔲 el tipo de documento a subir (consolidación, pliego, certificación, resolución-actas).

| buscalloou | 70                           |   |
|------------|------------------------------|---|
| Codigo     | Descripcion                  | 4 |
| 00002      | ANTECEDENTE PLIEGO           |   |
| 00003      | CERTIFICACION PRESUPUESTARIA |   |
| 00004      | PLIEGO                       |   |
| 00005      | RESOLUCION - AUTORIZACION    | 1 |
| 00006      | ACTA-CALIFICACION            | 1 |
| 00007      | RESOLUCION-CALIFICACION      |   |
| 00008      | OFICIO-AUTORIZACION          |   |
| 00009      | ACTA-PREGUNTAS               |   |
| 00010      | OFERTAS                      | - |
| 00011      | ACTA-ADJUDICACION            |   |
| 00012      | CONTRATO                     |   |
| 00040      |                              |   |

Fuente: Propia

Figura F.70: Lista de tipos de documentos.

e) Para elegir el archivo que se desea anexar a la solicitud dar click en 🕏 para indicar la ruta del mismo.

f) En la ventana de navegación seleccionar el archivo, damos click en Abrir.

|                                     | ×     |
|-------------------------------------|-------|
| Abrir 🛛                             | 09:26 |
| REGISTRAR DOCL Buscar en:           |       |
| Numero AUTORIZACION.POF             |       |
| Expediente IC-UTN-4                 |       |
| Tipo 00008                          |       |
| Fecha U2/07/2                       |       |
| Doc Anexo                           |       |
| Estado V                            |       |
| Observacion                         |       |
|                                     |       |
| Nombre de archivo: AUTORIZACION.PDF |       |
| Archivos de tino: DDE EILES (* DDE) |       |
|                                     |       |
| Abrir Cancelar                      |       |
|                                     |       |
|                                     |       |
| Fuente: Propia                      |       |

Figura F.71: Ventana de navegación.

g) Nos presenta un cuadro de dialogo informándonos que se ha guardado el documento, damos click en Aceptar.

| DOCUMENTO    | S                 |          |           |                 |                      |          | 2      |
|--------------|-------------------|----------|-----------|-----------------|----------------------|----------|--------|
| 7            | 🎕 🗉 💋             | 💌 🖉 🕱    |           | ۲               | 3 2                  |          | 209:26 |
| - DEGISTRA   | R DOCUMENTOS      |          |           |                 |                      |          |        |
| Numero       | 312               | ·        |           |                 |                      |          |        |
| Evendianta   | IC-UTN-ADQ-107-20 | Ho Forms |           |                 |                      | 2001 × 1 |        |
| Tipo         | 00008             |          |           |                 |                      |          |        |
| Fecha        | 02/07/2010        | -        | <b>T</b>  |                 |                      |          |        |
| Doc Anexo    | F:\PROCESOS\pc18  | 06 😶     | , iransac | cion Se Ha comp | lletado Satisfactori | amente   |        |
| Estado       |                   |          | 2         |                 |                      |          |        |
| Ejecutado    |                   |          |           |                 |                      |          |        |
| Observacion  |                   |          |           |                 | Acep                 | otar )   |        |
|              |                   | L        |           |                 |                      |          |        |
|              |                   |          |           |                 |                      |          |        |
|              |                   |          |           |                 |                      |          |        |
|              |                   |          |           |                 |                      |          |        |
|              |                   |          |           |                 |                      |          |        |
|              |                   |          |           |                 | l                    | 3        |        |
|              |                   |          |           |                 |                      |          |        |
| ente: Propia | 1                 |          |           |                 |                      |          |        |

Figura F.72: Cuadro de dialogo de transacción completa.

h) En el campo de Observación ingresamos una breve descripción del documento registrado y guardamos haciendo click en el botón.

| 🗑 DOCUMENTO | 8                                                                  | >>>>>>>>>>>>>>>>>>>>>>>>>>>>>>>>>>>>>> |
|-------------|--------------------------------------------------------------------|----------------------------------------|
|             |                                                                    | 109:27                                 |
|             |                                                                    |                                        |
| REGISTRA    | R DOCUMENTOS                                                       |                                        |
| Numero      | 312                                                                |                                        |
| Expediente  | IC-UTN-ADQ-107-2010                                                |                                        |
| Tipo        | 00008 E OFICIO-AUTORIZACION                                        |                                        |
| Fecha       | 02/07/2010                                                         |                                        |
| Doc Anexo   | F: VPROCESOS Vpc18_06_2010 VNFIMA CUANTIA VC-107 VAUTORIZACION.PDF |                                        |
| Estado      |                                                                    |                                        |
| Ejecutado   |                                                                    |                                        |
| Observacion | OFICIO ORDEN PAGO IC-UTN-ADQ-107-2010                              |                                        |
|             |                                                                    |                                        |
|             |                                                                    |                                        |
|             |                                                                    |                                        |
|             |                                                                    | N                                      |
|             |                                                                    | 2                                      |
|             |                                                                    |                                        |
|             |                                                                    |                                        |
|             |                                                                    |                                        |

Fuente: Propia

#### F.4.24. Administrar procesos

Una vez dentro del módulo de Adquisiciones para realizar la administración de los procesos, click en la pestaña **PROCESOS** y click en **Administración de procesos**.

#### F.4.25. Cabecera del Formulario

a) Automáticamente se cargan los campos predefinidos en la cabecera.

| PROCESO COMPRA | CONSOLIDAC | ION FUNCIONES                   |
|----------------|------------|---------------------------------|
| - PARAMET      | ROS        |                                 |
| Codigo         |            | Expediente                      |
| Fecha          | 14/02/11   |                                 |
| Institucion    | 001        | UNIVERSIDAD TÉCNICA DEL NORTE   |
| Modulo         | ADQ        |                                 |
| Actividad      | 00007      | ADMINISTRAR PROCESOS DE COMPRAS |
| Fecha Inicio   | 23/02/10   | Fecha Final 26/02/11            |
| Procedimiento  |            |                                 |
| Resolucion     |            |                                 |
| Plazo Inicio   |            | Plazo Fin                       |
| Estado         | ☑.         |                                 |
| Observacion    |            |                                 |
|                |            |                                 |
|                | i.         |                                 |

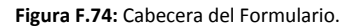

b) En el formulario se cargan los siguientes campos: Fecha, Institución, Módulo, Actividad General, Fecha Inicio de la actividad.

c) El campo número se cargara automáticamente una vez guardado el formulario.

d) Ingresamos el código del expediente de compra

e) Seleccionar en el cuadro de lista 🔲 el procedimiento de compra asignando para este proceso.

| Buscar % |                                  |   |
|----------|----------------------------------|---|
| Codigo   | Procedimiento                    |   |
| 1        | CATALOGO ELECTRÓNICO             |   |
| 2        | SUBASTA INVERSA                  |   |
| 3        | MENOR CUANTIA BIENES Y SERVICIOS |   |
| 4        | MENOR CUANTIA OBRAS              | 3 |
| 5        | LISTA CORTA CONSULTORIA          |   |
| 6        | LICITACION OBRAS                 |   |
| 7        | LICITACION BIENES Y SERVICIOS    |   |
| 8        | COTIZACION OBRAS                 |   |
| 9        | COTIZACION BIENES Y SERVICIOS    |   |
| 10       | CONTRATACION DIRECTA CONSULTORIA |   |
| 11       | CONCURSO PUBLICO CONSULTORIA     | _ |
| 41       |                                  |   |
|          | (Buscar) (Aceptar) (Cancelar)    |   |

Figura F.75: Listado de los Procedimientos.

f) Seleccionamos el botón 🗾 para elegir el documento que se desea asignar al proceso.

| Dusta | 107.30 |          |             |    |  |
|-------|--------|----------|-------------|----|--|
|       | Numero | Observac | ion         |    |  |
|       | 157    | RESOLU   | CION SIE-00 | 18 |  |
|       |        |          |             |    |  |
|       |        |          |             |    |  |
|       |        |          |             |    |  |
|       |        |          |             |    |  |
|       |        |          |             |    |  |
|       |        |          |             |    |  |
|       |        |          |             |    |  |
|       |        |          |             |    |  |
|       |        |          |             |    |  |
|       |        |          |             |    |  |
|       |        |          |             |    |  |

Fuente: Propia Figura F.76: Listado de documentos anexados a este proceso.

g) Para fijar los Plazos de inicio y finalización del proceso hacemos click en los cuadros de texto, nos presenta la ventana de calendario en donde establecemos las fechas.

| ADMINISTRACION E | E PROCESOS D                   | E COMPRA       |                               |         |            |          |    |            |    |                             | ×     |
|------------------|--------------------------------|----------------|-------------------------------|---------|------------|----------|----|------------|----|-----------------------------|-------|
| 📕 🗃 🛸 🧕          | ) 🗉 💋 🗄                        | . 7            | •                             | •       | ۲          | 2        |    | 2 1        | /  | Lun, 14 de Febrero del 2011 | 09:25 |
| PROCESO COMPRA   | CONSOLIDAG                     | CION FU        | 🧖 Caler                       | dario 🖯 |            |          |    |            |    |                             |       |
| - PARAMET        | ROS                            |                | M <sub>2</sub> M <sub>4</sub> | Ma      | <b>170</b> | 2040     |    | A. A+      |    |                             |       |
| Codigo           | 8                              |                |                               | J INIA  | 120        | 2010     |    | <u>-  </u> | 10 |                             |       |
| Fecha            | 10/05/10                       |                | D                             | L M     | 1 M        | J        | V  | S          |    | _                           |       |
| Institucion      | 001                            | UNIVERSIDAD    | 1                             | 2 3     | 4          | 5        | 6  | 7          |    |                             |       |
| Modulo           | ADQ                            |                | 8                             | 9 10    | 11         | 12       | 13 | 14         |    |                             |       |
| Actividad        | 00007                          | ADMINISTRAF    | 15                            | 16 17   | 18         | 10       | 20 | 21         |    |                             |       |
| Fecha Inicio     | 23/02/10                       | Fech           | 22                            | 23 24   | 25         | 26       | 20 | 28         |    |                             |       |
| Procedimiento    | 2                              | E SUBASTA      | 20                            | 30 34   | 1          | 20       | 2  | 1          |    |                             |       |
| Resolucion       | 157                            | RESOLUC        | 5                             | 6 7     |            | <u>_</u> | 10 | 11         |    |                             |       |
| Plazo Inicio     | 10/03/10                       | P1             | 5                             | 0 1     |            | 3        | 10 |            |    |                             |       |
| Estado           | ☑.                             |                |                               | 10-     | MAR-       | 2010     |    |            |    |                             |       |
| Observacion      | COMPRA DE EQUI<br>COMPUTADORES | PO INFORMATICC |                               | ancelar |            |          | ок |            |    |                             |       |
|                  |                                | (              |                               |         |            |          |    |            |    |                             |       |

Fuente: Propia

Figura F.77: Fijación de plazos de inicio y fin.

h) Activamos el estado del proceso y en el campo de observación ingresamos y breve descripción del proceso de compra.

| ADMINISTRACION D | E PROCESOS DE                     | COMPRA 2000000000000000000000000000000000000          | $\Rightarrow$ |
|------------------|-----------------------------------|-------------------------------------------------------|---------------|
|                  | ) 🗉 🖉 🖪                           | E 🖉 🗷 💌 💌 🕑 🖉 🖾 了 🖉 Lun, 14 de Febrero del 2011 09:28 |               |
| PROCESO COMPRA   | CONSOLIDACI                       | ON FUNCIONES                                          |               |
| - PARAMET        | ROS                               |                                                       |               |
| Codigo           | 8                                 | Expediente SIE-UTN-ADQ-008-2010                       |               |
| Fecha            | 14/02/11                          |                                                       |               |
| Institucion      | 001                               | UNIVERSIDAD TÉCNICA DEL NORTE                         |               |
| Modulo           | ADQ                               |                                                       |               |
| Actividad        | 00007                             | ADMINISTRAR PROCESOS DE COMPRAS                       |               |
| Fecha Inicio     | 23/02/10                          | Fecha Final 26/02/11                                  |               |
| Procedimiento    | 2                                 | E SUBASTA INVERSA                                     |               |
| Resolucion       | 157                               | RESOLUCION SIE-008                                    |               |
| Plazo Inicio     | 10/03/10                          | Plazo Fin 27/04/10                                    |               |
| Estado           |                                   |                                                       |               |
| Observacion      | COMPRA DE EQUIP<br>COMPUTADORES F | O INFORMATICO:COMPUTADORES DE ESCRITORIOY             |               |
|                  | ,                                 |                                                       |               |
|                  |                                   |                                                       |               |

Fuente: Propia

Figura F.78: Cabecera del Formulario.

### F.4.26. Consolidación del Formulario de administración de compras

a) Click en la pestaña **CONSOLIDACION** consolidación nos presenta el siguiente formulario.

|                          |                           | ompra 2000000 | • • • • • •       | Lun, 14 de Febrero del 2011 | 000000000000000000000000000000000000000 |
|--------------------------|---------------------------|---------------|-------------------|-----------------------------|-----------------------------------------|
| ROCESO COMP              | RA CONSOLIDACION          | FUNCIONES     | 3                 |                             |                                         |
| CONS<br>Numero<br>7      | OLIDACION Des             | cripcion      | Estado Observacio | Gestionad                   | 0                                       |
| VEEDC<br>Codigo<br>00002 | Descripcion<br>EE TECNICO | Codigo        | Descripcion       | Est                         |                                         |
|                          |                           |               |                   |                             |                                         |
|                          |                           |               |                   |                             |                                         |

Figura F.79: Consolidación del Formulario.

b) Para ver el listado de las consolidaciones dar click en el cuadro de la lista 🗐

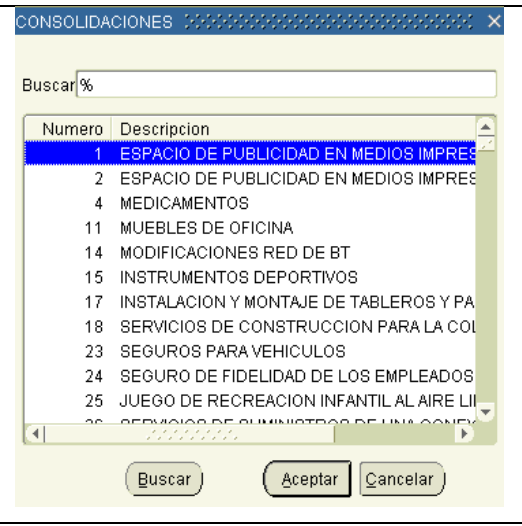

Fuente: Propia

Figura F.80: Listado de consolidaciones del Formulario.

- c) A continuación nos presenta un listado de todas las consolidaciones activas
- d) Seleccionamos el cuadro de la lista 🔟 para elegir el tipo de veedor para este proceso

| uscar <mark>0000%</mark> |               |  |
|--------------------------|---------------|--|
| Codigo                   | Descripcion   |  |
| 00001                    | ADMINISTRADOR |  |
| 00002                    | TECNICO       |  |
| 00003                    | PRESIDENTE    |  |
| 00004                    | SECRETARIO    |  |
| 00005                    | TITULAR CC    |  |
| 00006                    | PROFESIONAL   |  |
|                          |               |  |
|                          |               |  |
|                          |               |  |
| 4                        |               |  |

Fuente: Propia

Figura F.81: Listado de tipo de veedores.

e) Seleccionamos el cuadro de la lista 📁 para elegir los usuarios asignados para este proceso.

| ECNICOS    | 00000000000000000 |                   |                  |
|------------|-------------------|-------------------|------------------|
|            |                   |                   |                  |
| Buscar 452 | 20%               |                   |                  |
| Item       | Usuario           | Codigo            | Nombres          |
| 45220      | 00008             | 00002             | GARRIDO JOSE     |
|            |                   |                   |                  |
|            |                   |                   |                  |
|            |                   |                   |                  |
|            |                   |                   |                  |
|            |                   |                   |                  |
|            |                   |                   |                  |
|            |                   |                   |                  |
|            |                   |                   |                  |
|            |                   |                   | ŀ                |
|            |                   |                   |                  |
|            | ( <u>B</u> uscar) | ( <u>A</u> ceptar | <u>C</u> ancelar |
|            |                   |                   |                  |

Fuente: Propia

Figura F.82: Listado de tipo de usuarios veedores.

Nota: Al seleccionar una consolidación automáticamente se filtra los usuarios asignados según los ítems que conforman la consolidación.

# F.4.27. Funciones del Formulario

a) Click en la pestaña **FUNCIONES.** FUNCIONES nos presenta la siguiente ventana

|          |      |                        |            |               |     | 2 2 |   | Lun, 14 de Febrero del 2011 10:31 |
|----------|------|------------------------|------------|---------------|-----|-----|---|-----------------------------------|
| JUESU UU | WPF  | A CONSOLIDACION F      | UNCIONES   |               |     |     |   |                                   |
| - SEC    | CUEN | ICIAS DEL PROCESO      |            |               |     |     |   | ٦                                 |
| Usuari   | 000  | 002 📃 GINAULLOA        | OPER       | ADORES PORTAL |     |     |   |                                   |
| Orden    |      | Paso                   | Fecha      | Observacion   | Est | Eje |   |                                   |
| 1        |      | ANTESCEDENTE-SOLICITUD | 10/03/2010 |               |     | 2   | - |                                   |
| 2        |      | CERTIFICACION          | 11/03/2010 |               |     | 2   |   |                                   |
| 3        |      | PLIEGOS-PUBLICACION    | 05/04/2010 |               |     | 2   |   |                                   |
| 4        |      | PREGUNTAS-RESPUESTAS   | 08/04/2010 |               |     | 👿 🗸 |   |                                   |
| 5        |      | CONVALIDACION          | 16/04/2010 |               |     | 👿 🗸 |   |                                   |
| 6        |      | CALIFICACION           | 20/04/2010 |               |     | 2   |   |                                   |
| 8        |      | OFERTA                 | 22/04/2010 |               |     | 👿 🗸 |   |                                   |
| 9        | Ē    | ADJUDICACION           | 22/04/2010 |               |     | 👿 🗸 |   |                                   |
|          | ī    |                        |            |               |     | 7   | - |                                   |
|          | Ē    |                        |            |               |     | Ö 🗆 | U |                                   |
| Ċ        |      | 3                      | ,,         |               |     |     |   | )                                 |
|          |      |                        |            |               |     |     |   |                                   |
|          |      |                        |            |               |     |     |   |                                   |

Figura F.83: Secuencias del proceso.

b) Seleccionar el cuadro de lista 🗐 para elegir el usuario a cargo del proceso

| Codigo | Nombres      | Funcion |
|--------|--------------|---------|
| 00001  | GEMAGUERRERO | OPERAD( |
| 00003  | MONICAJURADO | OPERADO |
| 00002  | GINAULLOA    | OPERAD( |
| 00004  | JORGEMAYA    | OPERADO |
|        |              |         |
|        |              |         |
|        |              |         |
|        |              |         |
|        |              |         |
|        |              |         |
|        |              |         |
|        |              |         |
| 41     |              |         |
| ч. —   |              |         |

Fuente: Propia

Figura F.84: Listado de usuarios operadores del portal.

c) Para asignar las secuencias para el proceso click en el cuadro de lista 🗐

|                                                      | > | 3                                                                          | :=                                                                 | 2                                                                       |                                          | 2                                                              |                                                                         | ۲                                                                 | ۲                                                                                                    | ۲                                                   | ۲     |                    |      | £  | Z      | Lun, | 14 de | Febrer | o del 20 | 111 | 10:36 |
|------------------------------------------------------|---|----------------------------------------------------------------------------|--------------------------------------------------------------------|-------------------------------------------------------------------------|------------------------------------------|----------------------------------------------------------------|-------------------------------------------------------------------------|-------------------------------------------------------------------|----------------------------------------------------------------------------------------------------|-----------------------------------------------------|-------|--------------------|------|----|--------|------|-------|--------|----------|-----|-------|
| SE Usuar<br>Order<br>2<br>3<br>4<br>5<br>6<br>8<br>9 |   | ANTE<br>CERT<br>PLIEC<br>PREC<br>CON <sup>2</sup><br>CALII<br>OFEF<br>ADJU | CON<br>DEL I<br>SCED<br>IFICAC<br>GOS-PI<br>FICACI<br>FICACI<br>TA | SOLIE<br>GINAL<br>I ENTE-SS<br>CION<br>UBLICA<br>S-RESI<br>ACION<br>ION | ESO<br>Paso<br>Paso<br>Solicitu<br>Acion | Busi<br>Or.<br>1<br>2<br>3<br>4<br>5<br>6<br>7<br>8<br>9<br>10 | FU<br>Car &<br>A<br>C<br>P<br>P<br>C<br>C<br>C<br>C<br>C<br>C<br>C<br>C | NTES<br>ERTII<br>LIEGO<br>CONVA<br>ALIFIC<br>GOVA<br>FERT<br>DJUD | Decion<br>CEDE<br>FICAC<br>DS-PU<br>JINTAS<br>LLIDAC<br>CACIO<br>CIACIO<br>A<br>ICACIO<br>A<br>ICACIO | INTE-<br>ION<br>IBLIC/<br>3-RES<br>CION<br>IN<br>ON | SOLIO | NITUD<br>I<br>ITAS |      |    |        |      |       |        |          |     |       |
|                                                      |   |                                                                            |                                                                    |                                                                         |                                          |                                                                |                                                                         | (                                                                 | Busc                                                                                                  | ar)                                                 |       | ( Ace              | ptar | Ca | ncelar | )    |       |        |          |     |       |

Figura F.85: Listado de etapas por cada procedimiento.

Nota: Dependiendo del procedimiento adoptado para el proceso se presentan las secuencias definidas por las diferentes etapas según lo que estipula la Ley Orgánica General del Sistema Nacional de Compras Públicas y su Reglamento.

d) Activar el estado de la secuencia y seleccionar el cuadro de lista impara anexar archivos referentes a la etapa en la que se encuentra el proceso.

|                              | >>>>>>>>>>>>>>>>>>>>>>>>>>>>>>>>>>>>>> |
|------------------------------|----------------------------------------|
| DOCUMENTOS IMPLICADOS        |                                        |
| Tipo documento 00002         | ANTECEDENTE PLIEGO                     |
| #Documento 156               |                                        |
| Estado 🗹                     |                                        |
| Observacion CONSOLIDACION SI | E-008                                  |
|                              |                                        |
| AC                           | EPTAR CANCELAR                         |
|                              |                                        |
| - · · · ·                    |                                        |

Fuente: Propia

Figura F.86: Ventana de anexar documentos.

# F.5. Reportes del Sistema

# F.5.1. Reporte Administración de Compra por Solicitud.

I) Dentro del menú principal dar click en la pestaña **REPORTES**, click en Administración de Compra y a continuación click en Por solicitud.

|                         |  | 11:23 |
|-------------------------|--|-------|
| PROCESOS DE COMPRA      |  |       |
| UNIDAD REQUIRENTE       |  |       |
| Centro de Costo         |  |       |
|                         |  |       |
| - SOLICITUDES DE COMPRA |  |       |
| Numero                  |  |       |
| Fecha                   |  |       |
|                         |  |       |
|                         |  |       |
|                         |  |       |
|                         |  |       |
|                         |  |       |
|                         |  |       |

Figura F.87: Formulario Reporte de Administración por Solicitud Compra.

m)Seleccionar el cuadro de lista 🗐 para elegir el Centro de Costo.

| Buscar <mark>00215%</mark> |                   |             |
|----------------------------|-------------------|-------------|
| User Coost Centro          | Descripcion       |             |
| 00215                      | DIRECCION DE GEST | ION DE RECU |
|                            |                   |             |
|                            |                   |             |
|                            |                   |             |
|                            |                   |             |
|                            |                   |             |
|                            |                   |             |
|                            |                   |             |
|                            |                   |             |
|                            |                   |             |
|                            |                   |             |
| A CARACTER                 |                   | )           |
|                            |                   |             |

Figura F.88: Listado de Centros de Costo.

n) Seleccionar el cuadro de lista 🗐 para elegir la solicitud.

| SOLICITUDES E | JECUTADAS E | IN EL CENTRO DE COSTO ( | :× |
|---------------|-------------|-------------------------|----|
| Buscar %      |             |                         |    |
| Numero        | Fecha       |                         |    |
| 3125          | 22/03/11    |                         |    |
| 2736          | 18/11/10    |                         |    |
| 2741          | 19/11/10    |                         | 1  |
| 2934          | 06/12/10    |                         | -  |
| 2933          | 06/12/10    |                         |    |
| 3044          | 17/03/11    |                         |    |
| 1143          | 19/02/10    |                         |    |
| 1282          | 19/02/10    |                         |    |
| 2281          | 13/07/10    |                         |    |
| 1361          | 20/02/10    |                         |    |
| 1381          | 20/02/10    |                         |    |
| 2198          | 31/05/10    |                         | -  |
|               | Buscar      | Aceptar Cancelar        |    |

Fuente: Propia

Figura F.89: Listado de Solicitudes.

o) Presionar el botón

EJECUTAR REPORTE para generar el reporte.

| UNIVERSIDA                                 | D TÉCNICA DE              | L NORTE        |                      |                         |
|--------------------------------------------|---------------------------|----------------|----------------------|-------------------------|
|                                            | IDARTA - EGG              | ADOIN          | 28/04/201            | 11 12:09:01             |
|                                            | MODULO DE ADQUISIO        | IONES          |                      |                         |
| DIRECCION DE GESTION DE RECURSOS HUMANOS   |                           |                |                      |                         |
|                                            | ADMINISTRACION DE C       | OMPRAS         |                      |                         |
|                                            |                           |                |                      |                         |
| ICITUD: 1282                               |                           |                |                      |                         |
| NRO. ITEM CANT. P. TOTA U DESC             | RIPCION                   |                | CARACTERISTICA!      |                         |
| 1 333800211 3 2400 0 ACEITE40              | EN TANQUE DE 55 GALONES   |                | TIPO DIESEL Tanque   | is de co galones        |
|                                            | IENTO EX                  | PEDIENTE       |                      |                         |
| 10-MAR-10 06-APR-10 1 SUBASTA INVERSA      | SIE-UT                    | N-ADQ-001-2010 |                      |                         |
| DESCRIPCION                                | FUNCIONARI                | ORDEN          | SECUENCI#            | FECH#                   |
| COMPRA DE ACEITE LUBRICANTE PARA MOTORES A | MONICA JURADO             | 1 AN           | TESCEDENTE-SOLICITUD | 10-MAR-10               |
| DIESEL Y GASOLINA PARA VEHICULOS DE LA UTN | MONICA JURADO             | 2 CE           | ERTIFICACION         | 11-MAR-10               |
|                                            | MONICA JURADO             | 3 PL           | IEGOS-PUBLICACION    | 16-MAR-10               |
|                                            | MONICA JURADO             | 4 PF           | REGUNTAS-RESPUESTAS  | 29-MAR-10               |
|                                            | MONICA JURADO             | 6 CA           | LIFICACION           | 30-MAR-10               |
|                                            | MONICA JURADO             | 9 AE           | JUDICACION           | 01-APR-10               |
|                                            | MONICA JURADO             | 10 CC          | ONTRATO              | 06-APR-10               |
| NRO. ITEM CANT. P. TOTA U DESC             | RIPCION                   |                | CARACTERISTICAS      |                         |
| 2 333800211 4 3200 U ACEITE 15             | W40 EN TANQUE DE 55 GALON | ES             | TIPO DE ACIETE DIE   | SE tanque de 55 galones |
|                                            | IENTO EX                  | PEDIENTE       |                      |                         |
| 10-MAR-10 06-APR-10 1 SUBASTA INVERSA      | SIE-UT                    | N-ADQ-001-2010 |                      |                         |

Fuente: Propia

Figura F.90: Reporte de Administración de Compra por Solicitud.

### F.5.2. Reporte Administración de Compra por Procedimiento.

p) Dentro del menú principal dar click en la pestaña REPORTES, click en Administración de Compra y a continuación click en Por procedimiento de compra.

| 🙀 PROCESOS DE COMPRA 3000000000000000000000000000000000000 | 20000000000000000000000000000000000000 |
|------------------------------------------------------------|----------------------------------------|
| PROCESOS DE COMPRA                                         |                                        |
| PROCEDIMIENTOS DE COMPRA                                   |                                        |
| Procedimiento 🗐 🗐 Fecha Inicio Fecha fin                   |                                        |
|                                                            |                                        |
| EJECUTAR REPORTE                                           |                                        |
|                                                            |                                        |
| nto: Dronia                                                |                                        |

Figura F.91: Administración de Compra por Procedimiento.

q) Seleccionar el cuadro de lista 💷 para elegir el procedimiento de compra.

| Codigo              | Nombre                          |
|---------------------|---------------------------------|
| 1                   | CATALOGO ELECTRÓNICO            |
| 2                   | SUBASTA INVERSA                 |
| 3                   | MENOR CUANTIA BIENES Y SERVICIÓ |
| 4                   | MENOR CUANTIA OBRAS             |
| 5                   | LISTA CORTA CONSULTORIA         |
| 6                   | LICITACION OBRAS                |
| 7                   | LICITACION BIENES Y SERVICIOS   |
| 8                   | COTIZACION OBRAS                |
| 9                   | COTIZACION BIENES Y SERVICIOS   |
| 10                  | CONTRATACION DIRECTA CONSULT    |
| 11                  | CONCURSO PUBLICO CONSULTORI.    |
| <ol> <li></li></ol> |                                 |

Fuente: Propia

Figura F.92: Listado de procedimientos de compra.

r) Ingresar la fecha de inicio y fecha final según el procedimiento de compra seleccionado.

|    | PROCESOS DE COMPRA                                                                |
|----|-----------------------------------------------------------------------------------|
| PF | ROCESOS DE COMPRA                                                                 |
|    | PROCEDIMIENTOS DE COMPRA                                                          |
|    | Procedimiento 2 E SUBASTA INVERSA<br>Fecha Inicio 12/03/2010 Fecha fin 22/03/2010 |
|    |                                                                                   |

Fuente: Propia

Figura F.93: Ingreso de de fechas de inicio-fin.

s) Presionar el botón

para generar el reporte.

|      |             |                    |           |          | U    | NIVERSIDAD                     | TÉCNICA<br>IBARR  | DEL<br>A - ECUA   | NORTE                           |                                           |                               |                  |
|------|-------------|--------------------|-----------|----------|------|--------------------------------|-------------------|-------------------|---------------------------------|-------------------------------------------|-------------------------------|------------------|
|      |             |                    |           |          |      |                                |                   |                   |                                 | 28/04/2                                   | 011 14:29:14                  |                  |
|      |             |                    |           |          |      |                                | MODULO DE /       | ADQUISIC          | CIONES                          |                                           |                               |                  |
|      | ADN         | IINISTR            | ACIO      | N DE C   | OMPR | AS SU                          | BASTA INVERSA     |                   |                                 | NRO PROCESOS 1                            | 12-MAR-10                     | 22-MAR-10        |
| FECH | A INICIAL F | ECHA FI<br>6-APR-1 | NAL<br>10 | NRO<br>9 | SIE- | EXPEDIENTE<br>UTN-ADQ-002-2010 | COMPRA DE MAT     | DESCR<br>ERIAL OD | IPCION DEL OBJE<br>ONTOLOGICO P | TO DE CONTRATACION<br>ARA EL DEPARTAMENTO | DE BIENESTAR                  | UNIVERSITARIO DE |
| NRC  | D ITEM      | CANT               | PRE       | CIO      | U.   | DESCRIPCION                    |                   |                   |                                 | CARACTERIST                               | TICAS                         | CC               |
| 1.   | 354400214   | 55                 | 11.3      | 3        | U    | CAJAS DE BANDAS ME             | TALICAS 0.05×5MM× | ЗМ                |                                 | BANDA METALICA P<br>0.05X5MMX3M           | ARA PORTA MAT                 | RIZ DBU          |
| 2.   | 354400216   | 1 10               | 10        |          | U    | TIRAS DE BANDAS DE             | CELULOIDE         |                   |                                 | MATERIAL PLASTIC                          | A FUNDAS X50                  | DBU              |
| 3.   | 354400212   | 0 1                | 7         |          | U    | JERINGAS DE CEMEN              | O RESINOSO DUAL   |                   |                                 | PASTA 10 GR                               |                               | DBU              |
| 4.   | 354400215   | 6 200              | 50        |          | U    | CEPILLOS PROFILACT             | COS PARA MICROM   | OTOR              |                                 | METAL STANDAR U                           | NIDAD                         | DBU              |
| 5.   | 354400215   | 2 5                | 25        |          | U    | EUGENOL FRASCOS D              | E 30ML            |                   |                                 | LIQUIDO 30 ML puro                        |                               | DBU              |
| 6.   | 354400214   | 95                 | 64        |          | U    | FIJADOR Y REVELADO             | R LITROS          |                   |                                 | FIJADOR 1 LITROS<br>REVELADOR 1 LITR      | os                            | DBU              |
| 7.   | 354400215   | 2 3                | 30        |          | U    | FORMOCRESOL FRAS               | COS X 30ML        |                   |                                 | LIQUIDO 30 ML                             |                               | DBU              |
| 8.   | 354400212   | 8 2                | 20        |          | U    | OXIDO DE ZINC FRASO            | os                |                   |                                 | POLVO 50 GR                               |                               | DBU              |
| 9.   | 354400216   | 65                 | 29.       | 5        | U    | CAJAS DE AGUJAS CO             | RTAS X 100        |                   |                                 | AGUJAS CORTAS DI<br>cada caja x 100. para | ESECHABLE CAJ<br>carpule      | IAS DBU          |
| 10.  | 354400216   | 75                 | 29.       | 5        | U    | CAJAS DE AGUJAS LA             | RGAS PARA CARPUL  | E                 |                                 | CAJA DE AGUJAS DI<br>UNIDADES cajas x 10  | ESECHABLES<br>00 para carpule | DBU              |
| 11.  | 354400215   | 9 20               | 140       | )        | U    | CAJAS DE MICRIAPLIC            | ADORES DESECHAB   | LES X 100         | 0                               | CAJA DE MICROAPL<br>FINO CAJAS X 100      | ICADORES TAMA                 | NO DBU           |

Fuente: Propia

Figura F.94: Reporte Administración de Compra por Procedimiento.